The Geochemist's Workbench<sup>®</sup> Release 18

> GWB Reactive Transport Modeling Guide

The Geochemist's Workbench<sup>®</sup> Release 18

# GWB Reactive Transport Modeling Guide

Craig M. Bethke Brian Farrell Melika Sharifi

Aqueous Solutions, LLC Champaign, Illinois

Printed May 11, 2025

This document © Copyright 2025 by Aqueous Solutions LLC. All rights reserved. Earlier editions copyright 2000–2024. This document may be reproduced freely to support any licensed use of the GWB software package.

Software copyright notice: Programs GSS, Rxn, Act2, Tact, SpecE8, Gtplot, TEdit, React, Phase2, P2plot, X1t, X2t, Xtplot, and ChemPlugin © Copyright 1983–2025 by Aqueous Solutions LLC. An unpublished work distributed via trade secrecy license. All rights reserved under the copyright laws.

The Geochemist's Workbench<sup>®</sup>, ChemPlugin<sup>™</sup>, We put bugs in our software<sup>™</sup>, and The Geochemist's Spreadsheet<sup>™</sup> are a registered trademark and trademarks of Aqueous Solutions LLC; Microsoft<sup>®</sup>, MS<sup>®</sup>, Windows 11<sup>®</sup>, and Windows 10<sup>®</sup> are registered trademarks of Microsoft Corporation; PostScript<sup>®</sup> is a registered trademark of Adobe Systems, Inc. Other products mentioned in this document are identified by the trademarks of their respective companies; the authors disclaim responsibility for specifying which marks are owned by which companies. The software uses zlib © 1995–2005 Jean-Loup Gailly and Mark Adler, and Expat © 1998–2006 Thai Open Source Center Ltd. and Clark Cooper.

The GWB software was originally developed by the students, staff, and faculty of the Hydrogeology Program in the Department of Geology at the University of Illinois Urbana–Champaign. The package is currently developed and maintained by Aqueous Solutions LLC.

Address inquiries to:

Aqueous Solutions LLC 301 North Neil Street, Suite 400 Champaign, IL 61820 USA

Warranty: The Aqueous Solutions LLC warrants only that it has the right to convey license to the GWB software. Aqueous Solutions makes no other warranties, express or implied, with respect to the licensed software and/or associated written documentation. Aqueous Solutions disclaims any express or implied warranties of merchantability, fitness for a particular purpose, and non-infringement. Aqueous Solutions does not warrant, guarantee, or make any representations regarding the use, or the results of the use, of the Licensed Software or documentation in terms of correctness, accuracy, reliability, currentness, or otherwise. Aqueous Solutions shall not be liable for any direct, indirect, consequential, or incidental damages (including damages for loss of profits, business interruption, loss of business information, and the like) arising out of any claim by Licensee or a third party regarding the use of or inability to use Licensed Software. The entire risk as to the results and performance of Licensed Software is assumed by the Licensee. See License Agreement for complete details.

License Agreement: Use of the GWB is subject to the terms of the accompanying License Agreement. Please refer to that Agreement for details.

Cover photo: Salinas de Janubio by Jorg Hackemann

## Contents

## Chapter List

| Detailed ContentsviiReactive Transport Modeling with the GWB1Modeling Overview3Using X1t47Using X2t115Cluster Computing155Using Xtplot159Appendix: Heterogeneity171Appendix: Importing from MODFLOW181Appendix: Further Reading187 | Contents                                 | V   |
|----------------------------------------------------------------------------------------------------|------------------------------------------|-----|
| Reactive Transport Modeling with the GWB1Modeling Overview3Using X1t47Using X2t115Cluster Computing155Using Xtplot159Appendix: Heterogeneity171Appendix: Importing from MODFLOW181Appendix: Further Reading187                     | Detailed Contents                        | vii |
| Modeling Overview3Using X1t47Using X2t115Cluster Computing155Using Xtplot159Appendix: Heterogeneity171Appendix: Importing from MODFLOW181Appendix: Further Reading187                                                              | Reactive Transport Modeling with the GWB | 1   |
| Using X1t                                                                                                    | Modeling Overview                        |     |
| Using X2t                                                                                                    | Using X1t                                |     |
| Cluster Computing155Using Xtplot159Appendix: Heterogeneity171Appendix: Importing from MODFLOW181Appendix: Further Reading187                                                                                                    | Using X2t                                | 115 |
| Using Xtplot                                                                                                    | Cluster Computing                        | 155 |
| Appendix: Heterogeneity                                                                                                    | Using Xtplot                             | 159 |
| Appendix: Importing from MODFLOW                                                                                                    | Appendix: Heterogeneity                  | 171 |
| Appendix: Further Reading187                                                                                                    | Appendix: Importing from MODFLOW         | 181 |
|                                                                                                    | Appendix: Further Reading                |     |

## **Detailed Contents**

| Contents                                 | V   |
|------------------------------------------|-----|
| Detailed Contents                        | vii |
| Reactive Transport Modeling with the GWB | 1   |
| 1.1 Programs in the Xt package           | 1   |
| 1.2 Before vou start                     | 2   |
| Modeling Overview                        | 3   |
| 2.1 Capabilities of the software         | 3   |
| 2.2 Conceptual model                     | 4   |
| 2.3 Simulation procedure                 | 5   |
| 2.4 Discretization                       | 6   |
| 2.5 Node indexing                        | 7   |
| 2.6 Field variables                      | 9   |
| 2.7 Initial conditions                   | 13  |
| 2.8 Boundary fluids                      | 14  |
| 2.9 Boundary conditions                  | 17  |
| 2.10 Reaction intervals                  |     |
| 2.11 Kinetic reactions and gas buffers   | 22  |
| 2.12 Porosity evolution                  | 23  |
| 2.13 Permeability correlation            | 24  |
| 2.14 Groundwater flow                    | 26  |
| 2.15 Polythermal simulations             | 27  |
| 2.16 Internal heat production            | 29  |
| 2.17 Dual porosity model                 |     |
| 2.18 Mobile colloids                     |     |
| 2.19 Stable isotope transport            | 39  |
| 2.20 Time marching                       | 41  |
| 2.21 Multicore execution                 |     |
| 2.22 Running a model                     | 43  |
| Using X1t                                | 47  |
| 3.1 Defining the domain                  |     |
| 3.2 Setting flow rate                    |     |

| 3.3 Mass transport                                  | 56  |
|-----------------------------------------------------|-----|
| 3.4 Heat transfer                                   | 58  |
| 3.5 Example input files                             | 59  |
| 3.6 Example: rainwater infiltering a quartz aquifer | 60  |
| 3.7 Example: quartz precipitation in a vein         | 64  |
| 3.8 Example: weathering in a soil profile           | 69  |
| 3.9 Example: Pb contamination                       | 77  |
| 3.10 Example: groundwater chromatography            | 84  |
| 3.11 Example: steam flood                           | 89  |
| 3.12 Example: dual porosity model                   | 95  |
| 3.13 Example: mobile colloid                        | 101 |
| 3.14 Example: stable isotope transport              | 107 |
| 3.15 X1t command line                               | 113 |
| Using X2t                                           |     |
| 4.1 Defining the domain                             | 115 |
| 4.2 Wells                                           | 121 |
| 4.3 Calculating the flow field                      | 127 |
| 4.4 Importing the flow field                        | 131 |
| 4.5 Importing from MODFLOW                          | 133 |
| 4.6 Mass transport                                  | 134 |
| 4.7 Heat transfer                                   | 136 |
| 4.8 Example input files                             | 137 |
| 4.9 Example: metals contamination of an aquifer     | 137 |
| 4.10 Example: steam flood                           | 144 |
| 4.11 X2t command line                               | 153 |
| Cluster Computing                                   |     |
| 5.1 Working on a cluster                            | 155 |
| 5.2 Running a simulation                            | 156 |
| 5.2.1 Running a batch job                           | 156 |
| 5.2.3 Interactive execution                         |     |
| Using Vtplot                                        | 150 |
|                                                     | 139 |
| 6.1 Map View                                        | 160 |
| 6.2 XY Plot configuration                           | 162 |
| 6.3 Plot types                                      | 164 |
| 6.4 Editing plot appearance                         | 165 |
| 6.5 Scatter data                                    | 165 |
| 6.6 Loading and saving plot configuration           |     |
| 6.7 Exporting the plot                              | 167 |

| 6.8 Xtplot command line                                                                                                    | 169 |
|----------------------------------------------------------------------------------------------------|-----|
| Appendix: Heterogeneity                                                                                                    | 171 |
| <ul> <li>A.1 Values and random fields</li> <li>A.2 Table datasets</li> <li>A.3 In-line tables</li> <li>A.4 Simple expressions</li> <li>A.5 Basic scripts</li> <li>A.6 Compiled functions</li> </ul> |     |
| Appendix: Importing from MODFLOW                                                                                                    |     |
| <ul><li>B.1 Discretization and budget files.</li><li>B.2 Importing to and running X2t.</li><li>B.3 MODFLOW log file</li><li>B.4 Examples</li></ul>                                                  |     |
| Appendix: Further Reading                                                                                                    | 187 |
| <ul><li>C.1 Reactive transport</li><li>C.2 Fluid viscosity</li><li>C.3 Silicate kinetics and weathering</li><li>C.4 Steam flooding</li></ul>                                                        |     |
| C.5 MODFLOW-2000                                                                                                    |     |

## Reactive Transport Modeling with the GWB

The Xt software package included in **The Geochemist's Workbench Professional** release calculates numerical models of groundwater transport within reacting geochemical systems in one and two dimensions, and renders the calculation results graphically. Versions of the programs for use on a computing cluster are distributed with the **GWB Advanced Professional** release.

Models of this class are known as reactive transport models. A reactive transport model is a groundwater flow and transport model coupled to a chemical reaction model. The transport calculation accounts for the movement of groundwater and the chemical species dissolved in it by advection, hydrodynamic dispersion, and molecular diffusion. The transport calculation can also account for the transfer of heat through the subsurface by advection and conduction.

The chemical reaction model is very similar to the **React** modeling program in The Geochemist's Workbench, as described in the *GWB Reaction Modeling Guide*.

## 1.1 Programs in the Xt package

The Xt package is composed of three programs:

- X1t, used to model reactive transport in one linear, radial, or spherical dimension
- X2t, used to model reactive transport in two dimensions
- Xtplot, which renders the results of X1t and X2t simulations graphically in map view, and in terms of xy plots

Programs X1t and X2t are available for use on computing clusters. The cluster versions are named, respectively, cX1t and cX2t.

In addition to information contained in this guide, the *GWB Command Reference* contains details of the various commands you can use to configure X1t and X2t.

## 1.2 Before you start

Before beginning to work with the Xt programs, it is important that you have a full understanding of the geochemical modeling techniques used in the **React** program in the GWB. It is advisable, furthermore, to begin a project by using **React** to construct a reaction model of your geochemical system.

Once you are satisfied with the reaction model, you can begin with confidence to construct a coupled model of reaction and transport.

This manual is intended to document how the Xt package can be applied to model reactive transport; it is an adjunct to the *GWB Essentials Guide* and the *GWB Reaction Modeling Guide*. This manual is not intended to serve as a general reference on reactive transport modeling. An appendix to this guide, Further Reading, contains a number of literature citations that provide a starting point for learning more about this class of models.

## **Modeling Overview**

This chapter gives an overview of how you can use programs X1t, X2t, and Xtplot in the Xt package to model reactive transport in porous media. Subsequent chapters discuss the specifics of using X1t to construct reactive transport models in one dimension, and X2t to trace simulations in two dimensions. You should read this chapter first, before beginning the later chapters.

## 2.1 Capabilities of the software

Reactive transport models, as the name suggests, are composed of two elements: a transport calculation and a reaction model. The transport calculation accounts for the movement of groundwater and the transport of chemical species dissolved in it by

- advection, the movement of groundwater through the subsurface
- hydrodynamic dispersion, the mechanical mixing within the groundwater flow
- molecular diffusion

The transport calculation can also account for the transfer of heat through the subsurface by advection and conduction.

The reaction model is broadly the same as that implemented in **React** in the GWB, as described in the *GWB Reaction Modeling Guide*. Reaction modeling capabilities include

- distribution of dissolved mass among aqueous species
- redox equilibrium and disequilibrium
- Debye-Hückel variations, SIT, and "Pitzer" (HMW) activity models
- gas buffering
- minerals and solid solution end members held in local equilibrium with fluid, as well as those that dissolve and precipitate according to kinetic rate laws
- sorption onto mineral surfaces and surface complexation
- flexible specification of kinetic rate laws, including catalysis, inhibition, nucleation, and nonlinear effects
- the effects of microbial metabolism and growth
- the fractionation of stable isotopes

You can use X1t and X2t to construct models in which

- fluid migrates at fixed rates and patterns, or in rates and patterns that reflect the evolving permeability of the medium
- permeability varies over the simulation as porosity and the mineral composition of domain change
- the medium is isothermal or polythermal
- the domain and initial conditions are homogeneous or heterogeneous
- the domain is Cartesian in one or two dimensions, radial or spherical in one dimension, or axisymmetric in two dimensions
- mobile colloids transport sorbed mass through the domain
- isotopic mass fractionates as it is transported through the domain

The package includes the module **Xtplot**, which is similar to **Gtplot** and **P2plot**, for rendering calculation results graphically.

## 2.2 Conceptual model

In an **X1t** simulation, you set the initial mineralogy of the medium and the chemical composition of the pore fluid. Over the course of the simulation, an unreacted fluid of a composition you specify enters either end of the domain and reacts as it passes along a linear, radial, or spherical coordinate.

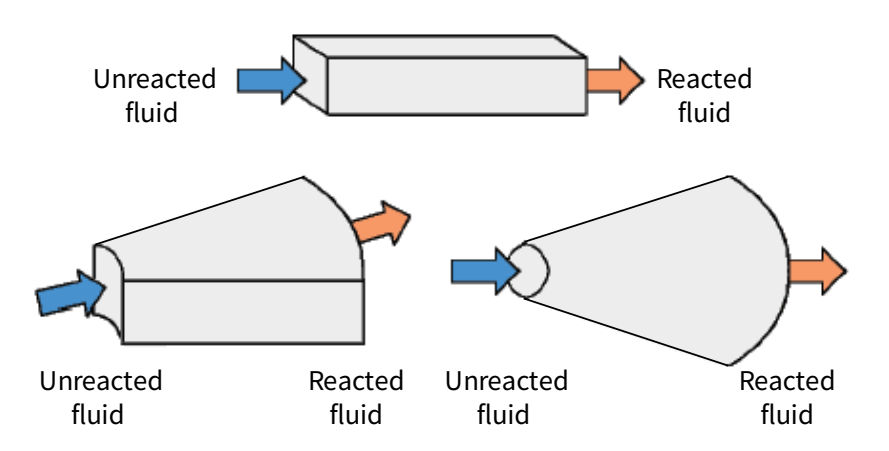

The flow of fluid along the domain displaces reacted fluid from the opposite end.

An **X2t** simulation is similar, except that flow occurs in a two-dimensional rectilinear or axisymmetric coordinate, and fluid can enter and leave the domain at wells.

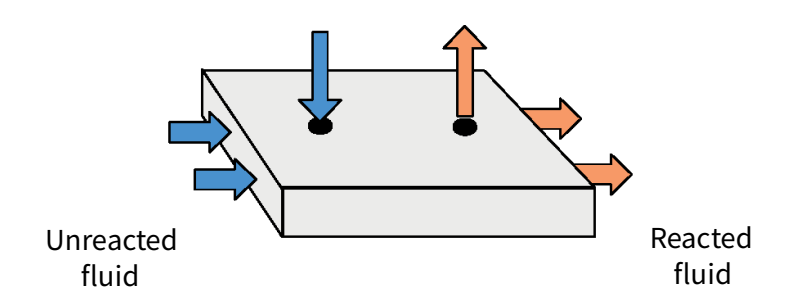

You specify whether the boundaries of the domain are open or closed to flow, and optionally the fluid discharge across them, and either the rate of flow into or out of each well, or head at the well. As with **X1t**, you set the initial conditions within the domain, as well as the composition of any fluids flowing across boundaries or injected into wells.

## 2.3 Simulation procedure

**X1t** and **X2t** are "time marching" programs: you set the domain's initial condition and constrain the composition of the fluids that move into it. The program predicts how the domain changes over time as it reacts with the migrating fluid.

In tracing a simulation, X1t and X2t proceed in the following manner:

- The model discretizes the domain by dividing it into nodal blocks, and sets the physical properties, such as porosity and permeability, at each block.
- It figures the initial chemical state of each nodal block and of whatever fluids pass into the domain across its boundaries, or are injected into wells.
- It marches through time in discrete time steps, Δt, until it reaches the simulation's ending time. In taking a time step, the program figures the groundwater flow field and calculates how transport over the time step affects the chemical composition and, optionally, temperature of each nodal block over the time step. It then determines the chemical state of each nodal block corresponding to the revised composition and temperature, and reflecting the progress of any kinetic reactions.

The time marching algorithm employed, in which the model at each time step evaluates the transport equations separately from the chemical model, is known in the field of reactive transport modeling as the "operator splitting method".

## 2.4 Discretization

To undertake a reactive transport simulation, programs **X1t** and **X2t** automatically divide the modeling domain into nodal blocks. This process is known as *discretization* because it separates the domain into discrete parts.

Nodal blocks look like

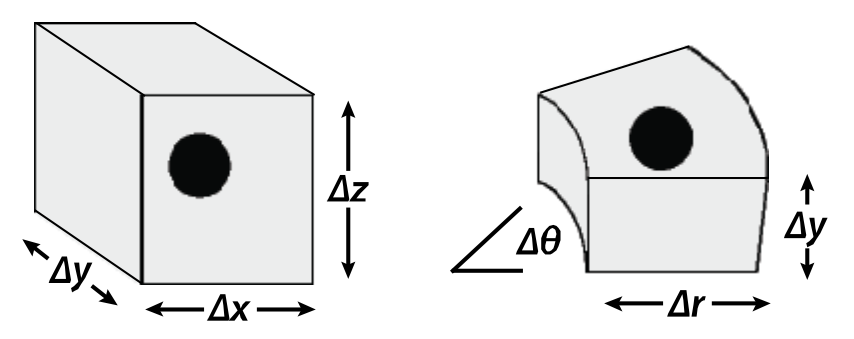

Each nodal block has fixed dimensions  $\Delta x$ ,  $\Delta y$ , and  $\Delta z$  in a linear domain,  $\Delta r$ ,  $\Delta \theta$ , and  $\Delta y$  in a radial domain, or  $\Delta r$  and  $\Delta \theta$  in a spherical domain. A nodal point is located at the center of each block, as shown.

The properties of the entire nodal block are projected onto the nodal point, so the nodal block carries a single value for porosity, permeability, temperature, pH, and so on. The nodal blocks and points may be referred to simply as "nodes".

The nodal blocks fit together to form the domain over which the transport equations are solved.

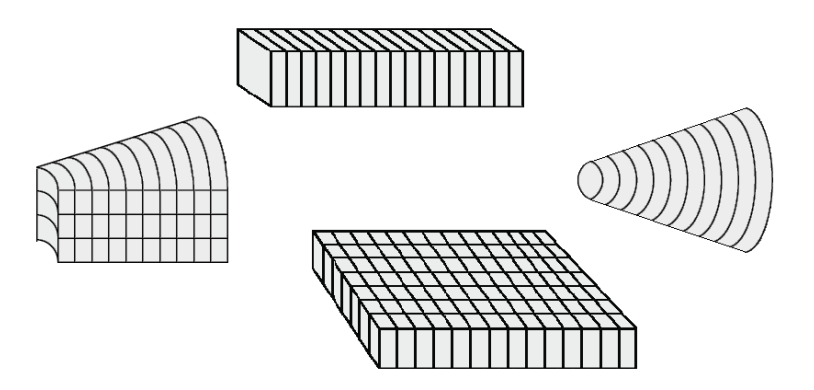

In the examples above, the nodes are spaced evenly. In other words, the dimensions  $\Delta x$ ,  $\Delta y$ ,  $\Delta z$  (or  $\Delta r$ ,  $\Delta \theta$ ,  $\Delta y$ ) of each block are the same.

It is also possible to set a simulation in which node sizes vary

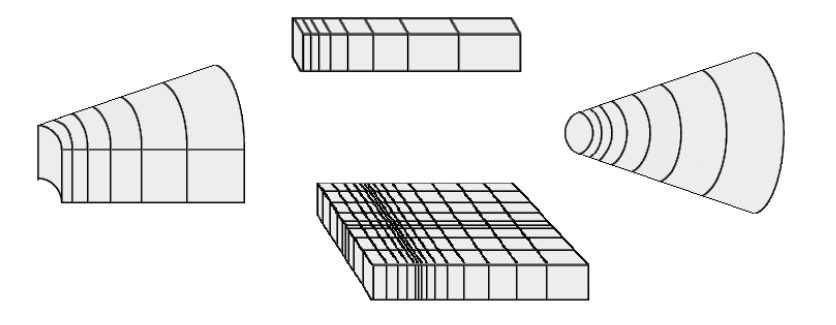

across the domain, as described in the next two chapters.

X1t and X2t solve the finite difference equations representing groundwater flow, mass transport, and heat transfer across the discretized domain using the forward-in-time, upstream-weighted method. The programs solve for the chemical state of the system in the same manner as **React**.

## 2.5 Node indexing

X1t and X2t are written in the C++ programming language and follow the C++ convention for indexing nodes. In this convention, the index for *N* entities varies from 0 to N-1, rather than from 1 to *N*. An Xt domain has  $N_x$  columns of nodes and  $N_y$  rows ( $N_y$  is always 1 in **X1t** simulations, which are one-dimensional), so there are a total of  $N = N_x \times N_y$  nodes.

A domain in **X1t** has nodes numbered 0 through  $N_x - 1$ .

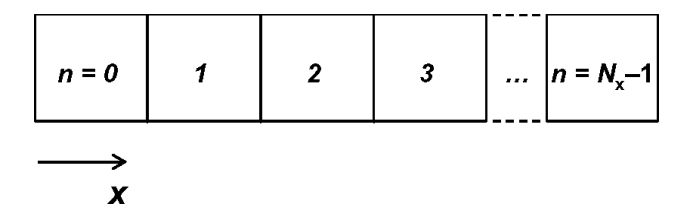

In **X2t**, the node in the lower left-hand corner of the domain is number n = 0, the next number n = 1, and so on, until the upper right-hand corner, which is number n = N - 1.

A 4×3 domain, then, would be indexed

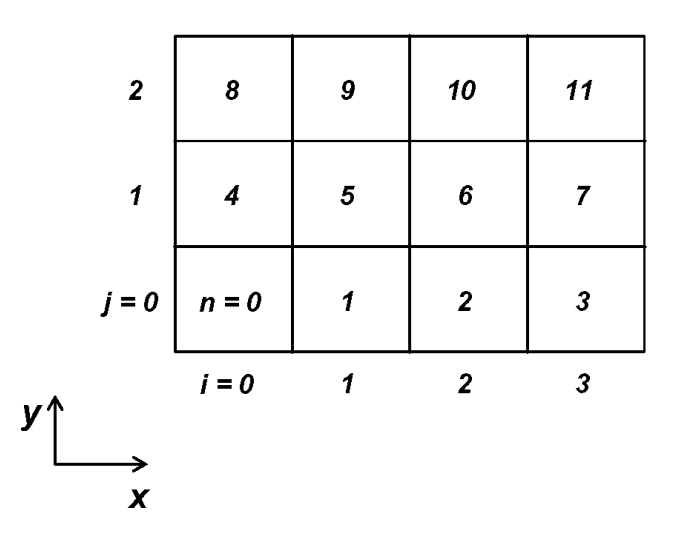

In general, columns of nodes are indexed i = 0 to  $N_x - 1$ , and rows from j = 0 to  $N_y - 1$ . The index *n* of a node at column *i* and row *j* is given by the equation

$$n = j \times N_{\chi} + i \tag{2.1}$$

Conversely, the *i*, *j* indices of node number *n* can be calculated as

$$i = n \% N_{\chi} \tag{2.2}$$

$$j = n / N_{\chi} \tag{2.3}$$

where % is the modulus operator.

On occasion, such as when specifying the groundwater discharge from one node to another, it is necessary to refer to the boundaries between nodal blocks. The boundaries separating node *i*, *j* from its neighbors are indexed according to the scheme

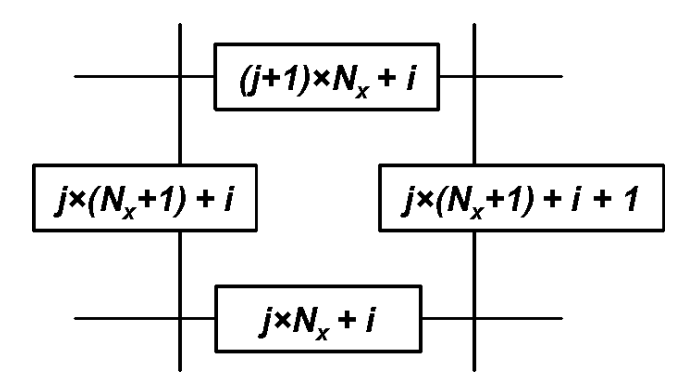

## 2.6 Field variables

In constructing a reactive transport model, you need to set the initial properties of the medium and the chemistry of the initial fluid at each node in the domain. For an initially homogeneous domain, this is easily accomplished using the GUI by setting a variable to a specific value within the appropriate pane or dialog box. On the **Initial** and **Fluids** panes, for example,

| 🔿 X1t                        |                      |                 |      |           |        |           | _       |       | ×  |
|------------------------------|----------------------|-----------------|------|-----------|--------|-----------|---------|-------|----|
| <u>F</u> ile <u>E</u> dit Ru | n Config <u>V</u> ie | ew <u>H</u> elp |      |           |        |           |         |       |    |
| Initial                      | Intervals            | Fluids          | Flow | Reactants | Domain | Medium    | Command | Resul | ts |
| - constraints                | on initial system –  |                 |      |           |        |           |         |       |    |
|                              |                      | H2O             |      | + 1       | • 0.   | free kg 🔻 | solvent |       |    |
|                              |                      | н+ 🛱            |      | + 5       | • 0    | рН 🔻      |         |       |    |
|                              |                      | Ca++ 🛱          |      | + 7       | • • •  | mg/kg 🔻   |         |       |    |

you can set the chemical composition of the initial system and boundary fluids, respectively.

#### On the Medium pane,

| <mark>→</mark> X1t<br>ile <u>E</u> dit Run C | Config <u>V</u> iew | <u>H</u> e | p                 |       |            |        |      |        |     |        |    |       |   |   |        | _ |         | × |
|----------------------------------------------|---------------------|------------|-------------------|-------|------------|--------|------|--------|-----|--------|----|-------|---|---|--------|---|---------|---|
| Initial                                      | Intervals           |            | Fluids            |       | Flow       | Reacta | ints | Domain |     | Medium | Co | mmano | d | R | esults |   |         |   |
| medium propert                               | ties                |            |                   |       |            |        |      |        |     |        |    |       |   |   |        |   |         |   |
| diffusion coeffici                           | ient                | +          | 1.0e-06           | •     | cm2/s ▼    |        |      |        |     |        |    |       |   |   |        |   |         |   |
| porosity                                     |                     | +          | 0.2               | ·     |            |        |      |        |     |        |    |       |   |   |        |   |         |   |
| inert volume                                 |                     | +          | 0.0               | •     | cm3 🔻      |        |      |        |     |        |    |       |   |   |        |   |         |   |
| thermal conduct                              | tivity              | +          | 0.004             | •     | cal/cm/s/C | •      |      |        |     |        |    |       |   |   |        |   |         |   |
| heat capacity                                | cpw (fluid)         | +          | 1.0               | •     | cal/g/C 🔻  |        |      |        |     |        |    |       |   |   |        |   |         |   |
|                                              | cpr (minerals)      | +          | 0.2               | •     | cal/g/C 🔻  |        |      |        |     |        |    |       |   |   |        |   |         |   |
| internal heat                                | t source            | +          | 0.0               | Ŧ     | cal/cm3/s  | •      |      |        |     |        |    |       |   |   |        |   |         |   |
|                                              | I                   | min        |                   | •     | C ▼        | max    |      | •      | c 🔻 |        |    |       |   |   |        |   |         |   |
| mass transport                               |                     |            |                   |       |            |        |      |        |     |        |    |       |   |   |        |   |         |   |
| longitudinal disp                            | persivity           | +          | 200.0             | •     | cm 🔻       |        |      |        |     |        |    |       |   |   |        |   |         |   |
| permeability: log                            | g kx (darcy) = (A   | A x po     | prosity (volume f | racti | on)) + B   |        |      |        |     |        |    |       |   |   |        |   |         |   |
| A (porosity)                                 |                     | +          | 15.0              | •     |            |        |      |        |     |        |    |       |   |   |        |   |         |   |
| B (intercept)                                |                     | +          | -5.0              | •     | darcy 🔻    |        |      |        |     |        |    |       |   |   |        |   |         |   |
| add dele                                     | ete                 |            |                   |       |            |        |      |        |     |        |    |       |   |   |        |   |         |   |
| eadv                                         |                     | _          |                   | _     |            |        |      |        |     |        |    |       |   |   |        |   | <br>NUM |   |

you can set various medium properties. Alternatively, you can use commands such as

pH = 5 Ca++ = 70 mg/kg porosity = 30% dispersivity = 200 cm

To define properties within a heterogeneous medium, in contrast, you need to set a value at each individual node. In Xt, properties that may be set to be heterogeneous over the domain are known as *field variables*. You can use field variables to define:

- the medium properties, including porosity, permeability, dispersivity, and so on
- the initial conditions, including temperature, fluid chemistry, mineral mass, biomass, and rate of internal heat production
- the reactant masses and the target values for sliding activity and fugacity buffers
- the groundwater flow field
- the lengths  $(\Delta x)$  and widths  $(\Delta y)$  of nodal blocks

X1t and X2t provide a number of ways to set a field variable. They may be entered as

- constant values, in which case the variable is homogeneous
- values randomly chosen within a Gaussian distribution, as defined by a mean value and standard deviation about the mean
- the result of evaluating an expression
- values taken from a dataset of numbers in tabular form
- an "inline table" entered directly from the command line or GUI
- the result of evaluating a script or compiled function you supply

To set the initial porosity in any of the above-mentioned ways using the GUI, click on the **Medium** pane and then on the + symbol next to "porosity". The following examples show porosity set to a constant value,

|  | porosity | - constant |  |
|--|----------|------------|--|
|  |          | .03 🗸      |  |

as a random value,

| porosity | ─ random ▼                |
|----------|---------------------------|
|          | 0.3 • +/- 0.05 • seed 0 • |

as a simple expression to be evaluated,

| porosity - | equation <                  |   |
|------------|-----------------------------|---|
|            | .03 + 0.1*(Xposition/Length | • |

to be taken from a tabulated dataset of numbers,

| porosity – | table file <        |          |
|------------|---------------------|----------|
|            | porostity_table.txt | ▼ Browse |

and set directly within a node-by-node editor.

| 1 | porosity | − node by node ▼ |
|---|----------|------------------|
|   |          | Edit             |

| 🔿 Fiel                | ➡ Field variable: node by node |      |     |      |      |      |  |  |  |  |
|-----------------------|--------------------------------|------|-----|------|------|------|--|--|--|--|
| Populate Edit         |                                |      |     |      |      |      |  |  |  |  |
|                       | 0                              | 1    | 2   | 3    | 4    | 5    |  |  |  |  |
| 0                     | 0.26                           | 0.28 | 0.3 | 0.32 | 0.32 | 0.32 |  |  |  |  |
| < >>                  |                                |      |     |      |      |      |  |  |  |  |
| OK Apply Cancel Reset |                                |      |     |      |      |      |  |  |  |  |

You could alternatively specify porosity in any of these ways using one of the following commands

```
porosity = 0.3
porosity = 0.3 +/- 0.05
porosity eqn = "0.3 + 0.1*(Xposition/Length)"
porosity = porosity_table.txt
porosity = { .26 .28 .30 .32 .32 .32 }
```

A number of properties—the internal heat source or the rate constants for kinetic reactions, for example—can be set to change with time over the course of the simulation. The programs evaluate such transient field variables at the individual nodes in the domain not only initially, but upon undertaking each time step over the course of a run.

A field variable, by default, holds steady throughout a run, but you can specify transient behavior by checking the  $\square$  transient box in the GUI next to where the variable is set. The example below

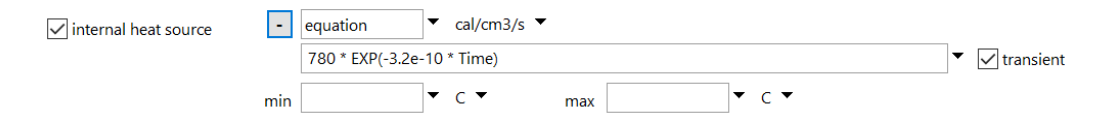

sets a heat source that decays in the run exponentially with time. You can also prescribe transient behavior on the command line with the transient keyword. For example,

heat source = eqn "780 \* EXP(-3.2e-10 \* Time)" transient

The options for setting field variables are described in detail in the **Heterogeneity** appendix to this guide.

## 2.7 Initial conditions

X1t and X2t calculate the initial chemical conditions at each node in the domain, according to the constraints you supply. You constrain the initial conditions on the Initial pane,

| → X1t                        |                      |                 |      |           |        |           | _       |         | × |
|------------------------------|----------------------|-----------------|------|-----------|--------|-----------|---------|---------|---|
| <u>F</u> ile <u>E</u> dit Ru | n Config <u>V</u> ie | ew <u>H</u> elp |      |           |        |           |         |         |   |
| Initial                      | Intervals            | Fluids          | Flow | Reactants | Domain | Medium    | Command | Results |   |
| - constraints                | on initial system –  |                 |      |           |        |           |         |         | ^ |
|                              |                      | H2O             |      | + 1       | .0     | free kg 🔻 | solvent |         |   |
|                              |                      | Η+ ₽            |      | + 6       | .8     | pH 🔻      |         |         |   |
|                              |                      | Na+ ₽           |      | + 6       | 5.0 👻  | mg/kg 🔻   |         |         |   |
|                              | te                   | mperature       |      | + 2       | 5.0 👻  | c 🔻       |         |         |   |
|                              |                      |                 |      | + ad      | vanced |           |         |         |   |
| add c                        | opy delete           |                 |      |           |        |           |         |         | ~ |
| <                            |                      |                 |      |           |        |           |         |         | > |

where you set a basis vector as if you were configuring a SpecE8 or React model.

As with the other apps, you can alternatively move to the **Command** pane and enter commands there,

```
pH = 6.8
Na+ = 65 mg/kg
```

and so on. When using the command line interface, the programs maintain a scope, which is the target to which the commands apply. The scope, by default, is global, which means the commands you entered above would apply not only to the initial conditions, but also to whatever boundary fluids exist in the configuration, or are created later.

To constrain only the initial conditions, use the scope command to set the scope to initial before you enter the basis constraints:

```
scope initial
   pH = 6.8
   Na+ = 65 mg/kg
scope
```

Entering a scope command without an argument, as shown above, returns the scope to global, as does entering a command of global significance, such as kinetic or length.

It is good practice to close a scope block, as we have here, rather than leaving a dangling setting.

Unlike **SpecE8** or **React**, **X1t** and **X2t** allow you to set constraints on basis entries as field variables. You can, for example, set the initial pH to vary across the domain. To set a heterogeneous constraint, click on the + symbol for the basis entry and choose one of the options for setting a field variable. The option below

| H+ | t | + table file ▼ pH ▼ | Ĩ  |
|----|---|---------------------|----|
|    |   | pH_table.txt        | ]• |

constrains a basis entry as a field variable. In this case, the initial pH would vary over the domain, according to the data in dataset "pH\_table.txt". Working from the command line,

```
scope initial
    pH = pH_table.txt
scope
```

would set up the same pH field.

When a basis entry is constrained by equilibrium with a mineral, you need to set the amount of the mineral found within a nodal block. You can do so directly, in units such as moles, grams, or cm<sup>3</sup>, as you might in **SpecE8** or **React**. In **X1t** and **X2t**, however, you should constrain the amount of a mineral relative to fluid mass within a nodal block, or the block's bulk volume, in units such as mmol/kg or volume%.

In this way, you do not need to match mineral mass to the size of nodal blocks in the simulation. If you double the number of nodal blocks, for example, the size of each block decreases by one half; you would prefer mineral mass within each block to likewise be cut in half. Such behavior is assured when you set mineral abundance in relative rather than absolute units.

## 2.8 Boundary fluids

In X1t and X2t simulations, unreacted fluid enters, and reacted fluid leaves the domain at its boundaries. In the case of X2t, fluid can furthermore enter and exit the domain at wells.

You set the composition and temperature of a boundary fluid—a fluid that enters the domain across its edge and through a well—on the **Fluids** pane. You can create as many boundary fluids as you like. A given boundary fluid may be carried for the duration of the run, or used only during a specific interval within the simulation; it might apply in many places, or only at a certain boundary or a single well.

To create a boundary fluid, move to the **Fluids** pane and click add, then click the and set a name for the fluid. You can then set the fluid's composition by constraining each basis entry, much as you would in **SpecE8** or **React**. In the example below,

| ile <u>E</u> dit Ru | ın Config <u>V</u> ie | w <u>H</u> elp |          |     |           |        | _ |           |         |         | Ĺ |
|---------------------|-----------------------|----------------|----------|-----|-----------|--------|---|-----------|---------|---------|---|
| Initial             | Intervals             | Fluids         | F        | low | Reactants | Domain |   | Medium    | Command | Results |   |
| -inlet fluids -     |                       |                |          |     |           |        |   |           |         |         | _ |
| - inlet_f           | luid_1                |                |          |     |           |        |   |           |         |         |   |
| constra             | ints on fluid         |                |          |     |           |        |   |           |         |         | _ |
|                     |                       | H2O            |          |     | 1         | 0      | • | free kg 🔻 | solvent |         |   |
|                     |                       | H+             | ₽        |     | 8         | 0      | • | рН 🔻      |         |         |   |
|                     |                       | Na+            | <b>#</b> |     | 1         | 20.0   | • | mg/kg 🔻   |         |         |   |
|                     |                       | temperature    |          |     | 2         | 5.0    | • | c 🔹       |         |         |   |
|                     |                       |                |          |     | + ad      | anced  |   |           |         |         |   |
| add                 | copy delet            | æ              |          |     |           |        |   |           |         |         |   |
| - fluid 3           | , ▼                   |                |          |     |           |        |   |           |         |         | Ī |
|                     | ints on fluid         |                |          |     |           |        |   |           |         |         | _ |
|                     |                       | H2O            |          |     | 1         | 0      | Ŧ | free kg 🔻 | solvent |         |   |
|                     |                       | H+             | <b>#</b> |     | 5         | 5      | • | рН 🔻      |         |         |   |
|                     |                       | Na+            | <b>#</b> |     | 3         | 5.0    | • | mg/kg ▼   |         |         |   |
|                     |                       | temperature    |          |     | 2         | 5.0    | • | с -       |         |         |   |
|                     |                       |                |          |     | + adv     | anced  |   |           |         |         |   |
| add                 | copy delet            | (e             |          |     |           |        |   |           |         |         |   |
|                     | delete                |                |          |     |           |        | - |           |         |         |   |

we've created two fluids, "inlet\_fluid1" and "fluid\_2", and constrained their compositions.

To use the command line, enter a scope command followed by a name for the fluid, then constrain each basis entry. The commands

```
scope inlet_fluid1
   pH = 8
   Na+ = 120 mg/kg
(and so on)
scope injection_fluid9
   pH = 5.5
   Na+ = 35 mg/kg
(and so on)
scope
```

create the two fluids shown above.

To set a boundary fluid to equilibrium with a mineral, you swap the mineral into the basis

| → X1t                                                          |            |           |        |                | -       |         | $\times$ |
|----------------------------------------------------------------|------------|-----------|--------|----------------|---------|---------|----------|
| <u>F</u> ile <u>E</u> dit Run Config <u>V</u> iew <u>H</u> elp |            |           |        |                |         |         |          |
| Initial Intervals Fluids                                       | Flow       | Reactants | Domain | Medium         | Command | Results |          |
| ┌─ inlet fluids                                                |            |           |        |                |         |         | >        |
| - equilibrium_fluid 1 🔻                                        |            |           |        |                |         |         |          |
| constraints on fluid                                           |            |           |        |                |         |         | - 1      |
| H2O                                                            |            | 1.        | •      | free kg 🔻      | solvent |         |          |
| Quartz                                                         | 🛱 SiO2(aq) |           | •      | free mmol/kg 🔻 |         |         |          |
| temperature                                                    |            | 2         | 5.0 🔻  | c 🔹            |         |         |          |
|                                                                |            | + adv     | anced  |                |         |         |          |
| add copy delete                                                |            |           |        |                |         |         |          |
| add copy delete                                                |            |           |        |                |         |         | ~        |
| <                                                              |            |           |        |                |         |         | >        |

as you would when configuring **SpecE8** or **React**. In such cases, it is not necessary to set the amount of the mineral present, since the amount of a mineral in equilibrium with a fluid does not affect the fluid's composition. The following commands

```
scope equilibrium_fluid1
   swap Quartz for SiO2(aq)
scope
```

configure the same boundary fluid.

You set a polythermal simulation in the same fashion:

```
T = 25 C
scope fluid1
T = 60 C
scope fluid2
T = 100 C
scope
```

In this case, boundary fluids "fluid1" and "fluid2" are set to 60°C and 100°C, respectively, whereas the temperature of the initial system and any other boundary fluid is 25°C.

You can use the <u>copy</u> button on the various basis panes, or the scope command, to transfer the basis constraints from one aspect of the calculation to another. For example, the command

scope boundary1 = initial

sets the composition and temperature of the boundary fluid "boundary1" to be the same as the fluid in the initial system, and the command

scope boundary2 = boundary1

sets the second boundary fluid to be the same as the first.

### 2.9 Boundary conditions

The programs, by default, use "inlet/free outlet" boundary conditions. At an inlet, which is wherever fluid crosses a boundary into the domain, the composition is set to that of the boundary fluid. Fluid crossing the boundary carries mass into the domain by advection; hydrodynamic dispersion and molecular diffusion furthermore add and remove mass from the domain, in response to concentration gradients between the boundary fluid and fluid within the domain.

At an outlet, which is a point where fluid exits the domain, fluid composition, by default, is fixed at the composition of the fluid within the nodes along the boundary. Chemical mass here is advected from the domain, but there is neither a dispersive nor diffusive flux. Conceptually, it is as if fluid flowing from the domain bathes the outside of the boundary.

The codes treat a boundary where discharge is zero as a free outlet. Fluid, by definition, does not cross such a boundary, and diffusion and dispersion are precluded at an outlet, so mass is, by default, not transported across a no-flow boundary.

In polythermal runs, heat transfer across the boundaries behaves in a similar fashion. At inlets, temperature along the boundary is held constant at the temperature of the boundary fluid, so that heat energy crosses the boundary by conduction as well as advection. There is, however, no conduction at outlets, because there is no temperature gradient.

At injection wells, in **X2t**, a boundary fluid of prescribed composition enters the domain. Production wells, in contrast, extract fluid from where the well was completed within the domain, at a composition corresponding to the current point in the simulation progress.

You can modify the programs' default behavior so that a boundary behaves as an inlet, open to diffusion and dispersion, or as an outlet lacking such transport, regardless of the direction the fluid flows. To do so, you use the "left" and "right" conditions on the **Flow** pane:

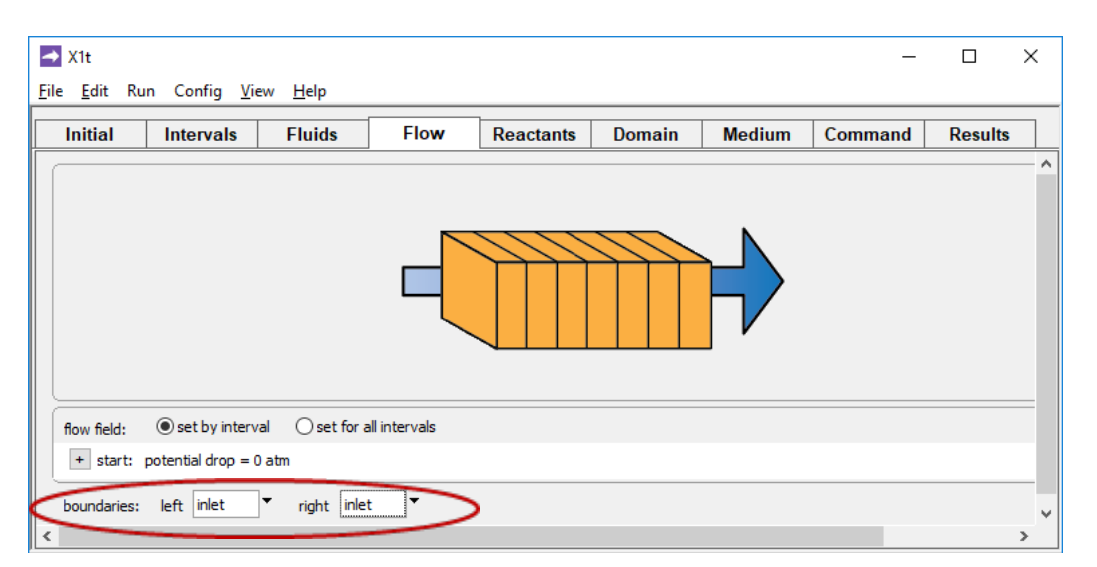

Here, both sides of the domain are set to behave as inlets, open to not only zero-order, but also first-order transport. The commands

left = inlet
right = inlet

serve the equivalent purpose.

## 2.10 Reaction intervals

**X1t** and **X2t** simulations invariably begin with a reaction interval labeled "start", and the termination point is called "end". In the simplest case, a simulation consists of a single reaction interval. In this case, you go to the **Intervals** pane

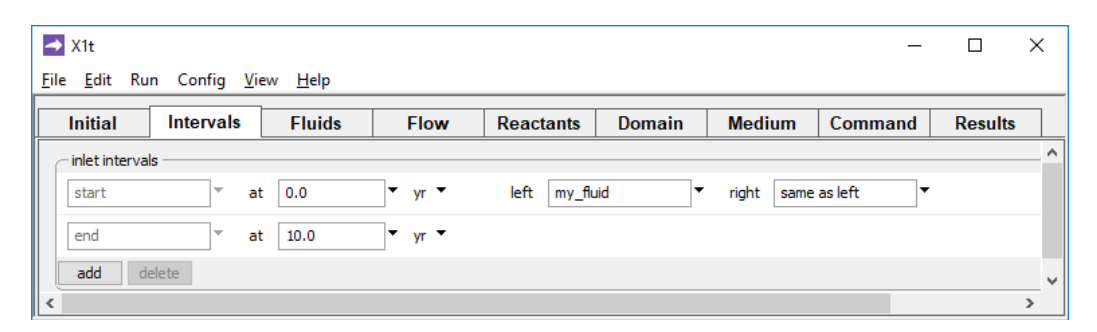

to set the beginning and ending times of the simulation, and to select the fluids to appear at the domain's boundaries.

You can also set reaction intervals from the **Command** pane:

```
time start 0 years, end 10 years
interval start fluid = my fluid
```

or, equivalently

```
interval start 0 years, fluid = my_fluid
interval end 10 years
```

You may choose to set distinct fluids

| ➡ X1t<br><u>F</u> ile <u>E</u> dit Run Config | <u>V</u> iew <u>H</u> elp |        |             |        |             | _       |         | × |
|-----------------------------------------------|---------------------------|--------|-------------|--------|-------------|---------|---------|---|
| Initial Intervals                             | Fluids                    | Flow   | Reactants   | Domain | Medium      | Command | Results |   |
| _ inlet intervals                             |                           |        |             |        |             |         |         | ^ |
| start                                         | at 0.0                    | ▼ yr ▼ | left my_flu | iid 🔻  | right my_fi | uid2 🔻  |         |   |
| end                                           | at 10.0                   | ▼ yr ▼ |             |        |             |         |         |   |
| add delete                                    |                           |        |             |        |             |         |         | ~ |
| <                                             |                           |        |             |        |             |         |         | > |

at the domain's left and right. The commands

```
interval start 0 years, left fluid = my_fluid1 right \
    fluid = my_fluid2
```

set up the same reaction interval.

You set the flow rate on the **Flow** pane, or using a command. You can specify flow either directly in terms of specific discharge,

| <mark>→</mark> X1t<br><u>F</u> ile <u>E</u> dit Ru | n Config <u>V</u> iev | v <u>H</u> elp |           |           |        |               | _       |         | × |
|----------------------------------------------------|-----------------------|----------------|-----------|-----------|--------|---------------|---------|---------|---|
| Initial                                            | Intervals             | Fluids         | Flow      | Reactants | Domain | Medium        | Command | Results |   |
|                                                    |                       |                |           |           |        |               |         |         | Î |
|                                                    |                       |                |           |           | $\sum$ |               |         |         |   |
|                                                    |                       |                | Ц         |           |        |               |         |         |   |
|                                                    |                       |                |           |           |        |               |         |         |   |
| flow field:                                        | ) set by interval     | set for all    | intervals |           |        |               |         |         | - |
| - all interv                                       | vals                  | () discharge   | 10.0      | ▼ m/yr ▼  | O p    | otential drop | 0.0     | atm 🔻   |   |
| boundaries:                                        | left normal           | right norm     | al 🔻      |           |        |               |         |         | ~ |
| <                                                  |                       |                |           |           |        |               |         |         | > |

or indirectly in terms of the hydraulic head or potential drop across the domain.

| 📥 X1t                                |                             |                 |           |        |           | _       |         | $\times$ |
|--------------------------------------|-----------------------------|-----------------|-----------|--------|-----------|---------|---------|----------|
| <u>F</u> ile <u>E</u> dit Run Config | g <u>V</u> iew <u>H</u> elp |                 |           |        |           |         |         |          |
| Initial Interva                      | als Fluids                  | Flow            | Reactants | Domain | Medium    | Command | Results |          |
|                                      |                             |                 |           |        |           |         |         | ^        |
|                                      |                             |                 |           |        |           |         |         |          |
|                                      |                             |                 |           |        |           |         |         |          |
|                                      |                             |                 |           |        |           |         |         |          |
|                                      |                             | 4               |           |        | $\square$ |         |         |          |
|                                      |                             |                 |           |        |           |         |         |          |
|                                      |                             |                 |           |        |           |         |         |          |
| Remi Baldi - Osethu                  | interval (a) set for        | all intervals   |           |        |           |         |         | =        |
| now neid: O set by                   |                             | all lifter vais |           | 0.1    |           | []      |         |          |
| - all intervals                      | () dischar                  | ge 10.0         | ▼ m/yr ▼  | () h   | ead drop  | 3.5     | m       |          |
| boundaries: left nor                 | mal <b>v</b> right nor      | mal             |           |        |           |         |         | ~        |
| <                                    |                             |                 |           |        |           |         |         | >        |

In the latter case, the program calculates the flow field from the head drop, the permeability field, and the fluid's viscosity.

A simulation, however, can consist of any number of reaction intervals, each of which is defined by a given starting time, boundary fluid, and flow regime. For example,

| → X1t                                    |                |                      |            |        |             | -         |         | × |
|------------------------------------------|----------------|----------------------|------------|--------|-------------|-----------|---------|---|
| <u>File E</u> dit Run Config <u>V</u> ie | w <u>H</u> elp |                      |            |        |             |           |         |   |
| Initial Intervals                        | Fluids         | Flow                 | Reactants  | Domain | Medium      | Command   | Results |   |
| - inlet intervals                        |                |                      |            |        |             |           |         | ^ |
| start 🔻 at                               | 0.0            | ▪ yr ▪               | left bound | ary1 🔻 | right same  | as left 🔻 |         |   |
| phase2 • at                              | 2.0            | • <sub>yr</sub> •    | left bound | ary2   | right same  | as left 🔻 |         |   |
| phase3 • at                              | 6.0            | • yr •               | left bound | ary3 🔻 | right bound | ary4 🔻    |         |   |
| end v at                                 | 10.0           | <b>▼</b> yr <b>▼</b> |            |        |             |           |         |   |
| add delete                               |                |                      |            |        |             |           |         | ~ |
| <                                        |                |                      |            |        |             |           |         | > |

sets three reaction intervals—"start", "phase2", and "phase3"—beginning at 0 years, 2 years, and 6 years, during which the fluids "boundary1", "boundary2", "boundary3", and "boundary4" lie along the domain boundaries; the simulation in the example continues to 10 years.

```
interval start 0 years, fluid = boundary1
interval phase2 2 years, fluid = boundary2
interval phase3 6 years, left fluid = boundary3 \
  right fluid = boundary4
interval end 10 years
```

Continuing, you can set discharge globally, for all the intervals

| X1t<br><u>File E</u> dit Run Config <u>V</u> iew | <u>H</u> elp            |           |        |               | _       |         | ×   |
|--------------------------------------------------|-------------------------|-----------|--------|---------------|---------|---------|-----|
| Initial Intervals                                | Fluids Flow             | Reactants | Domain | Medium        | Command | Results |     |
|                                                  |                         |           |        |               |         |         | ^   |
| flow field: O set by interval                    | • set for all intervals |           |        |               |         |         |     |
| - all intervals                                  | discharge     10.0      | ▼ m/yr ▼  | O p    | otential drop | 0.0     | atm 🔻   |     |
| boundaries: left normal ▼ <                      | right normal ▼          |           |        |               |         |         | > ~ |

or by individual interval.

| 🔺 X1t                                     |                         |                |           |               | _       |         | ×        |
|-------------------------------------------|-------------------------|----------------|-----------|---------------|---------|---------|----------|
| <u>File E</u> dit Run Config <u>V</u> iew | <u>H</u> elp            |                |           |               |         |         |          |
| Initial Intervals                         | Fluids Flow             | Reactants      | Domain    | Medium        | Command | Results |          |
|                                           |                         |                |           |               |         |         | ^        |
|                                           |                         |                |           |               |         |         |          |
|                                           |                         | $\overline{)}$ | $\square$ |               |         |         |          |
|                                           |                         |                |           |               |         |         |          |
|                                           |                         |                |           | $\square$     |         |         |          |
|                                           |                         |                |           | ·             |         |         |          |
|                                           |                         |                |           |               |         |         |          |
| flow field:                               | ◯ set for all intervals |                |           |               |         |         |          |
| - start                                   | discharge     10.0      | ▼ m/yr ▼       | () p      | otential drop | 0.0     | atm 🔻   |          |
| - phase2                                  | discharge  5.0          | ▼ m/yr ▼       | () p      | otential drop | 0.0     | atm 🔻   |          |
| - phase3                                  | discharge     -5.0      | ▼ m/yr ▼       | () p      | otential drop | 0.0     | atm 🔻   |          |
| boundaries: left normal 🔻                 | right normal 🔻          |                |           |               |         |         | <b>,</b> |
| <                                         |                         |                |           |               |         |         | >        |

In the latter example, flow slows, then changes direction as the simulation proceeds. Finally, you may choose to prescribe the boundary fluid with a discharge command

discharge phase2 = 5 m/yr, fluid = boundary2

rather than an interval command.

## 2.11 Kinetic reactions and gas buffers

You set the kinetic reactions, fugacity buffers, and so on that operate within the domain over the course of the simulation on the **Reactants** pane. Here, you can define

- simple reactants that are added to the fluid at a set rate over the course of the simulation
- activity and fugacity buffers, such as fixing CO<sub>2</sub> fugacity within the domain
- sliding buffers, such as varying the CO<sub>2</sub> fugacity within the domain over the course of the simulation
- kinetic reactions by which minerals dissolve and precipitate
- kinetic reactions by which aqueous and surface complex species dissociate and associate
- the kinetics of gas transfer
- kinetic redox reactions
- the kinetics of microbial metabolism and growth

In each case, you define reactants much the same way you would in a **React** simulation.

You can set the reaction rate for simple reactants in units of mass or volume added per unit time per unit volume of the domain. For example, you could specify that a mineral dissolve at a rate expressed in cm<sup>3</sup> mineral per cm<sup>3</sup> of the porous medium per year.

You can set many values as field variables. These values include:

- the amount of a reactant or kinetic mineral present
- the cutoff value for a simple reactant
- the target activity or fugacity for a sliding buffer

From the command line, you set reactants using the react and kinetic commands, as you would in **React**.

As a final note, there is a danger in reactive transport modeling of setting overly rapid rates for kinetic reactions. If, in a simulation, a kinetic reaction proceeds very quickly relative to the simulation's time span, it will force time steps so small that the simulation never reaches completion, or it will make the simulation unstable. You should avoid specifying rapid kinetic rate laws. Instead, set such reactions as equilibrium buffers, since they will quickly approach equilibrium in the simulation.

### 2.12 Porosity evolution

In a simulation in which minerals in the domain precipitate and dissolve, the sediment porosity evolves to reflect the net change in mineral volume. Depending on how you have configured the simulation, the evolving porosity may affect the calculated permeability and, hence, flow rates and patterns within the domain.

If you do not set the porosity explicitly on the **Medium** pane, or with the porosity command, the program figures the porosity at each node from the volumes of fluid and "rock", the latter being the sum of the volumes of the minerals in the nodal block. The minerals include both the equilibrium minerals and solid solution end members swapped into the basis and the reactant minerals and end members—those reacting according to kinetic rate laws and any set as simple reactants.

For simulations in which you set an explicit value for porosity, the program, when setting the initial conditions, figures the difference at each node between the rock volume corresponding to the porosity value and the volume of minerals in the block. This volume is then carried through the simulation as "inert" or nonreactive volume.

In either case, the program tracks how porosity evolves over the course of the simulation on the basis of the change in mineral volume. Where the sum of the volumes of the equilibrium and reactant minerals increases, the porosity decreases, and where mineral volume decreases, porosity increases.

A handy use of the inert volume feature is simulating reaction in an unsaturated medium. The unsaturated fraction of the medium is defined by setting porosity to a value less than the volume fraction remaining after accounting for the mineral volume. The

program figures the inert volume, which can be thought of as the volume of the gas phase, and carries it through the simulation.

For example, in the case

```
porosity = 25%
5 volume% K-feldspar
5 volume% Albite
50 volume% Quartz
```

15% of the porous medium can be thought of as being occupied by a gas phase. Then, the fugacities of the reactive gases in the gas phase can be set as fixed or sliding buffers:

fix f CO2(g) fix f O2(g)

In this example, the  $CO_2$  and  $O_2$  fugacities are held to their initial values, as calculated when the initial conditions are determined.

## 2.13 Permeability correlation

The models use an empirical correlation to calculate the permeability of the porous medium from the porosity and, optionally, the mineral content of the medium. When **X1t** and **X2t** determine the flow field from the boundary conditions you specify, the program calculates the pattern of discharge across the domain at each step in the simulation, using the permeability and fluid viscosity computed at each node. In this case, the evolution of the permeability has a direct effect on the simulation results.

When, in **X1t**, you prescribe discharge directly, or, in **X2t**, you import the flow field instead of calculating it, the programs compute values for permeability at each node over the course of the simulation, but the values have no effect on the simulation results.

There is no general relationship by which the permeability of actual sediments or rocks varies with porosity and mineralogic composition. For a specific suite of sediments or rocks, however, it is commonly possible to establish a statistical correlation among these variables. In constructing a model, it is important to remember that all such correlations are empirical, not functional constraints.

The programs use a correlation of the form

$$\log k_x = A\phi + B + \sum_m A_m X_m \tag{2.4}$$

to calculate permeability. Here,  $k_x$  is permeability along x in darcys (1 darcy  $\approx 10^{-8}$  cm<sup>2</sup> = 1  $\mu$ m<sup>2</sup>),  $\phi$  is porosity (expressed as a volume fraction), A, B, and  $A_m$  are empirical constants, and  $X_m$  is the volume fraction of an arbitrary set of minerals indexed by m.

By default, the values for *A* and *B* in the correlation are set to 15 and –5, respectively, and no minerals are carried. The default correlation, then, is

$$\log k_{\chi}(\text{darcy}) = 15\phi - 5 \tag{2.5}$$

which describes a trend that has been observed in sandstone. The default settings, of course, are of no general significance.

You set the permeability correlation on the **Medium** pane, entering *A* and *B* in the boxes labeled "A (porosity)" and "B (intercept)". To add a mineral to the correlation, click on add, select the desired mineral from the pulldown list, and set the corresponding coefficient. To delete a mineral, select the entry in question by clicking on it, and press delete.

For example, you would set a hypothetical correlation

$$\log k_{x} = 12\phi - 3 - 40 X_{\text{kaolinite}}$$
(2.6)

as shown below.

| permeability: log kx (darcy) = | (A x porosity (volume fraction)) + B + (A1 x Kaolinite (vol. frac.)) |
|--------------------------------|----------------------------------------------------------------------|
| A (porosity)                   | + 12.0                                                               |
| B (intercept)                  | + -3.0 • darcy •                                                     |
| A1 (Kaolinite)                 | + -40.0                                                              |
| add delete                     |                                                                      |

By this correlation, permeability increases with increasing porosity, but the presence of kaolinite serves to decrease the permeability, as shown below:

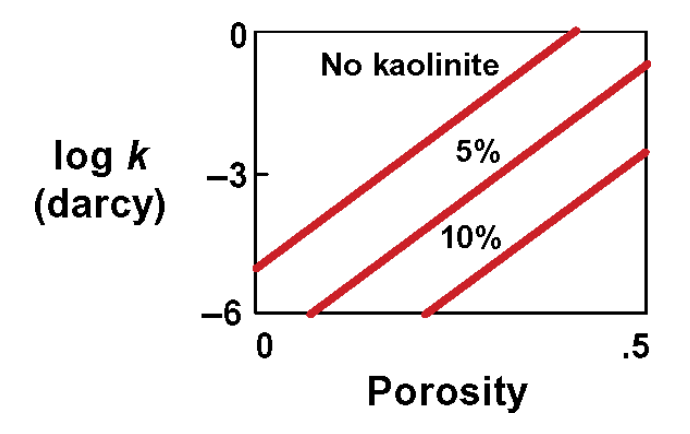

Alternatively, you can set the permeability correlation with the permeability command and arguments porosity (to set the value of A), intercept (to set B), and the names of the minerals k to be included in the correlation (to set  $A_m$ ).

permeability porosity = 12, intercept = -3, Kaolinite = -40

To remove a term from the correlation, set its value to ?. For example, the command

permeability Kaolinite = ?

removes the term for kaolinite from the correlation.

When considering solid solutions, the contribution of end members and tranches to the permeability follows from settings for the corresponding minerals. You can also include discrete tranches directly in the correlation.

### 2.14 Groundwater flow

In **X1t**, you define the rate of groundwater flow through the domain by setting either the fluid discharge into the medium, or the driving force for flow—the drop in head or hydraulic potential across the domain.

If you set the discharge directly, a positive value is taken as the flow rate into the left side of the domain, and a negative value gives flow into the right side. If you set the driving force, the model calculates discharge at each step in the simulation. Discharge, in this case, varies depending on the evolving values calculated for permeability and fluid viscosity.

In **X2t**, you most commonly let the program calculate the groundwater flow field as it evolves over the course of the simulation. You set the left and right boundaries to be either open or closed to flow, or to be crossed by a certain discharge. The top and bottom
boundaries are closed to flow. You then set the head or potential drop across the domain and either the production or injection rate, or the head at each well.

You can also import the flow field from another program. In this case, you set up a table of the fluid discharge from node to node along *x*, and another for flow along *y*. **X2t** reads the tables and uses the values they contain to set the flow field. In this case, fluid may enter or leave the domain across any of the boundaries, not just the left and right sides.

You can, as a third alternative, import the flow field from the results of a MODFLOW simulation. MODFLOW is a popular program for modeling groundwater flow. For details, see the **Importing From MODFLOW** appendix to this guide.

For details on setting the flow field in an Xt simulation, see the Using X1t and Using X2t chapters of this guide.

## 2.15 Polythermal simulations

You set the initial temperature of the domain in C on the **Initial** pane by entering a value next to the "temperature" label. To set polythermal initial conditions, click on the + next to this label and define temperature as a field variable. You set the temperatures of the boundary fluids in your simulation on the **Fluids** pane.

For example, the settings on the **Initial** pane

| ->           | X1t               |                      |                 |      |           |        |           | _       |         | × |
|--------------|-------------------|----------------------|-----------------|------|-----------|--------|-----------|---------|---------|---|
| <u>F</u> ile | e <u>E</u> dit Ru | in Config <u>V</u> i | ew <u>H</u> elp |      |           |        |           |         |         |   |
|              | Initial           | Intervals            | Fluids          | Flow | Reactants | Domain | Medium    | Command | Results |   |
|              | constraints       | on initial system -  |                 |      |           |        |           |         |         | ^ |
|              |                   |                      | H2O             |      | + 1       | • 0.   | free kg 🔻 | solvent |         |   |
|              |                   | te                   | mperature       |      | + 2       | 5.0 -  | c 🔹       |         |         | ~ |
| <            |                   |                      |                 |      |           |        |           |         |         | > |

#### and on the Fluids pane

| 🛃 X1t                                                          |      |           |        |           | _       |         | × |
|----------------------------------------------------------------|------|-----------|--------|-----------|---------|---------|---|
| <u>F</u> ile <u>E</u> dit Run Config <u>V</u> iew <u>H</u> elp |      |           |        |           |         |         |   |
| Initial Intervals Fluids                                       | Flow | Reactants | Domain | Medium    | Command | Results |   |
| inlet fluids                                                   |      |           |        |           |         |         | ^ |
| - inlet 🔻                                                      |      |           |        |           |         |         |   |
| constraints on fluid                                           |      |           |        |           |         |         | _ |
| H2O                                                            |      | 1.        | • 0    | free kg 🔻 | solvent |         |   |
| temperature                                                    |      | 10        | • 0.00 | c 🔹       |         |         | ~ |
| <                                                              |      |           |        |           |         |         | > |

specify that a 100°C boundary fluid named "inlet" invades a domain with an initial temperature of 25°C.

You can also set values for these temperatures from the command line, using the temperature (or T) command. The command

temperature initial = 25 C, inlet = 100 C

specifies the same conditions as mentioned above. Alternatively, the commands

```
scope initial
   temperature = 25 C
scope inlet
   temperature = 100 C
scope
```

serve the same purpose.

X1t and X2t can trace a second type of polythermal simulation in which temperature varies across the domain but remains invariant over the course of the run. This type of simulation is intended to represent the case in which the domain controls the temperature of the migrating fluid. In a simulation of flow through a fracture, for example, heat conduction normal to the direction of flow might hold temperature constant. To trace a simulation of this type, select the "constant temperature" option on the Initial pane

| temperature     | + 25.0 • C • | / с                          |
|-----------------|--------------|------------------------------|
|                 | + advanced   | F                            |
| add copy delete |              | К                            |
|                 |              | R                            |
|                 |              | <ul> <li>constant</li> </ul> |

or issue the command

```
temperature constant
```

The command

temperature constant = off

deselects the option.

You can alter several values used in simulating heat transfer on the **Medium** pane. Variables "cpw" and "cpr" are the heat capacities of water and rock grains in cal/g °C. You

can set thermal conductivity in cal/cm/s °C as a field variable. These values can also be set from the command line, with the cpw, cpr, and thermal cond commands.

## 2.16 Internal heat production

**X1t** and **X2t** can trace polythermal simulations in which heat is produced or consumed internally in the domain, for example by exothermic or endothermic chemical reaction, or by radioactive decay. You specify the rate of heat production per unit volume of the domain (in, for example, J/m<sup>3</sup>/s) or irrespective of volume (in, for example, J/s) in your input as a field variable, and the program at each time step accounts for the effect of production on the distribution of temperature within the domain.

You set the production rate on the Medium pane, or with the heat\_source command. The input

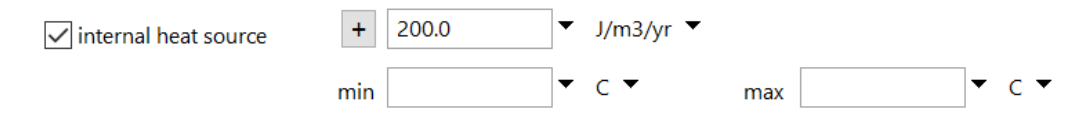

specifies that heat is produced over the course of the simulation at a constant rate. A negative value for the production rate indicates that heat is consumed rather than produced. Alternatively, the command

```
heat_source = 200 J/m3/yr
```

does the same thing.

In a polythermal simulation without an internal source of heat, temperature everywhere falls within the temperature range set in your input data. If, for example, you set initial temperature in the domain to 25°C and the temperature of the inlet fluid to 100°C, temperature over the course of the simulation will fall in the range 25°C–100°C.

In a simulation accounting for heat production, in contrast, the program does not know in advance the range of possible temperatures that might be encountered in the run. The program, therefore, requires that temperature limits be specified or assumed at the start of the run.

The settings for the temperature limits have two practical consequences. If temperature at any nodal block falls more than 5°C outside the range specified, the program will issue an error message and discontinue the simulation. More significantly, the program will load only those chemical species (aqueous species, minerals, and so on) for which thermodynamic data spanning the temperature range is available in the thermo dataset, unless the "extrap" option is set. Therefore, how you set the allowed temperature range can affect which chemical species are included in a simulation.

By default, **X1t** and **X2t** assume the temperature range specified in the header blocks of the thermodynamic dataset; this range is 0°C-300°C in "thermo.tdat", the default thermo dataset. You can control the allowed temperature range explicitly on the **Medium** pane, or with the temp\_min and temp\_max keywords in the heat\_source command. For example, the following input

| ✓ internal heat source | +   | 200.0 | • | J/m3/yr ▼ |     |       |   |   |   |
|------------------------|-----|-------|---|-----------|-----|-------|---|---|---|
|                        | min | 25.0  | • | C ▼       | max | 200.0 | • | C | • |

sets an allowed temperature range of 25°C–200°C. The command

heat source = 200 J/m3/yr, temp min = 25 C, temp max = 200 C

does the same.

## 2.17 Dual porosity model

Programs **X1t** and **X2t** include a dual porosity feature in which each nodal block in the simulation is divided between a free-flowing zone and a collection of stagnant zones. Fluid and heat in the simulation move from nodal block to nodal block only within the free-flowing zone. Within a nodal block, however, water and solute can diffuse into and out of the stagnant zones. In a polythermal run, heat can be conducted from the free-flowing zone to the stagnant zones, and vice-versa.

You configure a dual porosity model on the **Config**  $\rightarrow$  **Dual Porosity**... dialog, or with the dual\_porosity command. You assign the geometric configuration and characteristic dimensions of the stagnant zones, and, if you wish, their physical properties. The stagnant zones occupy a fraction  $\chi_{\text{stag}}$  (keyword volfrac) of a nodal block's bulk volume, so the free-flowing zone takes up fraction  $1 - \chi_{\text{stag}}$ .

In a dual porosity model, it's important to remember that values such as porosity  $\phi$ , permeability k, and groundwater velocity  $\nu$  refer to conditions within the free-flowing zone, not the domain as a whole. Groundwater discharge q, in contrast, reflects the rate fluid flows across a unit area of the entire domain, including the stagnant as well as free-flowing zones. Specific discharge, then, can be calculated from Darcy's law written

$$q = -(1 - X_{stag})\frac{k}{\mu}\left(\frac{\Delta\Phi}{\Delta x}\right)$$
(2.7)

and groundwater velocity is given as

$$v = \frac{q}{\phi(1 - X_{stag})}$$
(2.8)

since flow occurs only within the free-flowing zone.

Similarly, volumetric concentrations, rates of reaction, rates of heat production, and so on that are normally expressed relative to the entire domain (i.e. bulk volume) in a single porosity model are expressed relative to the free-flowing volume in a dual porosity model.

The stagnant zones are deployed in one of three geometries. Choosing the spheres geometry (keyword spheres, the default), the stagnant fraction is composed of spheres of radius  $\delta$  (radius). For the block geometry (blocks), the fraction is made up of cubic blocks of half-width  $\delta$  (half-width). And in the fractures geometry (fractures), flow and transport occur only through discrete fractures along the *x* direction. In this case, the stagnant fraction is composed of slabs of half-width  $\delta$  (half-width), separated by the fractures. For X2t simulations, the latter choice precludes flow and transport along *y*, since the free-flowing zone is composed of fractures oriented along *x*.

The most important quantity in a dual porosity model is the cumulative surface area of the stagnant zones, which is the contact area with the free-flowing zone; geometric details, such as the exact topology of the stagnant zones, have little effect on the simulation results. For spheres and blocks, the surface area  $A_s$  per unit volume of the domain is given by  $3X_{stag}/\delta$ ; for fractures, it is  $X_{stag}/\delta$ . The best strategy for constructing a meaningful dual porosity model, then, is to choose values for  $X_{stag}$  and  $\delta$  that give the desired contact area.

| Dual porosity                    | ×                     |
|----------------------------------|-----------------------|
| dual porosity geometry () sphere | es Oblocks Ofractures |
| volume fraction                  | + 0.6                 |
| nsubnode                         | 5                     |
| radius                           | + 0.5 ▼ m ▼           |
| diffusion length                 | + m •                 |
| porosity                         | +                     |
| retardation factor               | +                     |
| diffusion coefficient            | + cm2/s *             |
| thermal conductivity             | + cal/cm/s/C ▼        |
| theta                            | ▼                     |
| ОК                               | Apply Cancel Reset    |

As an example, the following input to the **Config**  $\rightarrow$  **Dual Porosity...** dialog

sets a dual porosity model in which the stagnant zones are composed of spheres 1 m across; the spheres take up 60% of the domain's volume. You must, at a minimum, set values for  $\chi_{\text{stag}}$  and  $\delta$ ; as field variables, these values can vary across the domain.

The command

dual porosity spheres, half-width = 1/2 m, volfrac = 60%

configures the same thing.

The programs work by solving for the diffusive profile within the stagnant zones, using finite differences. The profile extends inward from the contact with the free-flowing zone along a spherical coordinate when the geometry is set to spheres, and along a linear coordinate for the blocks and fractures geometries. In a polythermal simulation, the programs similarly solve numerically for the conductive temperature profile. To accommodate numerical solution, the programs divide the stagnant zones within each nodal block into equally spaced subnodes. The software uses 5 subnodes by default, but you can set this number *N*<sub>stag</sub> to another value with the Nsubnode keyword. Setting too large a value for *N*<sub>stag</sub> can slow the simulation considerably, by requiring extra computing effort at each nodal block, and forcing small time steps, as described below.

In many applications, the simulation's time span is short relative to the time needed for the solute to diffuse more than a short distance. In such cases, solute may diffuse into or out of only the stagnant zones' outermost skin. To avoid wasting computing time and to derive a more accurate solution, you should set the model to consider diffusion (and, in polythermal runs, heat conduction) in only the outermost part of the zones, over a diffusion length  $\delta_{\text{diff}}$ , using keyword diff\_length. An appropriate value for this variable can be estimated from the simulation's duration t as  $\delta_{\text{diff}} \gtrsim 2\sqrt{D^*t}$ , or  $\delta_{\text{diff}} \gtrsim 2\sqrt{K_T t}$  for heat conduction.

The input

| Dual porosity                  | ×                                     |
|--------------------------------|---------------------------------------|
| dual porosity geometry  sphere | es ) blocks ) fractures               |
| volume fraction                | + 0.6                                 |
| nsubnode                       | 5                                     |
| radius                         | + 0.5 ▼ m ▼                           |
| diffusion length               | + 1 cm •                              |
| porosity                       | +                                     |
| retardation factor             | +                                     |
| diffusion coefficient          | +                                     |
| thermal conductivity           | + cal/cm/s/C                          |
| theta                          | · · · · · · · · · · · · · · · · · · · |
| ОК                             | Apply Cancel Reset                    |

sets the program to consider mass and heat exchange within the outermost 1 cm of the stagnant zones, dividing this length into 10 subnodes. The command

```
dual_porosity Nsubnodes = 10, diff_length = 1 cm
```

does the same thing.

You can further specify the diffusion coefficient  $D^*$  (keyword diff\_coef, in cm<sup>2</sup>/s), porosity  $\phi$  (porosity), and retardation factor  $R_F$  (retardation) within the stagnant zones using the dialog

| Dual porosity         |                   | ×            |
|-----------------------|-------------------|--------------|
| dual porosity         |                   |              |
| geometry () sphere    | es 🔿 blocks 🔿 fra | actures      |
| volume fraction       | + 0.6             | •            |
| nsubnode              | 5                 | •            |
| radius                | + 0.5             | ▼ m ▼        |
| diffusion length      | + 1               | ▼ cm ▼       |
| porosity              | +                 | •            |
| retardation factor    | + 2.0             | •            |
| diffusion coefficient | + 1.0e-6          | ▼ cm2/s ▼    |
| thermal conductivity  | +                 | cal/cm/s/C ▼ |
| theta                 |                   | ·            |
| OK                    | Apply Cance       | el Reset     |

or with the command

```
dual porosity diff_coef = 10^{-6}, retardation = 2.0
```

These values, which as field variables can vary with position in the simulation, control how quickly solute and solvent diffuse into and out of the stagnant zones.

In a polythermal simulation, you can likewise set thermal conductivity  $K_7$  in cal/cm/s °C with keyword thermal\_con; the conductivity controls the rate of heat exchange. If you do not set a value for  $D^*$ ,  $\phi$ , or  $K_7$ , the program uses the current setting from the free-flowing zone. If not specified,  $R_F$  is taken as 1, reflecting an absence of retardation.

You can examine the diffusive profiles within the stagnant zones by including the profiles in the print-format output dataset. Go to **Config**  $\rightarrow$  **Output...** and check the "stagnant zone" checkbox, then click **Apply**.

| ] print dataset | dxprint 0.1               | ✓ spacing Olinear (       |         |  |  |
|-----------------|---------------------------|---------------------------|---------|--|--|
| arrange         | numerically Oalphabe      | tically Oexact            | ) appro |  |  |
| include 🗧       | aqueous species           | basis composition         |         |  |  |
| ~               | surface complexes         | 🔽 original basis composit | ion     |  |  |
| E               | mineral saturation states | elemental composition     |         |  |  |
| ~               | gas fugacities            | reactions loaded          |         |  |  |
|                 | stagnant zone             |                           |         |  |  |
| plot dataset    | dxplot 0.02               | ✓ spacing ○ linear        | log     |  |  |
| JSON            | • binary Character        | O exact                   | appro   |  |  |
| title           |                           |                           |         |  |  |
| suffix          |                           |                           |         |  |  |
|                 |                           |                           |         |  |  |

#### The command

print stagnant = long

similarly enables such output.

In solving for diffusion within the stagnant zones, the numerical procedure is weighted in time according to a variable  $\theta$  ("theta"). Setting  $\theta$  = 0 invokes the "explicit method" in which the mass flux into and out of a stagnant zone is computed at the onset of each time step. A time step can be completed quickly by this method, but the step sizes are limited by the stability criterion

$$\Delta t \le \frac{1}{2} \left( \frac{\delta_{\text{diff}}}{N_{\text{stag}}} \right)^2 \frac{R_F}{D^*}$$
(2.9)

Note that by this relation, increasing the value of  $N_{\text{stag}}$  quickly reduces the limiting step size.

Specifying  $\theta \ge 1/2$  assigns an unconditionally stable "implicit method" in which the program also considers mass fluxes at the end of the time step. This method requires more computing to complete a step, but, since it is not subject to a stability criterion, can be faster overall if fewer steps are needed to trace a simulation.

The programs, by default, set an implicit solution, with  $\theta = 0.6$ . You can override this behavior by setting a value for "theta" directly. You might, for example, set  $\theta \ge 0.5$  in order to maintain long time steps, to minimize numerical dispersion.

## 2.18 Mobile colloids

Complexing mineral surfaces in X1t or X2t simulations can be allowed to move through the domain along with the fluid as it advects and disperses. In this case, the surfaces become mobile colloids. A mobile colloid, specifically, consists of the mineral or minerals associated with a surface that moves with the fluid, as well as the ions that have complexed with the surface.

By their nature, mobile colloids are limited to complexing surfaces, which are defined by surface datasets of the two-layer, triple-layer, and CD-MUSIC types, as opposed to sorbing surfaces. Sorbing surfaces—surfaces of the  $K_d$ , Freundlich, Langmuir, and ion exchange types—are not associated with specific minerals and, hence, cannot be used to construct a mobile colloid.

Each complexing surface in a simulation has a mobility, which, by default, is 0. Mobility refers to the fraction of the surface in question that can in the model move by advection and dispersion. A mobility of 0 sets the surface to be stationary, whereas a surface with a mobility of 1 moves freely. A surface can have a value intermediate between 0 and 1. Intermediate values might arise when a portion of the surface has aggregated or is attached to the medium, for example, or when colloidal motion is impeded by electrostatic interactions.

To set a mobile colloid, you first read in a surface complexation dataset using the File  $\rightarrow$  Open  $\rightarrow$  Sorbing Surfaces... (or Config  $\rightarrow$  Sorbing Surfaces...) dialog, or using the surface\_data command. Only datasets with model type "two-layer", "three-layer", or

"cd-music" in the header are surface complexation models and can be used to form a mobile colloid. You then set a value in the mobility field. Alternatively, you can use the mobility command, referencing the label of the surface in question, to set the colloid's mobility. If you omit the label, the program will assume you are referring to the surface complexation dataset most recently added to the simulation.

To add the Dzombak and Morel dataset for ion complexation with the hydrous ferric oxide surface, for example, and then set the surface to be mobile, go to **File**  $\rightarrow$  **Open**  $\rightarrow$  **Sorbing Surfaces...** to launch the dialog, then click and browse for the file "FeOH.sdat". Set the mobility to "1", then click **Apply**.

| Sorbing Surfaces                      |        |      | ×  |
|---------------------------------------|--------|------|----|
| - HFO (two layer)                     |        |      |    |
| C:\Program Files\Gwb\Gtdata\FeOH.sdat |        |      |    |
| constant capacitance F/m2             |        |      |    |
| constant potential Two mV             |        |      |    |
| mobility + 1.0                        |        |      |    |
| + fluids                              |        |      |    |
| add delete                            |        |      |    |
|                                       |        |      |    |
| OK Apply                              | Cancel | Rese | et |

#### Alternatively, use the commands

```
surface_data FeOH.sdat
mobility HFO = 100%
```

HFO here is the label for the ferric oxide surface, as specified in the header of "FeOH.sdat".

Mobility is cast in X1t and X2t as a transient field variable, which means you can have the software calculate mobility at each nodal block according to an equation, script, or compiled function you provide. When you set the transient keyword, the program, upon undertaking each time step in the simulation, evaluates mobility across the domain. In contrast, in the default steady behavior, the program evaluates mobility at each block just once, at the start of the run. As an example, click the + button next to "mobility", select "equation" from the pulldown, type in the expression below, check  $\square$  the transient box, then click **Apply**.

| Sorbing Surfaces                                                                            |    |       | _        |             |  |
|---------------------------------------------------------------------------------------------|----|-------|----------|-------------|--|
| HFO {two layer}     C:\Program Files\Gwb\Gtdata\FeOH.sdat     constant capacitance     F/m2 |    |       |          |             |  |
| constant potential www.mv<br>mobility - equation v                                          |    |       |          |             |  |
| EXP(-16200 * Time)<br>+ fluids                                                              |    |       | <b>\</b> | √ transient |  |
|                                                                                             | ОК | Apply | Cancel   | Reset       |  |

to set colloid mobility to decay exponentially with the passage of time.

The command

mobility HFO = eqn "EXP(-16200 \* Time)" transient

is equivalent.

You can also define colloid mobility in boundary fluids. To do so, click the 🛨 next to "fluids" and set a value for one or more boundary fluids. The following settings

| Sorbing Surfaces                                                                                                    | _ | × |
|----------------------------------------------------------------------------------------------------|---|---|
| HFO {two layer} C:\Program Files\Gwb\Gtdata\FeOH.sdat constant capacitance     F/m2 constant potential     mV                                                                                                    |   |   |
| mobility + 1.0 + 1.0 + 1 |   |   |

allow a colloid to move within the domain, but not be carried in the inlet stream. The sequence of commands

```
scope initial
   mobility HFO = 100%
scope inlet
   mobility HFO = 0%
scope
```

or more concisely

mobility HFO = 100%, inlet = 0%

is equivalent to the above setting. If you do not set a value, mobility in a boundary fluid is taken as the initial value assigned to the first interior node in the simulation.

The mobility of end members and tranches of solid solutions follow from the corresponding minerals. Setting one mineral contained in a solid solution mobile carries over to the paired mineral, as well as any tranches of the solution. If both end-member minerals sorb, their surfaces must have the same mobility set, whether the solid solution is continuous or discrete; the apps do not allow conflicting mobilities.

## 2.19 Stable isotope transport

Programs X1t and X2t can model in one and two dimensions, respectively, the transport of stable isotopes in reacting systems, accounting for the effects of advection, hydrodynamic dispersion, and molecular diffusion. The section Fractionation of Stable Isotopes in the *GWB Essentials Guide* describes how the GWB programs calculate the fractionation of stable isotopes, and a section of the same name in the *GWB Reaction Modeling Guide* shows how the programs model fractionation as a geochemical system reacts. You should familiarize yourself with those sections before continuing.

To make an isotope transport model, you set the bulk isotopic composition of the initial fluid, as well as the compositions of each reactant and segregated mineral, just as you would in **React**. In **X1t** and **X2t**, you further specify the isotopic composition for each boundary fluid included in the simulation.

Note that specifications must be inclusive: if you set  $\delta^{18}$ O for the initial fluid, you need to set it as well for each boundary fluid, each oxygen-bearing reactant, and each segregated mineral that contains oxygen. Remember you may set isotopic compositions relative to any standard, as long as you are consistent, and the results are reported on that scale.

You configure a model of isotope transport from the **Config**  $\rightarrow$  **Isotopes...** dialog, or on the **Command** pane. Suppose we want to set up a model with an initial fluid for which  $\delta^{13}$ C is -5‰ on the PDB scale. The fluid maintains equilibrium with a CO<sub>2</sub> reservoir where  $\delta^{13}$ C is +2‰, and with calcite, which has a composition of 0‰, both also on the PDB scale. The calcite, furthermore, is segregated from isotope exchange. The  $\delta^{13}$ C composition of an infiltering boundary fluid, finally, is -22‰.

In this case, start **X1t** and create a fluid "infilter" on the **Fluids** pane, and then fix the fugacity of  $CO_2(g)$  on the **Reactants** pane. Open the **Config**  $\rightarrow$  **Isotopes...** dialog and expand the "initial" and "infilter" blocks by clicking on the + signs. Enter values within the "Carbon-13" blocks for the "initial", "CO2(g)", and "infilter" fields. In the "segregated minerals" block, choose add  $\rightarrow$  **Carbon-13...**  $\rightarrow$  "Calcite". Finally, set the carbon isotopic composition for "Calcite". The dialog should look like

| Isotopes                 |        |            |       | _      |       | × |
|--------------------------|--------|------------|-------|--------|-------|---|
| -segregated minerals     |        |            |       |        |       | ^ |
| + Calcite 100.0%         |        |            |       |        |       |   |
| add delete               |        |            |       |        |       |   |
| - isotopic composition - |        |            |       |        |       | - |
| - initial                |        |            |       |        |       | _ |
| -Hydrogen-2              |        |            |       |        |       | _ |
| initial                  |        | ▼ ‰        |       |        | dear  |   |
| Carbon-13                | $\sim$ | <u> </u>   |       |        |       | 5 |
| initial                  | -5     | ~ ‰        |       |        | dear  |   |
| CO2(g)                   | +2     | ▼ ‰        |       |        |       |   |
| Calcite                  | 0      | %~         |       |        |       |   |
| Oxygen-18                |        | /          |       |        |       | 5 |
| initial                  |        | ▼ ‰        |       |        | dear  |   |
| Sulfur-34                |        |            |       |        |       | 5 |
| initial                  |        | • ‰        |       |        | dear  |   |
| - infilter               |        |            |       |        |       |   |
| Hydrogen-2               |        | ▼ ‰        |       |        |       |   |
| Carbon-13                | -22    | ▼‰         |       |        |       |   |
| Oxygen-18                |        | ▼ ‰        |       |        |       |   |
| Sulfur-34                |        | <b>▼</b> ‰ |       |        |       | ] |
|                          |        |            |       |        | _     | ~ |
| <                        |        |            |       |        |       | > |
|                          |        | OK         | Apply | Cancel | Reset |   |

Click **OK** to complete the configuration. Alternatively, enter the commands

```
segregate Calcite
scope = initial
   carbon-13 initial = -5, CO2(g) = +2, Calcite = 0
scope = infilter
   carbon-13 initial = -22
```

on the Command pane.

When you run an isotope transport model, **X1t** and **X2t** begin by calculating the distribution of the isotopes in question at each node in the domain, in the same way that **React** sets the initial isotopic state. Over the course of the simulation, boundary fluids

enter the domain, displacing reacted fluid from it, and equilibrium and kinetic reactions proceed. In response, the distribution of the isotopes considered in the run changes over time.

The program writes the resulting isotopic compositions for species, minerals, and gases, as well the bulk compositions of the various phases, to a plot file "X1t\_plot.xtp" or "X2t\_plot.xtp", where they are available for plotting by **Xtplot**. If you turn on the print option from the **Config → Output...** dialog, the program also writes the results in text format to a dataset "X1t\_isotope.txt" or "X2t\_isotope.txt.

## 2.20 Time marching

Once **X1t** or **X2t** has successfully determined the boundary and the initial conditions and the groundwater flow field, it begins to march forward in time from the start of the simulation ( $\xi = 0$ ) to the end ( $\xi = 1$ ).

In taking a time step, the program automatically selects the time step length  $\Delta t$  according to a number of criteria:

- Numerical stability of the mass and heat transport equations, as described in the subsequent chapters of this guide, Using X1t and Using X2t. The programs account for the maximum time step imposed by the rate of advection combined with the rates of dispersion, diffusion, and heat conduction.
- The intensity of any kinetic reactions you specify. In general, you should avoid setting overly rapid kinetic reactions, relative to the time span of the simulation, because they may result in very small time steps or numerical instability.
- Not stepping past specified points for writing results to the plot and print-format output files, the start of a new boundary interval, or the start or end of a well interval. The intervals in *ξ* for writing plot and print data are set by variables "dxplot" and "dxprint" on the Config → Output... dialog; starting times for boundary intervals are set on the Intervals pane, or with the interval command; and the time spans of well intervals are defined on the Wells pane, or with the well command.
- Any stability constraints imposed by the dual porosity feature, as described above, under Dual porosity model.
- The initial step size, maximum step size, and maximum proportional increase in step size, as specified by variables "dx\_init", "delxi", and "step\_increase" on the Config → Stepping... dialog.

The programs can report which of the above factors limits each of the time steps taken over the course of a simulation. To enable this useful feature, go to **Config**  $\rightarrow$  **Stepping...** and select the "explain steps" checkbox, or use the command

#### explain steps

To take full advantage of this feature, be sure to check the "Follow Output" option on the **Results** pane.

The computing time required to trace a simulation is approximately proportional to the number of nodes in the domain multiplied by the number of time steps taken. Numerical stability requires that the size of a time step vary with the physical dimensions of the nodal blocks. Setting a very fine numerical grid, therefore, can lead to lengthy simulations.

For example, if you increase the number of nodes in an **X1t** simulation from 100 to 1000, you have ten times as many nodal blocks, each one-tenth the length of the original block. It will take ten times as many steps to trace the simulation, and the computing time will increase one hundred-fold.

## 2.21 Multicore execution

Modern personal computers commonly contain more than one computing core. A computer with a single dual-core processor, for example, has two computing cores, and one with a pair of quad-core processors has eight. Most software executes as a single thread on one core, leaving the other cores to run other programs. A multithreaded program, however, gains a performance advantage by running on more than one core at the same time.

X1t and X2t, starting with GWB Release 8, are multithreaded applications, running in parallel on multicore computers. On a computer with eight cores, for example, invoking one of the programs spawns eight threads. The threads work on the calculations for different nodal blocks in parallel, speeding up the simulation considerably, relative to serial execution.

You can control the number of threads X1t and X2t spawn on the Config → Stepping... dialog, or with the threads command. The command

threads = 1

for example, sets the program to execute as a single-threaded application, whereas

threads = ?

returns the program to default behavior, spawning a thread for each computing core. Typing the command without an argument reveals the number of threads to be spawned and computing cores available.

If you set

pluses = multi

when the program finishes time stepping for a node, it issues a symbol distinct for each thread, instead of a "+" sign. You can set this output next to "progress" on the **Config**  $\rightarrow$  **Stepping...** dialog. The default is "off" because printing the symbols for each node can slow down the simulation's progress. The command

go single

runs the simulation on one processor, with a single thread.

After completing a simulation, the program reports the computing time spent executing parallel and serial sections of the code, as well as the clock time elapsed. Elapsed clock time, of course, depends on a number of factors, such as the computing load exerted by the operating system and various background tasks, as well as any other programs that may be running.

## 2.22 Running a model

Once you have configured a simulation, you are ready to run it. A number of example input files for **X1t** and **X2t** are installed with the GWB Professional package, in subdirectory "Script" within the installation directory (e.g., in "\Program Files\GWB\Script"). The example files have ".x1t" and ".x2t" extensions. To give one of the programs a test drive, double-click on one of the files.

You can initiate a model run in several ways: selecting  $Run \rightarrow Go$ , pressing Ctrl+G, typing go on the Command pane, or clicking the Run button on the Results pane.

You can watch on the **Results** pane as the model follows the simulation procedure, first computing the initial conditions and then marching forward in time, from  $\xi = 0$  to  $\xi = 1$ .

When the calculation is complete, click on the **Plot Results** button to launch **Xtplot**. This program lets you render the simulation results graphically, as xy plots or in various geochemical projections such as Piper diagrams. For two-dimensional simulations, you can render the results in map view, contouring and color mapping variables and representing groundwater flow as a vector field. The chapter **Using Xtplot** in this guide gives further details.

You can also have the model produce text-format or "print" results describing the chemical state at each node in the domain at certain points in time. To do so, select **Config**  $\rightarrow$  **Output...** and then select the "print dataset" option. The program will write results at intervals in the reaction progress ( $\xi$ ) set by variable "dxprint" on the **Config**  $\rightarrow$  **Output...** dialog. When the model is complete, click on **View Results**. The print option can produce large amounts of output and, therefore, is by default turned off.

After finishing a simulation, you can revise the model configuration and run it again. When the new simulation is complete, any instances of **Xtplot** running on your computer will automatically update their plots to reflect the latest results. You can open several **Xtplot** windows on your computer at the same time, allowing you to view results plotted in different ways.

By clicking on  $\operatorname{Run} \rightarrow \operatorname{Go}$  Initial or typing go initial, you cause the program to evaluate the initial conditions without time marching through the simulation. Once done, you can render the initial conditions with **Xtplot**, as you could the results of any simulation. This feature is handy because it lets you verify that the model has been configured to give the correct flow field, medium properties, initial fluid chemistry, and so on, without waiting for the entire simulation to complete.

Depending on the number of nodal blocks in a simulation and the number of time steps required to complete it, the calculation may take just a few seconds, or many hours. For lengthy simulations, you can interrupt a run and use **Xtplot** to examine the results of the partially completed simulation. When you press **Ctrl+Break** or click on **Run**  $\rightarrow$  **Kill**, the simulation pauses and presents a dialog box

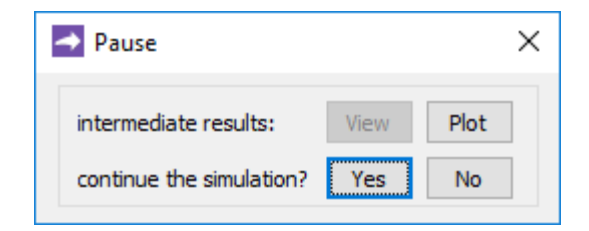

Clicking on **Plot** lets you plot the results to this point in the simulation. If you have selected the "print dataset" option on the **Config**  $\rightarrow$  **Output...** dialog, clicking on **View** lets you examine the results to this point in the simulation. You can choose to continue the simulation from the current point by clicking **Yes**, or terminate it by clicking **No**.

Once the simulation is complete, the program gives you the option of extending it beyond the specified ending time. After taking the last time step, a dialog appears.

| Nun complete               |                 | ×    |
|----------------------------|-----------------|------|
| Simulation ended successfu | illy at year 10 | )    |
| intermediate results:      | View            | Plot |
| extend the simulation to   |                 |      |
| 10.0 v yr v                | Yes             | No   |

You can view the simulation results by clicking on **Plot**, or, if you have selected the "print dataset" option on the **Config → Output...** dialog, clicking on **View**. Select **No** to terminate the simulation as specified, or **Yes** to extend the simulation past the original endpoint. In the latter case, you specify a new simulation endpoint.

## Using X1t

X1t is the program in the Xt package that models reactive transport in one dimension. It is in many ways similar to the X2t program, which models reactive transport in two dimensions. A number of concepts common to X1t and X2t are discussed in the previous chapter of this guide, Modeling Overview. You should, therefore, read the previous chapter before beginning this one, and read this chapter before beginning to work with X2t.

The *GWB Reference Manual* contains additional details of the various commands you can use to configure X1t.

## 3.1 Defining the domain

You can configure **X1t** in terms of either a linear, radial, or spherical domain. The program divides the domain, regardless of type, into  $N_x$  nodal blocks, which can be evenly spaced or of varying length.

A linear domain extends from x = 0 at its left side to x = L at the right.

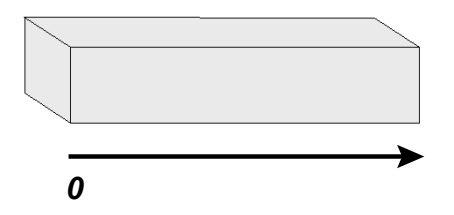

For a linear domain, you can set the length L and number of nodal blocks  $N_x$  on the **Domain** pane, or with the length and Nx commands. If, for example, you set a domain 1 km in length divided into 100 nodal blocks

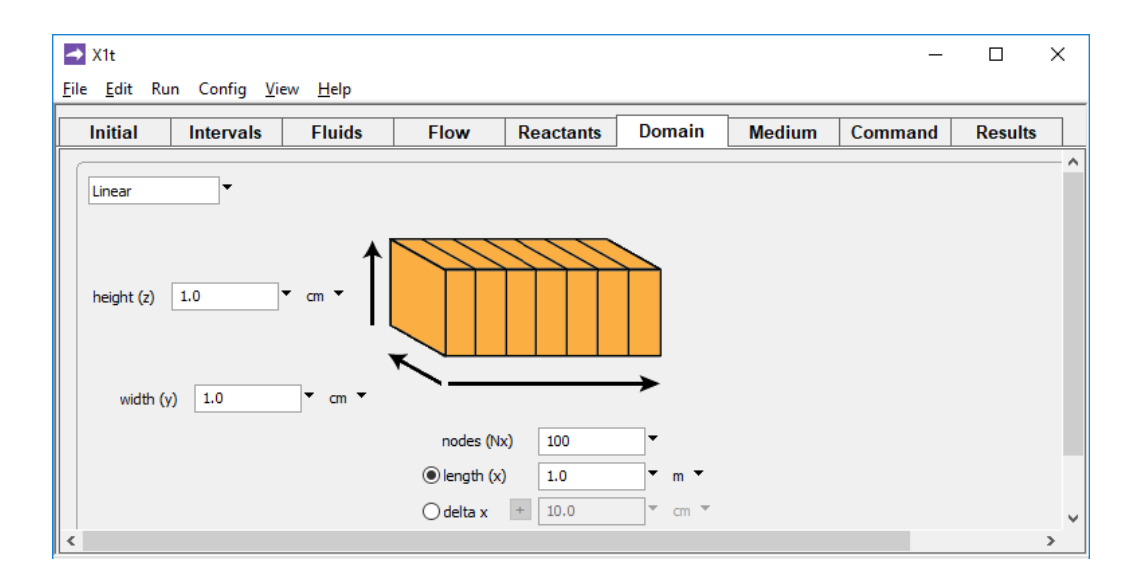

the program will set the length  $\Delta x$  of each block to 10 m. The commands

length = 1 km Nx = 100

do the same thing. The program recognizes mm, cm, m, km, in, ft, and mi as units of length.

You can alternatively define  $\Delta x$  and let the program figure the domain length *L*. Setting  $\Delta x$  to 10 m and  $N_x$  to 100,

| nodes (Nx)  | 100  | •      |
|-------------|------|--------|
| length (x)  | 1.0  | ▼ km ▼ |
| ø delta x ± | 10.0 | • m •  |

is equivalent to the previous example, in which L is 1 km. The commands

```
deltax = 10 mNx = 100
```

configure the same domain.

**X1t** carries  $\Delta x$  as a field variable (see the **Heterogeneity** appendix to this guide), so you can define a domain in which the length  $\Delta x$  of the nodal blocks varies with position. To do so, click on the + next to the "delta x" label on the **Domain** pane. As an example, choose "node by node" from the pulldown list and click "Edit..." to bring up an editor

Using X1t 49

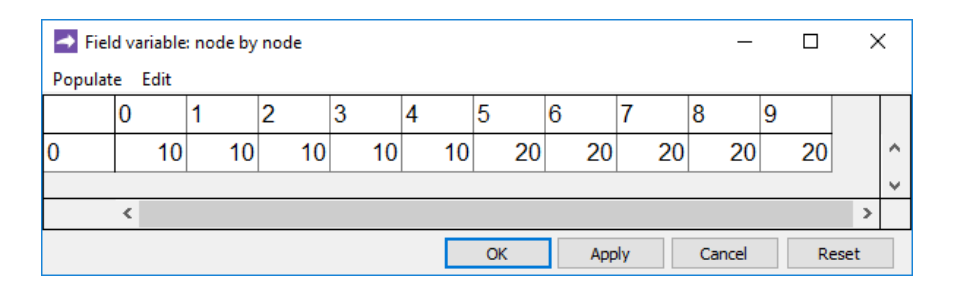

or enter a command such as

```
deltax = {10 10 10 10 10 20 20 20 20 20} m
```

As a second example, choose "equation" from the list and type in a simple string for the program to interpret.

| ➡ X1t<br>File Ec | lit Run Config Vi | iew Help |              |            |               |                 | _       |         | ×   |
|------------------|-------------------|----------|--------------|------------|---------------|-----------------|---------|---------|-----|
| Initi            | al Intervals      | Fluids   | Flow         | Reactants  | Domain        | Medium          | Command | Results |     |
| Line             | ar 🔻              |          |              |            |               |                 |         |         | - ^ |
| heig             | ht (z) 1.0        | • cm • 1 |              |            |               |                 |         |         |     |
|                  |                   |          | nodes (Nx    | :) 10      | <b>_</b>      |                 |         |         |     |
|                  |                   |          | ◯ length (x) | 1.0        | • m •         |                 |         |         |     |
|                  |                   |          | elta x       | - equation | ▼ m ▼         |                 |         |         |     |
| <                |                   |          |              | IF Inode < | 20 THEN RETUR | N 10 ELSE RETUR | N 20    |         |     |

The command

```
deltax = eqn "IF Inode < 20 THEN RETURN 10 ELSE RETURN 20" m
```

is equivalent.

You can set the width and height of the nodal blocks on the pane, or with the width and height commands. Most commonly, however, an **X1t** simulation is configured so the settings for these values, which by default are 1 cm, do not affect the model results.

The radial and spherical domains extend from a small-radius end, at which r = r1, to a large-radius end, where r = r2.

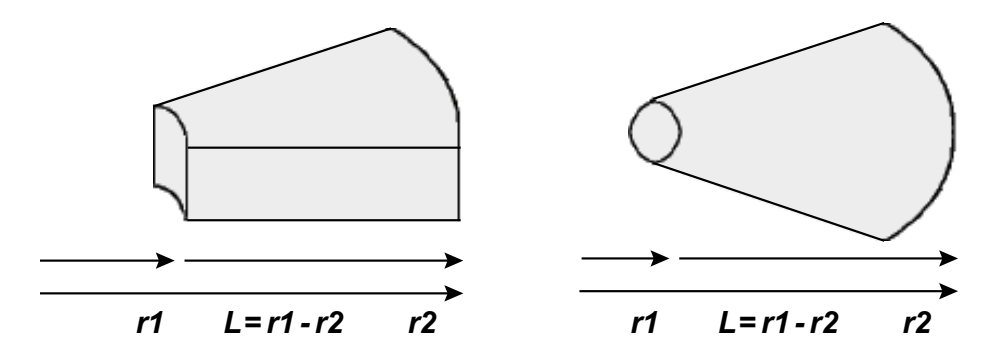

The length *L* of a radial or spherical domain, then, is r1 - r2.

You define the coordinates r1 and r2 of a radial domain, as well as  $\Delta\theta$ , the angle of divergence. You set values for r1 and r2 in units of length, and  $\Delta\theta$  in radians or degrees. For example, the configuration below

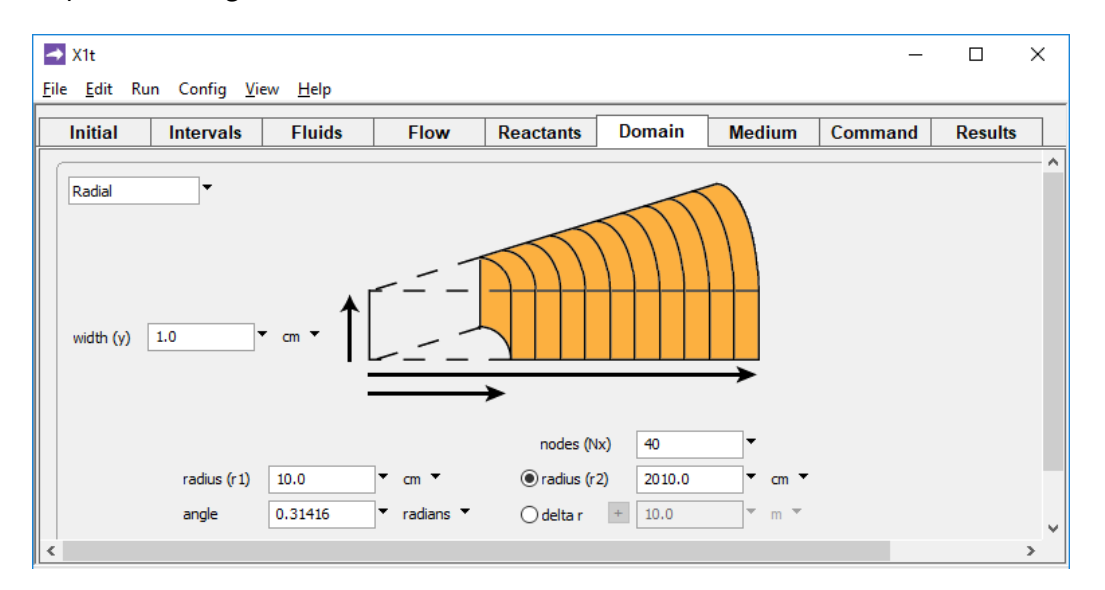

sets a domain composed of 40 nodes, starting 10 cm from the radial origin (e.g., 10 cm from the center of a well bore) and extending for 2000 cm; the radial angle is  $\pi/10$ . The default value for  $\Delta\theta$  is 0.1 radians.

If you are working from the command line, use the radial (or wedge) command with keywords r1, r2, and angle. As before, the Nx command defines the number of nodal blocks. The commands

radial r1 = 10 cm, r2 = 2010 cm, angle = 0.31416Nx = 40

configure the same domain as shown in the GUI above.

You can also set the node spacing  $\Delta r$  with the deltar command and let the program determine the domain length L from the values you set for  $N_x$  and r1, much as you would for a linear domain. As with a linear domain, you can specify  $\Delta r$  as a field variable to set variably spaced nodes.

Normally, the domain is oriented with the small-radius end to the left, but you can reverse its sense. To reverse the sense of a radial domain, select "Reverse radial" on the pane,

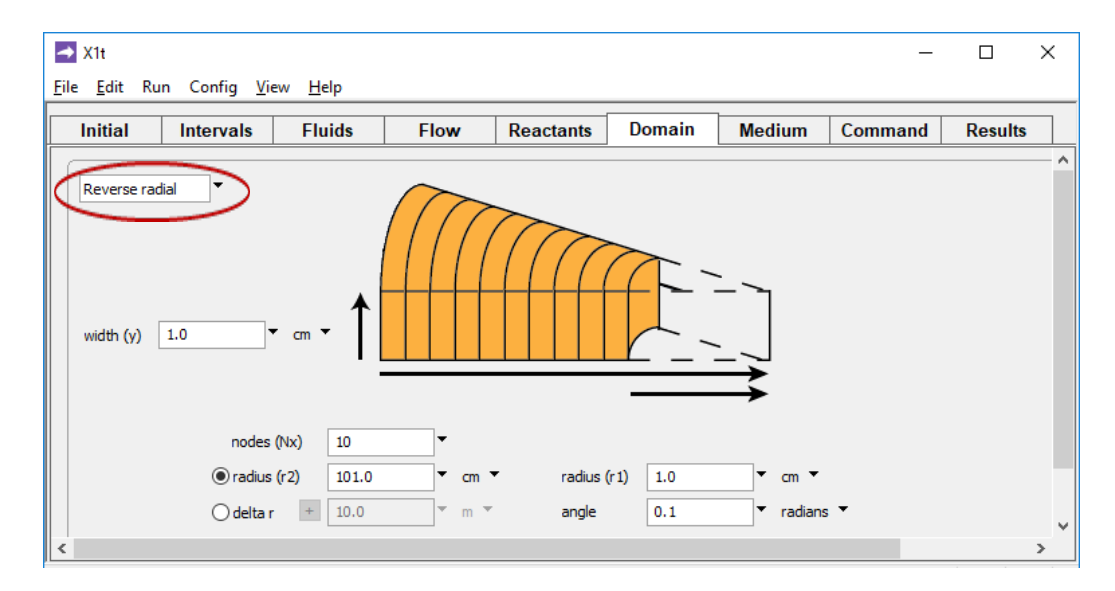

or enter the command

radial reverse

Once you have set a radial domain, you can return to linear coordinates on the pane, or with the command

radial off

You define the coordinates r1 and r2 of a spherical domain, as well as  $\Delta\theta$ , much the same as you do with a radial domain.

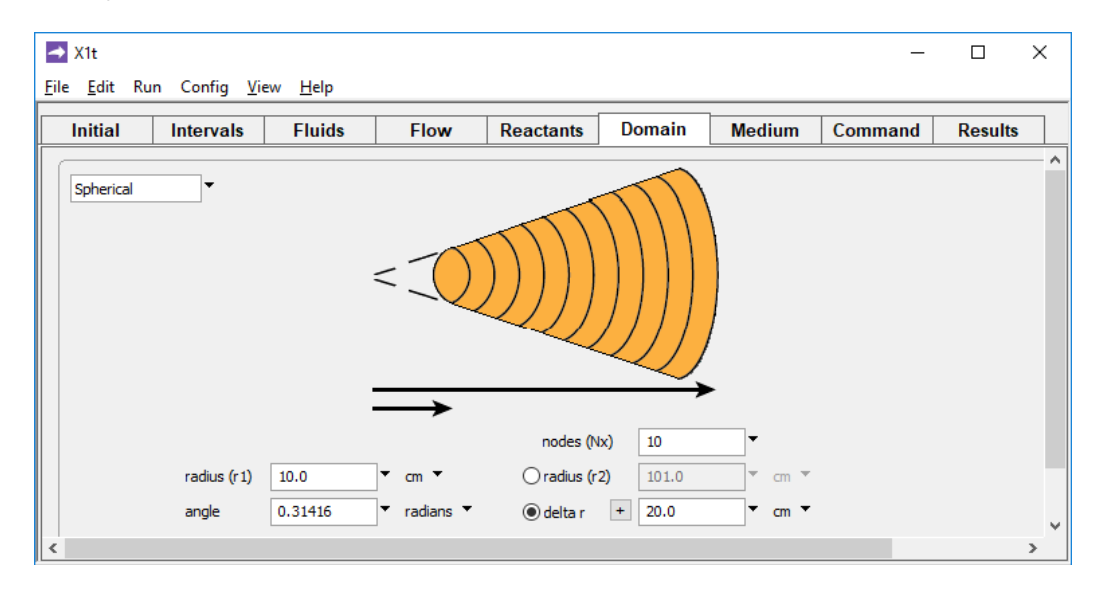

If you are working from the command line, use the spherical (or spike) command with keywords r1, r2, and angle. As with the radial domain, you can set values for r1 and either r2 or the nodal block spacing  $\Delta r$ . The commands

spherical r1 = 10 cm, angle = 0.31416deltar = 20

are equivalent to the Domain pane settings above.

Once you have set a spherical domain, you can return to linear coordinates on the **Domain** pane, or with the command spherical off. To reverse the sense of a spherical domain, select "Reverse spherical" on the pane, or enter the command spherical reverse.

## 3.2 Setting flow rate

You define the rate of groundwater discharge across the domain in one of two ways: by setting a value directly or by setting the driving force for flow. In the latter case, **X1t** calculates discharge from the driving force and the values calculated for permeability and fluid viscosity. **X1t** carries the flow rate in terms of specific discharge—i.e., as a volumetric flux—rather than the "true" or average linear velocity of groundwater flow, which is specific discharge divided by porosity.

You define discharge on the Flow pane, or from the command line using either the discharge, head\_drop, or pot\_drop command. You can set specific discharge directly in any of a variety of units. For example, the setting

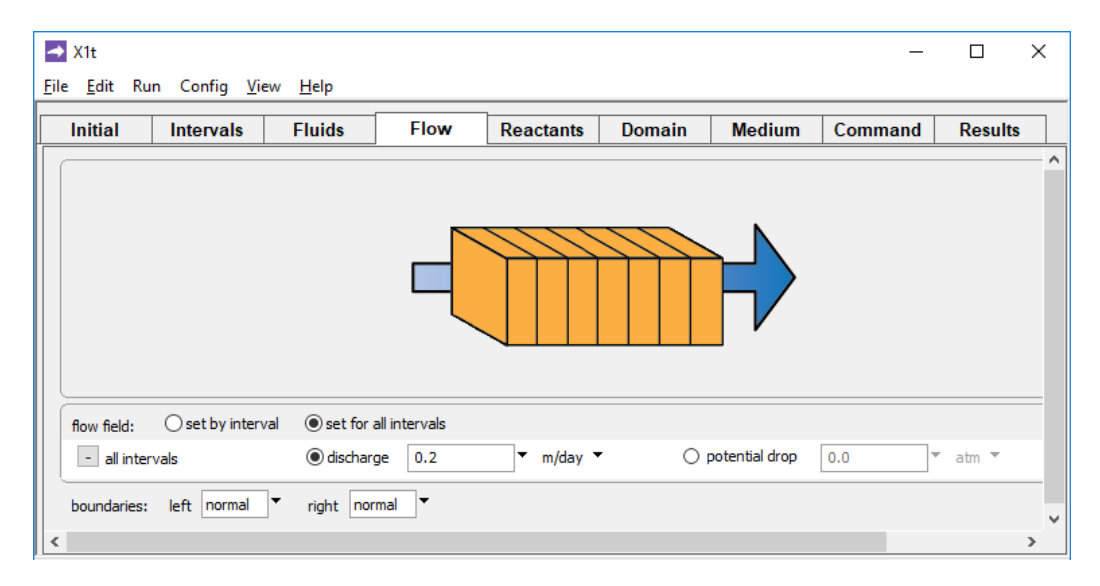

sets a specific discharge of 0.2 meters per day (or, more precisely, 0.2 m<sup>3</sup>/m<sup>2</sup>/day). The command

```
discharge = 0.2 \text{ m/day}
```

is equivalent. The program recognizes a number of units, including mm, cm, m, km, in, ft, mi, cm3/cm2, m3/m2, or ft3/ft2, expressed per unit time (/s, /hr, /day, /mon, /yr, or /m.y.). The default is cm/s.

Specific discharge varies slightly along the domain because of effects such as changing porosity and the thermal expansion of the fluid. In a radial or spherical domain, of course, specific discharge varies sharply along the flow path, decreasing with increasing *r*, because of the diverging nature of flow.

When you set discharge directly, **X1t** takes positive values to represent flow entering the left side of the domain, and negative values to represent flow on the right side.

You can also set discharge directly in terms of the number of times the medium's initial pore volume will be displaced over the course of the simulation, using units of "pore\_volumes". The following setting

| flow field: | set by interval | inter         | vals |                |               |     |    |     |   |
|-------------|-----------------|---------------|------|----------------|---------------|-----|----|-----|---|
| - start     |                 | Ø discharge 1 | 10.0 | pore_volumes 🔻 | otential drop | 0.0 | ]• | atm | ٣ |

causes the program to flush the domain 10 times. The command

```
discharge = 10 pore volumes
```

is equivalent.

The alternative to setting discharge directly is to have **X1t** determine it over the course of the simulation from the driving force for flow you set and the values computed for permeability and viscosity. In this case, specific discharge varies over the course of the simulation in response to the evolving permeability and viscosity fields.

At any point in the simulation, specific discharge is given by Darcy's law

$$q = \frac{k}{\mu} \left( \frac{\Delta \Phi}{L} \right) \tag{3.1}$$

where *q* is discharge (cm<sup>3</sup>/cm<sup>2</sup>/s), *k* is average permeability (darcys),  $\mu$  is viscosity (cp),  $\Delta\Phi$  is the drop in hydraulic potential across the domain (atm), and *L* is the domain length (cm). Since *k* can change with position over the domain, **X1t** solves for *q* using a finite difference technique. For radial domains, the program accounts for the radial nature of flow when calculating *q*.

X1t computes permeability using an empirical correlation you control (see **Permeability correlation** in the **Modeling Overview** chapter of this guide) and estimates viscosity from the fluid's temperature and chlorinity, according to data compiled by Phillips et al. (see the appendix Further Reading).

You can specify the driving force for flow either directly, as the potential drop, in units of pressure,

| flow field: 💿 set by interval | set for all interest | ervals |          |                  |     |       |     |
|-------------------------------|----------------------|--------|----------|------------------|-----|-------|-----|
| - all intervals               | 🔘 discharge 🛛        | 0.0    | ▼ cm/s ▼ | ø potential drop | 0.1 | ▼ atr | m 🔻 |

or in terms of the drop in hydraulic head,

| flow field: | 🔘 set by interval | set for all in | tervals |          |          |       |            |   |   |
|-------------|-------------------|----------------|---------|----------|----------|-------|------------|---|---|
| - all inter | vals              | 🔘 discharge    | 0.0     | ▼ cm/s ▼ | ead drop | 150.0 | <b>▼</b> ( | m | • |

which is expressed in units of length. In the latter case, the program computes the potential drop  $\Delta \Phi$  from the head drop  $\Delta h$  according to

$$\Delta \Phi = \rho g \Delta h \tag{3.2}$$

assuming a fluid density p of 1 g/cm<sup>3</sup> and an acceleration of gravity g of 980.1 cm/sec<sup>2</sup>. If you are working from the command line, you set the driving force with the pot\_drop or head\_drop command.

Examples include:

pot\_drop = 0.1 atm head drop = 150 cm

The program recognizes the units of pressure Pa, Mpa, atm, bar, and psi for potential drop, and the units of length mm, cm, m, km, in, ft, and mi for head drop; the default is atm.

If you have specified more than one reaction interval, you can set distinct values for discharge

| flow field: | set by interval | 🔘 set for all in | tervals |           |                |     |   |     |   |
|-------------|-----------------|------------------|---------|-----------|----------------|-----|---|-----|---|
| - start     |                 | Ø discharge      | 2.0     | ▼ m/day ▼ | optential drop | 0.0 | Ŧ | atm | * |
| - interval  | _2              | Ø discharge      | -2.0    | ▼ m/day ▼ | optential drop | 0.0 | Ŧ | atm | Ŧ |

or driving force for the various intervals on the **Flow** pane.

| flow field: | set by interval | 🔘 set for all ir | ntervals |           |           |                    |
|-------------|-----------------|------------------|----------|-----------|-----------|--------------------|
| - start     |                 | 🔘 discharge      | 2.0      | ▼ m/day ▼ | ead drop  | 70.0 <b>•</b> cm • |
| - interval  | _2              | 🔘 discharge      | -2.0     | ▼ m/day ▼ | head drop | -70.0 🔻 cm 🔻       |

Both options set a positive discharge for the first reaction interval and a negative discharge for the second. The commands

```
discharge start = 2 \text{ m/day}, interval-2 = -2 \text{ m/day}
head drop start = 70 cm, interval-2 = -70 \text{ cm}
```

do the same thing.

Finally, you can use the discharge, head\_drop, and pot\_drop commands to assign a boundary fluid, as alternatives to the interval command. For example, the command

```
discharge .002 m/s, fluid = my_fluid
```

sets "my\_fluid" to cross into the domain along the left boundary at .002 m s<sup>-1</sup>, whereas the commands

```
discharge start fluid = my_fluid1
discharge interval-2 fluid = my fluid2
```

assign distinct fluids to simulation intervals "start" and "interval-2".

## 3.3 Mass transport

**X1t** accounts for the transport of the chemical components in solution by molecular diffusion, hydrodynamic dispersion, and groundwater advection. The program models the combined processes of diffusion and dispersion with a "Fickian" linear law, so-called because it takes the form of Fick's law of diffusion.

Fick's law gives the dispersive flux  $q_D$  (mol/cm<sup>2</sup>/s) of a chemical component in solution as

$$q_D = -\phi D \frac{\partial C}{\partial x} \tag{3.3}$$

where  $\phi$  is sediment porosity, *D* is the coefficient of hydrodynamic dispersion (cm<sup>2</sup>/s), and *C* is the volumetric concentration (mol/cm<sup>3</sup>) of the component in question.

The coefficient of hydrodynamic dispersion is calculated as

$$D = D^* + \alpha |v| \tag{3.4}$$

where  $D^*$  is the diffusion coefficient (cm<sup>2</sup>/s),  $\alpha$  is the dispersivity (cm), and  $\nu$  is the average linear groundwater velocity (cm/s). You set  $D^*$  and  $\alpha$  on the **Medium** pane

Using X1t 57

| iedium properties<br>iffusion coefficient<br>orosity<br>iert volume | + 1.0e-06  | ▼ cm2/s ▼                          | <   | Diffusio | on coef | ficient for |  |  |
|---------------------------------------------------------------------|------------|------------------------------------|-----|----------|---------|-------------|--|--|
| liffusion coefficient<br>iorosity<br>nert volume                    | + 1.0e-06  | <ul><li>cm2/s ▼</li><li></li></ul> | <   | Diffusio | on coef | ficient for |  |  |
| orosity<br>hert volume                                              | +          | •                                  |     | م الح    |         |             |  |  |
| nert volume                                                         |            |                                    |     | l the p  | orous r | nedium      |  |  |
|                                                                     | + 0.0      | ▼ cm3 ▼                            |     | 1        |         |             |  |  |
| thermal conductivity                                                | + 0.004    | ▼ cal/cm/s/C ▼                     |     |          |         |             |  |  |
| heat capacity cpw (flu                                              | uid) + 1.0 | ▼ cal/g/C ▼                        |     |          |         |             |  |  |
| cpr (minera                                                         | als) + 0.2 | ▼ cal/g/C ▼                        |     |          |         |             |  |  |
| internal heat source                                                | + 0.0      | ▼ cal/cm3/s ▼                      |     |          |         |             |  |  |
|                                                                     | min        | ▼ C ▼                              | max | ▼ C ▼    |         |             |  |  |

or with the diffusion\_coef and dispersivity commands. By default, the program assumes that  $D^*$  is 10<sup>-6</sup> cm<sup>2</sup>/s and  $\alpha$  is the length of the domain *L* divided by 100.

The advective flux  $q_A$  of a chemical component is given as

$$q_A = q C \tag{3.5}$$

where *q* is specific discharge and *C* is the component's concentration.

In solving for dispersive transport by the forward-in-time method, which **X1t** uses, the length  $\Delta t$  of a time step is limited by the von Neumann criterion

$$\left(\frac{2D}{\Delta x^2}\right)\Delta t \le 1 \tag{3.6}$$

where  $\Delta x$  is the nodal block spacing. If the time marching procedure takes too long of a time step, the solution becomes numerically unstable. By this criterion, the maximum time step in a simulation decreases quadratically with the nodal block spacing.

Similarly, the Courant condition

$$\left(\frac{|\nu|}{\Delta x}\right) \Delta t \le 1 \tag{3.7}$$

where  $\nu$  is fluid velocity, must be honored when solving for advective transport by the forward-in-time, upstream-weighted method. By this criterion, fluid may move no farther in the domain than the length of a nodal block.

Since **X1t** solves for dispersion and advection at the same time, it figures the limiting value for a time step according to

$$\left(\frac{|\nu|}{\Delta x} + \frac{2D}{\Delta x^2}\right) \Delta t \le 1$$
(3.8)

The program evaluates this equation for  $\Delta t$  at each node and uses the minimum of the values as the limiting time step.

## 3.4 Heat transfer

**X1t**, as discussed in the previous chapter, can trace polythermal simulations that account for heat transfer within the domain. The model accounts for the heat transfer of heat advecting groundwater, as well as heat conduction, the rate of which is given by Fourier's law

$$q_{H} = -\kappa_{H} \frac{\partial T}{\partial x}$$
(3.9)

where  $q_H$  is the conductive flux (cal/cm<sup>2</sup>/s) and  $K_H$  is thermal conductivity (cal/cm/s °C). The previous chapter gives details on configuring a polythermal simulation.

Solving for heat transfer introduces an additional stability constraint on the simulation time step. The constraint is similar to that imposed when solving for mass transport, as described in the previous section. In the case of heat transfer, the program figures the limiting time step by evaluating

$$\left(\frac{|\nu|}{\Delta x} + \frac{2K_{H}}{\Delta x^{2}}\right)\Delta t \le 1$$
(3.10)

for  $\Delta t$  at each node and taking the least of the values.

## 3.5 Example input files

Subsequent sections of this chapter contain examples of applying **X1t** to trace various types of reactive transport simulations in one dimension. An input file corresponding to each example is available in the GWB installation directory (e.g., "\Program Files\GWB") under the subdirectory "Script".

The example files are:

- "Infilter.x1t"
- "Vein.x1t"
- "Weathering.x1t"
- "Pb\_contam.x1t"
- "Chromatography.x1t"
- "Steam.x1t"
- "DualPorosity.x1t"
- "Colloid.x1t"
- "IsotopeTransport.x1t"

- Rainwater infiltering a quartz aquifer
- Quartz precipitation in a vein
- Weathering in a soil profile
- Pb contamination
- Groundwater chromatography
- Steam flood
- Dual porosity model
- Colloid-facilitated transport
- Stable isotope transport

# 3.6 Example: rainwater infiltering a quartz aquifer

As a first example, we consider the reaction of rainwater as it infilters an aquifer composed of only quartz (SiO<sub>2</sub>) grains. The water has an initial silica concentration of 1 mg/kg, somewhat less than the value of 6 mg/kg in equilibrium with quartz. As such, we expect quartz to dissolve into the water as it flows through the aquifer.

Start by double-clicking on the "Infilter.x1t" input file. When **X1t** opens, move to the **Domain** pane

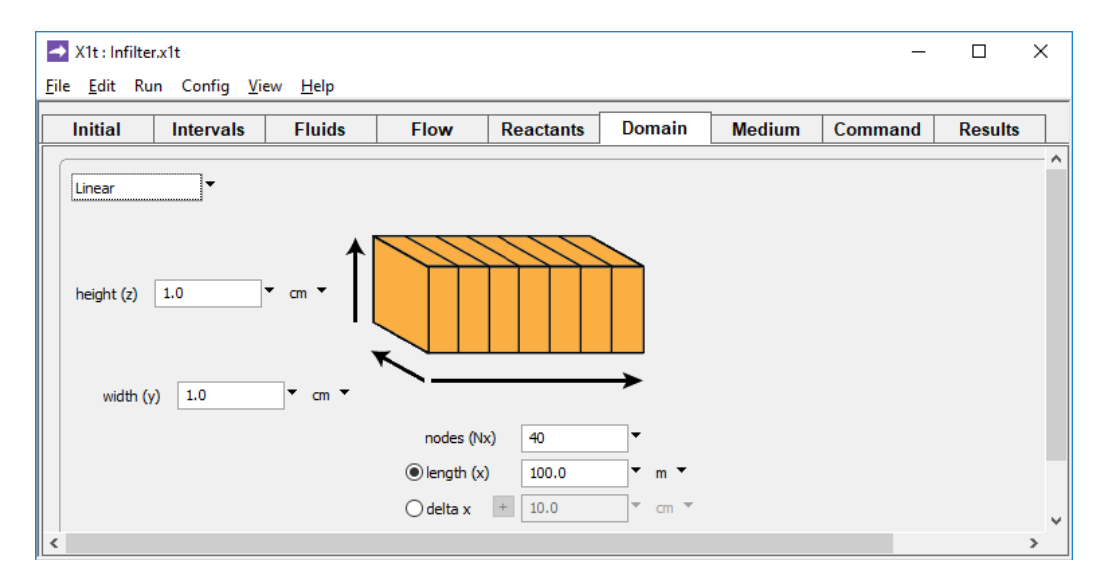

to specify a domain 100 m long, composed of 40 nodal blocks.

On the Intervals pane,

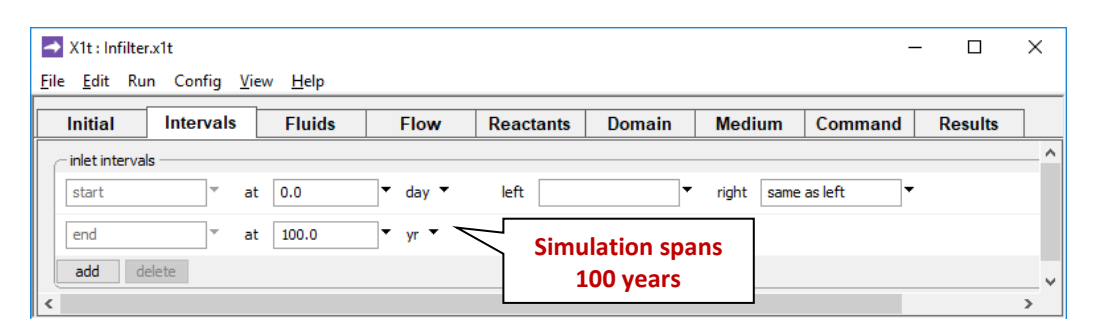

we set the model's time span to 100 years.

## On the **Flow** pane

| Alt : Infilter 🔿             | .x1t                 |                |                  |                               |            |               | _       |         | Х |
|------------------------------|----------------------|----------------|------------------|-------------------------------|------------|---------------|---------|---------|---|
| <u>F</u> ile <u>E</u> dit Ru | n Config <u>V</u> ie | w <u>H</u> elp |                  |                               |            |               |         |         |   |
| Initial                      | Intervals            | Fluids         | Flow             | Reactants                     | Domain     | Medium        | Command | Results |   |
|                              |                      |                |                  |                               |            |               |         |         | ^ |
|                              |                      |                |                  |                               |            |               |         |         |   |
|                              |                      |                |                  |                               |            |               |         |         |   |
|                              |                      |                |                  |                               |            |               |         |         |   |
|                              |                      |                |                  |                               |            | $\square$     |         |         |   |
|                              |                      |                |                  |                               |            |               |         |         |   |
|                              |                      |                |                  |                               |            |               |         |         |   |
|                              | Orallaria            |                | II to be seen to |                               |            |               |         |         | = |
| flow field:                  | U set by interv      | al est for a   | ali intervais    |                               |            |               |         |         |   |
| - all interv                 | vals                 | O discharge    | ge 100.0         | <ul> <li>pore_volu</li> </ul> | imes 🔻 🕥 p | otential drop | 0.0     | atm 🔻   |   |
| boundaries:                  | left normal          | right nor      | mal 🔻            |                               |            |               |         |         | ~ |
| <                            |                      |                |                  |                               |            |               |         |         | > |

the simulation is configured to displace the pore fluid in the aquifer 100 times. Hence, the water flows at a velocity of 100 m/yr.

Continuing on to the Initial pane,

| X1t : Infilter.x1t                   |                             |                          |         |                         | -       |         | × |
|--------------------------------------|-----------------------------|--------------------------|---------|-------------------------|---------|---------|---|
| <u>F</u> ile <u>E</u> dit Run Config | g <u>V</u> iew <u>H</u> elp |                          |         |                         |         |         |   |
| Initial Interva                      | als Fluids                  | Flow                     | Reactan | A suifer is 70% success | imand   | Results |   |
| - constraints on initial sys         | stem                        |                          |         | Aquiter is 70% quartz,  |         |         | ^ |
|                                      | H2O                         |                          | +       | 30% pore space          | solvent |         |   |
|                                      | Quartz 🛱                    | SiO2(aq)                 | +       | 70.0 ▼ volume% ▼        |         |         |   |
| Г                                    | ten                         |                          | +       | 25.0 <b>•</b> C •       |         |         |   |
|                                      | Initial fluid i             | n equilibri              | um 📑    | advanced                |         |         |   |
| add copy                             | with qua                    | artz (SiO <sub>2</sub> ) |         |                         |         |         | ~ |
| <                                    |                             |                          |         |                         |         |         | > |

we define the initial system containing 70% quartz; the initial fluid will be in equilibrium with this mineral.

### On the Fluids pane,

| → X1t : Infilter.x1t                                           |          |                               |           |           | -       |         | × |
|----------------------------------------------------------------|----------|-------------------------------|-----------|-----------|---------|---------|---|
| <u>F</u> ile <u>E</u> dit Run Config <u>V</u> iew <u>H</u> elp |          |                               |           |           |         |         |   |
| Initial Intervals Fluids                                       | Flow     | Reactants                     | Domain    | Medium    | Command | Results |   |
| inlet fluids                                                   |          |                               |           |           |         |         | > |
| - inlet 🔻                                                      |          |                               |           |           |         |         |   |
| constraints on fluid                                           |          |                               |           |           |         |         | - |
| Н20                                                            |          | 1.0                           | •         | free kg 🔻 | solvent |         |   |
| SiO2(aq)                                                       | <b>#</b> | 1.0                           | •         | mg/kg 🔻   |         |         |   |
| temperature                                                    |          |                               |           |           |         |         |   |
|                                                                | Inle     | t fluid is un                 | dersatura | ited      |         |         |   |
| add copy delete                                                |          | ( <i>C<sub>eq</sub></i> = 6 n | ng kg⁻¹)  |           |         |         |   |
| add copy delete                                                |          |                               |           |           |         |         | v |
| <                                                              |          |                               |           |           |         |         | > |

we set the inlet fluid to contain 1 mg/kg silica.

On the Reactants pane, we specify a kinetic rate law for quartz dissolution

| X1t : Infilter.x1t              | u Holo              |               |                |        | _                                     |         | ×  |
|---------------------------------|---------------------|---------------|----------------|--------|---------------------------------------|---------|----|
| Initial Intervals               | Fluids Flow         | Reactants     | Domain         | Medium | Command                               | Results | 7  |
| reactants and kinetic reactions | ş                   |               |                |        | · · · · · · · · · · · · · · · · · · · |         | ^  |
| - Kinetic Quartz                | + 0.0 -             | mmol/kg 🔻     | •              |        |                                       |         |    |
| surface area                    | + 1000.0 -          | cm2/g <       | Aspp           |        |                                       |         |    |
| rate constant                   | + 4.2e-18           | mol/cm2 sec   |                |        |                                       |         |    |
| Opreexp                         |                     | mol/cm2 sec   |                |        |                                       |         |    |
| activation energy               | <b>K</b> + <b>*</b> | J/mol         |                |        |                                       |         |    |
| rate law                        | + built in          | O dissolution | Oprecipitation |        |                                       |         |    |
|                                 | order 1 1.0         |               | order 2 1.0    | •      |                                       |         |    |
| nucleus density                 | + 0.0 -             | cm2/cm3       |                |        |                                       |         |    |
| critical saturation index       | + 0.0 -             |               |                |        |                                       |         |    |
| xaffin                          | off 🔻               |               |                |        |                                       |         |    |
| add delete                      |                     |               |                |        |                                       |         | ]. |

using the data of Rimstidt and Barnes (1980) and Leamnson et al. (1969). The mass of quartz carried in the simulation is the amount of buffering mineral shown in the **Initial** pane, plus the mass set in the **Reactants** pane, which here is 0.

Press the **Run** button on the **Results** pane to run the model. Because of the Courant condition, the simulation will take about 4000 time steps.
When the simulation is complete, start **Xtplot** by clicking on the **Plot Results** button. In **Xtplot**, select **Plot**  $\rightarrow$  **XY Plot**..., then on the **X Axis** tab, next to "Display" select "X position". Move to the **Y Axis** tab and select "Components" next to "Variable type", "in fluid" next to "Subtype", then pick "SiO2(aq)" from the list below. Under **Units**, select "mg/kg" and "linear". Under the **Time Level** tab, select "Step 50 (100 yr)".

Adjusting the axis ranges on the X Axis and Y Axis tabs and the labeling (Axes and Ticks... tab under Format → Appearance...), your plot should look like this:

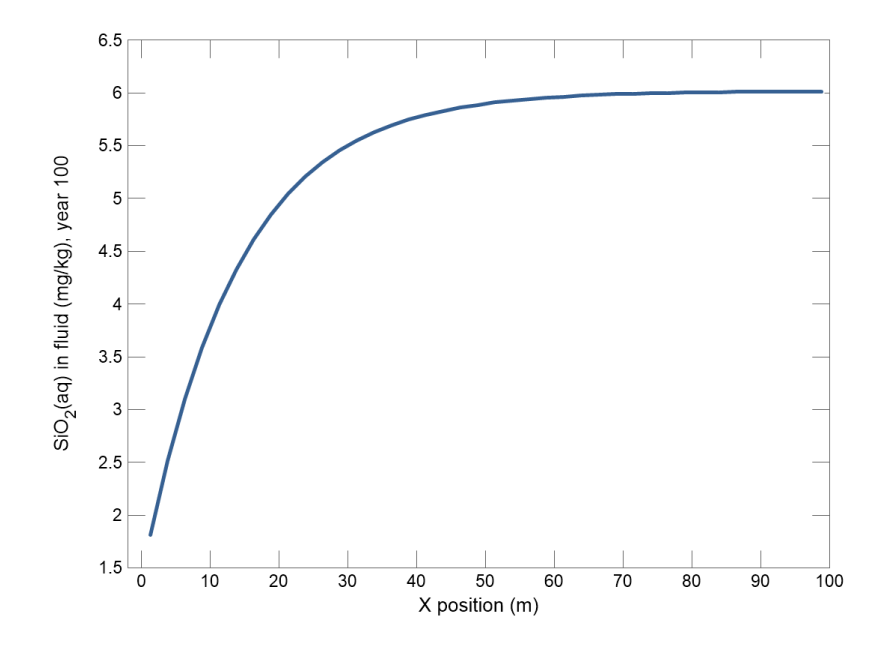

In a similar manner, you can plot the saturation state of quartz by selecting "Mineral Saturation", or the mineral's reaction rate by selecting "Reactant properties" next to "Variable type" on the **Y** Axis tab.

Since we have specified that the pore fluid be displaced 100 times over the course of the simulation, we can vary the flow rate by changing the time span. For example, we can return to the **Intervals** pane to decrease the time span to 10 years.

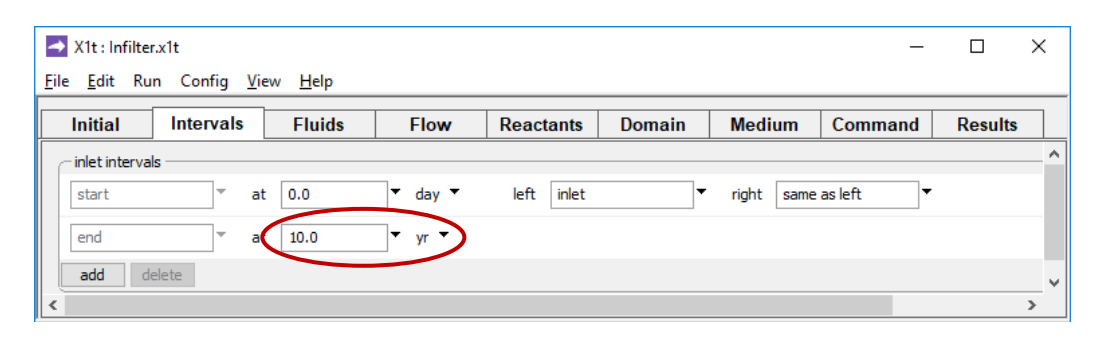

This change has the effect of prescribing a faster groundwater flow rate of 1000 m/yr, since the pore fluid will still be displaced 100 times.

Experimenting with various velocities, you will find that when flow is slow, the fluid approaches equilibrium with quartz and reaction is slow. Under conditions of rapid flow, the fluid remains significantly undersaturated and dissolution is rapid.

It is worth noting that, unlike the simulation results, water in natural aquifers at low temperature is not commonly in equilibrium with quartz, even where quartz sand makes up a significant part of the aquifer mineralogy. This is presumably because many reactions beside quartz dissolution consume or produce aqueous silica.

## 3.7 Example: quartz precipitation in a vein

Next, we consider the problem of the kinetics of quartz precipitation in a quartz-lined vertical fracture through which hot water cools as it flows upward. The **X1t** domain in this case is the fracture itself, filled with water, hence, with an initial porosity of 100%. The *x* direction is vertical, along the fracture; direction *y* is normal to the fracture plane, which is *x-z*.

Start by double-clicking on the "Vein.x1t" input file. We configure the fracture's dimensions on the **Domain** pane.

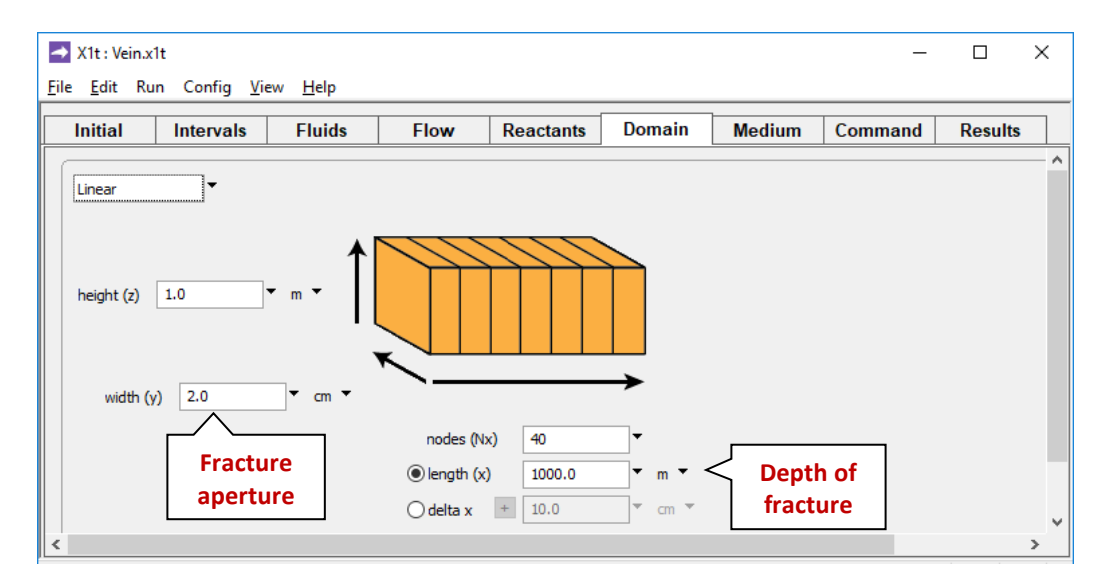

We assume the fracture extends to a depth (along x) of 1000 m and has an aperture (along y) of 2 cm. The extent of the system along z is arbitrary. We divide the medium into 40 nodal blocks.

### On the Intervals pane,

| → X1t : Vein.x1t                                 |                 |          |           |            |         |      | -       |         | × |
|--------------------------------------------------|-----------------|----------|-----------|------------|---------|------|---------|---------|---|
| <u>F</u> ile <u>E</u> dit Run Config <u>V</u> ie | ew <u>H</u> elp |          |           |            |         |      |         |         |   |
| Initial Intervals                                | Fluids          | Flow     | Reactants | Domain     | Mediu   | ım   | Command | Results |   |
| _ inlet intervals                                |                 |          |           |            |         |      |         |         | ^ |
| start <sup>▼</sup> at                            | 0.0             | ▼ day ▼  | left      | •          | right [ | same | as left | ,       |   |
| end 🔻 at                                         | 1000.0          | • yr • 🦳 | Simu      | lation spa | ns      |      |         |         |   |
| add delete                                       |                 |          | 1(        | 000 years  |         |      |         |         | ~ |
| <                                                |                 |          |           |            |         |      |         |         | > |

we set the model's time span to 1000 years.

On the **Flow** pane,

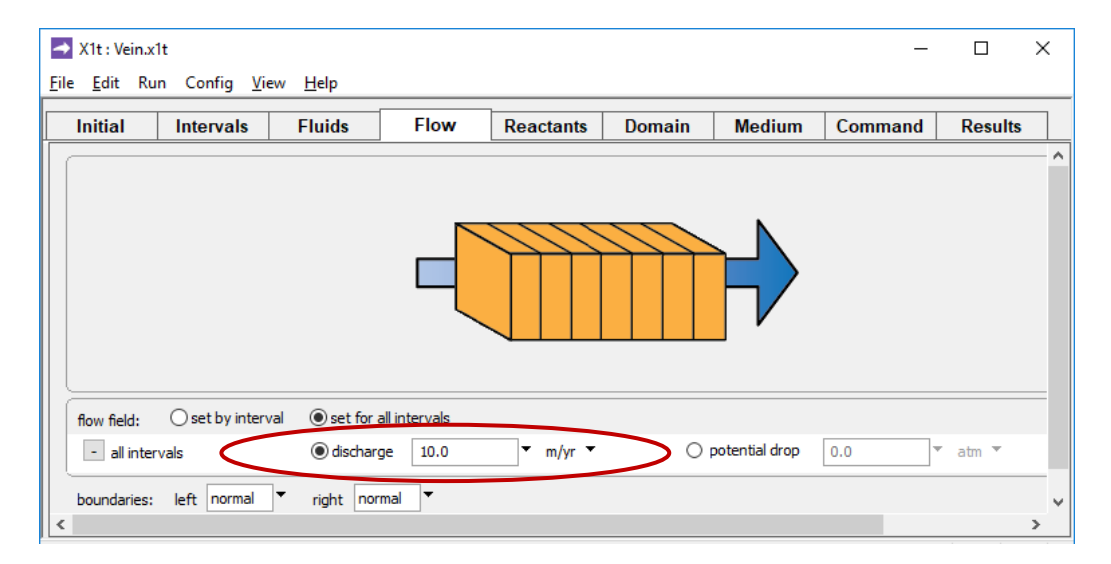

we specify an upward fluid discharge of 10 m/yr. Over the course of 1000 years, fluid in the fracture will be displaced 10 times.

On the **Initial** pane, we prescribe a linear gradient between a surface temperature of 25°C and a basal temperature of 85°C.

| <b>→</b> x   | (1t : Veir   | n.x1t                 |                  |          |                      |                      |                    | _                       |          | ×        |
|--------------|--------------|-----------------------|------------------|----------|----------------------|----------------------|--------------------|-------------------------|----------|----------|
| <u>F</u> ile | <u>E</u> dit | Run Config <u>V</u>   | iew <u>H</u> elp |          |                      |                      |                    |                         |          |          |
| l Ir         | nitial       | Intervals             | Fluids           | Flow     | Reactants            | Domain               | Medium             | Command                 | Results  |          |
| ſ            | constrair    | nts on initial system | H2O              |          | + 1                  | L.O <b>•</b>         | free kg 🔻          | Hold tem                | perature | <u>,</u> |
|              |              |                       | Quartz 😅         | SiO2(aq) | + ]                  | L.O <b>•</b>         | free g 🔻           |                         | tant     |          |
|              |              | t                     | emperature       |          | equation C  constant |                      |                    |                         | t        |          |
|              |              |                       |                  |          | 2                    | 25 + 60*(Length-)    | (position)/Lengt   | h                       |          |          |
| <            | add          | copy delete           |                  |          | + a                  | Set eq<br>initial te | uation de mperatur | escribing<br>e gradient |          |          |

Note that although we've set a heterogeneous initial temperature (as a field variable, using the equation interpreter), we specify that temperature at each point in the domain remain constant in the simulation, assuming in this simple model that conduction away from the fracture plane controls temperature within the fracture. To do so, we clicked the pulldown next to "C" and selected "constant".

Continuing on the **Initial** pane, we specify equilibrium between quartz and the fluid's silica content at the onset of the simulation, before flow begins. To do so, we need to set only an arbitrarily small amount of quartz within each nodal block. The initial silica concentration in the model decreases along *x*, reflecting the decline in temperature approaching the surface.

On the Fluids pane,

|                                                                       | ~ |  |  |  |  |  |  |  |  |
|-----------------------------------------------------------------------|---|--|--|--|--|--|--|--|--|
| <u>E</u> ile <u>E</u> dit Run Config <u>V</u> iew <u>H</u> elp        |   |  |  |  |  |  |  |  |  |
| Initial Intervals Fluids Flow Reactants Domain Medium Command Results | 1 |  |  |  |  |  |  |  |  |
| inlet fluids                                                          | ^ |  |  |  |  |  |  |  |  |
| - inlet 🔻                                                             |   |  |  |  |  |  |  |  |  |
| Constraints on fluid                                                  | - |  |  |  |  |  |  |  |  |
| H2O 1.0 ▼ free kg ▼ solvent                                           |   |  |  |  |  |  |  |  |  |
| Quartz ☵ SiO2(aq)                                                     |   |  |  |  |  |  |  |  |  |
| temperature 85.0 C V                                                  |   |  |  |  |  |  |  |  |  |
| add     copy     delete       add     copy     delete                 |   |  |  |  |  |  |  |  |  |

we set the silica content of the inlet fluid to equilibrium with quartz at the inlet temperature, 85°C.

We set a kinetic rate law on the **Reactants** pane. We note that the surface area within a nodal block is the area of the two fracture faces  $2\Delta x \Delta y$  multiplied by the roughness of each face, which we take as 2. We define the rate constant in terms of an activation energy and pre-exponential factor, according to the Arrhenius equation, and set a custom rate law for quartz precipitation:

| X1t : Vein.x1   | t                  |             |                  |                  |                   |             | -          |         | × |
|-----------------|--------------------|-------------|------------------|------------------|-------------------|-------------|------------|---------|---|
| Initial         | Intervals          | Fluids      | Flow             | Reactants        | Domain            | Medium      | Command    | Results |   |
| - reactants and | d kinetic reaction | s           |                  | 1                |                   | 1           | 11         |         | _ |
| - Kinetic C     | Quartz             | + 0.0       | •                | mmol/kg 🔻        |                   |             |            |         |   |
| surface a       | area               | + 0.0       | •                | cm2/g            |                   |             |            |         |   |
| () rate (       | constant           | +           |                  | mol/cm2 sec      |                   |             |            | _       |   |
| preex           | хD                 | + 2.3       | 5e-05 🔻          | mol/cm2 sec      | < <i>k</i> ₊ will | l be calcul | ated using |         |   |
| activ           | ation energy       | + 72        | 300.0 -          | J/mol            | Ar                | rhenius ea  | quation    |         |   |
| rate law        | -                  | - eau       | ation            | dissolution      | precipitation     | 1           | -          |         |   |
|                 |                    | rat         | e_con * 4 * Delt | ax * Deltaz * (1 | Q/K)              |             | •          |         |   |
|                 |                    | order 1 1.0 |                  |                  | order 2 1.0       | •           |            |         |   |
| nucleus         | density            | + 0.0       | Cus              | tom              |                   |             |            |         |   |
| critical sa     | aturation index    | + 0.0       | rate             | law              |                   |             |            |         |   |
| xaffin          |                    |             | off ▼            |                  |                   |             |            |         |   |
| power -         |                    |             |                  |                  |                   |             |            |         |   |
| add             | delete             |             |                  |                  |                   |             |            |         |   |
| add de          | lete               |             |                  |                  |                   |             |            |         |   |
| reactants time  | es 1.0             | •           |                  |                  |                   |             |            |         |   |
|                 |                    |             |                  |                  |                   |             |            |         | > |

Here, we set a nominal value for specific surface area, as required by the program, although we do not use this variable.

Going to **Config → Options...** 

| Options     |                     |                  |         | ×       |
|-------------|---------------------|------------------|---------|---------|
| options -   |                     |                  |         | ]       |
| Kd          | precipitation       | sorbate          |         |         |
| vapor ph    | Precipitation       | s pressure model | default | <b></b> |
| - density - | not allowed         |                  |         |         |
| method      | Batzle-W            | ang 🔻            |         |         |
| use NaCl 1  | fluid of same ① TDS | Chlorinity       |         |         |
| log K spar  | ۱                   |                  |         |         |
| extrap      | olate               |                  |         |         |
| span        | min                 | ▼ C ▼ max        |         | ▼ c ▼   |
|             | ОК                  | Apply            | Cancel  | Reset   |

we unset the precipitation option. By doing so, we prevent other minerals, such as cristobalite and amorphous silica, from forming, although, of course, we could generalize the simulation to account for the various silica polymorphs.

Trigger the calculation by selecting  $\operatorname{Run} \rightarrow \operatorname{Go}$ . In the modeling results, we see that, with the onset of vertical flow, silica concentration in the fracture increases from the initial equilibrium condition, becoming supersaturated. With time, the silica distribution reaches a steady state.

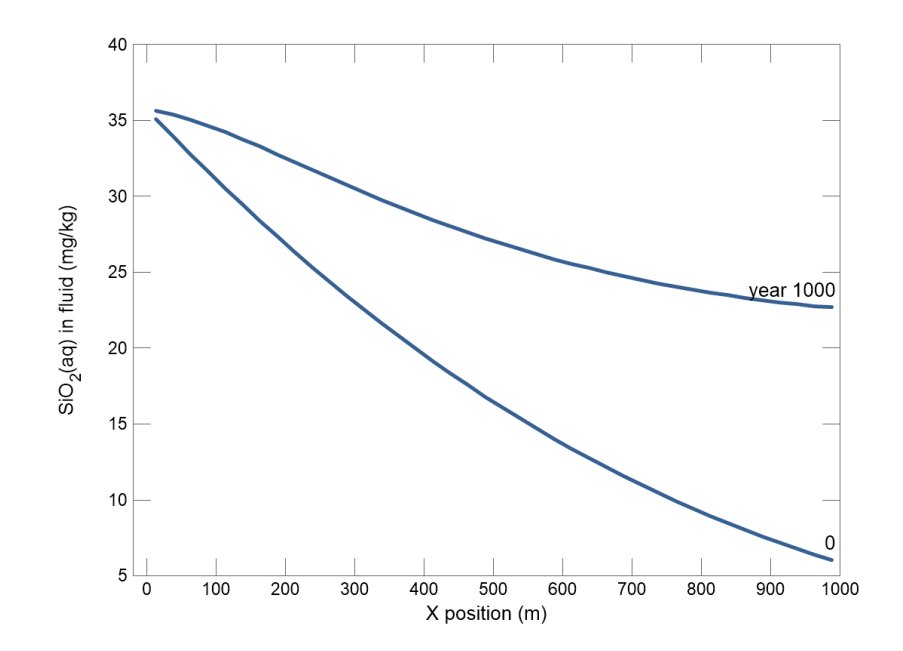

Quartz precipitates along the fracture, forming most quickly not near the surface, where it is most supersaturated, but at depth, where by the Arrhenius equation, the rate constant is largest.

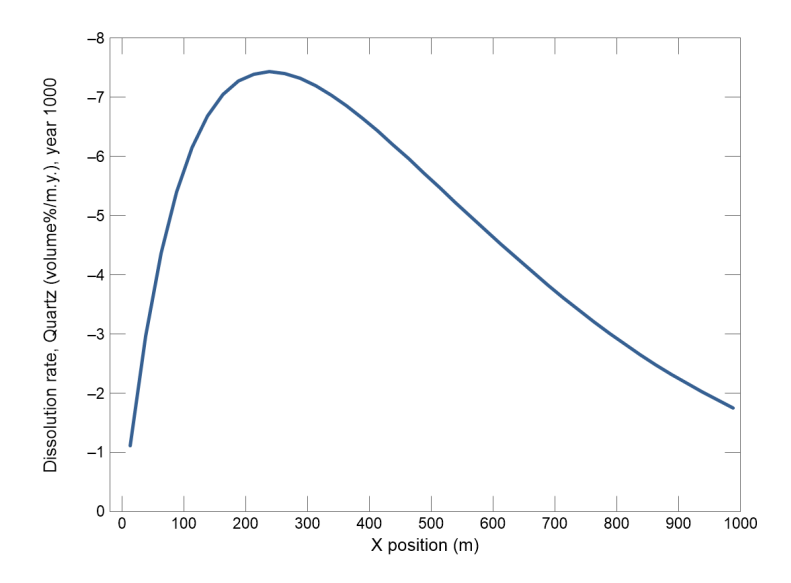

In making this plot in **Xtplot**, we select **Plot**  $\rightarrow$  **XY Plot**..., then on the **Y Axis** tab, next to "Variable type", select "Reaction rate", then select "Dissolution rate, Quartz".

# 3.8 Example: weathering in a soil profile

As a further example, we construct a simple model of weathering within a soil profile. We add two new aspects to our modeling: the presence of a gas buffer within the medium and the specification of nucleation surfaces for mineral precipitation.

Start by double-clicking on the "Weathering.x1t" input file. On the **Domain** pane,

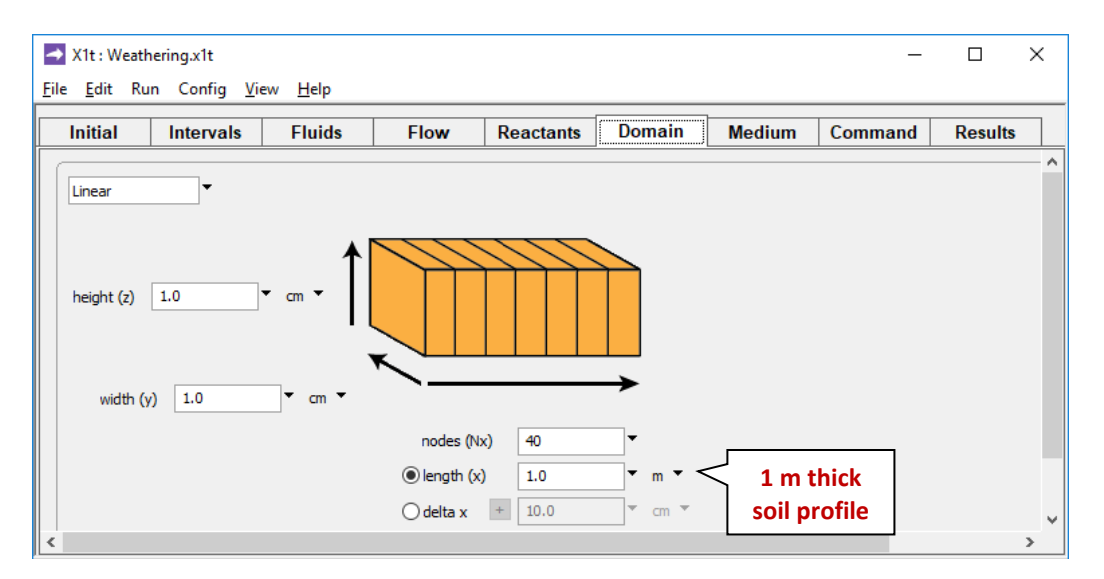

we set the profile to be 1 m thick.

On the **Flow** pane,

| Alt : Weath 🔿                | ering.x1t            |                |               |               |        |               | -       |         | × |
|------------------------------|----------------------|----------------|---------------|---------------|--------|---------------|---------|---------|---|
| <u>F</u> ile <u>E</u> dit Ru | n Config <u>V</u> ie | w <u>H</u> elp |               |               |        |               |         |         |   |
| Initial                      | Intervals            | Fluids         | Flow          | Reactants     | Domain | Medium        | Command | Results |   |
|                              |                      |                |               |               |        |               |         |         | ^ |
|                              |                      |                |               |               |        |               |         |         |   |
|                              |                      |                | ſ             | ///           |        |               |         |         |   |
|                              |                      |                |               |               |        |               |         |         |   |
|                              |                      |                | l             |               |        |               |         |         |   |
|                              |                      | F              | Profile d     | Irains at a   |        |               |         |         |   |
|                              |                      | di             | ischarge      | e of 4 m/yr   |        |               |         |         | _ |
| flow field:                  | ⊖ set by interv      | al 💿 set for a | all intervals | $\neg \frown$ |        |               |         |         |   |
| - all inter                  | vals                 | O discharge    | ge 4.0        | ▼ m/yr ▼      | O p    | otential drop | 0.0     | atm 🔻   |   |
| boundaries:                  | left normal          | ▼ right nor    | mal           |               |        |               |         |         |   |
| <                            |                      |                |               |               |        |               |         |         | > |

we set up the model to drain at a discharge of 4 m/yr.

### On the Medium pane,

| 1-141-1                        | et. da              | El                 | <b>D</b>  | D          | N. A. diama |         | D       |
|--------------------------------|---------------------|--------------------|-----------|------------|-------------|---------|---------|
| initiai intervais              | Fiulds              | Flow               | Reactants | Domain     | Mealum      | Command | Results |
| nedium properties              |                     |                    |           |            |             |         |         |
| diffusion coefficient          | + 1.0e-06           | ▼ cm2/s ▼          |           |            |             |         |         |
| porosity                       | + 0.25              | -<                 | Saturate  | d fraction | of the      |         |         |
| nert volume                    | + 0.0               | ▼ cm3 ▼            | soil, no  | t true por | osity       |         |         |
| hermal conductivity            | + 0.004             | ▼ cal/cm/s/C       | •         |            |             |         |         |
| neat capacity cpw (fluid       | d) + 1.0            | ▼ cal/g/C ▼        |           |            |             |         |         |
| cpr (mineral                   | s) + 0.2            | ▼ cal/g/C ▼        |           |            |             |         |         |
| internal heat source           | + 0.0               | ▼ cal/cm3/s        | •         |            |             |         |         |
|                                | min                 | ▼ C ▼              | max       | ▼ C        | •           |         |         |
| nass transport                 |                     |                    |           |            |             |         |         |
| ongitudinal dispersivity       | +                   | ▼ cm ▼             |           |            |             |         |         |
| 5 1 7                          |                     |                    |           |            |             |         |         |
| permeability: log kx (darcy) = | (A x porosity (volu | ime fraction)) + B |           |            |             |         |         |
| A (porosity)                   | + 15.0              | -                  |           |            |             |         |         |
| 3 (intercept)                  | + -5.0              | ▼ darcy ▼          |           |            |             |         |         |
|                                |                     |                    |           |            |             |         |         |

we set up our model to be 25% saturated. "Porosity" in the model represents the saturated fraction of the soil, rather than the true porosity, which includes the unsaturated fraction. The flow velocity, as we calculate from the discharge and saturated soil fraction (i.e.  $v = q/\phi$ ), is 16 m/yr.

We specify that the simulation span 10 years, more than long enough for the calculations to assume a stationary state.

| → X1t : Weathering.x<br>File Edit Run Cor | lt∘<br>nfiq Vi | ew Help |          |           |          |            | _         |         | × |
|-------------------------------------------|----------------|---------|----------|-----------|----------|------------|-----------|---------|---|
| Initial Inter                             | vals           | Fluids  | Flow     | Reactants | Domain   | Medium     | Command   | Results |   |
| -inlet intervals                          |                |         |          |           |          |            |           |         | ^ |
| start                                     | ⊤ a            | t 0.0   | ▼ day ▼  | left      | •        | right same | as left 🔻 |         |   |
| end                                       | ⊤ a            | t 10.0  | • yr • 🥆 | Sim       | ulation  |            |           |         |   |
| add delete                                |                |         |          | spans     | 10 years |            |           |         | ~ |
| <                                         |                |         |          |           |          |            |           |         | > |

Going to **Config → Options...**,

| Options    |                                | × |
|------------|--------------------------------|---|
| options -  |                                |   |
| Kd         | precipitation sorbate          |   |
| vapor ph   | Precipitation s pressure model |   |
| density -  | not allowed                    |   |
| method     | Batzle-Wang                    |   |
| use NaCl 1 | fluid of same  () TDS          |   |
| log K spar | 1                              | í |
| extrap     | olate                          |   |
| span       | min C • max C •                |   |
|            | OK Apply Cancel Reset          |   |

the precipitation option has been deselected. As a result, the only minerals that can precipitate are those already in the system and those for which a kinetic rate law has been set.

Alt : Weathering.x1t  $\times$ \_ <u>File E</u>dit Run Config <u>V</u>iew <u>H</u>elp Initial Intervals Fluids Flow Reactants Domain Medium Command Results inlet fluids - inlet constraints on fluid H2O 1.0 solvent 🔻 free kg 🔻 CO2(g) 😅 HCO3-0.000316228 Tugacity 7 н+ ≓ 5.0 ▼ рН ▼ **Equilibrium with** atmospheric CO<sub>2</sub> Na+ 😅 0.5 ▼ mg/kg ▼ d- ₽ charge balance 1.3 ▼ mg/kg ▼ ▼ mg/kg ▼ к+ ₽ 0.2 Al+++ ₽ ▼ ug/kg ▼ 1.0 SiO2(aq) 🛱 0.2 ▼ mg/kg ▼ • c • temperature 25.0 + advanced add copy delete add copy delete >

On the Fluids pane,

we set the inlet fluid in the simulation to be dilute water in equilibrium with atmospheric  $\mathrm{CO}_2$ .

| X1t: Weathering.x1t     |                |                  |              | - 0             | ×   |
|-------------------------|----------------|------------------|--------------|-----------------|-----|
| Initial Intervale Eluid | e Flow         | Reactants Domain | Medium       | Command Results | _   |
|                         | S FIOW         | Reactants Domain | weatum       | Command Results |     |
| H2O                     |                | + 1.0            | free kg 🔻    | solvent         |     |
| CO2(g)                  | <b>д</b> НСОЗ- | + 0.01           | fugacity 🗸 < | < Equilibrium   |     |
| H+                      | <b>#</b>       | + 5.0            | pH 🔻         | with soil gas   |     |
| Na+                     | ₽              | + 1.0 -          | mg/kg 🔻      |                 |     |
| Cl-                     | ₽              | + 2.5            | mg/kg 🔻      | charge balance  |     |
| К+                      | #              | + 1.0            | mg/kg 🔻      |                 |     |
| Al+++                   | Ħ              | + 1.0            | ug/kg 🔻      |                 |     |
| SiO2(aq)                | Ħ              | + 1.0            | mg/kg 🔻      |                 |     |
| temperature             |                | + 25.0           | c 🝷          |                 |     |
|                         |                | + advanced       |              |                 |     |
| add copy delete         |                |                  |              |                 | _ ~ |
| <                       |                |                  |              |                 | >   |

On the Initial pane,

the fluid initially in the medium is also dilute, but is in equilibrium with the soil gas, which we take to have a  $CO_2$  fugacity of  $10^{-2}$ .

Setting  $CO_2$  as a fixed fugacity reactant on the **Reactants** pane,

| X1t: Weathering.x1t                                                                                                    |                                          |         |        | _       |         | ×        |
|----------------------------------------------------------------------------------------------------|------------------------------------------|---------|--------|---------|---------|----------|
| Initial         Intervals         Flue           reactants and kinetic reactions         Fix fugacity of CO2(g)         a cc | tity buffered to                         | Domain  | Medium | Command | Results | <u> </u> |
| +       Kinetic K-feldspar 5 volume%         +       Kinetic Albite 5 volume%         +       Kinetic Quartz 50 volume%      | is initially compos<br>60% mineral grain | ed<br>s |        |         |         |          |
| Kinetic Kaolinite 0 mmol/kg     Kinetic Gibbsite 0 mmol/kg                                                                   |                                          |         |        |         |         |          |
| Kinetic Tridymite 0 mmol/kg      add delete      reactants times 1.0                                                         |                                          |         |        |         |         | _        |
| <                                                                                                    |                                          |         |        |         |         | >        |

we cause its fugacity over the simulation to be buffered to a constant value.

We set the initial soil mineralogy to a mixture of 5% potassium feldspar (KAlSi<sub>3</sub>O<sub>8</sub>), 5% albite (NaAlSi<sub>3</sub>O<sub>8</sub>), and 50% quartz (SiO<sub>2</sub>), by volume. The soil, then, is composed of 25% fluid, 60% mineral grains, and 15% gas.

Next, we set kinetic rate laws describing the dissolution and precipitation of the minerals we wish to consider in the calculation. For the feldspar minerals and quartz, we take specific surface areas typical of sand grains (Leamnson et al., 1969) and rate constants from Blum and Stillings (1995) and Rimstidt and Barnes (1980).

| Alt : Weath                  | ering.x1t            |                 |            |                                 |             |        | _       |         | × |
|------------------------------|----------------------|-----------------|------------|---------------------------------|-------------|--------|---------|---------|---|
| <u>F</u> ile <u>E</u> dit Ru | n Config <u>V</u> ie | ew <u>H</u> elp |            |                                 | _           |        |         |         |   |
| Initial                      | Intervals            | Fluids          | Flow       | Reactants                       | Domain      | Medium | Command | Results |   |
| reactants ar                 | nd kinetic reactior  | 15              |            |                                 |             |        |         |         | ^ |
| Fix fuga                     | city of CO2(g)       |                 |            |                                 |             |        |         |         |   |
| - Kinetic                    | K-feldspar           | +               | 5.0 🔻      | volume% 🔻                       |             |        |         |         |   |
| surface                      | area                 | +               | 1000.0 🔻   | cm2/g                           |             |        |         |         |   |
| () rate                      | constant             | + 3             | 3.0e-17 🔻  | mol/cm2 sec                     |             |        |         |         |   |
|                              | exp                  | +               |            | mol/cm2 sec                     |             |        |         |         |   |
| activ                        | vation energy        | +               |            | J/mol                           |             |        |         |         |   |
| rate lav                     | v                    | + b             | ouilt in 🔻 | <ul> <li>dissolution</li> </ul> | Oprecipitat | tion   |         |         |   |
|                              |                      | order 1         | 1.0 🔻      |                                 | order 2 1.0 | •      |         |         |   |
| nucleus                      | density              | + (             | 0.0 🔻      | cm2/cm3                         |             |        |         |         |   |
| critical s                   | saturation index     | + (             | 0.0 🔻      |                                 |             |        |         |         |   |
| xaffin                       |                      |                 | off 🔻      |                                 |             |        |         |         |   |
| power -                      |                      |                 |            |                                 |             |        |         |         |   |
| add                          | delete               |                 |            |                                 |             |        |         |         |   |
| - Kinetic                    | Albite               | +               | 5.0 🔻      | volume% 🔻                       |             |        |         |         |   |
| surface                      | area                 | +               | 1000.0     | cm2/g                           |             |        |         |         | ~ |
| <                            |                      |                 |            |                                 |             |        |         |         | > |

As a final step, we set rate laws for kaolinite  $[Al_2Si_2O_5(OH)_4]$ , gibbsite  $[Al(OH)_3]$ , and tridymite (SiO<sub>2</sub>). We take the rate constants for kaolinite and gibbsite from Nagy (1995) and estimate for tridymite from the data of Rimstidt and Barnes (1980). We further assume specific surface areas of 10<sup>5</sup> cm<sup>2</sup>/g for the kaolinite (Carrol and Walther, 1990), 4000 cm<sup>2</sup>/g for the gibbsite (Nagy and Lasaga, 1992), and 1000 cm<sup>2</sup>/g for tridymite.

Using X1t 75

| → X1t : Weathering.x1t                    |              |                                         |             |             |       |      | _       |         | Х |
|-------------------------------------------|--------------|-----------------------------------------|-------------|-------------|-------|------|---------|---------|---|
| <u>File E</u> dit Run Config <u>V</u> iew | <u>H</u> elp |                                         |             |             |       |      |         |         |   |
| Initial Intervals                         | Fluids       | Flow                                    | Reactants   | Domair      | n Mee | dium | Command | Results |   |
| + Kinetic Quartz 50 volume%               |              |                                         |             |             |       |      |         |         | ^ |
| - Kinetic Kaolinite                       | + 0.0        | •                                       | mmol/kg 🔻   |             |       |      |         |         |   |
| surface area                              | + 10         | • • • • • • • • • • • • • • • • • • • • | cm2/g       |             |       |      |         |         |   |
| rate constant                             | + 1.0        | 0e-17 💌                                 | mol/cm2 sec |             |       |      |         |         |   |
| Opreexp                                   | +            | Ţ                                       | mol/cm2 sec |             |       |      |         |         |   |
| activation energy                         | +            | Ŧ                                       | J/mol       |             |       |      |         |         |   |
| rate law                                  | + bui        | lt in 🔻                                 | dissolution | Oprecipita  | ation |      |         |         |   |
|                                           | order 1 1.   | D 🗸                                     |             | order 2 1.0 |       | •    |         |         |   |
| nucleus density                           | + 40         | • • • • • •                             | cm2/cm3     |             |       |      |         |         |   |
| critical saturation index                 | + 0.0        | 0 🗸                                     |             |             |       |      |         |         |   |
| xaffin                                    |              | off 🔻                                   |             |             |       |      |         |         |   |
| add delete                                |              |                                         |             |             |       |      |         |         | ) |
| - Kinetic Gibbsite                        | + 0.0        | •                                       | mmol/kg 🔻   |             |       |      |         |         |   |
| surface area                              | + 40         | • 00.0                                  | cm2/g       |             |       |      |         |         | ~ |
| <                                         |              |                                         |             |             |       |      |         |         | > |

Since the latter three minerals don't exist initially in our simulation, we are faced with the added complication of describing their nucleation. Unfortunately, we have little guidance in this matter. Since sheet silicates grow readily on other mineral surfaces (by heterogenous nucleation; Nagy, 1995), we set rather arbitrary nucleation areas of 4000 cm<sup>2</sup>/cm<sup>3</sup> fluid. For comparison, the total internal surface areas of typical soils commonly fall in the range 20,000–30,000 cm<sup>2</sup>/cm<sup>3</sup> bulk volume (White, 1995).

Trigger the calculation by selecting  $\operatorname{Run} \rightarrow \operatorname{Go}$ . Move to the **Results** pane and click on Plot Results and graph the reaction rates of the various minerals as a function of position in the soil profile. Select Plot  $\rightarrow$  XY Plot..., then on the X Axis tab, next to "Variable type", select "X position". Move to the Y Axis tab and select "Reaction rate" next to "Variable type", then choose the variables. X1t reports mineral dissolution rates, but by selecting "Reverse axis" on the Y Axis tab, you can generate a plot in which mineral precipitation increases upward.

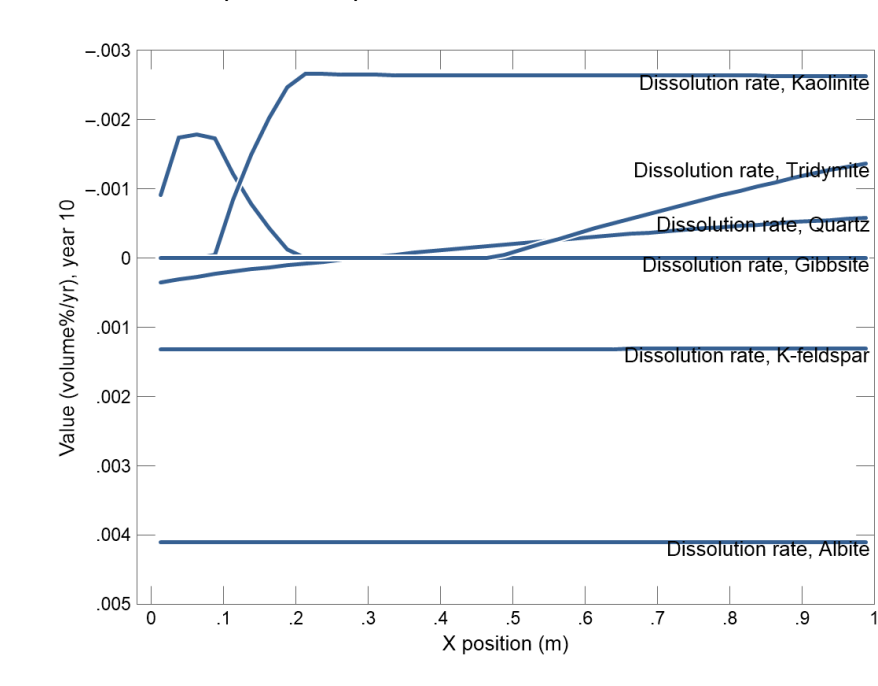

You should be able to produce a plot that looks like:

According to this diagram, K-feldspar and albite dissolve throughout the profile, in response in part to  $CO_2$  supplied by the soil gas. Near the top of the profile, quartz dissolves as well, and gibbsite and kaolinite precipitate. Deep in the profile, kaolinite, tridymite, and quartz precipitate.

# 3.9 Example: Pb contamination

In this example, we model the contamination by dissolved Pb of an aquifer containing a sorbing mineral, and the effects of attempting to remediate the aquifer. Double-click on the "Pb\_contam.x1t" input file to get started. On the **Domain** pane,

| 🔿 X1 <del>1</del>     | : Pb_con  | tam.x1t           |                 |           |           |          |        | _       |         | × |
|-----------------------|-----------|-------------------|-----------------|-----------|-----------|----------|--------|---------|---------|---|
| <u>F</u> ile <u>E</u> | dit Run   | Config <u>V</u> i | ew <u>H</u> elp |           |           |          |        |         |         |   |
| Ini                   | ial       | Intervals         | Fluids          | Flow      | Reactants | Domain   | Medium | Command | Results |   |
| Line                  | ar        | •                 |                 |           |           |          |        |         |         | ^ |
| hei                   | ght (z)   | 1.0               | • cm • <b>†</b> |           |           |          |        |         |         |   |
|                       | width (y) | 1.0               | ▼ cm ▼          | <u>``</u> |           | <b>→</b> |        |         |         |   |
|                       |           |                   |                 | nodes (N) | x) 100    | •        |        |         |         |   |
|                       |           |                   |                 | (x) ength | ) 100.0   | ▼ m ▼    |        |         |         |   |
|                       |           |                   |                 | 🔾 delta x | + 10.0    | ▼ cm ▼   |        |         |         |   |
|                       |           |                   |                 |           |           |          |        |         |         |   |
|                       |           |                   |                 |           |           |          |        |         |         | ¥ |
| <                     |           |                   |                 |           |           |          |        |         |         | > |

we set the length of the aquifer to 100 m and divide the domain into 100 nodal blocks. On the **Flow** pane,

| X1t: Pb_contam.x1t            | Heln                    |           |        |               | _       |         | × |
|-------------------------------|-------------------------|-----------|--------|---------------|---------|---------|---|
| Initial Intervals             | Fluids Flow             | Reactants | Domain | Medium        | Command | Results |   |
|                               |                         |           |        |               |         |         | ^ |
|                               |                         |           |        | N             |         |         |   |
|                               |                         |           |        |               |         |         |   |
|                               |                         |           |        | $\Box$        |         |         |   |
|                               |                         |           |        |               |         |         |   |
| flow field: O set by interval | • set for all intervals |           |        |               |         |         | = |
| - all intervals               | discharge  2.0          | ▼ m/yr ▼  | O p    | otential drop | 0.0     | atm 🔻   |   |
| boundaries: left normal 🔻     | right normal 🔻          |           |        |               |         |         | _ |
| <                             |                         |           |        |               |         |         | > |

we set a discharge of 2 m/yr.

## On the Medium pane,

| ➡ X1t:Pb_contam.x1t<br>jile <u>E</u> dit Run Config <u>V</u> iev | v <u>H</u> elp       |                   |           |          |        | _       |          |
|------------------------------------------------------------------|----------------------|-------------------|-----------|----------|--------|---------|----------|
| Initial Intervals                                                | Fluids               | Flow              | Reactants | Domain   | Medium | Command | Results  |
| medium properties                                                |                      |                   |           |          |        |         |          |
| diffusion coefficient                                            | + 1.0e-06            | ▼ cm2/s ▼         |           |          |        |         |          |
| porosity                                                         | + 0.3                |                   | Φ= 30%    | porosity |        |         |          |
| inert volume                                                     | + 0.0                | ▼ cm3 ▼           |           |          |        |         |          |
| thermal conductivity                                             | + 0.004              | ▼ cal/cm/s/0      | •         |          |        |         |          |
| heat capacity cpw (fluid                                         | i) + 1.0             | ▼ cal/g/C ▼       |           |          |        |         |          |
| cpr (minerals                                                    | 5) + 0.2             | ▼ cal/g/C ▼       |           |          |        |         |          |
| internal heat source                                             | + 0.0                | ▼ cal/cm3/s       | •         |          |        |         |          |
|                                                                  | min                  | ▼ C ▼             | max       | ▼ C      | •      |         |          |
| mass transport                                                   |                      |                   |           |          |        |         |          |
| longitudinal dispersivity                                        | + 10.0               | ▼ cm ▼ <          | αι =      | 10 cm    |        |         |          |
| permeability: log kx (darcy) =                                   | (A x porosity (volun | ne fraction)) + B |           |          |        |         |          |
| A (porosity)                                                     | + 15.0               | •                 |           |          |        |         |          |
| B (intercept)                                                    | + -5.0               | ▼ darcy ▼         |           |          |        |         |          |
| add delete                                                       |                      |                   |           |          |        |         |          |
| < eady                                                           |                      |                   |           |          |        |         | ><br>NUM |

we set values for the aquifer's porosity and dispersivity.

## On the Intervals pane,

| X1t : Pb_contam.x1t                             |                  |        |                | -                         |         | × |
|-------------------------------------------------|------------------|--------|----------------|---------------------------|---------|---|
| <u>F</u> ile <u>E</u> dit Run Config <u>V</u> i | iew <u>H</u> elp |        |                | Motal contaminated        |         |   |
| Initial Intervals                               | Fluids           | Flow   | Reactants      | water enters for 10 years | Results |   |
| - inlet intervals                               |                  |        |                | water enters for 10 years |         | ^ |
| start 🔻 a                                       | at 0.0           | ▼ yr ▼ | left contamina | ated right same as left 🔻 |         |   |
| elution 🔻 a                                     | at 10.0          | ▼ yr ▼ | left flush     | right same as left ▼      |         |   |
| end 🔻 a                                         | at 50.0          | ▼ yr ▼ |                | Clean water flushes       |         |   |
| add delete                                      |                  |        |                | for next 40 years         |         | ~ |
| <                                               |                  |        |                |                           | >       | • |

we let the simulation run over two reaction intervals for a total of 50 years. During the first 10 years, metal-bearing water contaminates the aquifer. Then, over a period of 40 years, it is flushed with clean water.

We use the two-layer model of surface complexation, as presented by Dzombak and Morel (1990), to model metal sorption and desorption. To invoke the model, we start by disabling the ferric-ferrous redox couple from the **Config**  $\rightarrow$  **Redox Couples...** dialog.

| $\begin{tabular}{ c c c c c c c c c c c c c c c c c c c$ | Redox couples  Couples Coupling reactions                                                                                                    | - C X                                                  |
|----------------------------------------------------------|----------------------------------------------------------------------------------------------------|--------------------------------------------------------|
|                                                          | coupled<br>(O-phth) <sup></sup> /HCO3 <sup>-</sup><br>Am <sup>++++</sup> /Am <sup>+++</sup><br>AmO2 <sup>+</sup> /Am <sup>+++</sup><br>AmO2 <sup>++</sup> /Am <sup>+++</sup><br>AsH3(aQ)/As(OH)4 <sup>-</sup><br>AsO4 <sup></sup> /As(OH)4 <sup>-</sup><br>Au <sup>+++</sup> /Au <sup>+</sup><br>CH3COO <sup>-</sup> /HCO3 <sup>-</sup><br>CH4(aQ)/HCO3 <sup>-</sup><br>ClO4 <sup>-</sup> /Cl <sup>-</sup> | decouple >><br>decouple all<br><< couple<br>couple all |

Next, we go to File  $\rightarrow$  Open  $\rightarrow$  Sorbing Surfaces... to read in the Dzombak and Morel reaction dataset.

| Sorbing Surfaces                                                                                                    | _      |      | ×  |
|----------------------------------------------------------------------------------------------------|--------|------|----|
| HFO {two layer}     C:\Program Files\Gwb\Gtdata\FeOH.sdat     constant capacitance     F/m2     constant potential     mV |        |      |    |
| + fluids<br>add delete                                                                                                    |        |      |    |
| OK Apply                                                                                                    | Cancel | Rese | et |

From the **Config → Suppress...** dialog,

| Suppress                                                                                                    | -                                             |                 |
|----------------------------------------------------------------------------------------------------|-----------------------------------------------|-----------------|
| list       All         unsuppressed         (BaO)2^(SiO_2)3(c)         (BaO)2^SiO_2(c)         (NPO_2)2(OH)2^{++}         (NPO_2)2(OH)5^+         (O-phth)^-         (PuO_2)2(OH)2^{++}         (PuO_2)3(OH)5^+         (UO_2)2(OH)2^{++}         (UO_2)2(OH)2^{++}         (UO_2)2(OH)2^{++}         (UO_2)2(OH)2^{++}         (UO_2)2(OH)4^{++}         (UO_2)3(OH)4^{++} | suppress >><br>suppress all<br>unsuppress all | nvert selection |
|                                                                                                    | OK Apply Cancel                               | Reset           |

we suppress the most stable ferric minerals, to allow the iron to remain in ferric hydroxide form.

On the Fluids pane,

| → X1t : Pb_contam.x1t                                  |   |       |           |          |    |                | _         |          | ×   |
|--------------------------------------------------------|---|-------|-----------|----------|----|----------------|-----------|----------|-----|
| <u>File E</u> dit Run Config <u>V</u> iew <u>H</u> elp |   |       |           |          |    |                |           |          |     |
| Initial Intervals Fluids                               |   | Flow  | Reactants | s Doma   | in | Medium         | Command   | Results  |     |
| inlet fluids                                           |   |       |           |          |    |                |           |          | ^   |
| - contaminated                                         |   |       |           |          |    |                |           |          |     |
| constraints on fluid                                   |   |       |           |          |    |                |           |          | - 1 |
| H2O                                                    |   |       |           | 1.0      | •  | free kg 🔻      | solvent   |          |     |
| Fe(OH)3(ppd)                                           | # | Fe+++ |           |          | •  | free mmol/kg 🔻 |           |          |     |
| H+                                                     | # |       |           | 6.0      | •  | pH 🔻           |           |          |     |
| Na+                                                    | 1 |       |           | 0.001    | •  | molal 🔻        |           |          |     |
| d-                                                     | 1 |       |           | 0.001    | •  | molal 🔻        | charge ba | ance     |     |
| Pb++                                                   | 1 |       |           | 0.1      | •  | mmolal 🔹 🦯     | <br>Hig   | h Pb     |     |
| Br-                                                    | # |       |           | 0.1      | •  | mmolal 🔻       | concer    | ntration |     |
| temperature                                            |   |       |           | 25.0     | •  | c 🝷            |           |          | _   |
|                                                        |   |       | +         | advanced |    |                |           |          |     |
| add copy delete                                        |   |       |           |          |    |                |           |          |     |
| + flush                                                |   |       |           |          |    |                |           |          |     |
| add copy delete                                        |   |       |           |          |    |                |           |          | ~   |
| <                                                      |   |       |           |          |    |                |           |          | >   |

we set the contaminated fluid to a dilute water in equilibrium with ferric hydroxide  $[Fe(OH)_3$ , a proxy for hydrous ferric oxide], containing 0.1 mmolal inorganic Pb (about

21 mg/kg). For comparison, the drinking water standard (the mcl, or "maximum contaminant level") for Pb is 15  $\mu$ g/kg. The water also contains Br in equal molal concentration with the Pb. Since, according to the surface complexation model, Br does not sorb, it serves in our calculation as a conservative tracer.

Next, we set the flushing fluid,

| X1t : Pb_contam.x1t<br>le <u>E</u> dit Run Config <u>V</u> iev | v <u>H</u> elp |   |       |         |          |      |              | _          |         | × |
|----------------------------------------------------------------|----------------|---|-------|---------|----------|------|--------------|------------|---------|---|
| Initial Intervals                                              | Fluids         |   | Flow  | Reactan | ts Dor   | main | Medium       | Command    | Results |   |
| inlet fluids                                                   |                |   |       |         |          |      |              |            |         |   |
| + contaminated                                                 |                |   |       |         |          |      |              |            |         |   |
| - flush                                                        |                |   |       |         |          |      |              |            |         |   |
| constraints on fluid                                           |                |   |       |         |          |      |              |            |         |   |
|                                                                | H2O            |   |       |         | 1.0      | •    | free kg 🔻    | solvent    |         |   |
| F                                                              | e(OH)3(ppd)    | ₽ | Fe+++ |         |          | •    | free mmol/kg | •          |         |   |
|                                                                | H+             | t |       |         | 6.0      | •    | pH 👻         |            |         |   |
|                                                                | Na+            | t |       |         | 0.001    | •    | molal 💌      |            |         |   |
|                                                                | Cl-            | t |       |         | 0.001    | •    | molal 💌      | charge bal | ance    | _ |
|                                                                | Pb++           | t |       |         | 0.1      | •    | ug/kg 🔹 🦯    | 🚽 Negligi  | ble Pb  |   |
|                                                                | Br-            | # |       |         | 0.1      | •    | ug/kg 🔻      | concen     | tration |   |
|                                                                | temperature    |   |       |         | 25.0     | •    | с 🕶          |            |         |   |
|                                                                |                |   |       | +       | advanced |      |              |            |         |   |
| add copy delete                                                | 2              |   |       |         |          |      |              |            |         |   |
| add copy delete                                                |                |   |       |         |          |      |              |            |         |   |
|                                                                |                |   |       |         |          |      |              |            |         | > |

an uncontaminated water containing almost no lead or bromide.

### On the Initial pane,

| → X1t : Pb_contam.x1t                                  |   |       |           |                                         |           | _         |         | × |
|--------------------------------------------------------|---|-------|-----------|-----------------------------------------|-----------|-----------|---------|---|
| <u>File E</u> dit Run Config <u>V</u> iew <u>H</u> elp |   |       |           |                                         |           |           |         |   |
| Initial Intervals Fluid                                | s | Flow  | Reactants | Domain                                  | Medium    | Command   | Results |   |
| - constraints on initial system                        |   |       |           |                                         |           |           |         | ^ |
| H2O                                                    |   |       | + 1.0     | •                                       | free kg 🔻 | solvent   |         |   |
| Fe(OH)3(ppd)                                           | ₽ | Fe+++ | + 0.0     | •                                       | volume% 🔻 |           |         |   |
| H+                                                     | ₽ |       | + 6.0     | •                                       | рН 🔻      |           |         |   |
| Na+                                                    | ₽ |       | + 0.0     | • • • • • • • • • • • • • • • • • • • • | molal 🔻   |           |         |   |
| Cl-                                                    | ₽ |       | + 0.0     | • • • • • • • • • • • • • • • • • • • • | molal 🔻   | charge ba | alance  |   |
| Pb++                                                   | ₽ |       | + 0.3     | •                                       | ug/kg 🔻   |           |         |   |
| Br-                                                    | ₽ |       | + 0.3     | •                                       | ug/kg 🔻   |           |         |   |
| temperature                                            |   |       | + 25      | • 0                                     | c 🔹       |           |         |   |
|                                                        |   |       | + adv     | anced                                   |           |           |         |   |
| add copy delete                                        |   |       |           |                                         |           |           |         | ~ |
| <                                                      |   |       |           |                                         |           |           |         | > |

the aquifer, which includes a small amount of ferric hydroxide, contains an initially uncontaminated groundwater of the same composition as the flushing fluid.

Once you have run the model (click **Run** on the **Results** pane), you can examine the results with **Xtplot** (click on **Plot Results**). Plotting the Pb and Br content of the fluid in the domain versus X position for the first 10 years of the model, we see that Br passes along the aquifer more quickly than Pb, since the Pb is retarded as it sorbs to the ferric hydroxide.

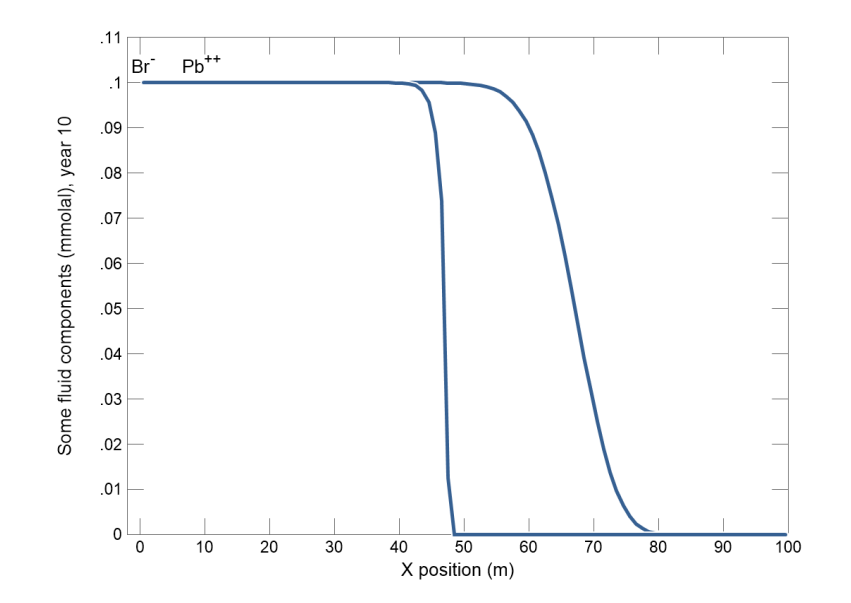

On the **Y** Axis pane, change the "Display" pulldown to "One value at several times" and select Pb++, then change the scale to "log". Select multiple steps on the **Time Level** pane. Plotting the Pb composition of the fluid on a log scale versus X position over the course of the simulation, we see that after 40 years of flushing with fresh water, Pb concentration remains well in excess of the drinking water standard of 15  $\mu$ g/kg.

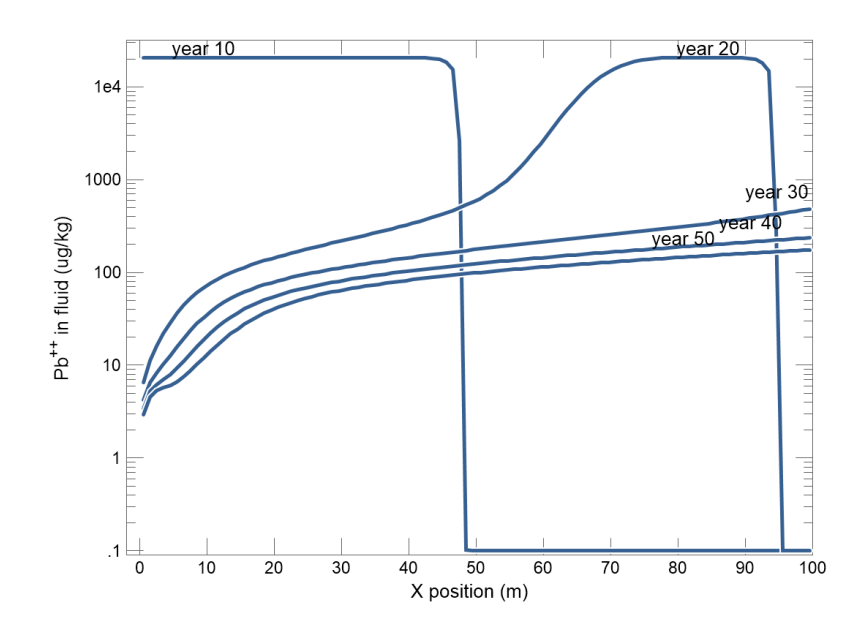

The slow decrease in Pb concentration during flushing reflects the gradual desorption of the metal from the aquifer sediment.

## 3.10 Example: groundwater chromatography

As a variation of the previous example, we consider the phenomenon of "groundwater chromatography." In our calculation, we consider the migration of three divalent metal ions—Cu<sup>++</sup>, Ni<sup>++</sup>, and Pb<sup>++</sup>—through the aquifer. The procedure is identical to the previous example, except for the addition of cupric copper and nickel. Double-click on the "Chromatography.x1t" input file to get started.

We use the two-layer model of surface complexation, as presented by Dzombak and Morel (1990), to model metal sorption and desorption. To invoke the model, we start by disabling the ferric-ferrous and cupric-cuprous redox couples from the **Config**  $\rightarrow$  **Redox Couples...** dialog.

| Redox couples                                                                                                    |                                                        |                                     | -     |             | × |
|----------------------------------------------------------------------------------------------------|--------------------------------------------------------|-------------------------------------|-------|-------------|---|
| couples O coupling reactions                                                                                                    |                                                        | select with                         | inver | t selection | Ŋ |
| coupled           (O-phth) <sup></sup> /HCO3 <sup>-</sup> Am ++++/Am +++           AmO2 <sup>++</sup> /Am +++           AmO2 <sup>++</sup> /Am +++           AsH3(aq)/As(OH)4 <sup>-</sup> AsO4 <sup></sup> /As(OH)4 <sup>-</sup> Au <sup>+++</sup> /Au <sup>+</sup> CH3COO <sup>-</sup> /HCO3 <sup>-</sup> CH4(aq)/HCO3 <sup>-</sup> CIO4 <sup>-</sup> /Cl <sup>-</sup> | decouple >><br>decouple all<br><< couple<br>couple all | decoupled<br>Cu++/Cu+<br>Fe+++/Fe++ |       |             |   |
|                                                                                                    | ОК                                                     | Apply Car                           | ncel  | Rese        | t |

Next, we go to File  $\rightarrow$  Open  $\rightarrow$  Sorbing Surfaces... to read in the Dzombak and Morel reaction dataset.

| HFO {two layer}     C:\Program Files\Gwb\Gtdata\FeOH.sdat     constant capacitance     F/m2 |  |  |
|---------------------------------------------------------------------------------------------|--|--|
| constant potential www.mv                                                                   |  |  |
| + fluids<br>add delete                                                                      |  |  |

From the **Config → Suppress...** dialog,

| Suppress                                                                                                    |                                                                |                                                                                        | -      |           | × |
|----------------------------------------------------------------------------------------------------|----------------------------------------------------------------|----------------------------------------------------------------------------------------|--------|-----------|---|
| list       All         unsuppressed         (BaO)2^(SiO_2)3(c)         (BaO)2^SiO_2(c)         (NPO_2)2(OH)2^{++}         (NPO_2)3(OH)5^+         (O-phth)^-         (PuO_2)2(OH)2^{++}         (PuO_2)3(OH)5^+         (UO_2)2(OH)2^{++}         (UO_2)2(OH)2^{++}         (UO_2)2(OH)2^{++}         (UO_2)2(OH)2^{++}         (UO_2)2(OH)2^{++}         (UO_2)2(OH)4^{++} | suppress >><br>suppress all<br><< unsuppress<br>unsuppress all | select with<br>suppressed<br>Ferrite-Cu<br>Goethite<br>Hematite<br>NiFe2O4<br>Tenorite | invert | selection |   |
|                                                                                                    | ОК                                                             | Apply Can                                                                              | cel    | Reset     |   |

we suppress the most stable ferric minerals to allow the iron to remain in ferric hydroxide form.

On the **Fluids** pane,

| 🔺 X1t : Cł                | nromatography.x1t                |           |       |           |        |   |                | _           |           | $\times$ |
|---------------------------|----------------------------------|-----------|-------|-----------|--------|---|----------------|-------------|-----------|----------|
| <u>F</u> ile <u>E</u> dit | Run Config <u>V</u> iew <u>H</u> | elp       |       |           |        |   |                |             |           |          |
| Initial                   | Intervals FI                     | uids      | Flow  | Reactants | Domain |   | Medium         | Command     | Results   | ;        |
| _ inlet flu               | ids                              |           |       |           |        |   |                |             |           | ^        |
| - a                       | ontaminated                      |           |       |           |        |   |                |             |           |          |
| cor                       | straints on fluid                |           |       | _         |        |   |                |             |           | -        |
|                           |                                  | H2O       |       |           | .0     | • | free kg 🔻      | solvent     |           |          |
|                           | Fe(OH                            | )3(ppd) 🛱 | Fe+++ |           |        | Ŧ | free mmol/kg 🔻 |             |           |          |
|                           |                                  | Η+ ₽      | :     | (         | i.0    | • | рН 🔻           |             |           |          |
|                           |                                  | Na+ 🛱     | :     |           | .001   | • | molal 🔻        |             |           |          |
|                           |                                  | d- ₽      | ;     |           | .001   | • | molal 🔻        | charge b    | alance    |          |
|                           |                                  | Pb++ 🛱    | :     |           | ).1    | • | mmolal 🔻       |             |           |          |
|                           |                                  | Cu++ 🛱    | :     |           | ).1    | • | mmolal 🔹 🦯     | L<br>- Higl | n metals  |          |
|                           |                                  | Ni++ 🛱    | :     | (         | ).1    | • | mmolal 🔻       | conce       | entration | IS       |
|                           |                                  | Br- 🛱     | :     | (         | ).1    | • | mmolal 🔻       |             |           |          |
|                           | temp                             | erature   |       | :         | 25.0   | Ŧ | c 🕶            |             |           |          |
|                           |                                  |           |       | + ac      | vanced |   |                |             |           |          |
| ad                        | ld copy delete                   |           |       |           |        |   |                |             |           |          |
| + flus                    | h                                |           |       |           |        |   |                |             |           |          |
| add                       | copy delete                      |           |       |           |        |   |                |             |           | v        |
| <                         |                                  |           |       |           |        |   |                |             |           | >        |

we set the contaminated fluid to a dilute water in equilibrium with ferric hydroxide  $[Fe(OH)_3, a proxy for hydrous ferric oxide]$ , containing 0.1 mmolal inorganic Pb<sup>++</sup>, Cu<sup>++</sup>, and Ni<sup>++</sup>. The water also contains Br<sup>-</sup> in equal molal concentration with the metals. Since, according to the surface complexation model, Br does not sorb, it serves in our calculation as a conservative tracer.

As before, we set the flushing fluid,

| → X          | 1t : Chrom       | atography.x1t     |                 |   |       |          |          |     |                | _         |          | ×   |
|--------------|------------------|-------------------|-----------------|---|-------|----------|----------|-----|----------------|-----------|----------|-----|
| <u>F</u> ile | <u>E</u> dit Run | Config <u>V</u> i | ew <u>H</u> elp |   |       |          |          |     |                |           |          |     |
| In           | nitial           | Intervals         | Fluids          |   | Flow  | Reactant | B Doma   | ain | Medium         | Command   | Results  | ;   |
| _ in         | nlet fluids —    |                   |                 |   |       |          |          |     |                |           |          | ^   |
| •            | + contamin       | ated              |                 |   |       |          |          |     |                |           |          |     |
|              | - flush          | $ \rightarrow $   |                 |   |       |          |          |     |                |           |          |     |
|              | - constrair      | nts on fluid      |                 |   |       |          |          |     |                |           |          | - 1 |
|              |                  |                   | H2O             |   |       |          | 1.0      | •   | free kg 🔻      | solvent   |          |     |
|              |                  |                   | Fe(OH)3(ppd)    | ₽ | Fe+++ |          |          | •   | free mmol/kg 🔻 |           |          |     |
|              |                  |                   | H+              | ₽ |       |          | 6.0      | •   | pH 🔻           |           |          |     |
|              |                  |                   | Na+             | ₽ |       |          | 0.001    | •   | molal 🔻        |           |          |     |
|              |                  |                   | Cl-             | ₽ |       |          | 0.001    | •   | molal 🔻        | charge ba | lance    |     |
|              |                  |                   | Pb++            | ₽ |       |          | 0.1      | •   | ug/kg 🔻        |           |          |     |
|              |                  |                   | Cu++            | ₽ |       |          | 0.1      | •   | ug/kg 🔹 🦯      | Negligib  | le meta  | ls  |
|              |                  |                   | Ni++            | ₽ |       |          | 0.1      | •   | ug/kg 🔻        | concer    | trations | s   |
|              |                  |                   | Br-             | ₽ |       |          | 0.1      | •   | ug/kg 🔻        |           |          |     |
|              |                  |                   | temperature     |   |       |          | 25.0     | •   | c 🕶            |           |          |     |
|              |                  |                   |                 |   |       | +        | advanced |     |                |           |          |     |
|              | add              | copy dele         | ete             |   |       |          |          |     |                |           |          |     |
| i            | add co           | delete            |                 |   |       |          |          |     |                |           |          | ~   |
| <            |                  |                   |                 |   |       |          |          |     |                |           |          | >   |

an uncontaminated water containing almost no heavy metals or bromide.

Using X1t 87

### On the Initial pane,

| → X1t : Chromatography.x1t                             |          |                  |           | - 0             | × |
|--------------------------------------------------------|----------|------------------|-----------|-----------------|---|
| <u>File E</u> dit Run Config <u>V</u> iew <u>H</u> elp |          |                  |           |                 |   |
| Initial Intervals Fluid                                | ls Flow  | Reactants Domain | Medium    | Command Results |   |
| constraints on initial system                          |          |                  |           |                 | ^ |
| H2O                                                    |          | + 1.0            | free kg 🔻 | solvent         |   |
| Fe(OH)3(ppd)                                           | ₽ Fe+++  | + 0.01           | volume% 🔻 |                 |   |
| H+                                                     | #        | + 6.0 -          | рН 🔻      |                 |   |
| Na+                                                    | #        | + 0.001          | molal 🔻   |                 |   |
| Cl-                                                    | <b>#</b> | + 0.001          | molal 🔻   | charge balance  |   |
| Pb++                                                   | <b>#</b> | + 0.1            | ug/kg 🔻   |                 |   |
| Cu++                                                   | #        | + 0.1            | ug/kg 🔻   |                 |   |
| Ni++                                                   | #        | + 0.1            | ug/kg 🔻   |                 |   |
| Br-                                                    | <b>#</b> | + 0.1            | ug/kg 🔻   |                 |   |
| temperature                                            |          | + 25.0 -         | c 🔹       |                 |   |
|                                                        |          | + advanced       |           |                 |   |
| add copy delete                                        |          |                  |           |                 | ~ |
| <                                                      |          |                  |           | 2               | > |

the aquifer, which includes a small amount of ferric hydroxide, contains an initially uncontaminated groundwater of the same composition as the flushing fluid.

Rendering the calculation results in **Xtplot**, we see that the sorbate forms a pattern of chromatographic banding emanating from the inlet.

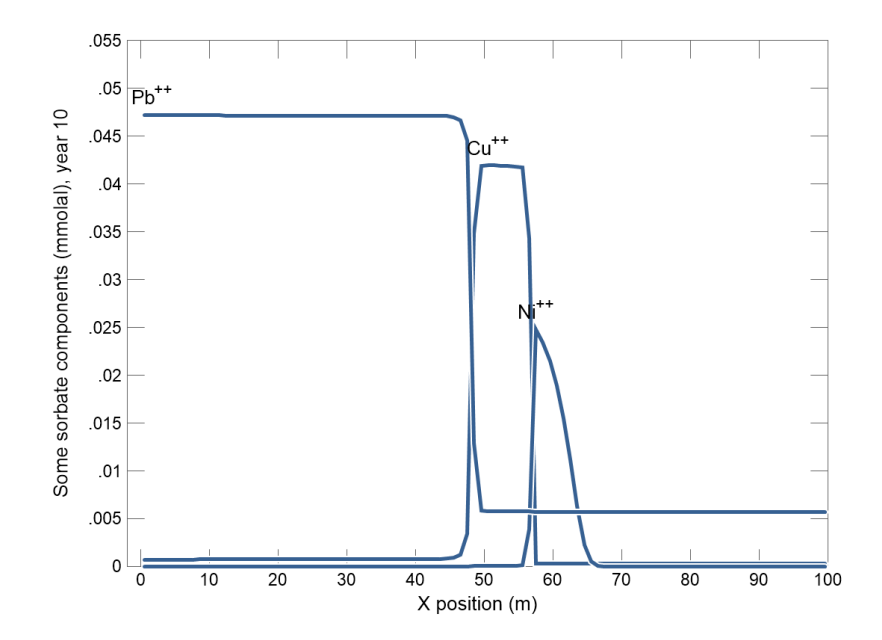

 $\mathsf{Pb^{++}}$  sorbs most strongly of the three metals, occupying the position nearest the inlet, followed by  $\mathsf{Cu^{++}}$  and then  $\mathsf{Ni^{++}}.$ 

As the metal-bearing fluid invades the medium,  $Pb^{++}$  displaces  $Cu^{++}$  from the sorbing ferric hydroxide, and  $Cu^{++}$  displaces  $Ni^{++}$ , creating bands in which  $Cu^{++}$  and  $Ni^{++}$  concentrations in the medium exceed those in the inlet fluid.

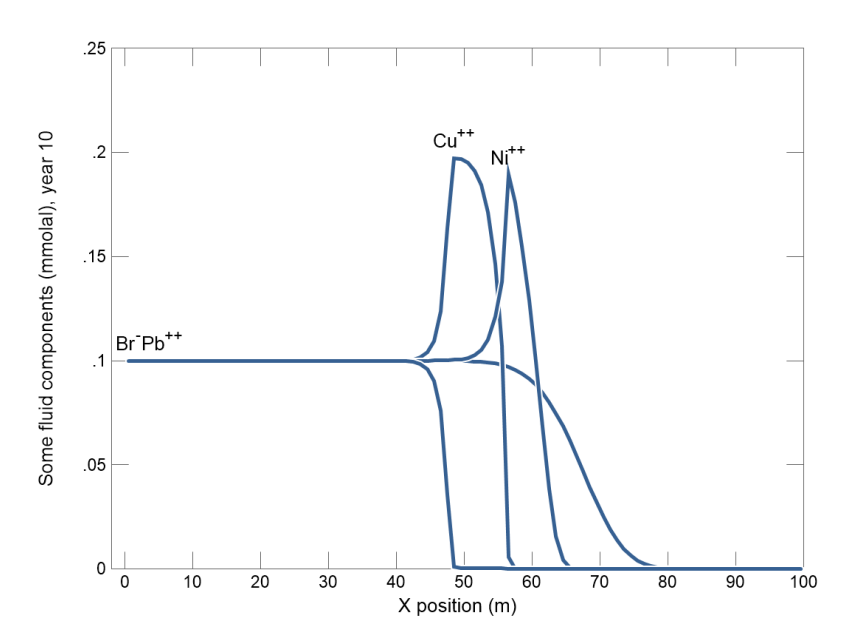

## 3.11 Example: steam flood

In this example, we will develop a polythermal model of transport and reaction in a clastic petroleum reservoir during steam flooding. Steam flooding is a procedure for enhanced recovery applied to reservoirs containing "heavy" oil. Steam flooding may be effective in increasing oil mobility, but the process can have undesirable effects when the injected fluid reacts chemically with minerals and fluids in the reservoir.

Start by double-clicking on the "Steam.x1t" input file. The Initial pane

| X1t : Steam.x1t                                            |       |          |           |        |           | _                   |          | ×               |
|------------------------------------------------------------|-------|----------|-----------|--------|-----------|---------------------|----------|-----------------|
| <u>F</u> ile <u>E</u> dit Run Config <u>V</u> iew <u>H</u> | elp   |          |           |        |           |                     |          |                 |
| Initial Intervals FI                                       | uids  | Flow     | Reactants | Domain | Medium    | Command             | Results  | ;               |
| constraints on initial system ————                         |       |          |           |        |           |                     |          | ^               |
| н                                                          | 20    |          | + 1.0     | •      | free kg 🔻 | solvent             |          |                 |
| Qua                                                        | rtz 🛱 | SiO2(aq) | + 50      | •      | volume% 🔻 |                     |          |                 |
| Cal                                                        | ite 🛱 | Ca++     | + 5.0     | •      | volume% 🧹 | Initial             | fluid in | (<br>4 <b>b</b> |
| Kaolir                                                     | ite 🛱 | Al+++    | + 5.0     | •      | volume% 🔻 | equilion<br>quartz. | calcite  | un<br>S         |
|                                                            | + ₽   |          | + 6.0     | •      | рН 🔻      | and ka              | olinite  |                 |
| N                                                          | + #   |          | + 1.0     | •      | molal 🔻   |                     |          |                 |
|                                                            | d- 🛱  |          | + 1.0     | •      | molal 🔻   | charge ba           | lance    |                 |
| нсс                                                        | 3- ₽  |          | + 0.0     | •      | molal 🔻   |                     |          |                 |
| temperat                                                   | ire   |          | + 40      |        | c 🕶       |                     |          |                 |
|                                                            |       |          | + ad      | Forma  | ation     |                     |          |                 |
| add copy delete                                            |       |          |           | temper | ature     |                     |          | <b>~</b> ~      |

shows the conditions at the onset of the simulation. We assume that the unreacted formation contains 50% quartz, 5% calcite, and 5% kaolinite. These minerals constrain the  $SiO_2(aq)$ ,  $Ca^{++}$ , and  $Al^{+++}$  concentrations of the formation fluid. The fluid is a 1 molal NaCl solution containing a small amount of  $HCO_3^-$ ; its pH is 6. We set the initial temperature in the formation to 40°C.

### On the Fluids pane,

| → X1t : Steam.x1t                                              |          |           |          |                             | _              |         | ×          |
|----------------------------------------------------------------|----------|-----------|----------|-----------------------------|----------------|---------|------------|
| <u>F</u> ile <u>E</u> dit Run Config <u>V</u> iew <u>H</u> elp |          |           |          |                             |                |         |            |
| Initial Intervals Fluids                                       | Flow     | Reactants | Domain   | Medium                      | Command        | Results |            |
| _ inlet fluids                                                 |          |           |          |                             |                |         | ^          |
| - flood                                                        |          |           |          |                             |                |         |            |
| - constraints on fluid                                         |          |           |          |                             |                |         | -          |
| H2O                                                            |          | 1.        | •        | free kg 🔻                   | solvent        |         |            |
| SiO2(aq)                                                       | ₽        | 5.        | <b>.</b> | mg/kg 🔻                     |                |         |            |
| Ca++                                                           | ₽        | 0.        | 5 🗸      | mg/kg 🔻                     |                |         |            |
| Al+++                                                          | <b>#</b> | 0.        | •        | mg/kg 🔻                     |                |         |            |
| H+                                                             | <b>#</b> | 5.        | •        | рН 🔻                        |                |         |            |
| Na+                                                            | <b>#</b> | 0.        | 5 🔻      | mg/kg 🔻                     |                |         |            |
| d-                                                             | <b>#</b> | 2.        | •        | mg/kg 🔻                     | charge bal     | ance    |            |
| HCO3-                                                          | <b>#</b> | 0.        | 1        | mg/kg 🔻                     |                |         |            |
| temperature                                                    |          | 20        | 0.0      | c 🔹                         |                |         |            |
| add copy delete                                                |          | + 4       | Hot wate | er will be in<br>the format | njected<br>ion |         |            |
| <                                                              |          |           |          |                             |                |         | <b>~</b> ~ |

we set a boundary fluid "flood" to represent the steam (actually hot water). The fluid's composition reflects fresh water heated to 200°C.

On the Intervals pane, we associate the "flood" with the domain's left side,

| → X1t : Steam.x1t                                |                 |         |            |        |            | _         |         | × |
|--------------------------------------------------|-----------------|---------|------------|--------|------------|-----------|---------|---|
| <u>F</u> ile <u>E</u> dit Run Config <u>V</u> ie | ew <u>H</u> elp |         |            |        |            |           |         |   |
| Initial Intervals                                | Fluids          | Flow    | Reactants  | Domain | Medium     | Command   | Results |   |
| _ inlet intervals                                |                 |         |            |        |            |           |         | ^ |
| start at                                         | 0.0             | ▼ day ▼ | left flood | •      | right same | as left 🔹 |         |   |
| end 🔻 at                                         | 20.0            | ▼ day ▼ |            |        |            |           |         |   |
| add delete                                       |                 |         |            |        |            |           |         | ~ |
| <                                                |                 |         |            |        |            |           |         | > |

and let the simulation run for 20 days.

| X1t:Steam.x1t<br>e <u>E</u> dit Run Config <u>V</u> ie | w <u>H</u> elp |           |                                 |                 |                          | -         |         | × |
|--------------------------------------------------------|----------------|-----------|---------------------------------|-----------------|--------------------------|-----------|---------|---|
| Initial Intervals                                      | Fluids         | Flow      | Reactants                       | Domain          | Medium                   | Command   | Results |   |
| reactants and kinetic reaction                         | ;              |           |                                 |                 |                          |           |         | _ |
| - Kinetic Quartz                                       | + (            | ).0 🔻     | mmol/kg 🔻                       |                 |                          |           |         |   |
| surface area                                           | + 1            | 1000.0 🔻  | cm2/g                           |                 |                          |           |         |   |
| ⊖ rate constant                                        | +              | ~         | mol/cm2 sec                     |                 |                          |           | -       |   |
| preexp                                                 | + 2            | 2.35e-05  | mol/cm2 sec 🥆                   | k₊ will         | be calcula               | ted using |         |   |
| activation energy                                      | + 7            | 72800.0   | J/mol                           | the A           | r <mark>rhenius</mark> e | quation   |         |   |
| rate law                                               | + b            | uilt in 🔻 | <ul> <li>dissolution</li> </ul> | O precipitation | 1                        |           |         |   |
|                                                        | order 1        | 1.0 🔻     | c                               | rder 2 1.0      | •                        |           |         |   |
| nucleus density                                        | + (            | .0        | cm2/cm3                         |                 |                          |           |         |   |
| critical saturation index                              | + (            | .0        |                                 |                 |                          |           |         |   |
| xaffin                                                 |                | off 🔻     |                                 |                 |                          |           |         |   |
| add delete                                             |                |           |                                 |                 |                          |           |         | ) |
| - Kinetic Beidellit-Ca                                 | + (            | .0        | mmol/kg 🔻                       |                 |                          |           |         |   |
| surface area                                           | + 5            | 5000.0 -  | cm2/g                           |                 |                          |           |         |   |
| rate constant                                          | + 1            | 1.0e-10 × | mol/cm2 sec                     |                 |                          |           |         |   |
| Opreexp                                                | +              |           | mol/cm2 sec                     |                 |                          |           |         |   |
| activation energy                                      | +              | v         | J/mol                           |                 |                          |           |         |   |
| rate law                                               | + b            | uilt in 🔻 | <ul> <li>dissolution</li> </ul> | Oprecipitation  | 1                        |           |         |   |
|                                                        | order 1        | 1.0 🔻     | c                               | rder 2 1.0      | •                        |           |         |   |
| nucleus density                                        | + 1            | 1000.0    | cm2/cm3                         |                 |                          |           |         |   |
| critical saturation index                              | + (            |           | <u> </u>                        |                 | _                        |           |         |   |
| xaffin                                                 |                | There is  | no beidell                      | ite initially   |                          |           |         |   |
| power                                                  |                | so the    | nucleus al                      | lows it to      |                          |           |         | 1 |
| add delete                                             |                | precipi   | tate when                       | saturated       |                          |           |         | J |
| add delete                                             |                |           |                                 |                 | _                        |           |         |   |
| reactants times 1.0                                    | •              |           |                                 |                 |                          |           |         |   |

On the **Reactants** pane, we assign rate laws for quartz and calcium beidellite.

Since the simulation is polythermal, we set the rate constant  $k_{+}$  for quartz in terms of an activation energy  $E_{A}$  and a pre-exponential factor A. Finally, we set a kinetic law for calcium beidellite fast enough to allow the mineral to precipitate and remain in equilibrium with the evolving fluid, once it becomes saturated.

Going to **Config → Options...**,

| ► Options ×                              |
|------------------------------------------|
| options                                  |
| Kd precipitation sorbate                 |
| vapor precipitation s pressure model     |
| density not allowed                      |
| method Batzle-Wang                       |
| use NaCl fluid of same   TDS  Chlorinity |
| log K span                               |
| extrapolate                              |
| □ span min                               |
| OK Apply Cancel Reset                    |

the precipitation option has been deselected. As a result, no minerals are allowed to form except for those in the initial system and those for which we set kinetic rate laws. On the **Domain** pane, we configure the model in radial coordinates.

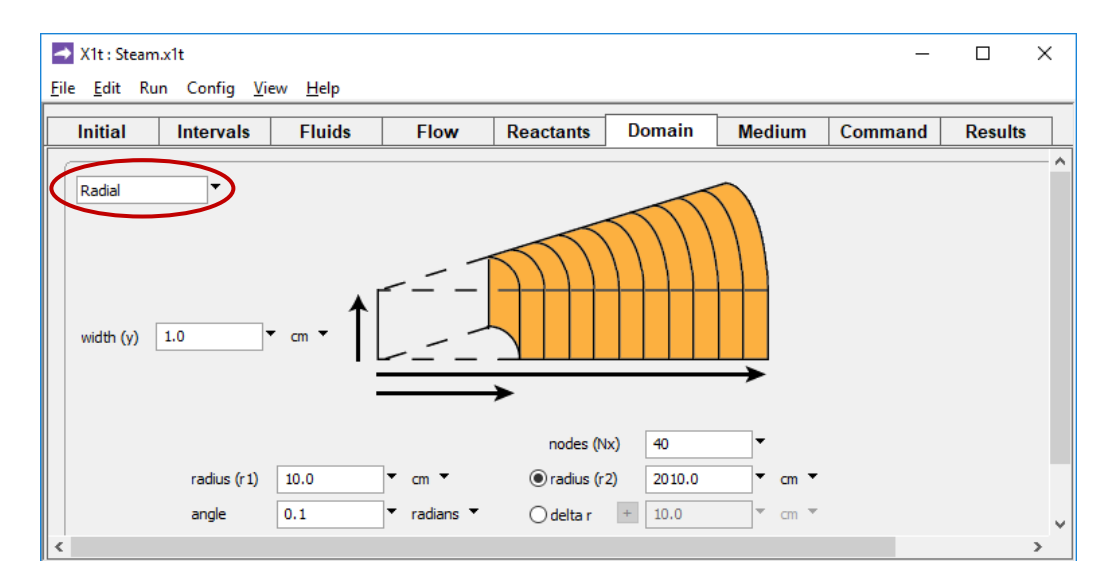

The domain starts at a radius of 10 cm and continues outward for 2000 cm.

Using X1t 93

## On the **Flow** pane,

| → X1t : Steam.x1t                                 |                                           |           |        |                | _       |         | ×        |
|---------------------------------------------------|-------------------------------------------|-----------|--------|----------------|---------|---------|----------|
| <u>F</u> ile <u>E</u> dit Run Config <u>V</u> iew | v <u>H</u> elp                            |           |        |                |         |         |          |
| Initial Intervals                                 | Fluids Flow                               | Reactants | Domain | Medium         | Command | Results | ;        |
|                                                   |                                           |           |        |                |         |         | ^        |
| flow field: O set by interval                     | <ul> <li>set for all intervals</li> </ul> |           |        |                |         |         |          |
| - all intervals                                   | O discharge 0.0                           | ▼ cm/s ▼  |        | ootential drop | 0.7     | atm 🔻   | 2        |
| boundaries: left normal                           | right normal 🔻                            |           |        |                |         |         | <b>`</b> |

we assume an injection pressure 0.7 atm greater than the formation pressure to provide a drive for flow.

## On the Medium pane,

| ➡ X1t : Steam.x<br>File Edit Run ( | (1t)<br>Config View | Hel    | D                 |                               |             |              |         |      |    | _       | I |         | ×   |
|------------------------------------|---------------------|--------|-------------------|-------------------------------|-------------|--------------|---------|------|----|---------|---|---------|-----|
| Initial                            | Intervals           |        | Fluids            | Flow                          | Reacta      | nts          | Domain  | Medi | um | Command |   | Results |     |
| medium proper                      | ties                |        |                   |                               |             |              |         |      |    |         |   |         | - î |
| diffusion coeffic                  | cient               | +      | 1.0e-06           | ▼ cm2/s ▼                     |             |              |         |      |    |         |   |         |     |
| porosity                           | $\subset$           | +      | 0.35              | $\overline{}$                 |             |              |         |      |    |         |   |         |     |
| inert volume                       |                     | +      | 0.0               | ▼ cm3 ▼                       |             |              |         |      |    |         |   |         |     |
| thermal conduc                     | tivity              | +      | 0.004             | ▼ cal/cm/s/C                  | •           |              |         |      |    |         |   |         |     |
| heat capacity                      | cpw (fluid)         | +      | 1.0               | ▼ cal/g/C ▼                   |             |              |         |      |    |         |   |         |     |
|                                    | cpr (minerals)      | +      | 0.2               | ▼ cal/g/C ▼                   |             |              |         |      |    |         |   |         |     |
| internal hea                       | t source            | +      | 0.0               | <ul> <li>cal/cm3/s</li> </ul> | •           |              |         |      |    |         |   |         |     |
|                                    |                     | min    |                   | ▼ C ▼                         | max         |              | ▼ C     | •    |    |         |   |         |     |
| mass transport                     |                     |        |                   |                               |             |              |         |      |    |         |   |         |     |
| longitudinal dis                   | persivity           | +      |                   | ▼ cm ▼                        |             |              |         |      |    |         |   |         |     |
|                                    |                     | _      |                   | _                             |             |              |         |      |    |         |   |         |     |
| permeability: lo                   | g kx (darcy) = (A   | A x po | prosity (volume f | raction)) + B + (             | A1 x Beidel | lit-Ca (vol. | frac.)) | >    |    |         |   |         |     |
| A (porosity)                       |                     | +      | 15.0              | •                             |             |              |         |      |    |         |   |         |     |
| B (intercept)                      |                     | +      | -5.0              | ▼ darcy ▼                     |             |              |         |      |    |         |   |         |     |
| A1 (Beidellit-Ca                   | 1)                  | +      | -40.0             | •                             |             |              |         |      |    | _       |   |         | , v |
| Ready                              |                     |        |                   |                               |             |              |         |      |    |         | N | IUM     |     |

we set the initial porosity and define a correlation by which permeability varies with porosity and the volume fraction of calcium beidellite, a smectite mineral.

Select  $Run \rightarrow Go$  to calculate the model. In the simulation results, we see that a front of hot water moves radially outward from the well.

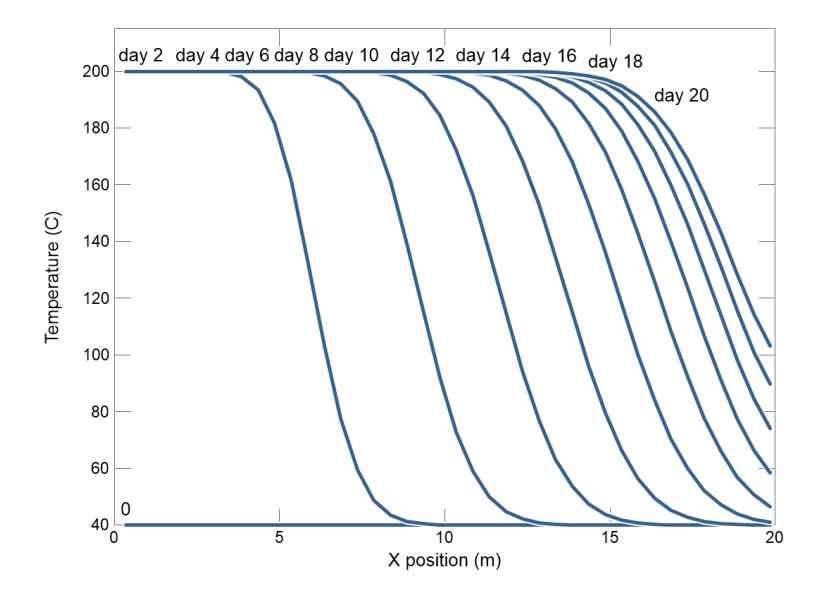

As temperature within the formation increases, the calcite, quartz, and kaolinite react to form calcium beidellite and  $CO_2$ . With time, the beidellite comes to occupy a significant fraction of the formation's volume.

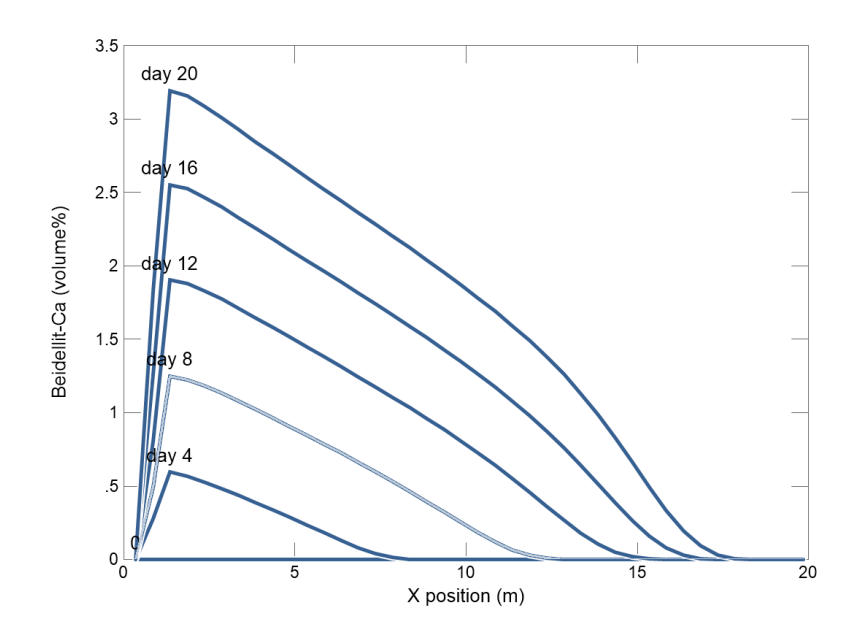

The clay formed by this reaction serves to decrease permeability, hence damaging the formation.

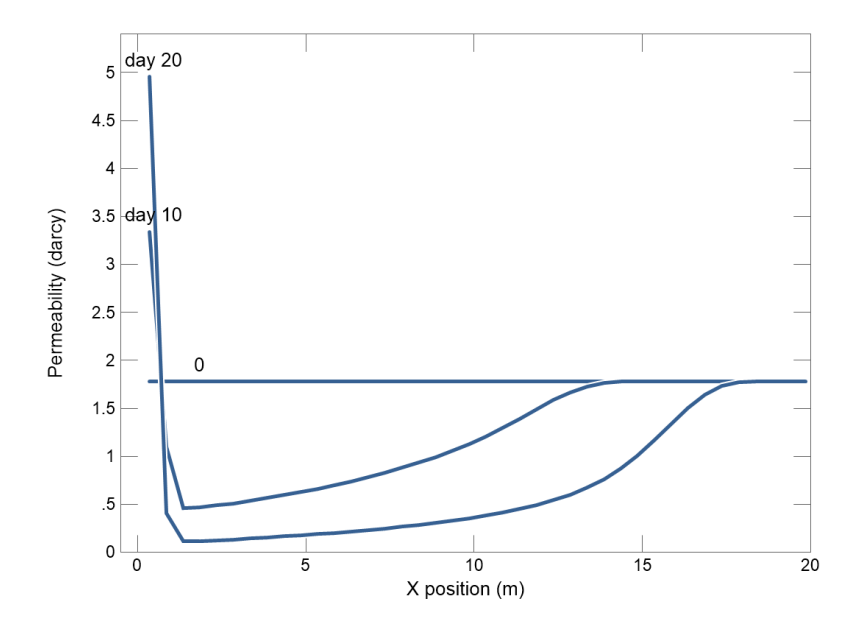

## 3.12 Example: dual porosity model

We consider how a pulse of Pb<sup>++</sup>-contaminated water might migrate through an aquifer, part of which is stagnant. Contaminated fluid in the simulation enters the domain for a month, after which time the aquifer is flushed with clean water. Throughout the simulation, Pb<sup>++</sup> can diffuse from the flowing groundwater into the stagnant zones, and back out.

Start by double-clicking on the "DualPorosity.x1t" input file. On the Intervals pane,

| ➡ X1t : DualPorosity.x1t               |         |              |          |            | _         |         | × |
|----------------------------------------|---------|--------------|----------|------------|-----------|---------|---|
| <u>File Edit Run Config View H</u> elp |         |              |          |            |           |         |   |
| Initial Intervals Fluid                | s Flow  | Reactants    | Domain   | Medium     | Command   | Results |   |
| _ inlet intervals                      |         |              |          |            |           |         | ^ |
| start T at 0.0                         | ▼ day ▼ | left contami | inated 🔻 | right same | as left 🔻 |         |   |
| elution • at 30.0                      | ▼ day ▼ | left ambient | t 🔻      | right same | as left 🔹 |         |   |
| end v at 1.0                           | ▼ yr ▼  |              |          |            |           |         |   |
| add delete                             |         |              |          |            |           |         | ~ |
| <                                      |         |              |          |            |           | >       |   |

we set an **X1t** simulation composed of two intervals, the first spanning 1 month, and the second extending from that time to 1 year.

Going to **Config → Output...**,

| Output     |                      |                      |                            |                 |         |  |  |
|------------|----------------------|----------------------|----------------------------|-----------------|---------|--|--|
| print data | aset dxprint         | 0.1                  | ▼ spacing                  | O linear        | Olog    |  |  |
| arrange    | <b>O</b> numerically | Oalphabet            | ically                     | exact           | Oapprox |  |  |
| include    | 😑 aqueous spe        | ecies                | basis composition          |                 |         |  |  |
|            | surface com          | plexes               | original basis composition |                 |         |  |  |
|            | 😑 mineral satu       | iration states       | elemental composition      |                 |         |  |  |
|            | 🔽 gas fugaciti       | es                   | reactions loaded           |                 |         |  |  |
|            | 🗌 stagnant zo        | ne                   |                            |                 |         |  |  |
| Plot data  | set dxplot           | 30/365.25            | ▼ spacing                  | <b>O</b> linear | Olog    |  |  |
| JSON       | binary               | $\bigcirc$ character |                            | 🗿 exact         | Oapprox |  |  |
| title      |                      |                      |                            |                 |         |  |  |
| suffix     |                      |                      |                            |                 |         |  |  |
|            | 01                   |                      |                            |                 | Dent    |  |  |

we set the program to write results in 30 day increments, and on **Config → Stepping...** 

|                                                    |                                                                                                    | ×                               |  |  |  |  |  |  |
|----------------------------------------------------|----------------------------------------------------------------------------------------------------|---------------------------------|--|--|--|--|--|--|
| delQ 0.1<br>delxi 0.01<br>Xstable 1.0<br>theta 0.6 | <ul> <li>✓ dx_init</li> <li>✓ step_increase</li> <li>✓ Courant</li> <li>✓ progress<br/>threads</li> <li>□ audit</li> </ul> | 0.001<br>2.0<br>1.0<br>off<br>8 |  |  |  |  |  |  |
| steps                                              | cutoff steps v cpu secs                                                                                                    |                                 |  |  |  |  |  |  |
| start date                                         | 2/ 1/2018<br>9:28:55 AM<br>★                                                                                               |                                 |  |  |  |  |  |  |
| OK                                                 | Apply Cancel                                                                                                    | Reset                           |  |  |  |  |  |  |

X1t : DualPorosity.x1t  $\times$ \_ <u>File Edit Run Config View H</u>elp Initial Intervals Fluids Flow Reactants Domain Medium Command Results Linear • height (z) 1.0 width (y) 1.0 cm 100 nodes (Nx) 100.0 ength (x) m • Odelta x + 10.0 cm >

we specify a starting step "dx\_init" for the time marching of  $10^{-3}$ .

On the **Domain** pane,

we take the aquifer to be 100 m long, composed of 1 m long nodal blocks.

| Initial        | Intervals      | Fluids    | Flow         | Reactants | Domain | Medium | Command | Results |
|----------------|----------------|-----------|--------------|-----------|--------|--------|---------|---------|
| nedium prop    | erties         |           |              |           |        |        |         |         |
| liffusion coef | ficient        | + 1.0e-06 | ▼ cm2/s ▼    |           |        |        |         |         |
| orosity        |                | + 0.2     | -            |           |        |        |         |         |
| nert volume    |                | + 0.0     | ▼ cm3 ▼      |           |        |        |         |         |
| hermal cond    | uctivity       | + 0.004   | ▼ cal/cm/s/C | •         |        |        |         |         |
| neat capacity  | cpw (fluid)    | + 1.0     | ▼ cal/g/C ▼  |           |        |        |         |         |
|                | cpr (minerals) | + 0.2     | ▼ cal/g/C ▼  |           |        |        |         |         |
| internal he    | eat source     | + 0.0     | ▼ cal/cm3/s  | •         |        |        |         |         |
|                |                | min       | ▼ C ▼        | max       | ▼ C    | •      |         |         |

On the Medium pane,

we set a porosity of 20% and a dispersivity of 10 cm.

### From the **Flow** pane,

| 🔿 X1t : DualP                | orosity.x1t           |                |          |           |        |               | -       |         | Х |
|------------------------------|-----------------------|----------------|----------|-----------|--------|---------------|---------|---------|---|
| <u>F</u> ile <u>E</u> dit Ru | n Config <u>V</u> iew | <u>H</u> elp   |          |           |        |               |         |         |   |
| Initial                      | Intervals             | Fluids         | Flow     | Reactants | Domain | Medium        | Command | Results |   |
|                              |                       |                |          |           |        |               |         |         | ^ |
| flow field:                  | 🔘 set by interval     | set for all in | ntervals |           |        |               |         |         |   |
| - all inter                  | vals                  | O discharge    | 20.0     | ▼ m/yr ▼  | O p    | otential drop | 0.0     | atm ▼   |   |
| boundaries:                  | left normal 🔻         | right normal   | •        |           |        |               |         |         | ~ |
| <                            |                       |                |          |           |        |               |         |         | > |

we specify that water recharges the left side of the domain at a specific discharge of 20 m/yr.

On the Initial pane,

| 🔺 X1t : DualP                | orosity.x1t          |                |      |           |          |           | _        |         | × |
|------------------------------|----------------------|----------------|------|-----------|----------|-----------|----------|---------|---|
| <u>F</u> ile <u>E</u> dit Ru | n Config <u>V</u> ie | w <u>H</u> elp |      |           |          |           |          |         |   |
| Initial                      | Intervals            | Fluids         | Flow | Reactants | Domain   | Medium    | Command  | Results |   |
| - constraints                | on initial system –  |                |      |           |          |           |          |         | ^ |
|                              |                      | H2O            |      | + 1       | .0 •     | free kg 🔻 | solvent  |         |   |
|                              |                      | Η+ ₽           |      | + 6       | • 0.     | рН 🔻      |          |         |   |
|                              |                      | Na+ 😫          |      | + 5       | .0 🔻     | mmolal 🔻  |          |         |   |
|                              |                      | CI- ₽          |      | + 5       | .0       | mmolal 🔻  | charge b | palance |   |
|                              |                      | Pb++ ₽         |      | + 1       | .0e-12 🔻 | mmolal 🔻  |          |         |   |
|                              |                      | Br- 🛱          |      | + 2       | .0e-12 🔻 | mmolal 🔻  |          |         |   |
|                              | te                   | mperature      |      | + 2       | 5.0 -    | c 🕶       |          |         |   |
|                              |                      |                |      | + ad      | lvanced  |           |          |         |   |
| add                          | copy delete          |                |      |           |          |           |          |         | ¥ |
| <                            |                      |                |      |           |          |           |          |         | > |

the initial fluid is a NaCl solution of pH 6 containing almost no Pb<sup>++</sup>.
## On the **Fluids** pane,

| e <u>E</u> dit Ru | n Config <u>V</u> ie | w <u>H</u> elp |          |           |        |           |            |         |   |
|-------------------|----------------------|----------------|----------|-----------|--------|-----------|------------|---------|---|
| Initial           | Intervals            | Fluids         | Flow     | Reactants | Domain | Medium    | Command    | Results | ; |
| - inlet fluids -  |                      |                |          |           |        |           |            |         |   |
| - contar          | ninated 🔻            |                |          |           |        |           |            |         |   |
| constrai          | ints on fluid        |                |          |           |        |           |            |         |   |
|                   |                      | H2O            |          | 1         | •      | free kg 🔻 | solvent    |         |   |
|                   |                      | H+             | ₽        | 6.        | •      | рН 🔻      |            |         |   |
|                   |                      | Na+            | #        | 5.        | •      | mmolal 🔻  |            |         |   |
|                   |                      | Cl-            | <b>#</b> | 5.        | •      | mmolal 🔻  | charge bal | ance    |   |
|                   |                      | Pb++           | #        | 1         | •      | mmolal 🔻  |            |         |   |
|                   |                      | Br-            | ₽        | 2.        | •      | mmolal 🔻  |            |         |   |
|                   |                      | temperature    |          | 2         | 5.0 -  | c 🝷       |            |         |   |
|                   |                      |                |          | + adv     | anced  |           |            |         |   |
| add               | copy dele            | te             |          |           |        |           |            |         |   |
| + ambient         |                      |                |          |           |        |           |            |         |   |
| add o             | opy delete           |                |          |           |        |           |            |         |   |

the inlet fluids for the two intervals in the simulation are the same as the initial fluid, except the fluid for the first interval contains 1 mmolal  $Pb^{++}$ , with Br as the counterion.

To account for the effects of the stagnant fraction of the aquifer, we define a dual porosity model and run the simulation.

| Dual porosity                    |                         | × |
|----------------------------------|-------------------------|---|
| dual porosity geometry () sphere | es 🔿 blocks 🔿 fractures |   |
| volume fraction                  | + 0.5                   |   |
| nsubnode                         | 5                       |   |
| radius                           | + 20.0 ▼ cm ▼           |   |
| diffusion length                 | + cm *                  |   |
| porosity                         | +                       |   |
| retardation factor               | +                       |   |
| diffusion coefficient            | +                       |   |
| thermal conductivity             | + cal/cm/s/C •          |   |
| theta                            | <b></b>                 |   |
| ОК                               | Apply Cancel Reset      |   |

The stagnant zones in the model are composed of spheres 40 cm across that make up half the aquifer's volume.

 $\mathbf{Run} \rightarrow \mathbf{Go}$  calculates the model. The model results show a pulse of lead migrating through the aquifer.

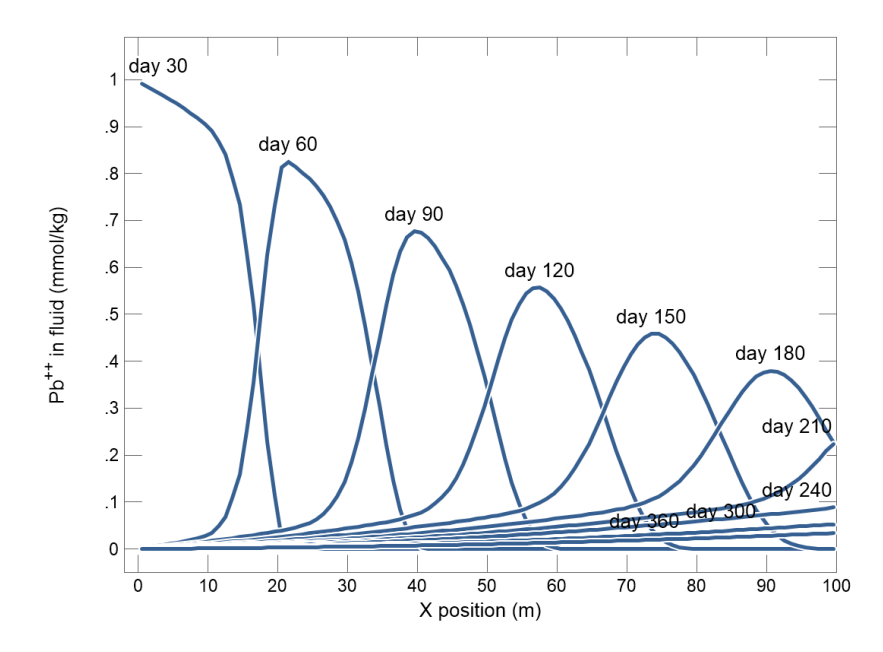

We can compare this result to the case in which the  $Pb^{++}$  does not diffuse into the stagnant zone by setting the diffusion coefficient there to 0.

| Dual porosity                    |                         | × |
|----------------------------------|-------------------------|---|
| dual porosity geometry () sphere | es 🔿 blocks 🔿 fractures |   |
| volume fraction                  | + 0.5                   |   |
| nsubnode                         | 5                       |   |
| radius                           | + 20.0 ▼ cm ▼           |   |
| diffusion length                 | +                       |   |
| porosity                         | +                       |   |
| retardation factor               | +                       |   |
| diffusion coefficient            | + 0                     |   |
| thermal conductivity             | + cal/cm/s/C ▼          |   |
| theta                            | ▼                       |   |
| ОК                               | Apply Cancel Reset      |   |

*Using X1t* 101

Re-running the simulation gives the result:

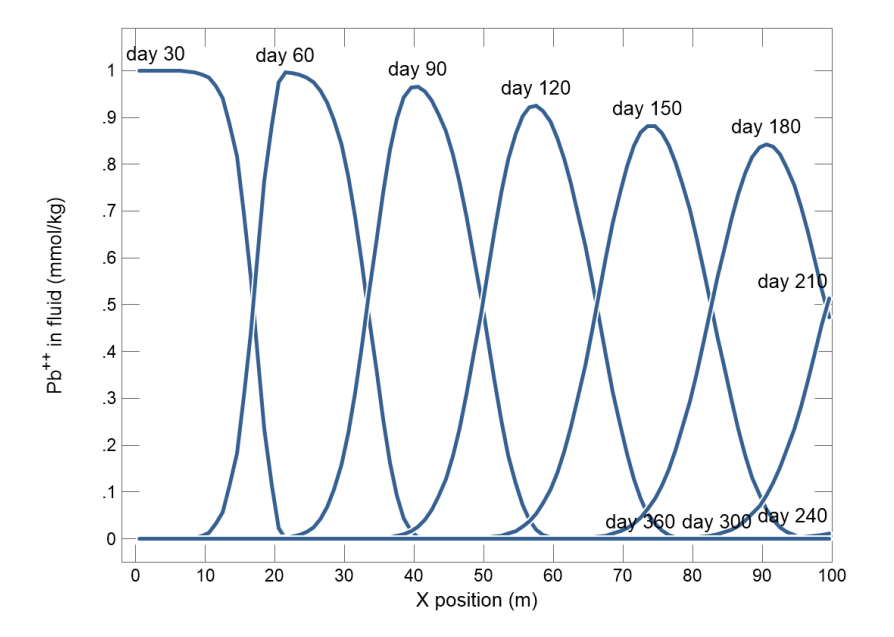

Comparing the plots, we see the effect of the dual porosity model is to attenuate the concentration of Pb<sup>++</sup> as it migrates, and retard its displacement from the aquifer.

# 3.13 Example: mobile colloid

In this example, we model how a ferric colloid migrating with groundwater along an aquifer might displace Pb<sup>++</sup> from the aquifer sediments. Initially, inorganic lead is almost entirely sorbed to the sediment grains, leaving little in solution. With time, a fluid carrying a ferric hydroxide colloid, which complexes strongly with Pb<sup>++</sup>, passes into the aquifer.

To start, double-click on file "Colloid.x1t". Moving to the Initial pane,

| <b>→</b> | X1t : Colloi    | d.x1t               | au Uala   |   |       |             |            |            | _         |         | × |
|----------|-----------------|---------------------|-----------|---|-------|-------------|------------|------------|-----------|---------|---|
|          | lnitial         | Intervale           | Eluid     | • | Пон   | Decetanta D | omain      | Madium     | Commond   | Dogulta |   |
|          | muai            | mervais             | Fiuld     | 5 | FIOW  | Reactants   | oman       | weatum     | Command   | Results | ~ |
| ſ        | - constraints o | on initial system – | H2O       |   |       | + 1.0       | Negl       | igible HFO | solven    | t       |   |
|          |                 | Fe(                 | OH)3(ppd) | ₽ | Fe+++ | + 1.0e-0    | 16 L V     | volume% 🔻  |           |         |   |
|          |                 |                     | H+        | ₽ |       | + 6.0       | •          | pH 🔻       |           |         |   |
|          |                 |                     | Ca++      | ₽ |       | + 2.0       | •          | mmol/kg 🔻  |           |         |   |
|          |                 |                     | Pb++      | ₽ |       | + 0.1       | <b>\</b> ' | mmol/kg 🔻  |           |         |   |
|          |                 |                     | HCO3-     | ₽ |       | +           |            | Consid     | erable    | balance |   |
|          |                 | te                  | mperature |   |       | + 25.0      | •          | Pb⁺⁺ ini   | tially in |         |   |
|          |                 |                     |           |   |       | + advance   | ed         | the a      | quifer    |         |   |
|          | add o           | opy delete          |           |   |       |             |            |            |           | -       | ~ |
| <        |                 |                     |           |   |       |             |            |            |           |         | > |

we see the aquifer contains a negligible amount of the ferric precipitate  $Fe(OH)_3$ , a Ca-HCO<sub>3</sub> water, and a considerable amount of inorganic lead distributed between solution and sorbate.

On the Fluids pane,

| <mark>. →</mark> X1t: Colloid.x1t<br><u>F</u> ile <u>E</u> dit Run Config <u>V</u> iew <u>H</u> elp |   |       |           |          |   |             |      | -      |          | × |
|----------------------------------------------------------------------------------------------------|---|-------|-----------|----------|---|-------------|------|--------|----------|---|
| Initial Intervals Fluids                                                                            |   | Flow  | Reactants | Domain   | 1 | Medium      | Comm | and    | Results  |   |
| inlet fluids                                                                                        |   |       |           |          |   |             |      |        |          | ^ |
| - ambient -                                                                                         |   |       |           |          |   |             |      |        |          |   |
| constraints on fluid                                                                                |   |       |           |          |   |             |      |        |          | - |
| H2O                                                                                                 |   |       | [         | 1.0      | • | free kg 🔻   | so   | vent   |          |   |
| Fe(OH)3(ppd)                                                                                        | ₽ | Fe+++ | [         | 0.01     | • | volume% 👻   | F    | erric  | colloid  |   |
| H+                                                                                                  | ₽ |       | [         | 6.0      | • | рН 🔻        |      |        |          |   |
| Ca++                                                                                                | ₽ |       | [         | 2.0      | • | mmol/kg 🔻   |      |        |          | _ |
| Pb++                                                                                                | ₽ |       | [         | 1.0e-12  | • | mmol/kg • < | < N  | egligi | ble Pb+  | • |
| HCO3-                                                                                               | ₽ |       | [         |          | • | mmol/kg 🔻   | i    | n inle | et fluid |   |
| temperature                                                                                         |   |       | [         | 25.0     | • | c 🕶         |      |        |          |   |
|                                                                                                    |   |       | + a       | advanced |   |             |      |        |          |   |
| add copy delete                                                                                     |   |       |           |          |   |             |      |        |          |   |
| add copy delete                                                                                     |   |       |           |          |   |             |      |        |          | ~ |
| <                                                                                                   |   |       |           |          |   |             |      |        |          | > |

fluid passing into the domain is the same as the initial fluid, except it contains more abundant ferric precipitate, but almost no Pb<sup>++</sup>.

Opening **Config**  $\rightarrow$  **Sorbing Surfaces...**, we see we've read in the "Kd.sdat" and "FeOH.sdat" datasets.

| Sorbing Surfaces                                                                                                    | -      |     | ×  |
|----------------------------------------------------------------------------------------------------|--------|-----|----|
| <ul> <li>HFO (two layer)</li> <li>C:\Program Files\Gwb\Gtdata\FeOH.sdat</li> <li>constant capacitance</li> <li>F/m2</li> <li>constant potential</li> <li>mV</li> </ul> | ]      |     |    |
| mobility + 1.0 Mobility can<br>fluids range from 0 to 1<br>ambient auto                                                                                                |        |     |    |
| Kd-1 {kd}     C:\Program Files\Gwb\Gtdata\Kd.sdat     add delete     delete     Kd-1 {kd}     C:\Program Files\Gwb\Gtdata\Kd.sdat     onto aquifer sediments           |        |     |    |
| OK Apply                                                                                                    | Cancel | Res | et |

The former supplies a distribution coefficient  $K_d$  governing sorption of Pb<sup>++</sup> onto the aquifer sediments. The latter contains Dzombak and Morel's (1990) compilation of surface complexation reactions for hydrous ferric oxide.

We'll set the mobility of the ferric colloid in the domain to 1 in order to make the  $Fe(OH)_3$  precipitate and its sorbate into a mobile colloid. Its mobility in the inlet fluid is by default set equal to the first interior node in the domain.

On the **Config → Redox Couples...** dialog,

| $\begin{tabular}{ c c c c c c c c c c c c c c c c c c c$ | Redox couples     O coupling reactions                                                                                                    |                                                        | select with | inver | T selection | × |
|----------------------------------------------------------|----------------------------------------------------------------------------------------------------|--------------------------------------------------------|-------------|-------|-------------|---|
|                                                          | Coupled<br>(O-phth) <sup></sup> /HCO <sub>3</sub> <sup>-</sup><br>Am <sup>++++</sup> /Am <sup>+++</sup><br>AmO <sub>2</sub> <sup>+</sup> /Am <sup>+++</sup><br>AmO <sub>2</sub> <sup>++</sup> /Am <sup>+++</sup><br>AsH <sub>3</sub> (aq)/As(OH) <sub>4</sub> <sup>-</sup><br>AsO <sub>4</sub> <sup></sup> /As(OH) <sub>4</sub> <sup>-</sup><br>Au <sup>+++</sup> /Au <sup>+</sup><br>CH <sub>3</sub> COO <sup>-</sup> /HCO <sub>3</sub> <sup>-</sup><br>CH <sub>4</sub> (aq)/HCO <sub>3</sub> <sup>-</sup><br>ClO <sub>4</sub> <sup></sup> /Cl <sup>-</sup> | decouple >><br>decouple all<br><< couple<br>couple all | Fe+++/Fe++  |       |             |   |

we see the redox coupling between ferric and ferrous iron has been disabled. This setting explains why we've been able to include  $Fe^{+++}$  species and minerals in the simulation, without setting basis entries representing  $Fe^{++}$  or redox state.

| options                      | ion Sorbate                                                             |       |
|------------------------------|-------------------------------------------------------------------------|-------|
| Precipitation<br>not allowed | Total Pb <sup>++</sup> is<br>distributed between<br>fluid and surfaces. | •     |
| use NaCl fluid of same       | TDS Ochlorinity                                                         |       |
| log K span<br>extrapolate    |                                                                         |       |
| span min                     | ▼ C ▼ max                                                               | ▼ C ▼ |
|                              | OK Apply Cancel                                                         | Reset |

Going to **Config → Options...**,

the precipitation option has been deselected. This setting prevents stable but slow-forming ferric minerals like goethite (FeOOH) from appearing in the simulation, at the expense of the  $Fe(OH)_3$  precipitate.

We also see that the "sorbate" option has been selected. As a result, the total Pb<sup>++</sup> concentration we specify on the **Initial** and **Fluids** panes is distributed between the fluid and the sorbate.

On the **Config → Suppress...** dialog,

| Suppress                                                                                                    | - 🗆 X                                                                                   |
|----------------------------------------------------------------------------------------------------|-----------------------------------------------------------------------------------------|
| Iist       All         Unsuppressed         (BaO)2^(SiO2)3(c)         (BaO)2^SiO2(c)         (NPO2)2(OH)2^++         (NPO2)3(OH)5^+         (O-phth)^         (PuO2)3(OH)5^+         (UO2)2(CO3)(OH)5^+         (UO2)2(CO3)(OH)5^-         (UO2)2(CO3)(OH)5^- | select with  invert selection suppress >> suppress all << unsuppress all unsuppress all |
| (UO <sub>2</sub> ) <sub>3</sub> (OH) <sub>4</sub> ++ ×                                                                                                    | OK Apply Cancel Reset                                                                   |

we've suppressed the  $PbCO_3$  ion pair, the stability of which, in the database, is almost certainly erroneous.

Trace the simulation by selecting **Run**  $\rightarrow$  **Go**. Use **Xtplot** to make a graph showing the mass of the sorbing mineral Fe(OH)<sub>3</sub> throughout the domain. Double-click on the x-axis label, and for "Display", choose "X position".

| XY Plot Configura | tion — Select X-axis Variable | ×                 |
|-------------------|-------------------------------|-------------------|
| X Axis Y Axis P   | osition Time Level            |                   |
| Variable type     |                               | ~                 |
| Subtype           |                               | $\sim$            |
| Filter            |                               | $\sim$            |
| Display           | X position                    | $\sim$            |
| X position        |                               | First<br>Previous |

On the Y Axis pane, choose "Species", "Minerals", and then select "Fe(OH)3(ppd)".

| Х | Y Plot | Configu    | uration — Select Y-axis Variable(s) | $\times$ |
|---|--------|------------|-------------------------------------|----------|
| Х | Axis   | Y Axis     | Position Time Level                 |          |
|   | Var    | iable type | Species                             | ~        |
|   | Sub    | otype      | Minerals                            | ~        |
|   | Filte  | er         | Any                                 | ~        |
|   | Dis    | play       | Several values at one time          | ~        |
|   | Fe     | e(OH)3(pp  | od) First                           |          |
|   |        |            | Previou                             | s        |

Now plot the concentrations of the various Pb<sup>++</sup> species along the aquifer. On the **Y Axis** pane, choose "Species", "Any", and for "Filter", select "Pb++". Then select "Pb++", ">Pb++", and ">(s)FeOPb+".

| XY Plo | t Configu   | ration — Select Y-axis Variable(s) | >        |
|--------|-------------|------------------------------------|----------|
| X Axis | Y Axis      | Position Time Level                |          |
| Va     | riable type | Species                            | ×**      |
| Su     | btype       | Any                                | ~        |
| Filt   | ter         | Pb++                               | $\sim$   |
| Dis    | splay       | Several values at one time         | $\sim$   |
| Aq     | ueous       |                                    |          |
| P      | Ъ++         |                                    | First    |
| Su     | rface       |                                    | Previous |
| >      | >(s)FeOPb+  |                                    |          |
| >      | >Pb++       |                                    | Next     |
|        |             |                                    | Last     |

In the calculation results, shown here two years into the simulation,

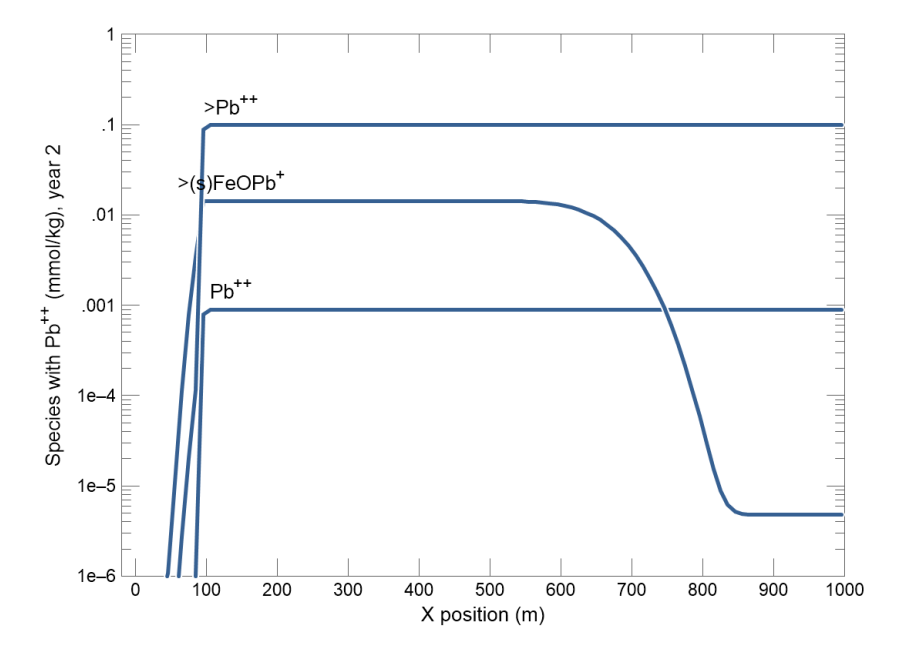

we see how the mobile colloid scavenges sorbed inorganic lead  $Pb^{++}$  from solid grains in the aquifer, complexes it to the colloid surface as  $>(s)FeOPb^+$ , and mobilizes it along the direction of groundwater flow.

## 3.14 Example: stable isotope transport

In this example, we trace fractionation of the carbon isotope <sup>13</sup>C as a dilute water in equilibrium with  $CO_2$  in the atmosphere infiltrates a limestone holding a more concentrated, isotopically heavier water. When the dilute, slightly acidic water moves into the limestone, calcite dissolves into it according to a kinetic rate law. The reaction consumes H<sup>+</sup> from the water, driving it to more alkaline pH, and adds Ca<sup>++</sup> and <sup>13</sup>C-rich carbonate, making it more concentrated and enriching it in <sup>13</sup>C.

Start by double-clicking on "IsotopeTransport.x1t". When X1t opens, move to the Initial pane

| ➡ X1t       | Run Canfin Vi          |           | -     |           |              |              | _        |         | × |
|-------------|------------------------|-----------|-------|-----------|--------------|--------------|----------|---------|---|
| Initial     | Intervals              | Fluids    | Flow  | Reactants | Domain       | Medium       | Command  | Results | ; |
| - constrain | ts on initial system - | 1         |       |           |              |              | ·        |         | ^ |
|             |                        | H2O       |       | + 1.      | •            | free kg 🔻    | solvent  |         |   |
|             |                        | Ca++ 🛱    |       | + 4.      | •            | mmol/kg 🔻    |          |         |   |
|             |                        | Η+ ₽      |       | + 9.      | •            | рН 🔻         |          |         |   |
|             |                        | Calcite 😫 | HCO3- | + 70      | •.0          | free volume% | •        |         |   |
|             |                        | d- 😫      |       | +         | •            | mmol/kg 🔻    | charge b | alance  |   |
|             | te                     | mperature |       | + 25      | i.0 <b>•</b> | c 🔹          |          |         |   |
|             |                        |           |       | + adv     | anced        |              |          |         |   |
| add         | copy delete            |           |       |           |              |              |          |         |   |
| <           |                        |           |       |           |              |              |          |         | > |
| Ready       |                        |           |       |           |              |              |          | NUM     |   |

Here we see that calcite makes up 70% of the initial system's volume, leaving a porosity of 30%, and that equilibrium with the mineral constrains bicarbonate concentration. The pH is set to 9 and the initial fluid contains 4 mmol/kg Ca<sup>++</sup>, as well as chloride to balance charge.

## The **Fluids** pane

| Alt X1t                      | -                     |                | • •      |       |         |        |                | _           |        | Х  |
|------------------------------|-----------------------|----------------|----------|-------|---------|--------|----------------|-------------|--------|----|
| <u>F</u> ile <u>E</u> dit Ru | un Config <u>V</u> ie | w <u>H</u> elp |          |       |         |        |                |             |        |    |
| Initial                      | Intervals             | Fluids         | Flo      | w Rea | actants | Domain | Medium         | Command     | Result | s  |
| -inlet fluids -              |                       |                |          |       |         |        |                |             |        | _^ |
| infilter                     | •                     |                |          |       |         |        |                |             |        |    |
| - constra                    | ints on fluid ——      |                |          |       |         |        |                |             |        |    |
|                              |                       | H2O            |          |       | 1.0     |        | free kg 🔻      | solvent     |        |    |
|                              |                       | Ca++           | ₽        |       | 0.0     | L 🗸    | mmol/kg 🔻      |             |        |    |
|                              |                       | H+             | ₽        |       | 4.0     | -      | рН 🔻           |             |        |    |
|                              |                       | CO2(g)         | нсо      | 3-    | -3.5    | -      | log fugacity 🔻 |             |        |    |
|                              |                       | Cl-            | <b>#</b> |       |         | •      | mmol/kg 🔻      | charge bala | ince   |    |
|                              |                       | temperature    |          |       | 25.     | •      | с 🕶            |             |        |    |
|                              |                       |                |          |       | + adva  | nced   |                |             |        |    |
| add                          | copy delet            | te             |          |       |         |        |                |             |        |    |
| add                          | copy delete           |                |          |       |         |        |                |             |        |    |
| <                            |                       |                |          |       |         |        |                |             |        | >  |
| Ready                        |                       |                |          |       |         |        |                |             | NUM    |    |

defines a water "infilter" that is more acidic and dilute than the initial fluid, and is in equilibrium with atmospheric  $CO_2$ .

On the Flow pane,

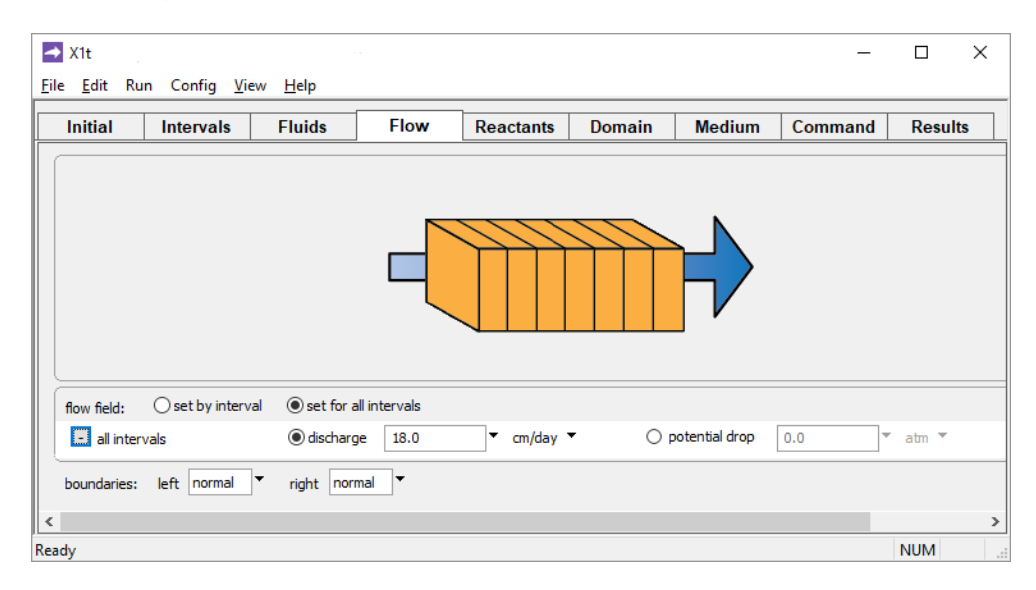

we set discharge of the infiltrating fluid into the domain to 18 cm/day.

Using X1t 109

Then, on the **Reactants** pane

| A1t 1.1                      |                       |                 |                 |               |               |        | _       |        | $\times$ |
|------------------------------|-----------------------|-----------------|-----------------|---------------|---------------|--------|---------|--------|----------|
| <u>F</u> ile <u>E</u> dit Ru | ın Config <u>V</u> ie | ew <u>H</u> elp |                 |               |               |        |         |        |          |
| Initial                      | Intervals             | Fluids          | Flow            | Reactants     | Domain        | Medium | Command | Result | s        |
| -reactants a                 | nd kinetic reaction   | s               |                 |               |               |        |         |        | ^        |
| - Kinetic                    | Calcite               | + 0.            | •               | mmol/kg 🔻     |               |        |         |        |          |
| surface                      | area                  | +               | •               | cm2/g         |               |        |         |        |          |
| <ul> <li>rate</li> </ul>     | constant              | +               | •               | mol/cm2 sec   |               |        |         |        |          |
|                              | exp                   | +               | ~               | mol/cm2 sec   |               |        |         |        |          |
| acti                         | vation energy         | +               |                 | J/mol         |               |        |         |        |          |
| rate lav                     | v                     | - eq            | uation          | • dissolution | 🔿 precipitati | on     |         |        |          |
|                              |                       | W               | mass * 1.33e-10 | * (1 - Q/K)   |               |        |         | •      |          |
|                              |                       | order 1 1.      | •               |               | order 2 1.0   | •      |         |        |          |
| nucleus                      | density               | + 0.            | •               | cm2/cm3       |               |        |         |        |          |
| critical :                   | saturation index      | + 0.            | •               |               |               |        |         |        |          |
| xaffin                       |                       |                 | off 🔻           |               |               |        |         |        |          |
| power -<br>add               | delete                |                 |                 |               |               |        |         |        |          |
| add d                        | elete                 |                 |                 |               |               |        |         |        | Ē.,      |
| <                            |                       |                 |                 |               |               |        |         |        | <b>`</b> |
| Ready                        |                       |                 |                 |               |               |        |         | NUM    |          |

we define a simple kinetic rate law that describes dissolution of calcite into the infiltering water, as a function of water mass and the mineral's saturation Q/K.

On the **Domain** pane, we see the system is 10 m long and divided into 40 nodal blocks

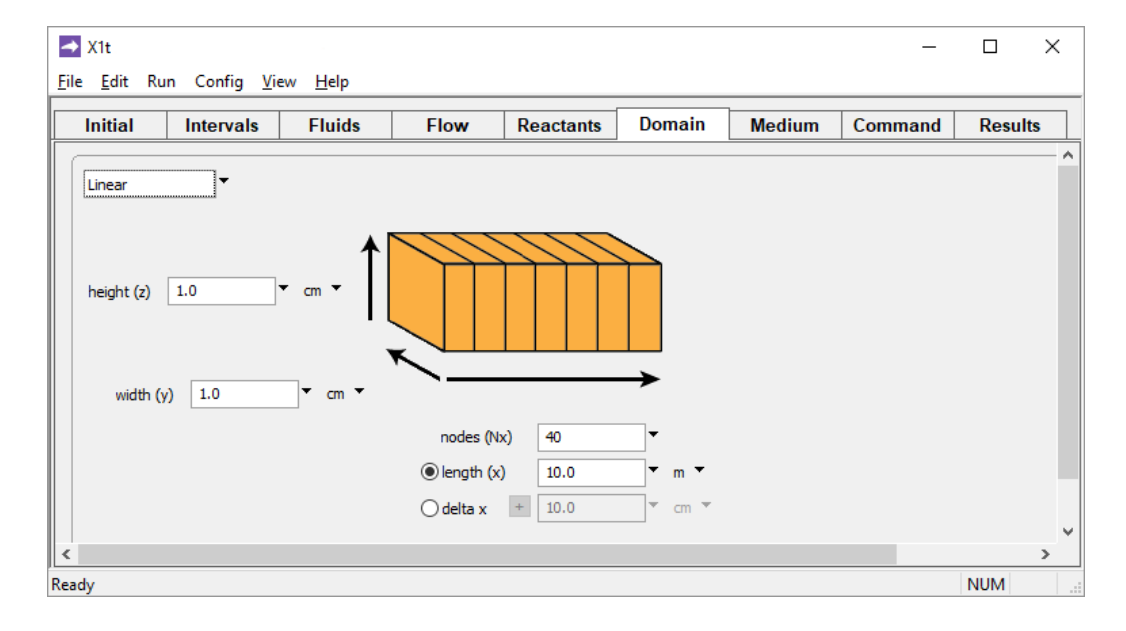

Moving to the Intervals pane,

| 🔺 X1t                                |                           |         |               |        |            | _         |         | × |
|--------------------------------------|---------------------------|---------|---------------|--------|------------|-----------|---------|---|
| <u>F</u> ile <u>E</u> dit Run Config | <u>V</u> iew <u>H</u> elp |         |               |        |            |           |         |   |
| Initial Interva                      | ls Fluids                 | Flow    | Reactants     | Domain | Medium     | Command   | Results |   |
| - inlet intervals                    |                           |         |               |        |            |           |         | ^ |
| start                                | at 0.0                    | ▼ day ▼ | left infilter |        | right same | as left 🔻 |         |   |
| end                                  | at 30.0                   | ▼ day ▼ |               |        |            |           |         |   |
| add delete                           |                           |         |               |        |            |           |         |   |
| <                                    |                           |         |               |        |            |           |         | > |
| Ready                                |                           |         |               |        |            |           | NUM     |   |

time span in the model is set to 30 days.

Finally, on the **Config**  $\rightarrow$  **Isotopes...** dialog, we see calcite in the limestone is segregated from isotopic exchange, as is appropriate at low temperature, and its isotopic composition  $\delta^{13}$ C is set to +1‰ relative to the standard we choose to carry in the calculation, which is PDB. The initial fluid has a composition of -5‰ and the infiltrating fluid, -22‰. Since the input is relative to the PDB standard, the model will report results on this scale.

| Isotopes                |       |     |       | _      |       |
|-------------------------|-------|-----|-------|--------|-------|
| - segregated minerals — |       |     |       |        |       |
| + Calcite 100.0%        |       |     |       |        |       |
| add delete              |       |     |       |        |       |
| isotopic composition    |       |     |       |        |       |
| - initial               |       |     |       |        |       |
|                         |       |     |       |        |       |
| - Hydrogen-2            |       |     |       |        |       |
| initial                 |       | ▼ ‰ |       |        | dear  |
| Carbon-13               |       |     |       |        |       |
| initial                 | -5.0  | ▼ ‰ |       |        | dear  |
| Calcite                 | 1.0   | ▼ ‰ |       |        |       |
| Oxygen-18               |       |     |       |        |       |
| initial                 |       | ▼ ‰ |       |        | clear |
| Sulfur-34               |       |     |       |        |       |
| initial                 |       | ▼ ‰ |       |        | dear  |
| - infilter              |       |     |       |        |       |
| Hydrogen-2              |       | ▼ ‰ |       |        |       |
| Carbon-13               | -22.0 | ▼ ‰ |       |        |       |
| Oxygen-18               |       | ▼ ‰ |       |        |       |
| Sulfur-34               |       | ▼ ‰ |       |        |       |
| ~                       |       |     |       |        | >     |
|                         |       | ОК  | Apply | Cancel | Reset |

Trigger the calculation by selecting  $Run \rightarrow Go$ . Move to the **Results** pane and click on <u>Plot Results</u> to graph how pH as a function of position in aquifer changes during the infiltration.

As weakly acidic fluid enters the domain, pH of the aquifer decreases toward the inlet and, in response, calcite starts to dissolve, consuming acid

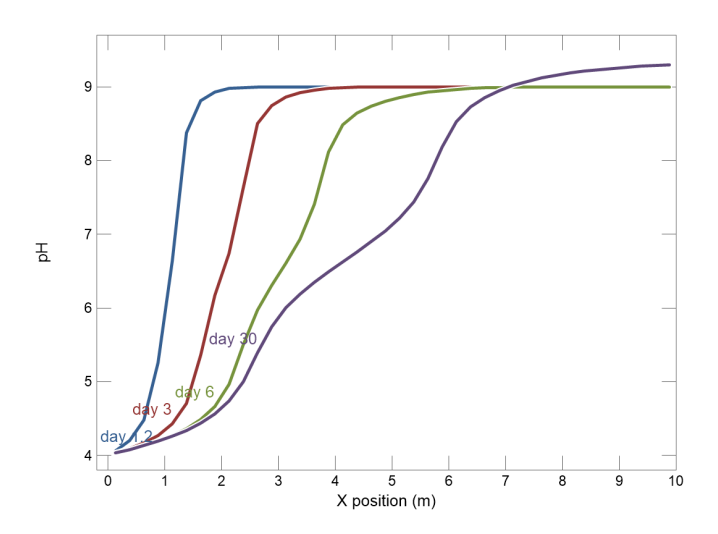

After about 20 days, the pH profile across the domain converges to a steady state in which supply of H<sup>+</sup> by the infiltrating water and consumption of acid by calcite dissolution fall into balance.

The isotopic compositions of individual species and bulk phases also reach a steady state by the end of the simulation

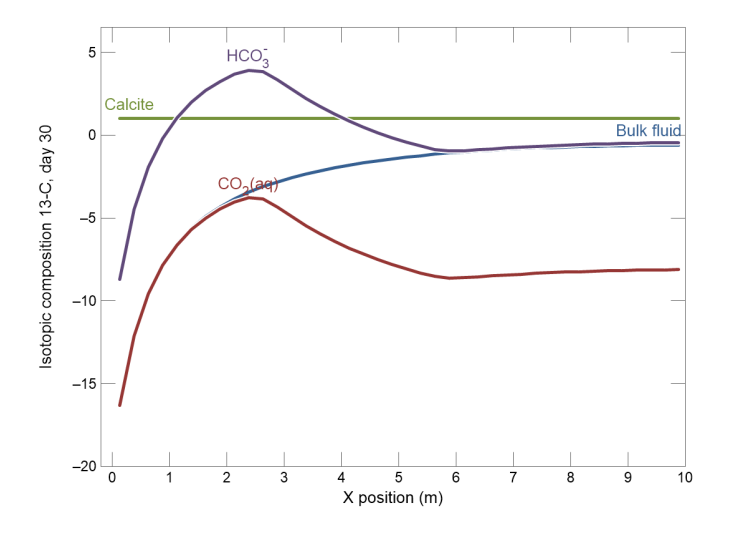

Calcite is unchanged from the input composition, because we have segregated the mineral from isotope exchange. The bulk fluid becomes progressively heavier as it moves through the domain, reflecting the addition of <sup>13</sup>C from the dissolving calcite.

Near the inlet in the simulation, pH is low enough that  $CO_2(aq)$  is the dominant carbonate species, and hence the composition of the bulk fluid traces that species' trajectory. Past about 2 m into the domain, bicarbonate becomes progressively more important in the carbonate speciation as pH moves higher. In response,  $\delta^{13}C$  for the bulk fluid deviates from the composition of  $CO_2(aq)$  toward that of the bicarbonate species.

Once the fluid has traversed the domain, its bulk  $\delta^{13}$ C is about -0.6%. This composition reflects the fact that the reacted fluid contains around .01 mmol/kg of atmospheric carbon ( $\delta^{13}$ C = -22%) and about .14 mmol/kg of carbon supplied by the dissolution of calcite ( $\delta^{13}$ C = +1%). The bulk composition is the weighted average of the two carbon sources.

## 3.15 X1t command line

You can start **X1t** by clicking the icon on the GWB dashboard, opening an ".x1t" file, or entering the command x1t.exe from the Windows "Command Prompt".

When you start **X1t** from the command line (as opposed to clicking on the icon), you can specify a number of arguments. For example, the command

```
x1t -i my script -d my thermo.tdat
```

causes **X1t** to read input commands from a file "my\_script", and to use "my\_thermo.tdat" as the thermodynamic database.

The following options are available from the command line:

| -cd                                                                | Change the working directory to the directory containing the input script specified with the <code>-i</code> option. |
|--------------------------------------------------------------------|----------------------------------------------------------------------------------------------------|
| -nocd                                                              | Do not change the working directory.                                                                                 |
| <input_script><br/>-i <input_script></input_script></input_script> | Set a file from which to read input commands.                                                                        |
| -gtd <gtdata_dir></gtdata_dir>                                     | Set directory to search for thermodynamic datasets.                                                                  |
| -cond <cond_data></cond_data>                                      | Set the dataset for calculating electrical conductivity.                                                             |
| -d <thermo_data></thermo_data>                                     | Set the thermodynamic dataset.                                                                                       |
| -iso <isotope_data></isotope_data>                                 | Set the file of isotope fractionation factors to be used.                                                            |
| -s <surface_data></surface_data>                                   | Set a dataset of surface sorption reactions.                                                                         |

# Using X2t

X2t is a program for tracing reactive transport models in two dimensions. It is similar in many ways to the one-dimensional model X1t. You should read the previous two chapters of this guide, Modeling Overview and Using X1t, before beginning this chapter.

The *GWB Reference Manual* contains additional details of the various commands you can use to configure X1t and X2t.

# 4.1 Defining the domain

You can configure **X2t** in terms of either a rectilinear or axisymmetric domain. The program divides either type of domain into  $N_x$  nodal blocks along x, and  $N_y$  blocks along y.

A rectilinear **X2t** domain extends from x = 0 at its left side to x = L at its right, and y = 0 at its bottom to y = W at its top.

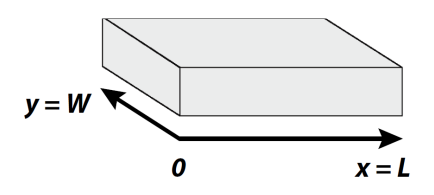

You set the length L and width W and the numbers of nodal blocks  $N_x$  and  $N_y$  on the **Domain** pane,

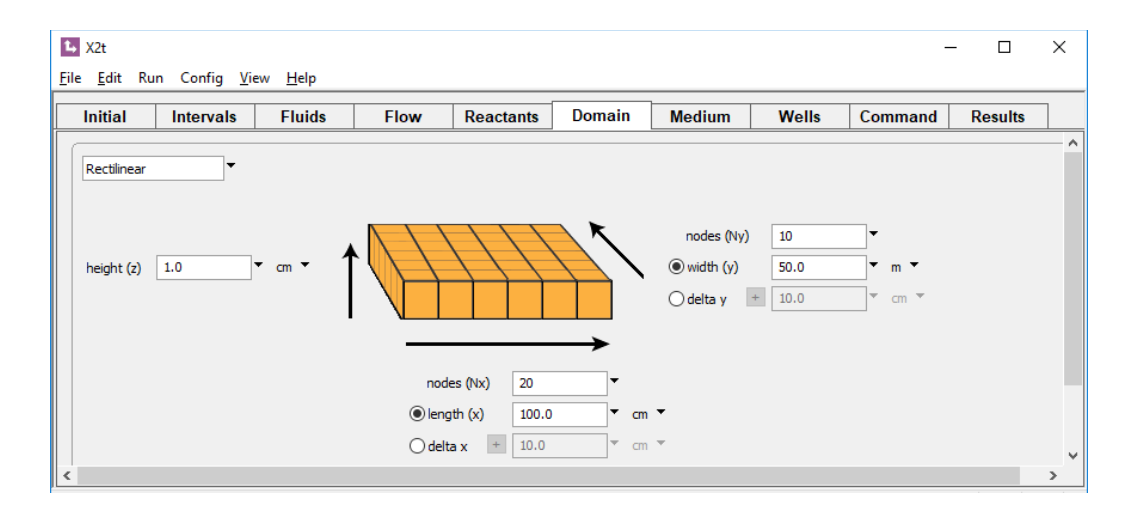

or with the length, width, Nx, and Ny commands. The settings above define a 100 m × 50 m domain composed of 200 nodal blocks, each of which is 5 m × 5 m (i.e.,  $\Delta x$  and  $\Delta y$  are both 5 m).

The commands

```
length = 100 m
width = 50 m
Nx = 20
Ny = 10
```

configure the same domain.

You can set the height of the domain (the dimension along z) on the same pane, or with the height command. Simulations are commonly configured, however, so that this setting has little effect on the calculation results.

You can alternatively specify  $\Delta x$ ,  $\Delta y$ ,  $N_x$ , and  $N_y$ , and have the program calculate the domain length and width, L and W. The settings pictured below

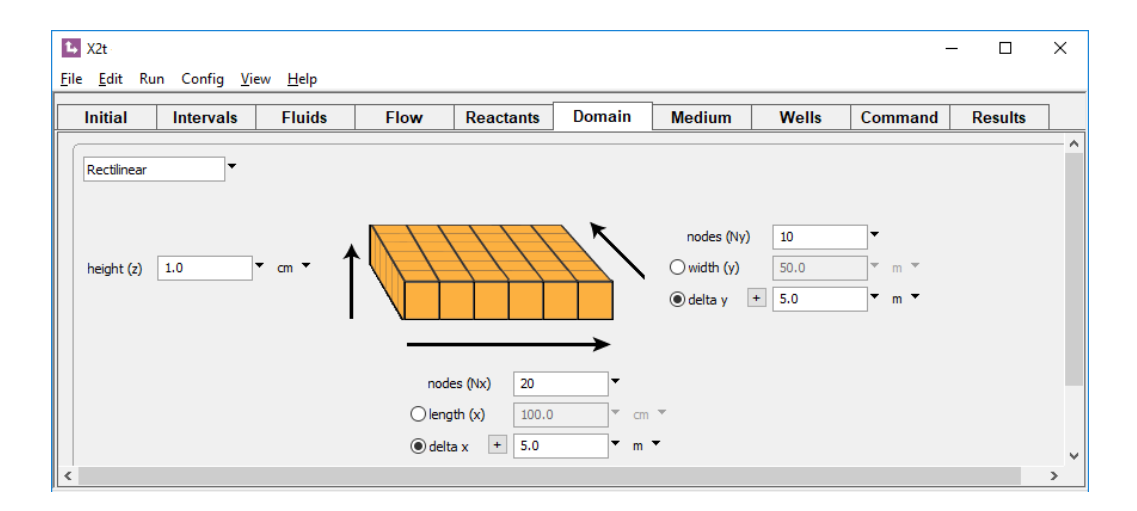

or the commands

deltax = 5 mdeltay = 5 mNx = 20Ny = 10

are equivalent to the previous example.

An axisymmetrical domain extends from its small-radius end, at which r = r1, to a large-radius end, where r = r2.

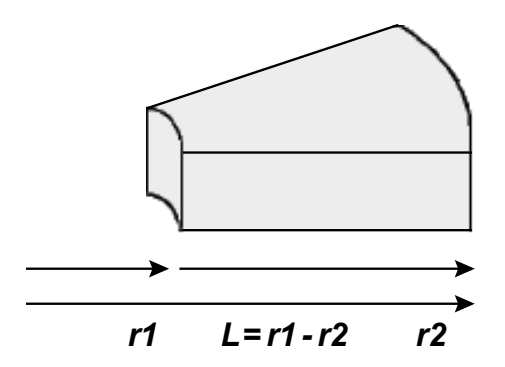

The length L of an axisymmetrical domain, then, is r1 - r2. Normally, the domain is oriented with the small-radius end to the left, but you can reverse its sense.

You define the coordinates  $r_1$  and  $r_2$  of an axisymmetrical domain, as well as  $\Delta\theta$ , the angle of divergence. If you are working from the command line, use the radial (or wedge) command with keywords r1, r2, and angle. You set values for  $r_1$  and  $r_2$  in units

of length, and  $\Delta\theta$  in radians or degrees. As before, the Nx and Ny commands define the number of nodal blocks.

You can alternatively set the node spacing  $\Delta r$  with the deltar command and let the program determine the domain length L from the values you set for  $N_x$  and r1, much as you would for a rectilinear domain.

Once you have set an axisymmetrical domain, you can return to rectilinear coordinates on the pane, or with the command

```
radial off
```

To reverse the sense of an axisymmetrical domain, select "Reverse radial" on the pane, or enter the command

```
radial reverse
```

You can prescribe variable nodal block spacings by taking advantage of the fact that **X2t** carries  $\Delta x$  and  $\Delta y$  as field variables (see the **Heterogeneity** appendix to this guide). On the **Domain** pane, select the "delta x" button, then click on the + next to it. Choose "node by node" from the pulldown and click "Edit…"

| 1. X2t                       |                                 |          |                   |             |                                        |                              | -       | - 🗆     | × |
|------------------------------|---------------------------------|----------|-------------------|-------------|----------------------------------------|------------------------------|---------|---------|---|
| <u>F</u> ile <u>E</u> dit Ru | ın Config <u>V</u> iew <u>⊢</u> | lelp     |                   |             |                                        |                              |         |         |   |
| Initial                      | Intervals FI                    | uids Flo | w Reactants       | Domain      | Medium                                 | Wells                        | Command | Results | 1 |
| Rectilinear                  | •                               |          |                   |             |                                        |                              |         |         | ^ |
| height (z)                   | 1.0 ▼ cm                        | · 1      |                   |             | nodes (Ny)<br>O width (y)<br>O delta y | 10<br>50.0<br>+ node by node | ▼ m ▼   |         |   |
|                              |                                 |          | nodes (Nx) 20     | →<br>-      |                                        |                              |         |         |   |
|                              |                                 |          | Olength (x) 100.0 | 0 • cm      | Ŧ                                      |                              |         |         |   |
|                              |                                 |          | 🖲 delta x 📘 node  | by node 🔻 m | •                                      |                              |         |         | ~ |
| <                            |                                 |          | Edit              |             |                                        |                              |         |         | > |

to bring up the node by node editor. Entering in values for  $\Delta x$ ,

| 🕨 Fiel  | 🐛 Field variable: node by node 🛛 — 🗆 🗙 |    |   |    |   |   |   |   |   |   | < |   |    |   |    |   |    |     |
|---------|----------------------------------------|----|---|----|---|---|---|---|---|---|---|---|----|---|----|---|----|-----|
| Populat | Populate Edit                          |    |   |    |   |   |   |   |   |   |   |   |    |   |    |   |    |     |
|         | 1                                      |    | 2 |    | 3 |   | 4 | 5 |   | 6 |   | 7 |    | 8 |    | 9 |    |     |
| 0       |                                        | 10 |   | 10 |   | 5 | 2 | 2 | 2 |   | 5 |   | 10 |   | 10 |   | 20 | < > |
|         | <                                      |    |   |    |   |   |   |   |   |   |   |   |    |   |    |   | >  |     |
|         | OK Apply Cancel Reset                  |    |   |    |   |   |   |   |   |   |   |   |    |   |    |   |    |     |

and, doing the same for  $\Delta y$ ,

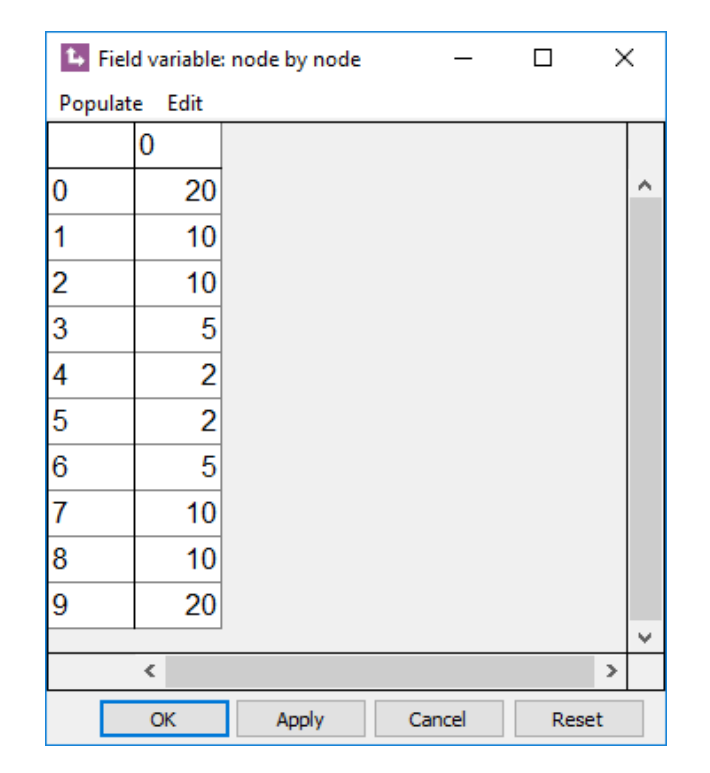

defines the grid

|  |  | Ι |   |  |  |
|--|--|---|---|--|--|
|  |  | T |   |  |  |
|  |  | Ι |   |  |  |
|  |  |   |   |  |  |
|  |  | _ | _ |  |  |
|  |  |   |   |  |  |
|  |  |   |   |  |  |
|  |  | Ι |   |  |  |
|  |  |   |   |  |  |

## The commands

```
deltax = {20 , 10 , 10 , 5 , 2 , 2 , 5 , 10 , 10 , 20} m
deltay = {20 | 10 | 10 | 5 | 2 | 2 | 5 | 10 | 10 | 20} m
Nx = 10
Ny = 10
```

configure the same grid.

As another example, you can select "equation" from the pulldowns for "delta x" and "delta y" and type in a simple expression

| <b>L</b> ,   | 2t – 🗆 🗙                                                                  |
|--------------|---------------------------------------------------------------------------|
| <u>F</u> ile | <u>E</u> dit Run Config <u>V</u> iew <u>H</u> elp                         |
|              | itial Intervals Fluids Flow Reactants Domain Medium Wells Command Results |
|              | ectlinear                                                                 |
|              | eight (z) 1.0 • cm • • • • • • • • • • • • • • • • •                      |
|              |                                                                           |
|              | nodes (Nx) 20                                                             |
|              | ○ length (x) 100.0 ▼ cm ▼                                                 |
|              | ● delta x - equation ▼ m ▼                                                |
| <            | IF Ix < 4 THEN RETURN 5 ELSE RETURN 20                                    |

to produce a grid that looks like

The commands

```
deltax = eqn "IF Ix < 4 THEN RETURN 5 ELSE RETURN 20" m deltay = eqn "IF Jy < 4 THEN RETURN 5 ELSE RETURN 20" m Nx = 10 Ny = 10
```

produce the same grid.

## 4.2 Wells

You can set any number of wells in an **X2t** simulation, and each well can operate over the entire simulation, or only parts of it. The program accounts for the flow into and out of wells when it determines the flow regime within the domain.

You create and define wells on the **Wells** pane. Click on the add button to define a new well; to remove a well, click on the well's label (e.g., "my\_well") and then press the delete key. Or, on the **Command** pane, use the well command

well my well

to create a well, and the remove command

```
remove well my well
```

to delete a specific well, or

remove wells

to delete all the wells that have been created.

You set the well's position within the domain in x-y coordinates. You can use the GUI

| 🛂 X2t                      |                              |         |           |               |            |       | _       |      | ×  |
|----------------------------|------------------------------|---------|-----------|---------------|------------|-------|---------|------|----|
| <u>File E</u> dit Run Conf | ig <u>V</u> iew <u>H</u> elp |         |           |               |            |       |         |      |    |
| Initial Interv             | als Fluids                   | Flow    | Reactants | Domain        | Medium     | Wells | Command | Resu | ts |
| - wells                    |                              |         |           |               |            |       |         |      | ^  |
| - my_well                  | ▼ x 50.0                     | ▼ m ▼   | y 150     | .0 <b>v</b> r | n <b>-</b> |       |         |      |    |
| well intervals             |                              |         |           |               |            |       |         |      | -  |
| interval-1                 | ▼ fluid                      | •       | start     | ▼ (           | day 🔻 end  |       | ▼ day ▼ |      |    |
| rate                       | ▼ 0.0                        | ▼ cm3/s | •         |               |            |       |         |      |    |
| add copy                   | delete                       |         |           |               |            |       |         |      |    |
| add copy                   | delete                       |         |           |               |            |       |         |      | ~  |
| <                          |                              |         |           |               |            |       |         |      | >  |
| Ready                      |                              |         |           |               |            |       |         | NUM  |    |

or the command

well my well x = 50 m, y = 150 m

The coordinates must lie between 0 and the length and width of the domain. **X2t** determines the nodal block within which the well falls; the actual position carried in the calculation will be that of the corresponding nodal point.

For each injecting well, you set a fluid to inject and an injection rate on the Wells pane

| ⊾ X2t<br><u>F</u> ile <u>E</u> dit Run Config <u>V</u> | ïew <u>H</u> elp                |       |                |        |                  |       | _       |       | Х        |
|--------------------------------------------------------|---------------------------------|-------|----------------|--------|------------------|-------|---------|-------|----------|
| Initial Intervals                                      | Fluids                          | Flow  | Reactants      | Domain | Medium           | Wells | Command | Resul | ts       |
| _ wells                                                |                                 |       |                |        |                  |       |         |       | ^        |
| - my_well vell intervals                               | x 50.0<br>fluid my_fluid<br>0.6 | ▼ m ▼ | y 150<br>start | .0.▼   | m ▼<br>day ▼ end |       | ▼ day ▼ |       | -        |
| add conv delete                                        |                                 |       |                |        |                  |       |         |       | _        |
| < .                                                    |                                 |       |                |        |                  |       |         | -     | <u> </u> |

or with the equivalent command

well my\_well fluid = my\_fluid, rate = 0.6 m3/hr

You can set the injection rate in a variety of units: cm<sup>3</sup>, m<sup>3</sup>, l, gal, or ft<sup>3</sup> per time units (s, min, hr, day, yr, or m.y.). If you omit the well name,

well fluid = my fluid, rate = 0.6 m3/hr

the program defaults to the most recently referenced well, or creates a well, if none exists. A negative injection rate defines a producing well. For example, the command

```
well rate = -200 \text{ m}3/\text{day}
```

sets the rate of groundwater production from the most recently referenced well to 200  $m^3$ /day. You need not assign a fluid composition in the case of a producing well, since the fluid is taken from the domain, rather than injected into it.

When you assign a well's flow rate, **X2t** incorporates that rate into the calculation of the flow field within the domain. The flow calculation provides a value of hydraulic potential corresponding to the well's position within the flow regime. You can alternatively set the hydraulic head or potential at the well and have **X2t** calculate the well's injection or production rate.

For example,

| t₊ X2t                       |                       |                 |        |           |        |           |       | _       |       | Х  |
|------------------------------|-----------------------|-----------------|--------|-----------|--------|-----------|-------|---------|-------|----|
| <u>F</u> ile <u>E</u> dit Ru | ın Config <u>V</u> ie | ew <u>H</u> elp |        |           |        |           |       |         |       |    |
| Initial                      | Intervals             | Fluids          | Flow   | Reactants | Domain | Medium    | Wells | Command | Resul | ts |
| _ wells                      |                       |                 |        |           |        |           |       |         |       | ^  |
| - my_w                       | ell 🔻                 | x 0.0           | ▼ cm ▼ | y 0.0     | •      | cm 🔻      |       |         |       |    |
| - well int                   | ervals                |                 |        |           |        |           |       |         |       | -  |
| interv                       | al-1                  | fluid           | •      | start     | •      | day 👻 end |       | ▼ day ▼ |       |    |
|                              | potential             | 210.0           | • m •  |           |        |           |       |         |       |    |
| add                          | copy dele             | ete             |        |           |        |           |       |         |       |    |
| add                          | copy delete           |                 |        |           |        |           |       |         |       |    |
| <                            |                       |                 |        |           |        |           |       |         |       | >  |

defines the water level in "my\_well". If the head in the neighboring nodes is higher than this value, the well will produce water; if lower, water will flow into the domain. You can set the head in units of mm, cm, m, km, in, ft, or mi, and hydraulic potential as Pa, Mpa, atm, bar, or psi. The command

well my\_well head 210 m

is equivalent.

You can set a well to operate within only a specific interval during a simulation. For example,

| 1. X2t                       |                      |                 |        |           |        |          |         | -       | D X     |   |
|------------------------------|----------------------|-----------------|--------|-----------|--------|----------|---------|---------|---------|---|
| <u>F</u> ile <u>E</u> dit Ru | n Config <u>V</u> ie | ew <u>H</u> elp |        |           |        |          |         |         |         | _ |
| Initial                      | Intervals            | Fluids          | Flow   | Reactants | Domain | Medium   | Wells   | Command | Results |   |
| _ wells                      |                      |                 |        |           |        |          |         |         |         | ^ |
| - my_w                       | ell 🔻                | x               | ▼ cm ▼ | У         | •      | cm 🔻     |         |         |         |   |
| - well inte                  | ervals               |                 |        |           |        |          |         |         |         |   |
| interva                      | al-1 🔻               | fluid my_fluid  | •      | start 100 | 0.0 🔻  | day 👻 en | d 160.0 | ▼ day ▼ |         |   |
|                              | rate                 | -0.006          | ▼ m3/s | •         |        |          |         |         |         |   |
| add                          | copy dele            | ete             |        |           |        |          |         |         |         |   |
| add                          | copy delete          |                 |        |           |        |          |         |         |         | ~ |
| <                            |                      |                 |        |           |        |          |         |         | >       |   |

or the command

well my well start = 100 days, end = 160 days, rate = -.006 m3/s

sets a well that produces water only between 100 days and 160 days. You can, in fact, set any number of well intervals:

| <mark>⊾</mark> X2t<br><u>F</u> ile <u>E</u> dit Run Config <u>V</u> iew <u>H</u> e | lp          |            |              |          |       | _       |         |
|------------------------------------------------------------------------------------|-------------|------------|--------------|----------|-------|---------|---------|
| Initial Intervals Flu                                                              | iids Flow   | Reactants  | Domain       | Medium   | Wells | Command | Results |
| wells                                                                              |             |            |              |          |       |         | ^       |
| □ my_well ▼ x                                                                      | 520.0 • m • | y 130.0    | ) <b>•</b> m | •        |       |         |         |
| well intervals                                                                     |             |            |              |          |       |         |         |
| interval-1 🔻 fluid                                                                 | my_fluid 🔻  | start      | ▼ da         | ay 🔻 end |       | ▼ day ▼ |         |
| rate                                                                               | 0.0 • cm3/s | •          |              |          |       |         |         |
| interval_1 Thuid                                                                   | my_fluid 🔻  | start      | ▼ da         | ay 🔻 end | 60.0  | ▼ day ▼ |         |
| rate                                                                               | 2.0 • m3/hr | •          |              |          |       | -       |         |
| interval_3 Thuid                                                                   | my_fluid 🔻  | start 70.0 | ▼ da         | ay 👻 end | 90.0  | ▼ day ▼ |         |
| rate                                                                               | -2.0 m3/hr  | •          |              |          |       |         |         |
| interval_4 Thuid                                                                   | my_fluid 🔻  | start 90.0 | ▼ da         | ay 🔻 end |       | ▼ day ▼ |         |
| rate                                                                               | 2.0 ▼ m3/hr | •          |              |          |       |         |         |
| add copy delete                                                                    |             |            |              |          |       |         |         |
| add copy delete                                                                    |             |            |              |          |       |         | ~       |
| <                                                                                  |             |            |              |          |       |         | >       |

```
well my_well x = 520 m, y = 130 m, fluid = my_fluid
well interval my_interval-1 end = 60 days, rate = 2 m3/hr
well interval my_interval-2 start = 70 days, end = 90 days, rate = -2 m3/hr
well interval my_interval-3 start = 90 days, rate = 2 m3/hr
```

In this example, well "my\_well" injects "my\_fluid" from the start of the simulation to 60 days, remains idle for 10 days, produces formation fluid for the next 20 days, and then resumes injecting "my\_fluid" until the end of the simulation.

To configure a recirculation well,

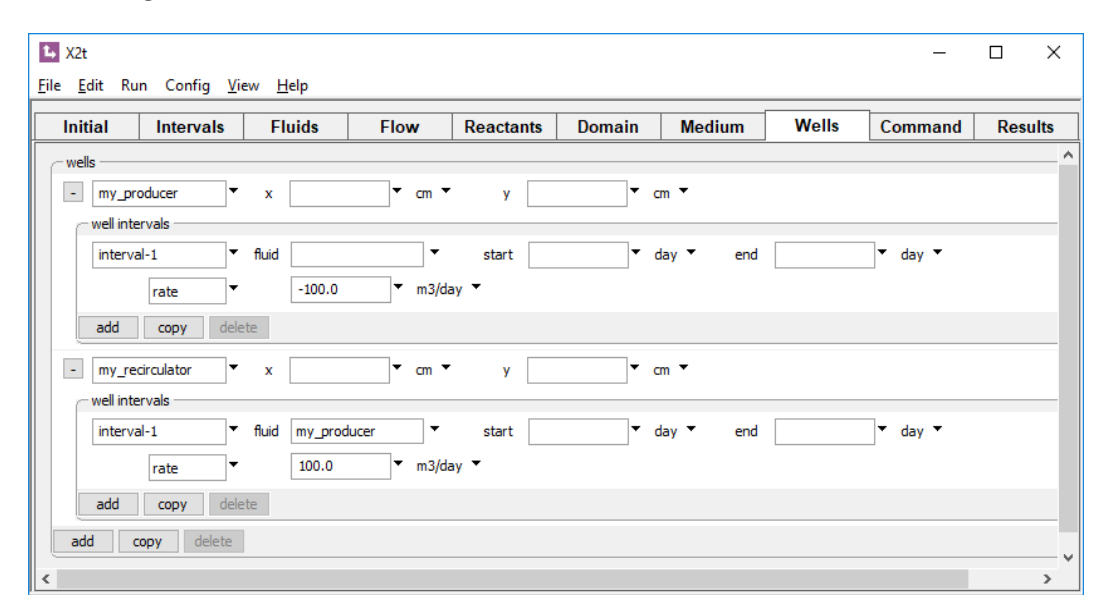

the well "my\_recirculator" injects water extracted from the domain by well "my\_producer". The commands

```
well my_producer rate = -100 m3/day
well my_recirculator rate = 100 m3/day, fluid = "my_producer"
```

set up the same configuration.

# 4.3 Calculating the flow field

You can either have **X2t** calculate the groundwater flow field within the domain at each time step from the boundary conditions and well settings you supply, accounting for the evolving medium permeability and fluid viscosity, or you can import the flow field calculated by another program, as described in the next two sections of this chapter.

If you have the program figure the flow field, you set the boundary conditions on the **Flow** pane, or on the **Command** pane using various commands: head\_drop, pot\_drop, left, right, and discharge. You set the drop in hydraulic head or hydraulic potential across the domain, from left to right. The program converts settings for hydraulic head to hydraulic potential, assuming a fluid density of 1 g/cm<sup>3</sup>. A positive drop drives flow to the right, a negative value, to the left.

The left-side and right-side boundaries can each be set as:

- open to flow
- closed to flow (no-flow)
- specified discharge across the bound, positive for flow to the right

A boundary open to flow is set in the simulation to a constant-potential. If the left boundary is open, potential along it is set to the value of the potential drop. Head or potential along an open right boundary is set to 0. A no-flow boundary is a special case of a specified discharge boundary, in which the discharge is set to 0. Boundaries are, by default, open to flow.

To set a flow field arising from the head drop across the domain, you could specify

| 1. X2t                                            |                    |                        |         |            |       | -       |      | ×    |
|---------------------------------------------------|--------------------|------------------------|---------|------------|-------|---------|------|------|
| <u>F</u> ile <u>E</u> dit Run Config <u>V</u> iew | <u>H</u> elp       |                        |         |            |       |         |      |      |
| Initial Intervals                                 | Fluids Fl          | low Reactants          | Domain  | Medium     | Wells | Command | Resu | ılts |
| flow field:                                       | ⊖imported          | ) imported from modflo | w       |            |       |         |      | ^    |
| 🔾 set by interval                                 | set for all interv | vals                   |         |            |       |         |      |      |
| - all intervals                                   | head drop          | 3000.0 T cm T          |         |            |       |         |      |      |
|                                                   | left boundary      |                        | right b | oundary    |       |         |      |      |
|                                                   | open               |                        | Ope     | en         |       |         |      |      |
|                                                   | ◯ closed           |                        | ⊖ do:   | sed        |       |         |      |      |
|                                                   | O discharge        | 0.0 • cm/s •           | ⊖ dise  | charge 0.0 | •     | cm/s ▼  |      |      |
| boundaries: left normal 🔻                         | right normal       | •                      |         |            |       |         |      | ~    |
| <                                                 |                    |                        |         |            |       |         |      | >    |

#### or use a set of commands

left = open
right = open
head drop 3000 cm

Note that the first two commands enforce default conditions, and might be omitted, absent previous settings.

To specify a known rate of flow, as a second example, you could specify

| ┺ X2t                        |                                                         |                                                                  |            |                    |                  |                                            |       | -        |      | Х        |
|------------------------------|---------------------------------------------------------|------------------------------------------------------------------|------------|--------------------|------------------|--------------------------------------------|-------|----------|------|----------|
| <u>F</u> ile <u>E</u> dit Ru | ın Config <u>V</u> iew                                  | <u>H</u> elp                                                     |            |                    |                  |                                            |       |          |      |          |
| Initial                      | Intervals                                               | Fluids                                                           | Flow       | Reactants          | Domain           | Medium                                     | Wells | Command  | Resu | lts      |
| flow field:                  | <ul> <li>calculated</li> <li>set by interval</li> </ul> | imported                                                         | ) imp      | orted from modflow | v                |                                            |       |          |      | ^        |
| - all inter                  | vals                                                    | potential drop<br>left boundary<br>open<br>closed<br>e discharge | 6.0<br>0.0 | ▼ atm ▼            | rigt<br>()<br>() | ht boundary<br>open<br>closed<br>discharge | 0.0   | ▼ cm/s ▼ |      |          |
| boundaries:                  | left normal 🔻                                           | right norma                                                      | al 🔻       |                    |                  |                                            |       |          |      | <b>~</b> |

## or use a set of commands

right = open
discharge left = 6 m/yr

Again, the first command is not necessary, unless the right boundary has previously been set otherwise.

In a simulation of more than one boundary interval, you can specify separate boundary conditions for each interval. In a simulation consisting of three intervals, for example,

| t  | X2t                |                                                    |                                                          |       |                     |                  |                                               |       | -       |      | Х        |
|----|--------------------|----------------------------------------------------|----------------------------------------------------------|-------|---------------------|------------------|-----------------------------------------------|-------|---------|------|----------|
| Ei | le <u>E</u> dit Ru | n Config <u>V</u> ie                               | w <u>H</u> elp                                           |       |                     |                  |                                               |       |         |      |          |
|    | Initial            | Intervals                                          | Fluids                                                   | Flow  | Reactants           | Domain           | Medium                                        | Wells | Command | Resu | ilts     |
|    | flow field:        | <ul><li>calculated</li><li>set by interv</li></ul> | imported in the set for all                              | ) imp | ported from modflov | I                |                                               |       |         |      | ^        |
|    | - start            |                                                    | head drop<br>left boundary                               | 0.0   | ▼ m ▼               | righ<br>()<br>() | nt boundary<br>open<br>dosed<br>discharge 0.  | .0 -  | cm/s ▼  |      |          |
|    | - interval         | _2                                                 | head drop<br>left boundary                               | -10.0 | • m •               | righ<br>()<br>() | nt boundary<br>open<br>closed<br>discharge 0  | 0     | cm/s ▼  |      |          |
|    | - interval         | _3                                                 | head drop<br>left boundary<br>open<br>dosed<br>discharge | 0.0   | • m •               | righ             | nt boundary<br>open<br>closed<br>discharge 0. | 0     | cm/s ▼  |      |          |
| <  | boundaries:        | left normal                                        | ▼ right norma                                            | al 🔻  |                     |                  |                                               |       |         |      | <b>~</b> |

sets a reversing flow regime, and

| Initial Intervals                   | Fluids                                                                                                    | Flow    | Reactants           | Domain | Medium      | Wells | Command | Result | ts |
|-------------------------------------|----------------------------------------------------------------------------------------------------|---------|---------------------|--------|-------------|-------|---------|--------|----|
| flow field:                         | ) imported                                                                                                    | () imp  | orted from modflov  | v      |             |       |         |        |    |
| <ul> <li>set by interval</li> </ul> | I 🔘 set for all in                                                                                                    | tervals |                     |        |             |       |         |        |    |
| - start                             | head drop                                                                                                    | 10.0    | <b>▼</b> m <b>▼</b> |        |             |       |         |        |    |
|                                     | left boundary                                                                                                    |         |                     | righ   | t boundary  |       |         |        |    |
|                                     | open                                                                                                    |         |                     | ۲      | open        |       |         |        |    |
|                                     | ⊖ dosed                                                                                                    |         |                     | 0      | dosed       |       |         |        |    |
|                                     | 🔘 discharge                                                                                                    | 0.0     | ▼ cm/s ▼            | 0      | discharge 0 | .0    | cm/s 🔻  |        |    |
| - interval_2                        | head drop                                                                                                    | -10.0   | ▼ m ▼               |        |             |       |         |        |    |
|                                     | left boundary                                                                                                    |         |                     | righ   | t boundary  |       |         |        |    |
|                                     | 🔾 open                                                                                                    |         |                     | ۲      | open        |       |         |        |    |
|                                     | October Control Control Con |         |                     | 0      | dosed       |       |         |        |    |
|                                     | 🔘 discharge                                                                                                    | 0.0     | ▼ cm/s ▼            | 0      | discharge 0 | .0    | cm/s 🔻  |        |    |
| - interval_3                        | head drop                                                                                                    | 10.0    | <b>▼</b> m <b>▼</b> |        |             |       |         |        |    |
|                                     | left boundary                                                                                                    |         |                     | righ   | t boundary  |       |         |        |    |
|                                     | open                                                                                                    |         |                     | ۲      | open        |       |         |        |    |
|                                     | Odosed                                                                                                    |         |                     | 0      | closed      |       |         |        |    |
|                                     | 🔾 discharge                                                                                                    | 0.0     | ▼ cm/s ▼            | 0      | discharge 0 | .0 🔻  | cm/s 🔻  |        |    |

closes and then reopens the left boundary.

The commands

```
head_drop start = 10 m, interval-2 = -10 m, interval-3 = 10 m
and
left start = open, interval-2 = closed, interval-3 = open
```

are equivalent to the configurations shown above, assuming each interval has already been created.

When you use the discharge, head\_drop, and pot\_drop commands without specifying a simulation interval,

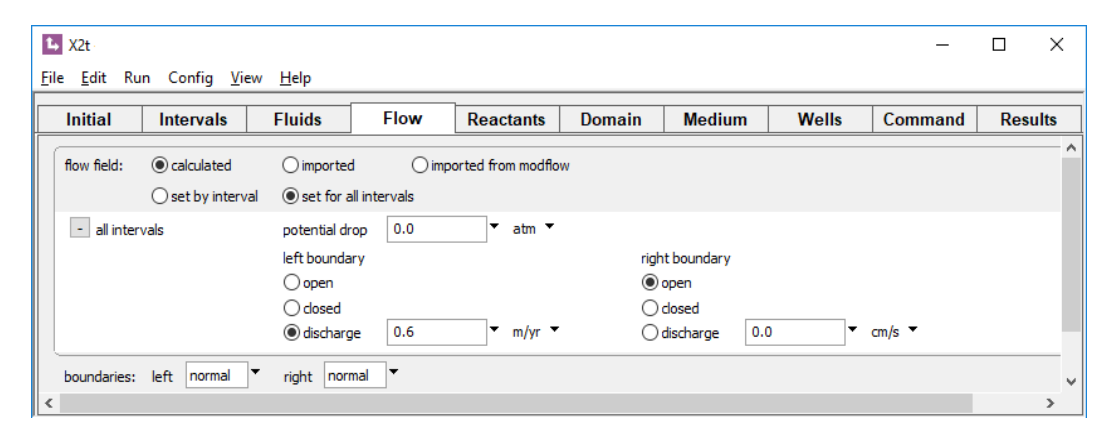

your settings apply to all the intervals in a simulation. In this example, a discharge of 0.6 m yr<sup>-1</sup> across the left boundary is applied to the left side of all of the boundary intervals in the simulation, regardless of how they might have been set by previous commands.

The bottom and top boundaries to the domain, when **X2t** calculates the flow field, are closed to flow. This restriction does not apply, however, to imported flow fields, as discussed in the subsequent sections. **X2t**, furthermore, does not currently account for the effect of buoyant forces in driving groundwater flow. To model convection, you need to import the flow field.

You can also use the discharge, head\_drop, and pot\_drop commands to assign a fluid, or fluids, to a boundary interval:

```
discharge start 0.6 m/yr, fluid = fresh_water
discharge interval-2 0.6 m/yr, fluid = seawater
discharge interval-3 0 m/yr left fluid = fresh_water,
right fluid = seawater
```

This syntax provides an alternative to assigning boundary fluids on the interval command.

As in any flow field calculation, it is possible to prescribe boundary conditions that are physically impossible. In an **X2t** simulation that includes no wells, for example, the command

discharge left = 10 m/yr, right = -10 m/yr

yields an impossible result, because fluid enters the domain along both the left and right sides, but nowhere leaves it. In such cases, **X2t** will report that it cannot solve for the flow field and abandon the simulation. It is best practice to set the discharge across either the left boundary, or the right, but not both.

# 4.4 Importing the flow field

Rather than having X2t calculate the groundwater flow field from the boundary conditions and medium properties you supply, you can set it to import the flow field determined by another program. You can also have X2t import the results of a simulation made using the popular MODFLOW software, using a separate procedure described in the next section, Importing from MODFLOW.

A flow field imported from a program other than **MODFLOW** remains constant in the simulation over the course of a reaction interval. It does not vary in response to changes in medium permeability or fluid viscosity. Unlike a calculated flow field, in which the top and bottom bounds are held closed to flow, groundwater in an imported flow field can enter or leave the domain across any of the four boundaries.

**X2t** carries an imported flow field internally as field variables, one for discharge along *x*, and another for *y*. Field variables are described in the **Heterogeneity** appendix to this guide, and you should review this appendix before continuing. You set an imported flow field on the **Domain** pane, by clicking on "Imported", or on the **Command** pane, using the discharge command.

You can define discharge using any of the options associated with field variables, such as with a constant value or an equation. In this example,

| 🛂 X2t                            |                            |           |                    |        |        |       | _       |      | ×   |
|----------------------------------|----------------------------|-----------|--------------------|--------|--------|-------|---------|------|-----|
| <u>File Edit Run Config View</u> | <u>H</u> elp               |           |                    |        |        |       |         |      |     |
| Initial Intervals                | Fluids                     | Flow      | Reactants          | Domain | Medium | Wells | Command | Resu | lts |
| flow field: O calculated         | () imported                |           | orted from modflow | v      |        |       |         |      | ^   |
| 🔾 set by interval                | et for all                 | intervals |                    |        |        |       |         |      |     |
| all intervals                    | X Discharge<br>Y Discharge | + 2.0     | ▼ m/yr<br>▼ m/yr   | •<br>• |        |       |         |      |     |
| boundaries: left normal 🔻        | right norm                 | al 🔻      |                    |        |        |       |         |      |     |
| bottom normal 🔻                  | top norm                   | al 🔻      |                    |        |        |       |         |      | ~   |
| <                                |                            |           |                    |        |        |       |         |      | >   |

flow moves diagonally from the lower left to the upper right of the domain. The command

discharge x = 2 m/yr, y = 2 m/yr

is equivalent.

Most commonly, however, the "table" option

| L→ X2t                                            |                                                      |              |                    |        |        |       | -       |      | ×    |
|---------------------------------------------------|------------------------------------------------------|--------------|--------------------|--------|--------|-------|---------|------|------|
| <u>F</u> ile <u>E</u> dit Run Config <u>V</u> iew | <u>H</u> elp                                         |              |                    |        |        |       |         |      |      |
| Initial Intervals                                 | Fluids                                               | Flow         | Reactants          | Domain | Medium | Wells | Command | Resu | ılts |
| flow field: O calculated                          | <ul> <li>imported</li> <li>set for all ir</li> </ul> | ) impo       | orted from modflo  | w      |        |       |         |      | ^    |
| - all intervals                                   | X Discharge<br>Y Discharge                           | + table file | e▼ m/yr<br>e▼ m/yr | •<br>• |        |       |         |      |      |
|                                                   |                                                      | qy.txt       |                    |        |        | •     | Browse  |      |      |
| boundaries: left normal ▼<br>bottom normal ▼      | right normal                                         | I ▼<br>I ▼   |                    |        |        |       |         |      | _    |
| <                                                 |                                                      |              |                    |        |        |       |         |      | >    |

provides the most convenient means for defining the flow field.

Use a command like

discharge x = qx.txt m/yr, y = qy.txt m/yr

to read in the tables.

From the results of running the external program, you can prepare tables in text format for specific discharge along *x* and *y*. The tables contain values representing groundwater flow among the nodal blocks in the domain, in any of the units **X2t** recognizes. You can create one table containing values for discharge along *x*, and a second for flow along *y*, and you can create separate tables for each reaction interval. **X2t** reads the tables at the

start of the simulation and uses them to set the rates and direction of groundwater flow within the domain.

Keep in mind that the tables contain values for groundwater discharge across nodal block boundaries, from one node to the next. The values are indexed according to the nodal block boundary, rather than the nodal block, in question, as described in the **Node indexing** section of the **Modeling Overview** chapter in this guide.

In a table of *x* discharges, the first value on a line represents flow across the left boundary into (or out of) a row's left-most nodal block. The second value is flow from the first to the second node, the third gives flow from the second to the third, and so on. The final value is flow across the right boundary. If in a domain there are 10 nodes along *x*, each line in the table should contain 11 values. The first line in the table represents flow along the bottom row of nodes, the second, the row above, and so on. For an  $N_x \times N_y$ domain, then, the *x*-direction table should contain  $N_y$  lines, each line containing  $N_x + 1$ values.

A table of *y* discharges, in contrast, should contain  $N_y + 1$  lines,  $N_x$  values per line. The first line represents flow across the lower boundary into the bottom row of nodal blocks, the second line gives flow from this row to the row above, and so on until the last line, which is flow across the top boundary. On each line, the first value is flow within the leftmost column of nodes, and each subsequent value is associated with the adjacent column to the right.

The boundary conditions for the simulation are implicit in the imported flow field and do not need to be set explicitly. If the values on the first column of the *x* discharge dataset are all 0, for example, the left side of the domain is a no-flow boundary. Where the values are positive, groundwater enters the domain, and where they are negative, it leaves. Similarly, the last (more precisely, the  $N_x$  + 1<sup>th</sup>) column in the *x* dataset describes the right-side bound, and the first and last ( $N_y$  + 1<sup>th</sup>) lines of the *y* dataset give the bottom and top boundary conditions.

# 4.5 Importing from MODFLOW

If you have calculated the groundwater flow pattern using the **MODFLOW** software, you can import the calculation results into **X2t** directly, rather than preparing tables as described in the previous section. For complete information on this option, refer to the **Importing From MODFLOW** appendix to this guide.

**MODFLOW** is a widely used groundwater flow model originally developed by the U.S. Geological Survey; it is available in public domain and commercial versions. In contrast to flow fields imported according to the general procedure described in the previous section, **X2t** will account for variation in the groundwater flow pattern over the course of the run if you have traced a transient simulation in **MODFLOW**.

Begin in **MODFLOW** by running either a steady-state or transient groundwater flow simulation, following the guidelines described in the appendix. When the run is complete, start **X2t** and go to the **Flow** pane, click on "imported from MODFLOW", then click on "Browse..." and select the discretization file produced by your **MODFLOW** run. Alternatively, you can use the modflow command on the **Command** pane to point to the discretization file.

**X2t** will read in this file and the associated budget file and use the information in them to configure the domain and groundwater flow pattern to be used in your reactive transport simulation.

## 4.6 Mass transport

**X2t**, like **X1t**, accounts for mass transport by molecular diffusion, hydrodynamic dispersion, and groundwater advection. The dispersive fluxes (mol/cm<sup>2</sup>/s), which account for the effects of diffusion as well as dispersion, along the principal coordinates are calculated according to

$$q_{D_{x}} = -\phi D_{xx} \frac{\partial C}{\partial x} - \phi D_{xy} \frac{\partial C}{\partial y}$$
(4.1)

$$q_{D_y} = -\phi D_{yx} \frac{\partial C}{\partial x} - \phi D_{yy} \frac{\partial C}{\partial y}$$
(4.2)

where  $\phi$  is sediment porosity,  $D_{ij}$  are the entries in dispersion coefficient tensor (cm<sup>2</sup>/s), and *C* is concentration (mol/cm<sup>3</sup>). Terms  $D_{xx}$  and  $D_{yy}$  in the dispersion tensor are calculated from the relations

$$D_{xx} = D^{*} + \alpha_{L} \frac{\nu_{x}^{2}}{|\nu|} + \alpha_{T} \frac{\nu_{y}^{2}}{|\nu|}$$
(4.3)

$$D_{yy} = D^* + \alpha_L \frac{v_y^2}{|y|} + \alpha_T \frac{v_x^2}{|y|}$$
(4.4)

where  $D^*$  is the diffusion coefficient (cm<sup>2</sup>/s),  $\alpha_L$  and  $\alpha_T$  are the longitudinal and transverse dispersivity (cm),  $\nu_x$  and  $\nu_y$  are the components of the groundwater velocity (cm/s), and  $\nu$  is the magnitude of the velocity (cm/s).

| Initial          | Intervals        |     | Fluids          | Flow                | Reactants     | Domain          | Medium                       | Wells    | Command | Results |
|------------------|------------------|-----|-----------------|---------------------|---------------|-----------------|------------------------------|----------|---------|---------|
| edium proper     | ties             |     |                 |                     |               |                 |                              |          | -       |         |
| iffusion coeffic | ient             | +   | 1.0e-06         | ▼ cm2/s ▼           | $\leq$        | Diffusi         | on coeffic                   | ient for |         |         |
| orosity          |                  | +   |                 | •                   |               | the p           | orous me                     | edium    |         |         |
| ert volume       |                  | +   | 0.0             | ▼ cm3 ▼             |               |                 |                              |          |         |         |
| nermal conduc    | tivity           | +   | 0.004           | ▼ cal/cm/s/C        | •             |                 |                              |          |         |         |
| eat capacity     | cpw (fluid)      | +   | 1.0             | ▼ cal/g/C ▼         |               |                 |                              |          |         |         |
|                  | cpr (minerals)   | +   | 0.2             | ▼ cal/g/C ▼         |               |                 |                              |          |         |         |
| internal heat    | source           | +   | 0.0             | ▼ cal/cm3/s         | •             |                 |                              |          |         |         |
|                  |                  | min |                 | ▼ C ▼               | max           | • c ·           | •                            |          |         |         |
| nass transport   |                  | l   | nclude off-diag | onal terms in dispe | ersion tensor |                 |                              |          |         |         |
| ongitudinal dis  | persivity        | +   |                 | ▼ cm ▼              | Г             |                 |                              |          |         |         |
| ansverse dispe   | ersivity         | +   |                 | ▼ cm ▼              |               | lf not se<br>ατ | t, $α_L = L/1$<br>= $α_L/10$ | .00,     |         |         |
| ermeability: loo | j kx (darcy) = ( | Ахр | orosity (volume | fraction)) + B      | L             |                 |                              |          |         |         |
| (porosity)       |                  | +   | 15.0            | •                   |               |                 |                              |          |         |         |
| (intercept)      |                  | +   | -5.0            | ▼ darcy ▼           |               |                 |                              |          |         |         |
|                  |                  |     | 10              | 7_                  |               |                 |                              |          |         |         |

You set *D*<sup>\*</sup> and the dispersivities as field variables on the **Medium** pane,

or with the diffusion\_coeff and dispersivity commands. By default, the program assumes that  $D^*$  is  $10^{-6}$  cm<sup>2</sup>/s,  $\alpha_L$  is the length of the domain L divided by 100, and  $\alpha_T$  is one-tenth of  $\alpha_L$ .

The off-diagonal terms  $D_{xy}$  and  $D_{yx}$  in the tensor are taken as 0, unless the "off-diag" option is set by checking "include off-diagonal terms in dispersion tensor" on the **Medium** pane,

|                           | Check to include<br>D <sub>xy</sub> and D <sub>yx</sub> |
|---------------------------|---------------------------------------------------------|
| mass transport            | include off-diagonal terms in dispersion tensor         |
| longitudinal dispersivity | + cm •                                                  |
| transverse dispersivity   | + • cm •                                                |
or using the off-diag command. Either way, they are calculated as

$$D_{xy} = D_{yx} = (\alpha_L - \alpha_T) \frac{\nu_x \nu_y}{|\nu|}$$
 (4.5)

Note that the off-diagonal terms disappear where flow is aligned along either the x or y axis.

The advective flux  $q_A$  of a chemical component along x and y is given as

$$q_{A_{\chi}} = q_{\chi}C \tag{4.6}$$

$$q_{A_{\mathcal{V}}} = q_{\mathcal{V}}C \tag{4.7}$$

where  $q_x$  and  $q_y$  are the components of specific discharge and C is concentration.

Like X1t, X2t figures the limiting time step according to the combined von Neumann and Courant stability conditions, according to

$$\left(\frac{|v_{x}|}{\Delta x} + \frac{|v_{y}|}{\Delta y} + \frac{2D_{xx}}{\Delta x^{2}} + \frac{2D_{yy}}{\Delta y^{2}} + \frac{4D_{xy}}{\Delta x \Delta y}\right) \Delta t \leq 1$$
(4.8)

The right-most term within parentheses comes into play only when the "off-diag" option is set.

### 4.7 Heat transfer

In tracing a polythermal run, **X2t** accounts for the transfer of heat within the domain by the combined processes of groundwater advection and heat conduction. Advective heat transfer is the movement of heat along with the flowing groundwater. The program calculates the rate of heat conduction from thermal conductivity and the temperature gradient, according to Fourier's law

$$q_{H_x} = -\kappa_H \frac{\partial T}{\partial x}$$
(4.9)

$$q_{H_y} = -K_H \frac{\partial T}{\partial y} \tag{4.10}$$

where  $q_{H}$  is the conductive flux (cal/cm<sup>2</sup>/s) along the principal directions, and  $K_{H}$  is thermal conductivity (cal/cm/s °C). The rate of heat advection in each direction is a product of specific discharge in the appropriate direction and fluid enthalpy.

In polythermal runs, in addition to the stability constraints for mass transport already described, the program figures a limiting value for the time step as a result of solving the heat transfer equation from the relation

$$\left(\frac{|\nu_{x}|}{\Delta x} + \frac{|\nu_{y}|}{\Delta y} + \frac{2\kappa_{\tau}}{\Delta x^{2}} + \frac{2\kappa_{\tau}}{\Delta y^{2}}\right)\Delta t \le 1$$
(4.11)

The program then uses the lesser of the limiting step for mass transport and that for heat transfer to constrain its time marching.

## 4.8 Example input files

Subsequent sections of this chapter contain examples of applying **X2t**. An input file corresponding to each example is available in the GWB installation directory (e.g., "\Program Files\GWB") under the subdirectory "Script".

The example files are

- "Metals.x2t" Metals contamination of an aquifer
- "Steam\_2D.x2t" Steam flood

## 4.9 Example: metals contamination of an aquifer

Expanding on the one-dimensional examples in the previous chapter (see Example: Pb contamination and Example: groundwater chromatography in the Using X1t chapter), we construct a two-dimensional model of the contamination of an aquifer by heavy metals and its subsequent remediation. As before, we consider the metals Pb<sup>++</sup>, Cu<sup>++</sup>, and Ni<sup>++</sup>, and use the modified two-layer model of surface complexation, as presented by Dzombak and Morel (1990), to account for ion sorption.

After 10 years, the sources are controlled and a remediation well is installed downgradient of the tanks to draw out contaminated groundwater. The remediation well is pumped in the simulation for 10 years.

Start **X2t** by double-clicking on file "Metals.x2t". On the **Domain** pane, we see the domain is 1 square km, divided into 900 nodal blocks.

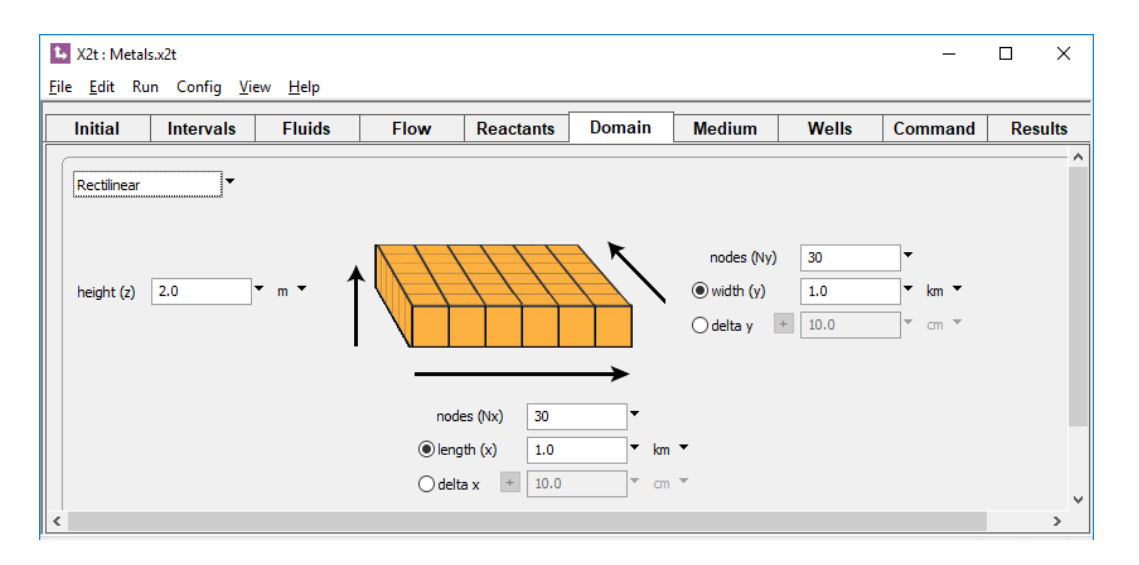

On the **Flow** pane, we see the background discharge is 25 m/yr, left to right

| 🛂 X2t : Meta                | ls.x2t                         |                               |           |                   |        |               |       | _       |     | ×    |
|-----------------------------|--------------------------------|-------------------------------|-----------|-------------------|--------|---------------|-------|---------|-----|------|
| <u>F</u> ile <u>E</u> dit R | un Config <u>V</u> iew         | <u>H</u> elp                  |           |                   |        |               |       |         |     |      |
| Initial                     | Intervals                      | Fluids                        | Flow      | Reactants         | Domain | Medium        | Wells | Command | Res | ults |
| flow field:                 | <ul> <li>calculated</li> </ul> | imported                      | () imp    | orted from modflo | N      |               |       |         |     | ^    |
|                             | Set by interval                | set for all i                 | intervals |                   |        |               |       |         |     |      |
| - all inte                  | rvals                          | potential drop                | 0.0       | ▼ atm ▼           |        |               |       |         |     |      |
|                             |                                | left boundary                 |           |                   | righ   | it boundary   |       |         |     |      |
|                             |                                | Oopen                         |           |                   | ۲      | open          |       |         |     |      |
|                             |                                | ◯ closed                      |           |                   | 0      | closed        |       |         |     |      |
|                             |                                | <ul> <li>discharge</li> </ul> | 25.0      | ▼ m/yr ▼          | 0      | discharge 0.0 | 0 🔻   | cm/s 🔻  |     |      |
| boundaries:                 | left normal 🔻                  | right norma                   | al 🔽      |                   |        |               |       |         |     | ~    |
| <                           |                                |                               |           |                   |        |               |       |         |     | >    |

Four wells are defined on the **Wells** pane.

| X2t : Metal                  | s.x2t                                                               |                     |                     |           |        |        |       | -       |         |  |  |
|------------------------------|---------------------------------------------------------------------|---------------------|---------------------|-----------|--------|--------|-------|---------|---------|--|--|
| <u>F</u> ile <u>E</u> dit Ru | n Config <u>V</u> ie                                                | ew <u>H</u> elp     |                     |           |        |        |       |         |         |  |  |
| Initial                      | Intervals                                                           | Fluids              | Flow                | Reactants | Domain | Medium | Wells | Command | Results |  |  |
| - wells                      |                                                                     |                     |                     |           |        |        |       |         |         |  |  |
| + leak1: (.                  | 2 km, .5 km) 1 inji                                                 | ection interval, 0  | extraction interv   | als       |        |        |       |         |         |  |  |
| + leak2: (.                  | leak2: (.3 km, .25 km) 1 injection interval, 0 extraction intervals |                     |                     |           |        |        |       |         |         |  |  |
| + leak3: (.                  | 2 km, .75 km) 1 in                                                  | jection interval, 0 | extraction inter    | vals      |        |        |       |         |         |  |  |
| + extract:                   | (.8 km, .5 km) 0 i                                                  | njection intervals, | , 1 extraction inte | erval     |        |        |       |         |         |  |  |
| add o                        | copy delete                                                         |                     |                     |           |        |        |       |         |         |  |  |
| <                            |                                                                     |                     |                     |           |        |        |       |         | >       |  |  |

The first three slowly leak the contamination fluid into the aquifer over the first 10 years. The remaining well, at the bottom of the list, is the remediation well. It withdraws water from the aquifer, so the injection rate is set to a negative value.

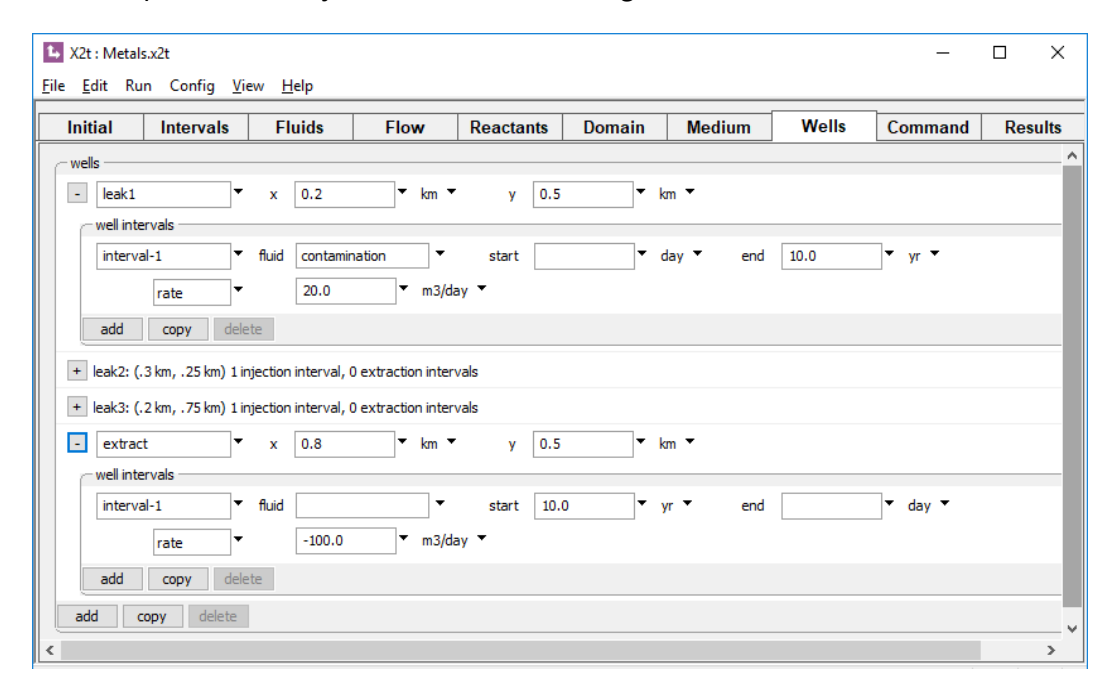

Fluid is withdrawn from the aquifer in the extract well, but none is injected, so no injectate chemistry needs be specified.

The Initial pane specifies a clean fluid.

Using X2t 139

| L X2t : Metals.x2t                                     |         |           |        |           |          | -       |         | ( |
|--------------------------------------------------------|---------|-----------|--------|-----------|----------|---------|---------|---|
| <u>File E</u> dit Run Config <u>V</u> iew <u>H</u> elp |         | 1         |        |           |          |         |         |   |
| Initial Intervals Fluid                                | s Flow  | Reactants | Domain | Medium    | Wells    | Command | Results |   |
| constraints on initial system                          |         |           |        |           |          |         |         | ^ |
| H2O                                                    |         | + 1.      | •      | free kg 🔻 | solvent  |         |         |   |
| Fe(OH)3(ppd)                                           | ₽ Fe+++ | + 0.      | • • •  | volume% 🔻 |          |         |         |   |
| H+                                                     | #       | + 6.      | •      | pH 🔻      |          |         |         |   |
| Na+                                                    | #       | + 0.      | • 001  | molal 🔻   |          |         |         |   |
| Cl-                                                    | #       | + 0.      | • 001  | molal 🔻   | charge b | palance |         |   |
| Pb++                                                   | #       | + 0.      | 1      | ug/kg 🔻   |          |         |         |   |
| Cu++                                                   | #       | + 0.      | 1      | ug/kg 🔻   |          |         |         |   |
| Ni++                                                   | #       | + 0.      | 1      | ug/kg 🔻   |          |         |         |   |
| Br-                                                    | #       | + 0.      | 1      | ug/kg 🔻   |          |         |         |   |
| temperature                                            |         | + 25      | 5.0 🔻  | c 🝷       |          |         |         |   |
|                                                        |         | + adv     | vanced |           |          |         |         |   |
| add copy delete                                        |         |           |        |           |          |         |         | v |
| <                                                      |         |           |        |           |          |         | >       |   |

The **Fluids** pane specifies a clean fluid, an ambient, and the contaminated water, laden with the inorganic metal pollutants, as well as a bromide tracer.

| Initial Intervals      | Fluids       |   | Flow  | Reactants | Domain | Medium         | Wells     | Command | Res | ul |
|------------------------|--------------|---|-------|-----------|--------|----------------|-----------|---------|-----|----|
| inlet fluids           |              |   |       |           |        |                |           |         |     |    |
| + ambient              |              |   |       |           |        |                |           |         |     |    |
| - contamination        | •            |   |       |           |        |                |           |         |     |    |
| constraints on fluid — |              |   |       |           |        |                |           |         |     |    |
|                        | H2O          |   |       | 1         | .0     | free kg 🔻      | solvent   |         |     |    |
|                        | Fe(OH)3(ppd) | ₽ | Fe+++ |           | •      | free mmol/kg 🔻 |           |         |     |    |
|                        | H+           | ₽ |       | 6         | • 0.   | pH 🔻           |           |         |     |    |
|                        | Na+          | ₽ |       | 0         | .001   | molal 🔻        |           |         |     |    |
|                        | Cl-          | ₽ |       | 0         | .001 🔻 | molal 🔻        | charge ba | alance  |     |    |
|                        | Pb++         | t |       | 0         | .1 🔻   | mmolal 🔻       |           |         |     |    |
|                        | Cu++         | ₫ |       | 0         | .1 🔻   | mmolal 🔻       |           |         |     |    |
|                        | Ni++         | - |       | -         | 1      | mmolal 🔻       |           |         |     |    |
|                        | Pr           | - |       | 0         | ···    |                |           |         |     |    |
|                        | DI-          | ÷ |       | U         | .1     | mmoiai *       |           |         |     |    |
|                        | temperature  |   |       | 2         | 5.0    | C 🔹            |           |         |     |    |
|                        |              |   |       | + ad      | vanced |                |           |         |     |    |

The **Intervals** pane specifies the duration of the simulation and the fluid crossing the left boundary.

| 🗘 X2t : Metals.x2t                               |                 |        |             |        |            |         | _       |         |   |
|--------------------------------------------------|-----------------|--------|-------------|--------|------------|---------|---------|---------|---|
| <u>F</u> ile <u>E</u> dit Run Config <u>V</u> ie | ew <u>H</u> elp |        |             |        |            |         |         |         | _ |
| Initial Intervals                                | Fluids          | Flow   | Reactants   | Domain | Medium     | Wells   | Command | Results |   |
| - inlet intervals                                |                 |        |             |        |            |         |         |         | ^ |
| start 🔻 at                                       | 0.0             | • yr • | left ambien | t 🗸    | right same | as left | •       |         |   |
| end 🔻 at                                         | 20.0            | ▼ yr ▼ |             |        |            |         |         |         |   |
| add delete                                       |                 |        |             |        |            |         |         |         | v |
| <                                                |                 |        |             |        |            |         |         | >       |   |

You can trace the simulation by selecting  $Run \rightarrow Go$ . When the run is complete, clicking on **Plot Results** launches **Xtplot**.

We can use **Xtplot**'s color mapping feature to show how metal concentration in the groundwater evolves across the domain. Select **Map View** under the **Plot** pulldown. Click on **Format** → **Color Map...** to expose the color mapping dialog. Choose "Components", "in fluid", "Any", "Pb++", and "mmolal" for the variable entries, then click on **Apply**. Under **Format** → **Quick Toggle...**, select "Velocity Arrows" and "Velocity Scale", and deselect "Contour Lines". Under **Format** → **Time Step...**, select "5 years".

You should see a plot showing the distribution of Pb<sup>++</sup> concentration in the groundwater 5 years into the simulation. You can refine the plot by rendering it square (choose the **Plot Area** tab from the **Format**  $\rightarrow$  **Appearance...** dialog), choosing appropriate units, lengths, and positions for the distance scale (**Format**  $\rightarrow$  **Distance Scale...**), arrow scale (**Format**  $\rightarrow$  **Velocity Arrow...**), and various other elements. Your diagram should look something like

Using X2t 141

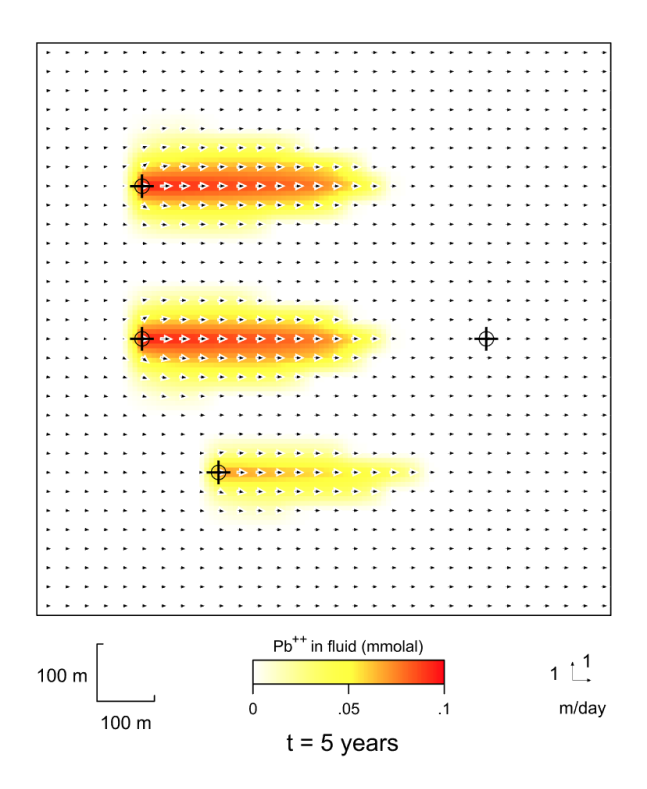

You can represent other variables on this plot using the contouring (Format  $\rightarrow$  Contour...) and color masking (Format  $\rightarrow$  Color Mask...) features.

You can make similar plots for Cu<sup>++</sup> and Ni<sup>++</sup>, as well as Br<sup>-</sup>, the conservative tracer. By selecting other time levels under **Format**  $\rightarrow$  **Time Step...**, you can see how metal concentration evolves over the course of the simulation. At 10 years and 15 years, for example, the results for Pb<sup>++</sup> look like

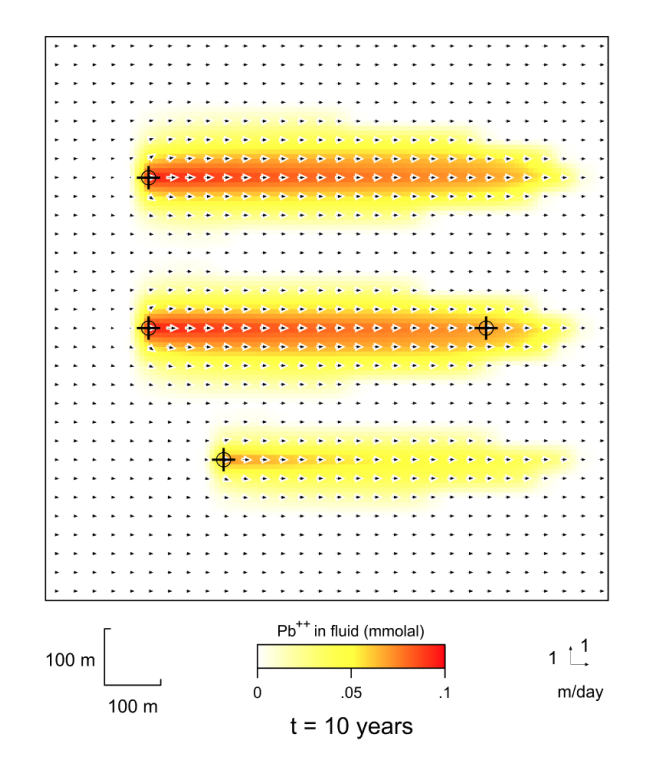

and

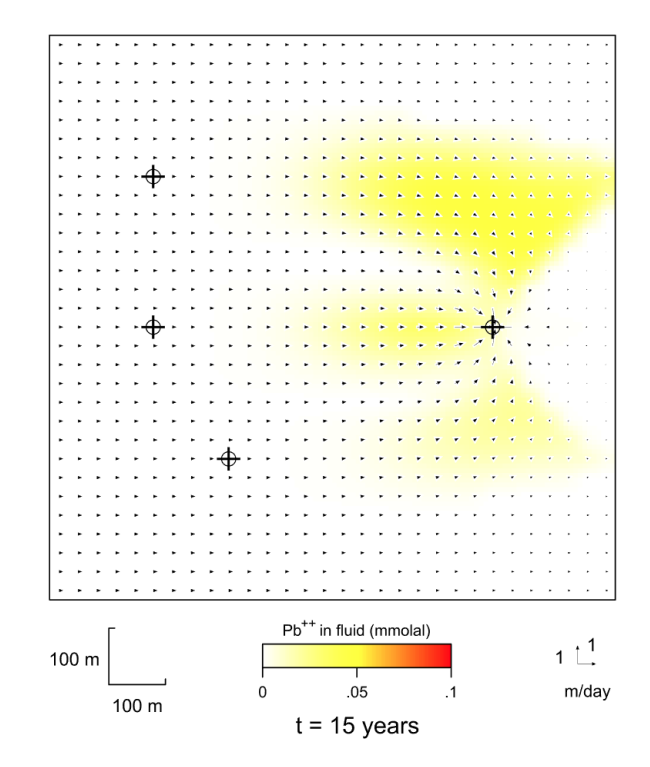

To view the entire simulation, select **Format**  $\rightarrow$  **Animate...**, and then click **Run**. To stop the animation, press the **Esc** key in the main window or **Stop** in the dialog.

To plot breakthrough curves for the remediation well, select **Plot**  $\rightarrow$  **XY Plot...**, and on the **X Axis** tab, next to "Display", select "Time" from the pulldown and then choose "Time elapsed" from the variable list; on the **Y Axis** tab, next to "Variable type", select "Components", and next to "Subtype", select "in fluid". On the **Position** tab, select the node labeled "extract", which is the remediation well (checking "wells first" conveniently moves nodes containing wells to the top of the list). Then, to show the breakthrough curves for Pb<sup>++</sup>, Cu<sup>++</sup>, Ni<sup>++</sup>, and Br<sup>-</sup>, select these four components on the **Y Axis** tab. Using the options on the **X Axis** and **Y Axis** tabs, set units of "years" and "mmolal". Under the tabbed **Format**  $\rightarrow$  **Appearance...**, dialog, move to the **Lines and Markers** tab and select "multicolor lines" and "Use line color" for line labels. Your plot should look like this

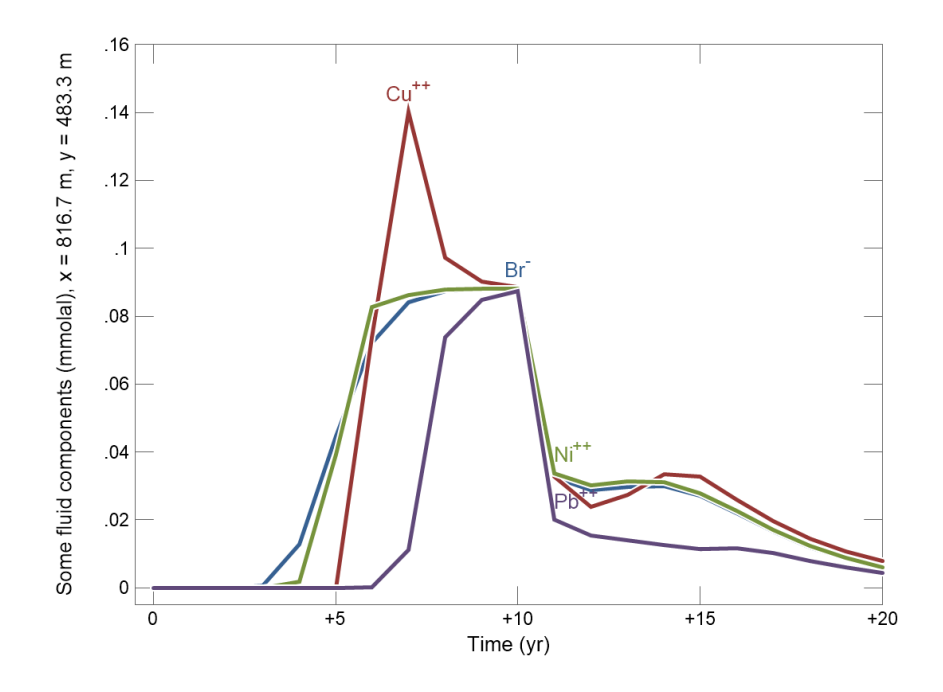

### 4.10 Example: steam flood

As a further example, we develop a two-dimensional, polythermal model of transport and reaction in a clastic petroleum reservoir during steam flooding, following the onedimensional example considered previously. In this case, we model the injection of "steam" into a reservoir where the formation fluid is migrating from left to right at a rate of about 1 cm/day. Start by double-clicking on the "Steam\_2D.x2t" input file.

We begin on the **Domain** pane by setting the size and gridding of the domain. The simulation comprises a 20 m  $\times$  20 m  $\times$  2 m portion of the formation.

| 🛂 X2t : Steam                | 1_2D.x2t              |                 |                             |                                         |        |                                    |            | -              | - 🗆     | × |
|------------------------------|-----------------------|-----------------|-----------------------------|-----------------------------------------|--------|------------------------------------|------------|----------------|---------|---|
| <u>F</u> ile <u>E</u> dit Ru | ın Config <u>V</u> ie | ew <u>H</u> elp |                             |                                         |        |                                    |            |                |         |   |
| Initial                      | Intervals             | Fluids          | Flow                        | Reactants                               | Domain | Medium                             | Wells      | Command        | Results |   |
| Rectilinear                  | 2.0                   | • m •           |                             |                                         |        | nodes (Ny)<br>width (y)<br>delta y | 29<br>20.0 | ▼ m ▼<br>▼ m ▼ |         | ^ |
|                              |                       |                 | node<br>() leng<br>() delta | es (Nx) 29<br>th (x) 20.0<br>a x + 10.0 | →      | <b>•</b>                           |            |                |         | ~ |
| <                            |                       |                 |                             |                                         |        |                                    |            |                |         | > |

On the **Flow** pane, we define background groundwater flow in the formation by specifying that fluid discharge across the left side of the domain at  $1 \text{ cm}^3 \text{ cm}^{-2} \text{ day}^{-1}$ , or  $1 \text{ cm} \text{ day}^{-1}$ .

| ▶ X2t : Steam<br>Eile <u>E</u> dit Ru | n_2D.x2t<br>un Config <u>V</u> iew                      | <u>H</u> elp                                                |        |                    |        |                                                  |     |       | -       | - 🗆     | × |
|---------------------------------------|---------------------------------------------------------|-------------------------------------------------------------|--------|--------------------|--------|--------------------------------------------------|-----|-------|---------|---------|---|
| Initial                               | Intervals                                               | Fluids                                                      | Flow   | Reactants          | Domain | Mediur                                           | n V | Vells | Command | Results |   |
| flow field:                           | <ul> <li>calculated</li> <li>set by interval</li> </ul> | imported                                                    | ) impo | orted from modflow | 1      |                                                  |     |       |         |         | , |
| 🖃 all inter                           | rvals                                                   | potential drop<br>left boundary<br>open<br>Otosed<br>Otosed | 0.0    | ▼ atm ▼            |        | ght boundary<br>) open<br>) dosed<br>) discharge | 0.0 | •     | cm/s ▼  |         |   |
| boundaries:                           | left normal ▼                                           | right normal                                                | •      |                    |        |                                                  |     |       |         |         | > |

On the **Wells** pane, we further set the position and injection rate for the injecting well. The well is located 4.5 m from the left of the domain and 10 m above the lower bound; it will inject 2000 gallons of "steam" per day.

| X2t : Steam         | _2D.x2t               |                |          |           |              |           |       | -       | - 🗆     | ×    |
|---------------------|-----------------------|----------------|----------|-----------|--------------|-----------|-------|---------|---------|------|
| <u>File Edit Ku</u> | n Config <u>v</u> iev | / <u>H</u> eip |          |           |              |           |       |         |         |      |
| Initial             | Intervals             | Fluids         | Flow     | Reactants | Domain       | Medium    | Wells | Command | Results |      |
| - wells             |                       |                |          |           |              |           |       |         |         |      |
| - 1                 | •                     | x 4.5          | • m •    | y 10.0    | ) <b>T</b> n | n 🔻       |       |         |         |      |
| - well int          | ervals                |                |          |           |              |           |       |         |         | — II |
| interv              | al-1                  | fluid steam    | -        | start     | • 0          | day 👻 end |       | ▼ day ▼ |         |      |
|                     | rate 🔨                | 2000.0         | ▼ gal/di | ay >      |              |           |       |         |         |      |
| add                 | copy delete           | 2              |          |           |              |           |       |         |         |      |
| add                 | copy delete           |                |          |           |              |           |       |         |         |      |
|                     |                       |                |          |           |              |           |       |         |         |      |
| <                   |                       |                |          |           |              |           |       |         |         | >    |

### Moving to the **Medium** pane,

| X2t : Steam_2D.x2t                        |              |                   |                   |                    |              |            |            | -       |         |
|-------------------------------------------|--------------|-------------------|-------------------|--------------------|--------------|------------|------------|---------|---------|
| <u>File E</u> dit Run Config <u>V</u> iew | <u>H</u> elp | D                 |                   |                    |              |            | _          |         |         |
| Initial Intervals                         |              | Fluids            | Flow              | Reactants          | Domain       | Medium     | Wells      | Command | Results |
| medium properties                         |              |                   | Г                 |                    |              |            |            |         |         |
| diffusion coefficient                     | +            | 1.0e-06           | ▼ cm2/s ▼         | Porosit            | y distribu   | tion       |            |         |         |
| porosity                                  | -            | random            | $\cdot \leq$      | is                 | Gaussian     |            |            |         |         |
|                                           |              | 0.35              | ▼ +/- 0.05        | -                  | seed 1       | •          |            |         |         |
| inert volume                              | +            | 0.0               | ▼ cm3 ▼           |                    |              |            |            |         |         |
| thermal conductivity                      | +            | 0.004             | ▼ cal/cm/s/C      | •                  |              |            |            |         |         |
| heat capacity cpw (fluid)                 | +            | 1.0               | ▼ cal/g/C ▼       |                    |              |            |            |         |         |
| cpr (minerals)                            | +            | 0.2               | ▼ cal/g/C ▼       |                    |              |            |            |         |         |
| internal heat source                      | +            | 0.0               | ▼ cal/cm3/s       | •                  |              |            |            |         |         |
|                                           | min          |                   | ▼ c ▼             | max                | ▼ с          | •          |            |         |         |
|                                           |              |                   |                   |                    |              |            |            |         |         |
| mass transport                            | in           | clude off-diagon  | al terms in dispe | ersion tensor      |              |            |            |         |         |
| longitudinal dispersivity                 | +            |                   | ▼ cm ▼            |                    |              |            |            |         |         |
| transverse dispersivity                   | +            |                   | ▼ cm ▼            |                    |              |            |            |         |         |
|                                           |              |                   |                   |                    | 1.6          |            |            |         |         |
| permeability: log kx (darcy) =            | Ахро         | rosity (volume fr | action)) + B + (A | T x Beidellit-Ca ( | vol. trac.)) |            |            |         |         |
| A (porosity)                              | +            | 15.0              | • •               | $\leq$ lo          | g permea     | bility cor | relates to |         |         |
| B (intercept)                             | +            | -5.0              | ▼ darcy ▼         | po                 | rosity and   | d calcium  | beidellite |         |         |
| kx/ky (anisotropy)                        | +            | 1.0               | ]•                |                    |              |            |            |         |         |
| A1 (Beidellit-Ca)                         | +            | -40.0             | -                 |                    |              |            |            |         |         |
| add delete                                |              |                   |                   |                    |              |            |            |         |         |
| 1                                         |              |                   |                   |                    |              |            |            |         |         |
| Ready                                     |              |                   |                   |                    |              |            |            |         | NUM .   |

we take advantage of the fact that porosity is carried in the simulation as a field variable by setting it to a random distribution of 35%, with a standard deviation of 5%.

Following our one-dimensional example, we set permeability to correlate with porosity, as well as the calcium beidellite that will form during the simulation. Since the porosity in the simulation is heterogeneous, permeability will be as well.

On the Initial pane,

| X2t : Steam_2D.x2t      |            |                  |           |          | _                         |         | × |
|-------------------------|------------|------------------|-----------|----------|---------------------------|---------|---|
| Initial Intervale Eluid | e Elow     | Peactante Domain | Medium    | Wolle    | Command                   | Doculte | 7 |
|                         | S FIOW     | Reactants Domain | Medium    | Wens     | Command                   | Results | ^ |
| H2O                     |            | + 1.0            | free kg 🔻 | solvent  |                           |         |   |
| Quartz                  | 😫 SiO2(aq) | + 50.0           | volume% 🔻 | 1        |                           |         |   |
| Calcite                 | 🛱 Ca++     | + 5.0            | volume% • |          | ial fluid in<br>ibrium wi | th      |   |
| Kaolinite               | ₽ Al+++    | + 5.0            | volume% 🔻 | qua      | rtz. calcite              |         |   |
| H+                      | #          | + 6.0            | pH 🔻      | and      | l kaolinite               |         |   |
| Na+                     | <b>#</b>   | + 1.0            | molal 🔻   |          |                           |         |   |
| Cl-                     | #          | + 1.0            | molal 🔻   | charge b | alance                    |         |   |
| HCO3-                   | #          | + 0.01           | molal 🔻   | J        |                           | ٦       |   |
| temperature             |            | + 40.0           | c •       | For      | mation                    |         |   |
|                         |            | + advanced       |           | temp     | perature                  |         |   |
| add copy delete         |            |                  |           |          |                           |         | > |

we set the formation temperature to 40°C and define the formation mineralogy and pore fluid composition as we did in the **X1t** example. The simulation will span 20 days.

| 🛂 X2t : Steam_2D.x2t                                           |            | - 🗆 X                                         |
|----------------------------------------------------------------|------------|-----------------------------------------------|
| <u>F</u> ile <u>E</u> dit Run Contıg <u>V</u> ıew <u>H</u> elp |            |                                               |
| Initial Intervals Fluids                                       | Flow       | Reactante Domain Modium Wolle Command Results |
| inlet fluids                                                   |            | Composition is identical                      |
| - ambient 🔻                                                    |            | to Initial fluid.                             |
| constraints on fluid                                           |            |                                               |
| H2O                                                            |            | 1.0 Free kg  solvent                          |
| Quartz                                                         | 🛱 SiO2(aq) | ▼ free mmol/kg ▼                              |
| Calcite                                                        | ₽ Ca++     | ▼ free mmol/kg ▼                              |
| Kaolinite                                                      | ₽ Al+++    | ▼ free mmol/kg ▼                              |
| H+                                                             | <b>#</b>   | 6.0 <b>v</b> pH <b>v</b>                      |
| Na+                                                            | <b>t</b>   | 1.0 molal T                                   |
| Cl-                                                            | <b>#</b>   | 1.0 molal r charge balance                    |
| HCO3-                                                          | #          | 0.01 • molal •                                |
| temperature                                                    |            | 40.0 <b>v</b> c <b>v</b>                      |
|                                                                |            | + advanced                                    |
| add copy delete                                                |            |                                               |
| + steam                                                        |            |                                               |
| add copy delete                                                |            |                                               |
| <                                                              |            | · · · · · · · · · · · · · · · · · · ·         |

Similarly, we define the fluid that migrates into the reservoir on the **Fluids** pane.

The composition is the same as the **Initial** fluid, but it is not necessary to set the mass of the equilibrium minerals.

The injectate ("steam") is fresh water heated to 200°C.

| X2t : Steam    | _2D.x2t      | ew Help     |    |     |          |            |      |               |              |         | - 0     | × |
|----------------|--------------|-------------|----|-----|----------|------------|------|---------------|--------------|---------|---------|---|
| Initial        | Intervals    | Fluids      | F  | low | Reactant | s Don      | nain | Medium        | Wells        | Command | Results | 7 |
| inlet fluids - |              |             |    |     |          |            |      |               |              |         |         | ^ |
| + ambient      |              |             |    |     |          |            |      |               |              |         |         |   |
| - steam        | •            |             |    |     |          |            |      |               |              |         |         |   |
| - constrair    | nts on fluid | H2O         |    |     |          | 1.0        | •    | free ka 🔻     | solvent      |         |         |   |
|                |              | SiO2(ag)    | a  |     |          | 5.0        |      | malka 🔻       |              |         |         |   |
|                |              | Ca++        | -  |     |          | 0.5        |      | maka <b>T</b> |              |         |         |   |
|                |              | Al+++       | 4  |     |          | 0.005      |      | maka T        |              |         |         |   |
|                |              | AITTT       | 4  |     |          | 0.005      |      | mg/kg         |              |         |         |   |
|                |              | n+          | 44 |     |          | 5.0        |      | рн т          |              |         |         |   |
|                |              | Na+         | 8  |     |          | 0.5        | _    | mg/kg 🔻       |              |         |         |   |
|                |              | Cl-         | 4  |     |          | 2.0        | •    | mg/kg ▼       | charge bal   | ance    |         |   |
|                |              | HCO3-       | 4  |     |          | 0.1        | •    | mg/kg 🔻       |              |         |         |   |
|                |              | temperature |    |     |          | 200.0      | •    | $\sim$        |              |         |         |   |
|                |              |             |    |     | +        | advanced [ |      |               |              |         |         |   |
| add            | copy dele    | te          |    |     |          |            | Но   | t water w     | vill be inje | cted    |         |   |
| add co         | opy delete   |             |    |     |          |            |      | into the      | formatio     | n       |         | ~ |
| <              |              |             |    |     |          |            |      |               |              |         |         | > |

We further define the kinetics of the precipitation reactions on the **Reactants** pane as before.

| X2t: Steam_2D.x2t                     |                |                                  |                 |            |            | -       | - 🗆     | × |
|---------------------------------------|----------------|----------------------------------|-----------------|------------|------------|---------|---------|---|
| <u>File Edit Run Config Viev</u>      | v <u>H</u> elp | -                                |                 |            |            |         |         |   |
| Initial Intervals                     | Fluids Flow    | Reactants                        | Domain          | Medium     | Wells      | Command | Results |   |
| reactants and kinetic reactions       |                | 1                                |                 |            |            |         |         | - |
| - Kinetic Quartz                      | + 0.0          | ▼ mmol/kg ▼                      |                 |            |            |         |         |   |
| surface area                          | + 1000.0       | ▼ cm2/g                          |                 |            |            |         |         |   |
| O rate constant                       | +              | <ul> <li>mol/cm2 sec</li> </ul>  |                 |            |            |         |         |   |
| exp                                   | + 2.35e-05     | ▼ mol/cm2 sec 🥆                  | √ <i>k</i> + wi | l be calcu | lated us   | ing     |         |   |
| activation energy                     | + 72800.0      | ▼ J/mol                          | the             | Arrheniu   | s equatio  | on l    |         |   |
| rate law                              | + built in     | <ul> <li>Odissolution</li> </ul> |                 |            | o equation |         |         |   |
|                                       | order 1 1.0    | ] <b>▼</b> (                     | order 2 1.0     | •          |            |         |         |   |
| nucleus density                       | + 0.0          | ▼ cm2/cm3                        |                 |            |            |         |         |   |
| critical saturation index             | + 0.0          | -                                |                 |            |            |         |         |   |
| xaffin                                | of             | f▼                               |                 |            |            |         |         |   |
| add delete                            |                |                                  |                 |            |            |         |         |   |
| - Kinetic Beidellit-Ca                | + 0.0          | ▼ mmol/kg ▼                      |                 |            |            |         |         |   |
| surface area                          | + 5000.0       | ▼ cm2/g                          |                 |            |            |         |         |   |
| rate constant                         | + 1.0e-10      | <ul> <li>mol/cm2 sec</li> </ul>  |                 |            |            |         |         |   |
| Opreexp                               | +              | ▼ mol/cm2 sec                    |                 |            |            |         |         |   |
| activation energy                     | +              | ד J/mol                          |                 |            |            |         |         |   |
| rate law                              | + built in     | <ul> <li>Odissolution</li> </ul> | Oprecipitation  | ı          |            |         |         |   |
|                                       | order 1 1.0    | <b>▼</b> 0                       | order 2 1.0     | •          |            |         |         |   |
| nucleus density                       | + 1000.0       | <ul> <li>cm2/cm3</li> </ul>      |                 |            |            |         |         |   |
| critical saturation index             | + 0.0          |                                  |                 |            |            |         |         |   |
| xaffin                                | There          | e is no beid                     | ellite initi    | ally,      |            |         |         |   |
| power                                 | sot            | he nucleus                       | allows it       | to         |            |         |         |   |
| add delete nrecinitate when saturated |                |                                  |                 |            |            |         |         |   |
| add delete                            | pret           |                                  |                 |            |            |         |         |   |
| reactants times 1.0                   | •              |                                  |                 |            |            |         |         | ~ |
| <                                     |                |                                  |                 |            |            |         |         | > |

We also limit the minerals that can precipitate, as before, by going to Config  $\rightarrow$  Options... and deselecting the precipitation option.

| L Options X                                                               |
|---------------------------------------------------------------------------|
| options<br>Kd precipitation sorbate                                       |
| vapor p<br>Precipitation as pressure model default<br>density not allowed |
| use NaCl fluid of same  TDS Chlorinity                                    |
| log K span                                                                |
| OK Apply Cancel Reset                                                     |

Trace the simulation by selecting **Run**  $\rightarrow$  **Go**. To render the simulation results, open **Xtplot**, read the "X2t\_plot\_Steam2D.xtp" dataset, and select **Plot**  $\rightarrow$  **Map View**. Then chose **Format**  $\rightarrow$  **Contour...**, and set the "Variable type" to "System", "Subtype" to "Chemistry", then for "Variable", choose "Temperature". Set a contour increment of "20°C". Click **Ok**. Next, select **Format**  $\rightarrow$  **Color Map...**, and in the top six fields choose: "Species", "Minerals", "Any", "Beidellit-Ca", "volume%", and "Linear".

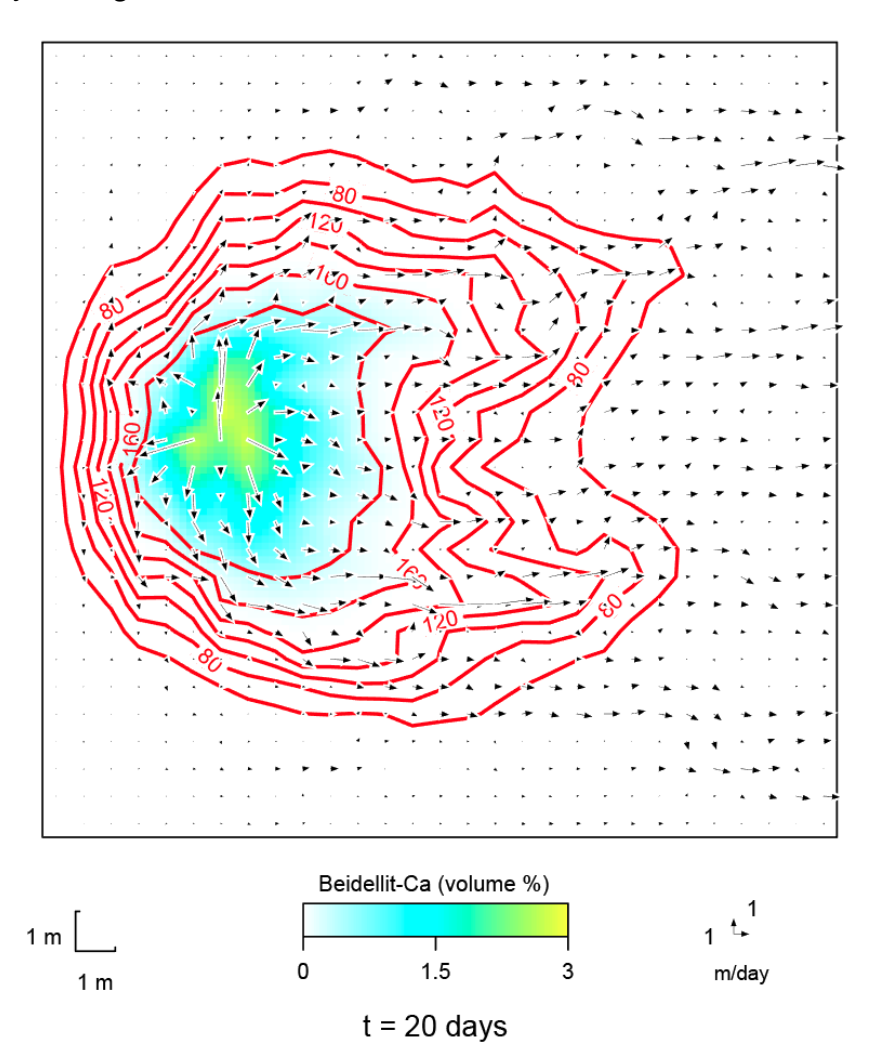

Using the various options under **Format**, including the **Quick Toggle...** dialog, you can customize your diagram. It should look like

Animate the plot to see how the steam flood proceeds through time.

## 4.11 X2t command line

You can start **X2t** by clicking the icon on the GWB dashboard, opening an ".x2t" file, or entering the command x2t.exe from the Windows "Command Prompt".

When you start **X2t** from the command line (as opposed to clicking on the icon), you can specify a number of arguments. For example, the command

```
x2t -i my script -d my thermo.tdat
```

causes **X2t** to read input commands from a file "my\_script", and to use "my\_thermo.tdat" as the thermodynamic database.

-cd Change the working directory to the directory containing the input script specified with the -i option. Do not change the working directory. -nocd Set a file from which to read input commands. <input script> -i <input script> -gtd <gtdata dir> Set directory to search for thermodynamic datasets. Set the dataset for calculating electrical conductivity. -cond <cond data> Set the thermodynamic dataset. -d <thermo data> -iso <isotope data> Set the file of isotope fractionation factors to be used. Set a dataset of surface sorption reactions. -s <surface data>

The following options are available from the command line:

# **Cluster Computing**

Special versions of **X1t** and **X2t** are available for tracing reactive transport models on highperformance computing clusters, assemblages of computers tightly networked together to solve large problems quickly. Programs **cX1t** and **cX2t**, the cluster versions of the reactive transport models, are included in the **GWB Advanced Professional** distribution.

On a computing cluster, you run a number of copies of **cX1t** or **cX2t** at the same time, spread across the computers that make up the cluster. Each copy, or "logical process" in computing lingo, works on only a portion of the nodal blocks in the model. To solve a problem with 32,000 nodal blocks on a cluster of 32 computers, for example, you might launch 32 copies of **cX2t**, one on each computer.

Each program copy, then, would be responsible for 1,000 of the nodal blocks. As they trace a simulation, the copies periodically share data among themselves. In this way, each copy holds whatever information it needs to know about all the nodal blocks in the run, not just the blocks on which it is working.

By sharing work among computers in this fashion, the cluster can trace simulations more quickly, and trace larger simulations, than would be possible on a single computer.

## 5.1 Working on a cluster

Copies of programs **cX1t** or **cX2t** work together using a protocol called MPI, short for "Message Passing Interface," that is nearly universally installed on computing clusters. An MPI installation has two parts. There is a library to which program copies can link, and through which the copies share information with each other. There is also a runtime environment that lets you launch multiple copies of a program in such a way that they work together.

By design, MPI allows you to run any number of program copies across any number of computers. In the simplest case, you might install MPI on your desktop computer. You could then run a family of program copies that work together, so long as the program is written to take advantage of MPI.

If the program in question were mono-threaded, you would likely achieve a speedup on your desktop, since the copies would run in parallel across the cores on the computer's CPU. The **cX1t** and **cX2t** programs are multithreaded, however, which means a single copy

already makes use of all of a CPU's cores. For this reason, you would normally run just one copy of **cX1t** or **cX2t** per computer in a cluster.

In a common arrangement, you use a personal computer to access a cluster over the network. You begin by preparing input files on the personal computer, testing small jobs there before committing to the time and expense of a large simulation.

When you are ready to proceed, the cluster serves to run the full-scale simulations, either as batch processes or interactively, as described below. When a simulation completes, you retrieve the resulting "X1t\_data.xtp" or "X2t\_data.xtp" file from the cluster to your personal computer. There, you can render the results graphically, using **Xtplot** or the graphics program of your choice.

Note that if you are using the legacy XML format for plot interface datasets instead of the default JSON format, and if the cluster represents data in binary patterns that differ from those on a personal computer, you need to set the "plot = character" command in your **cX1t** or **cX2t** input, so **Xtplot** can interpret the results brought over in your ".xtp" files.

## **5.2 Running a simulation**

Most commonly, computing clusters run a variant of the Linux operating system. We support **cX1t** and **cX2t** under Linux, as well as Windows clusters running either Microsoft's or Intel's version of MPI.

Regardless of platform, you might launch a family of MPI program copies with the mpiexec command. For example, the command

mpiexec -n 32 myMPIapp

starts a group of 32 copies of a program "myMPIapp".

Significantly, the cluster you work on may have a scheduling system for launching programs, and you might prefer to use that in place of the mpiexec command. As well, your installation may require additional parameters on the mpiexec command line. Please contact your system administrator for information on how to best schedule and launch MPI programs at your site.

### 5.2.1 Running a batch job

To run **cX1t** or **cX2t** as a batch job on a cluster, assuming you use mpiexec as a launcher, enter a command such as

```
mpiexec -n 32 cx2t -i my input.x2t
```

A **cX2t** simulation in this case will run across 32 program copies, as given by the setting for "-n", and each copy will be configured according to **X2t** commands in file "my\_input.x2t".

## 5.2.3 Interactive execution

You can also run **cX1t** and **cX2t** interactively on a computing cluster, much as you would on your desktop, within the programs' **Command** panes. To start an interactive session, enter the command above, but without specifying an input file

```
mpiexec -n 32 cx2t
```

Lacking a source of input in this case, **cX2t** will return a prompt where you may begin entering **X2t** commands, culminating in "go" when you are ready to trigger a simulation.

Command line processing by cX1t and cX2t is not as versatile as on the Command pane of the X1t and X2t GUIs. Specifically, features such as spelling completion described in the Command Line Interface chapter of the GWB Reference Manual are not available when you work interactively on a computing cluster.

# **Using Xtplot**

**Xtplot** is a graphics program designed to display output from **X1t** and **X2t**. The program is similar to **Gtplot**, so if you have familiarized yourself with reaction modeling using the GWB, you already know much of what you need to know to run the program.

The best way to learn how **Xtplot** works is to use it! Once you have run **X1t** or **X2t** to create a "X1t\_plot.xtp" or "X2t\_plot.xtp" file, you start **Xtplot** by clicking on **Plot Results** on the **Results** pane. You can leave **Xtplot** active while you run further **X1t** and **X2t** simulations. Each time **X1t** or **X2t** completes a run, it signals **Xtplot** to update its display to reflect the new results.

You can also start **Xtplot** by opening any ".xtp" file, or by clicking on the **Xtplot** icon on the GWB dashboard. You can take input from a dataset with a different name by choosing **File → Open → Data File...** Depending on the plot type you choose, the **Xtplot** looks like

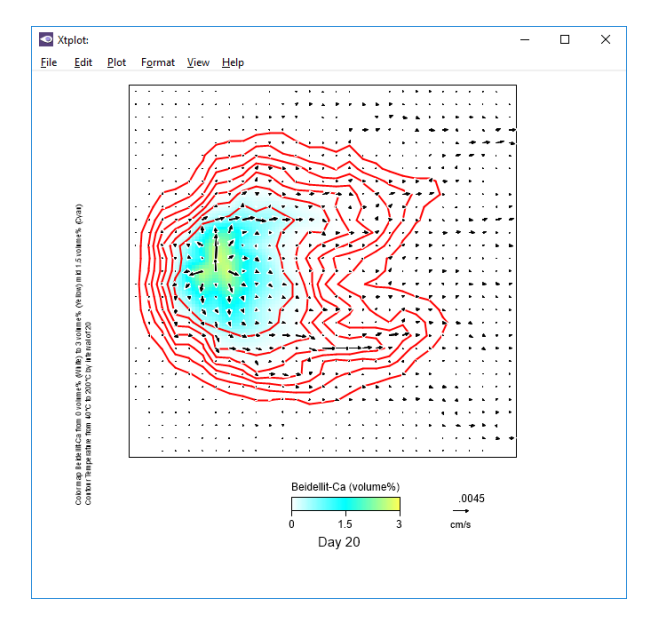

When **Xtplot** starts for the first time in a given directory, it assumes a default configuration. Upon finishing, the program saves for its next run a dataset containing the current configuration of your plots. From the **File** menu, you can specify an alternative

configuration (see **Loading and saving plot configuration**) or reset the entire program configuration.

**Xtplot** can produce various types of plots. You can generate a display of the domain in map view, showing one or several variables represented by color shading or contours. You can also display phase assemblage and predominance maps. On an xy plot, you can show how certain variables change with position or time. You can plot one or more variables versus distance across the domain, or along it. You can plot one or more variables versus time. Or, you can plot your simulation results on a variety of specialized diagrams, such as ternary diagrams and Piper diagrams. You choose the type of diagram to plot with the **Plot** pulldown menu on the menubar. The program can render the following types of variables:

- mass and volume of minerals and end members in the modeled system
- concentration, activity, and activity coefficients of dissolved species
- elemental composition of fluid, minerals, sorbate, and the bulk system
- composition of fluid, minerals, sorbate, and the bulk system, expressed in terms of thermodynamic components
- gas fugacity and partial pressure
- saturation indices *Q/K* with respect to various minerals and solid solutions
- bulk stable isotopic composition of the fluid, minerals, sorbate, and the entire system, as well as the composition of individual species, gases, and minerals
- fraction of various components sorbed onto mineral surfaces
- other variables such as temperature, pH, and reacted mass

**Xtplot** works using information about the system modeled, including its bulk composition (i.e., its composition in terms of Na<sup>+</sup>, Ca<sup>++</sup>, and so on), and the fluid's pH, TDS, carbonate speciation, and so on. Some of the "special" plots (Piper diagrams, ternary diagrams, and others) show variables labeled "HCO<sub>3</sub> + CO<sub>3</sub>". Such plots show the sum of the concentrations in solution, in terms of electrical equivalents per kg fluid, of the free HCO<sub>3</sub> and CO<sub>3</sub> species. The program calculates this sum from the fluid's carbonate alkalinity, as determined by **X1t** or **X2t**. Hence, the value shown for the variable depends not only on carbonate concentration, but the fluid's pH. In contrast, plots labeled "HCO<sub>3</sub>" represent the bulk carbonate concentration of the fluid, taking no account of the speciation of carbonate to the CO<sub>3</sub><sup>-</sup>, HCO<sub>3</sub>, and CO<sub>2</sub>(aq) species.

## 6.1 Map View

**Xtplot** can make plots in map view, in which variables are represented by color shading, color masking, and contour lines. You can also display a predominance diagram for any element or basis entry or render the distribution of minerals in the domain as a phase assemblage map. In addition, you may choose to show fluid velocity as represented by an arrow field, as well as the location of wells. For map view plots, the **Format** menu contains a number of options used to configure the plot. Select:

- **Quick Toggle...** to select which graphical elements of the plot are currently shown
- Color Map... to define a shaded color map of a variable over the domain
- Color Mask... to define a color mask of a variable over the domain
- **Contour...** to choose a variable to contour with lines and control how it is contoured
- **Predominance Map...** to plot the species accounting for the most mass of any original basis species or element
- Assemblage Map... to plot fields representing every mineral or combination of minerals throughout the domain
- Appearance... to open a tabbed dialog containing the following:
  - **Axes and Ticks...** to define the appearance of the coordinate axes
  - **Plot Area...** to choose the dimensions, placement, scaling ratio, and background color of the plot
  - **Title...** to define a title for the plot
  - **Font...** to control aspects of the text throughout the diagram
- **Time Step...** to choose the time step in the calculation to render on the plot
- Animate... to control the animation of the simulation results on your screen, or save such an animation
- Wells... to specify the appearance of the markers showing well positions
- Velocity Arrows... to control how fluid velocity is represented by an arrow field
- **Distance Scale...** to choose units for labeling distance, and to specify the position and appearance of the bar scale for distance and depth
- Nodal Grid... to specify the appearance of the lines showing the numerical grid
- **GSS Data...** to affect the labeling of scatter data loaded from a GSS spreadsheet and the related legend
- Side Banner... to specify the appearance and placement of the informational banner along the side of the plot

Alternatively, you can interactively modify many aspects of the plot, including lines, labels, axes, scales, velocity arrows, and grid lines. A **right-click** on an aspect displays a menu showing the options available. A **double-click** on an aspect brings up a related dialog. **Left-click** on an aspect to select it for modification. An aspect has been selected when its color changes, as in the case of lines, or when it is surrounded by manipulation handles, in the case of text, markers, and scales. Change the size of text, markers, scales, and the plot itself by dragging the sizing cursors. Adjust the placement of the plot by clicking within the plot or on either axis and dragging it. The plot title can be moved in the same way.

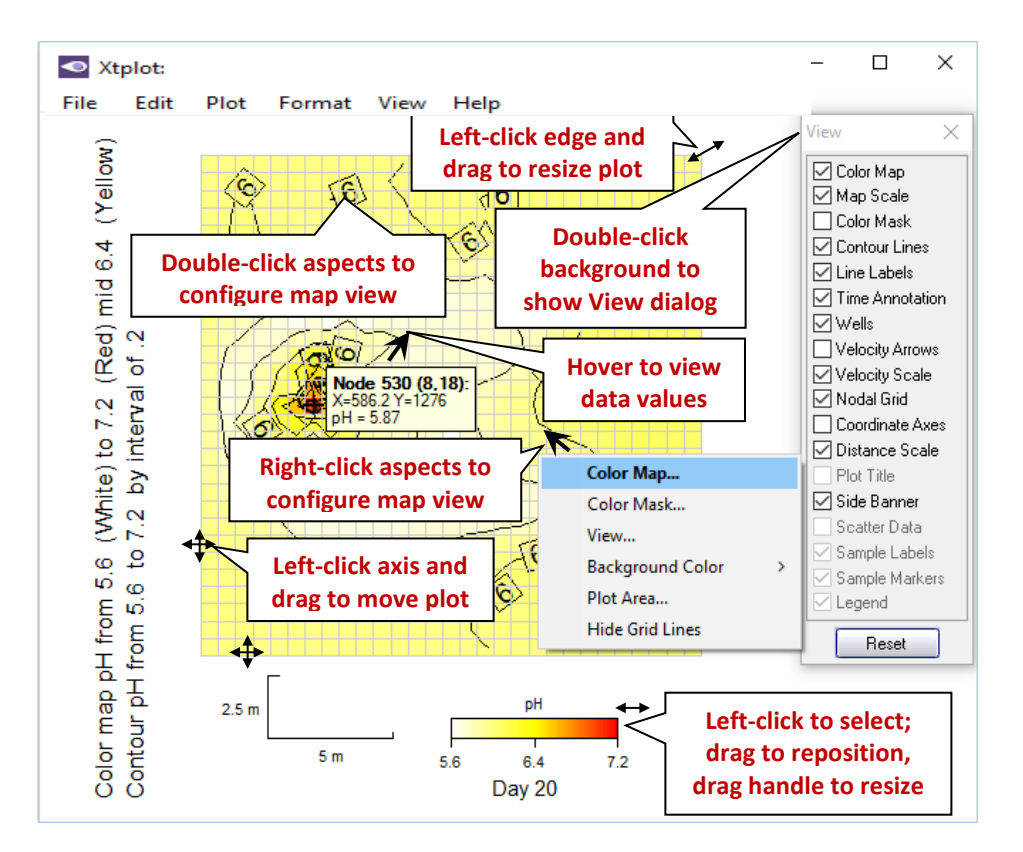

# **6.2 XY Plot configuration**

For xy plots, you can plot your calculation results against X position (distance along the domain), Y position (distance across the domain), or time.

Choose **Plot**  $\rightarrow$  **XY Plot**... to specify the configuration of the xy plot. As with the map view, you can interactively modify many aspects of the plot. A **double-click** on an aspect brings up the **XY Plot Configuration** dialog. A **right-click** on an aspect displays a menu showing the options available. Left-click on an aspect to select it for modification. Dragging an inner- or outermost axis tick mark, number, or grid line will shift or scale, respectively, the axis range (see Using Gtplot in the *GWB Essentials Guide*).

The **X** Axis tab lets you select the independent variable to appear on the *x* axis and specify the way it is plotted. Use the **Display** menu to choose between:

- X position to plot versus position along the *x* direction (the default)
- **Y position** to plot versus position along the *y* direction
- Time elapsed to plot against relative time
- Time and date to plot against an absolute date-time variable, when available
- Time of day to plot against a 24 hour cycle, when available

The **Y Axis** tab lets you select the variables to appear on the *y* axis and specify the way they are plotted. Use the **Variable type** and **Subtype** menus to control the type of variables to appear along the *y* axis. Choose from the variable type options:

- System: Results describing progress (e.g. Rxn progress, Time elapsed), chemistry (e.g. Temperature, Pressure, and pH), the fluid (e.g. density), mass and volume (e.g. Solution mass and mineral mass), and so on
- **Reactants**: Net mass reacted, buffered values, kinetic rate law terms, and so on
- **Reaction rate**: Simple reactants, fixed and sliding buffers, and kinetic reactants
- Species: Concentration of chemical species; volume of minerals, end members, and lost gases
- **Components**: Bulk composition of the system, fluid, minerals, sorbate, vapor, stagnant zone, and mobile colloids, in terms of thermodynamic components
- Elements: Bulk composition, in terms of elements
- Activity: Aqueous species, end members, surfaces species; gas fugacity
- Activity coefficients: Aqueous species, end members, and surface species; gas fugacity coefficients
- Saturation: *Q/K* of the fluid with respect to minerals and solid solutions
- Nernst potentials: Theoretical redox potentials for independent redox couples
- Solid solutions: Amount and composition of solid solutions
- Surfaces: Charge density, potential, sorbing surface area, and so on
- Sorption: Sorbed fraction and Apparent Kd's of sorbing components
- Gases: Partial pressure and other properties of gas species; dissolved gas concentrations
- Isotopes: Composition of the bulk system, fluid, rock, sorbate, and vapor, as well as individual species, for active isotope systems

Use the **Filter** menu to set, for species or mineral saturation plots, a basis species to consider. In a typical calculation, so many dissolved species are considered, and saturation states are determined for so many minerals, that the data fit poorly on a single plot. For this reason, **Xtplot** can group species and minerals into sets of just those that contain a given basis species. You can choose to plot, for example, the species containing Na<sup>+</sup>, or the saturation indices of minerals containing Al<sup>+++</sup>. Alternatively, you can choose to consider all species and minerals.

Use the **Display** menu to set whether one or more variables are shown on the plot. The default setting, **several values at one time** (or **several values at one node**, if time is chosen for the *x* axis) plots one or more related variables (e.g., the volume fractions of each of the minerals in the system) at a single time level (or a single node). The alternate setting, **one value at several times** (or **one value at several nodes**, if time is chosen for the *x* axis) plots at one or more time levels (or nodes), a single variable (e.g., the volume fraction of one mineral).

The selection of a variable type displays a list of possible variables. Click on a variable you wish to select. For plots of several variables versus distance or time, you can select more than one entry from the list. Use **Ctrl+click** to select multiple variables. Use **Shift+click** to select a range of variables. In the case of a plot of chemical, physical, reactant, or surface parameters, you can group only variables with similar units on the plot. Use the **First**, **Previous**, **Next**, and **Last** buttons to cycle through the variables.

Use the following to specify the way the variables are plotted:

- Auto-scale to set the data range for the axis to span the data to be plotted
- Minimum, Maximum, and Tick factor to set the data range for the axis
- **Reverse axis** to reverse the sense of the axis
- Units to select alternative units, if any, for the axis
- As to plot values as elemental equivalents, or as protonated or deprotonated species equivalents
- Type to set the axis to a linear, log, or delta scale. A delta scale shows change in a variable's value from the initial point in the reaction path. This latter option is available only on plots versus time

The **Position** tab lets you select the position in the domain for which data should be rendered. Position may refer to the node column or row, or (in plots versus time) individual nodes.

The **Time Level** tab lets you select, on plots versus distance, the time level or levels for which data should be rendered. If there is more than one time level step, you may choose **Animate...** to cycle through them automatically.

Use the **First**, **Previous**, **Next**, and **Last** buttons to cycle the plot through the positions or time levels on the related tabs.

In plots versus distance, you can make the **Display** selection from either the **Y Axis** or **Time Level** pane. In plots versus time, you can make the **Display** selection from either the **Y Axis** or **Position** pane. Choosing **one value at several times** automatically selects six equally-spaced time levels, if selections have not been made previously. At any time, you can hit **Reset** on the **Time Level** or **Position** pane, then choose **one value at several times** (or **one value at several nodes**), then hit **Apply**, to automatically select multiple equally-spaced times (or nodes).

# 6.3 Plot types

In addition to the map view and xy plot, you can plot the results of the X1t or X2t calculations on any of the special plot types. These include ternary diagram, Piper diagram, Durov diagram, Schoeller diagram, Stiff diagram, radial plot, bar chart, and pie chart. Use the **Plot** menu to control the type of plot produced and the configuration of the plot. Each selection invokes a dialog box specific to the type of plot in question (see **Using Gtplot** in the *GWB Essentials Guide*).

# 6.4 Editing plot appearance

As with the map view and xy plots, you can interactively modify many aspects of any of the plot types. The details of using active items, aspect menus and dialogs to edit the plot appearance are given in the **Using Gtplot** section of the *GWB Essentials Guide*.

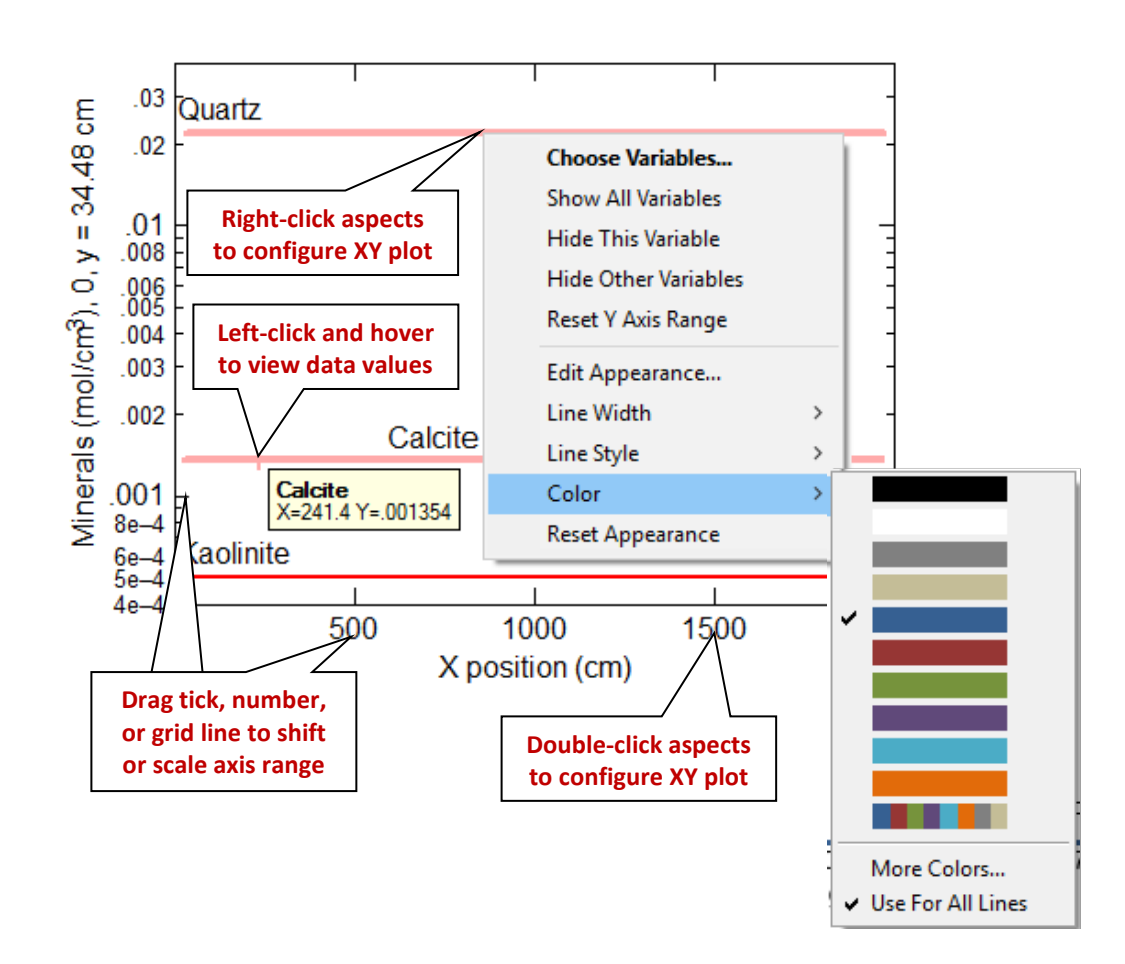

## 6.5 Scatter data

**Xtplot** can overlay the data in a **GSS** data sheet (a .gss file) as "scatter data" on a plot of the results of an **X1t** or **X2t** calculation. The program can add scatter data to any of the plots it makes, except bar and pie charts. To read a .gss file into **Xtplot**, select **File**  $\rightarrow$  **Open**  $\rightarrow$  **Scatter Data...** Clear scatter data from a diagram on the **Open**  $\rightarrow$  **Scatter Data...** dialog, with the **OFF** button.

The **Scatter data** section of the **Using Gtplot** chapter in the *GWB Essentials Guide* gives details on plotting scatter data from .gss files in **Gtplot**. Follow the information in that section, as **Xtplot** works in much the same manner as **Gtplot**.

In **Xtplot**, xy plots appear with either "X position", "Y position", or "Time elapsed" on the *x* axis, as well as "Time and date" or "Time of day", when available. To add scatter data to an xy plot, then, you need to include in your .gss file the property corresponding to the *x* axis variable: "X position", "Y position", "Time elapsed", "Date", or "Time of day". To plot scatter data on a map view plot, you must include sample values for both "X position" and "Y position".

By default **Xtplot** checks a .gss file for the *x* and *y* axis variables only. When a .gss file includes additional time or position information, however, **Xtplot** can optionally restrict the display of scatter data. In a plot of concentration vs. time, for example, you may wish to display scatter data only at the node corresponding to the sampling point. If the .gss file includes this position, check "Plot only at specified times / positions" to limit scatter data to the closest node. If unchecked, scatter data would plot with results from any position.

To coordinate the plotting of sample dates and times in the **GSS** data sheet on the results of the calculation, set an explicit starting date and time in **X1t** or **X2t**.

In GWB releases 7.0 and earlier, the program took scatter data from a specially formatted text file, rather than a .gss data sheet. Legacy scatter files are still supported and are described in the **Scatter Data** chapter of the *GWB Reference Manual*.

## 6.6 Loading and saving plot configuration

Upon finishing, **Xtplot** writes into the user's working directory a file, "xtplot\_conf.xtc", containing the configuration of the current plots. When the program starts again in the same directory, it reads the file and assumes the same configurations.

Choosing File → Reset Configuration or the reset option from the command line (see Xtplot command line) returns the configuration for each plot type to its default state.

You can save the settings for several types of plots in different configuration files. To do so, select **File**  $\rightarrow$  **Save As...**, or use MS Windows to copy the "xtplot\_conf.xtc" file of interest to another filename. You may then specify that file as the configuration for a later **Xtplot** run from the command line (the -c flag; see **Xtplot command line**) or read it into **Xtplot** by selecting **File**  $\rightarrow$  **Open**  $\rightarrow$  **Configuration...** 

Exiting the program by choosing **File**  $\rightarrow$  **Abort** (No Save) causes an immediate exit from the program; the plot configuration is lost.

# 6.7 Exporting the plot

**Xtplot** makes it convenient to use the plots you create in articles, reports, presentations, and databases. You can copy the current plot to the clipboard and then paste it into a variety of applications in a format meaningful to the application.

To copy a plot, use **Edit**  $\rightarrow$  **Copy** or **Ctrl+C**. If you paste the plot into MS PowerPoint, it will appear as an EMF (an MS Enhanced Metafile) graphic object. Pasting into Adobe Illustrator places a native AI graphic.

If you paste the plot into MS Excel or a text editor, such as Notepad or MS Word, the numerical values of the data points that make up the lines on the plot will appear in spreadsheet format.

You can control the format in which the plot is copied to the clipboard by selecting **Edit**  $\rightarrow$  **Copy As**. You can choose to copy the plot as an AI object, an EMF object, or a bitmap, or copy the data points in the plot as tab delimited or space delimited text. Use the tab delimited option to paste the data into a spreadsheet program like MS Excel. For examining the data in a text file created with an editor like Notepad or MS Word, the space delimited option writes a nicely aligned table.

|      | <b>- 19 - 1</b> 0                                                                                                    | ) ▼ (©= ∽   ╤ |       | icrosof      | t Excel        |        | _             |        | >  | <     |
|------|----------------------------------------------------------------------------------------------------|---------------|-------|--------------|----------------|--------|---------------|--------|----|-------|
| File | Home                                                                                                    | Insert Pag    | je La | Formu        | ıli Data       | Review | View          | Team   | ۵  | ?     |
| Past | Paste "Paste" in Excel or Word<br>inserts numerical values                                                                                                    |               |       |              |                |        |               |        |    |       |
| Past | e Options:                                                                                                    |               |       |              |                |        | Edit          | ing    |    |       |
| Â    |                                                                                                    |               |       |              | f <sub>x</sub> |        |               |        |    | ۷     |
|      | <u>U</u> se Text Imp<br>Paste <u>S</u> pecia                                                                                                    | oort Wizard   |       | et.xlsx<br>C | D              |        | F             | •<br>F | £3 | =     |
| 1    | X position                                                                                                    | Calcite       | Kaol  | _<br>linite  | Quartz         | Beid   | -<br>lellit-C | a.     |    |       |
| 2    | cm                                                                                                    | mol/cm3       | mol   | /cm3         | mol/cm3        | 3 mol  | /cm3          |        |    |       |
| 3    | 34.48                                                                                                    | 0.001354      | 0.0   | 00502        | 0.0220         | 4      | 0             |        |    |       |
| 4    | 103.4                                                                                                    | 0.001354      | 0.0   | 00502        | 0.0220         | 4      | 0             |        |    |       |
| 5    | 172.4                                                                                                    | 0.001354      | 0.0   | 00502        | 0.0220         | 4      | 0             |        |    |       |
| 6    | 241.4                                                                                                    | 0.001354      | 0.0   | 00502        | 0.0220         | 4      | 0             |        |    |       |
| 7    | 310.3                                                                                                    | 0.001354      | 0.0   | 00502        | 0.0220         | 4      | 0             |        |    |       |
| 8    | 379.3                                                                                                    | 0.001354      | 0.0   | 00502        | 0.0220         | 4      | 0             |        |    |       |
| 9    | 448.3                                                                                                    | 0.001354      | 0.0   | 00502        | 0.0220         | 4      | 0             |        |    |       |
| 10   | 517.2                                                                                                    | 0.001354      | 0.0   | 00502        | 0.0220         | 4      | 0             |        |    |       |
| 11   | 11         586.2         0.001354         0.000502         0.07204         0           III         586.2         0.001354         0.000502         0.07204         0         ▼           III         586.2         Sheet1         Sheet2         Sheet3         I         ■         ▶         I |               |       |              |                |        | ▼<br>.::      |        |    |       |
| Read | У                                                                                                    |               |       |              | <u> </u>       | 6 🗩    | (             | ]      | ÷  | ) .:: |

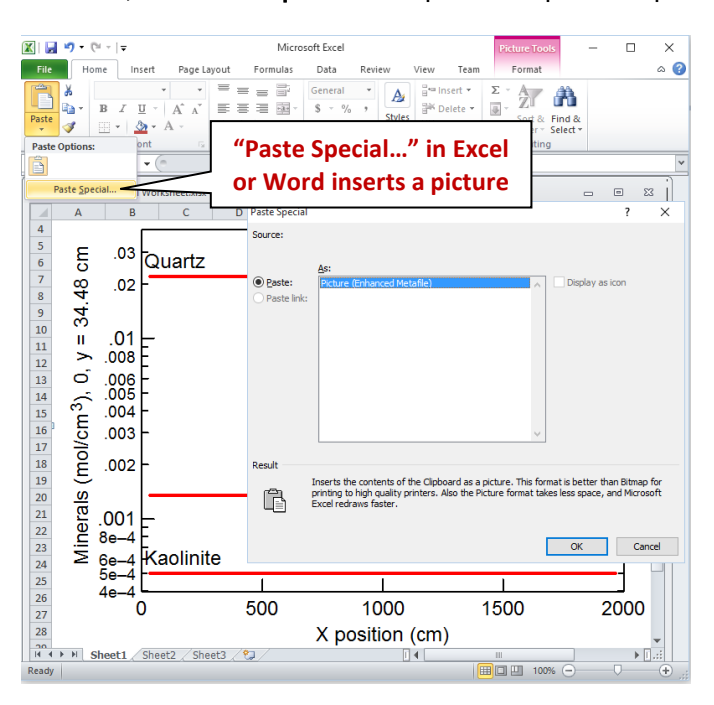

In MS Word or MS Excel, use **Paste Special...** to paste the plot as a picture instead.

Use File  $\rightarrow$  Save Image... to copy the plot, in your choice of formats (selected under Save as type:), from the graphics area to a file in the specified directory. The Enhanced Metafile option, for example, saves the plot image in a format that can be read by most art and illustration programs (see Graphics Output in the *GWB Reference Manual*). The other file formats available are: PNG, JPEG, TIFF, Bitmap, Adobe Illustrator, PDF, Scalable Vector Graphics, Compressed SVG, Encapsulated PostScript, Color PostScript, and B/W PostScript. When saving a PNG, JPEG, TIFF, or bitmap file, you may specify the quality of the saved image by choosing its resolution: High, Medium, Low, or Custom. Use Custom... to set the pixel width and height of the image, and to choose whether to preserve the aspect ratio of the plot. Use the Spreadsheet File (Tab delimited) or Text File (Space delimited) option to save into a table the numerical coordinates of the data points on the plot. The spreadsheet table may be read directly into many popular spreadsheet programs.

Certain graphics types support font embedding. PDF files should always display and print properly, regardless of fonts installed on the system. PostScript files should also, if you have used the option to embed fonts. If you may want to edit the PostScript file, however, you should deselect the option to embed fonts, because programs such as Adobe Illustrator may restrict your ability to edit a document using embedded fonts. To edit these files, be sure that all of the required fonts are installed on your computer (see **Font for data markers** in the *GWB Reference Manual*).

When importing AI graphics to Adobe Illustrator, the program may prompt you to update the legacy text before you can edit the file. In this case, choose "Update". You need to release the clipping mask before you attempt to edit individual elements of the plot. Use the "Ungroup" and "Group" functions when repositioning or modifying elements.

## 6.8 Xtplot command line

To run **Xtplot**, click on the **Xtplot** icon on the GWB dashboard, or open an ".xtp" or ".xtc" file. The program can also be initiated from the Windows command prompt by typing <code>xtplot.exe</code>. Starting the program in this way allows you to make use of the command line arguments described below.

**Xtplot** accepts a number of arguments from the command line. For example, the command

xtplot -i X1t plot1.xtp -c Config1.xtc

causes **Xtplot** to read as input the file "X1t\_plot1.xtp", and to use the plot configuration stored in "Config1.xtc".

| <input_data><br/>-i <input_data></input_data></input_data> | Set the "X1t_plot.xtp" or "X2t_plot.xtp" dataset,<br>produced by an X1t or X2t run, which contains the<br>data to be plotted. The program, by default, looks for<br>file X1t_plot.xtp in the user's working directory. |
|------------------------------------------------------------|----------------------------------------------------------------------------------------------------|
| -c <config_file></config_file>                             | Set the configuration file to be read at startup. By default, the program reads the file xtplot_conf.xtc if it exists in the working directory.                                                                        |
| -scat <scatter file=""></scatter>                          | Take scatter data from the named dataset. By default, Xtplot does not plot scatter data.                                                                                                    |
| -graph <plot_type></plot_type>                             | Set the type of plot displayed at startup. By default, it<br>is set from the configuration file. Choose from: map,<br>xyplot, ternary, piper, durov, schoeller, stiff, radial,<br>bar, and pie.                        |
| -reset                                                     | Set the default configuration at startup; do not read xtplot_conf.xtc.                                                                                                    |

The following options are available from the command line:

| Table 6.1    | Keyboard shortcuts in Xtplot                              |
|--------------|-----------------------------------------------------------|
| Ctrl+Shift+A | Copy plot to the clipboard as an Adobe Illustrator file   |
| Ctrl+Shift+B | Copy plot to the clipboard as a bitmap                    |
| Ctrl+C       | Copy plot to the clipboard                                |
| Ctrl+Shift+E | Copy plot to the clipboard as an Enhanced Metafile        |
| Ctrl+F       | Refresh display                                           |
| Ctrl+Shift+G | Get scatter data                                          |
| Ctrl+L       | Load a configuration file                                 |
| Ctrl+M       | Save the graphic image to a file                          |
| Ctrl+O       | Open an input ("X1t_plot.xtp" or "X2t_plot.xtp") file     |
| Ctrl+P       | Print the plot                                            |
| Ctrl+Q       | Quit Xtplot, save configuration                           |
| Ctrl+Shift+Q | Abort Xtplot, do not save configuration                   |
| Ctrl+R       | Reset the plot configuration                              |
| Ctrl+S       | Save the current configuration to a file                  |
| Ctrl+Shift+S | Copy plot to the clipboard as Spreadsheet (tab delimited) |
| Ctrl+Shift+T | Copy plot to the clipboard as Text (space delimited)      |
| Ctrl+U       | Update the plot from the current input file               |
| Ctrl+X       | Reset data range on the x axis                            |
| Ctrl+Y       | Reset data range on the y axis                            |
| Ctrl+Z       | Reset data ranges on the x and y axes                     |
| F1           | Open GWB Reactive Transport Modeling Guide                |

# **Appendix: Heterogeneity**

When running an **X1t** or **X2t** simulation, you may wish to set a property, such as permeability or the initial fluid chemistry, so that it varies with position in the domain. You may specify such heterogeneous properties for a variety of variables in the simulation, in various ways.

You can set heterogeneous values for the following variables:

- The chemical composition of the initial fluid, including pH, concentrations of the basis entries (e.g., Na<sup>+</sup>, Ca<sup>++</sup>), gas fugacities, mineral masses, and so on.
- The groundwater flow field and initial temperature within the domain.
- The amounts of reactant species and their cutoff values, the final value for sliding activity and fugacity reactants, and the initial biomass for microbial reactants.
- For kinetic reactants: the rate constant, activation energy, pre-exponential factor, specific surface area, nucleation area, and critical saturation index.
- The properties of the medium, including its porosity, permeability, transverse and lateral dispersivity, thermal conductivity, internal heat source, and ion exchange capacity.
- In dual porosity models, the volume fraction of the stagnant portion of the medium; its porosity, diffusion coefficient, retardation factor, and thermal conductivity; and the half width and diffusion length of the individual stagnant blocks or spheres.
- The lengths  $(\Delta x)$  and widths  $(\Delta y)$  of nodal blocks.
- The mobility of a complexing surface—the fraction of the surface that can move in the model by advection and dispersion.

Each variable that can be set as a heterogeneous value is known as a field variable, and these variables are identified in the X1t Commands and X2t Commands sections of the *GWB Command Reference* by the command argument <field variable>.

The programs at the onset of the run evaluate field variables for each node in the domain. A number of properties—the internal heat source or the rate constants for kinetic reactions, for example—can be set to change with time. The programs evaluate such transient field variables not only initially, but upon undertaking each time step over the course of a run.

The X1t Commands and X2t Commands sections of the *GWB Command Reference* identify the properties that can be set to vary in time. To specify how a field variable behaves, you check or uncheck the  $\checkmark$  "transient" box in the GUI next to where the variable is set. Alternatively, append on the command line the keyword transient or steady when defining the variable. A field variable, by default, holds steady.

You can set a field variable in various ways:

- As a simple value, in which case the property is homogeneous. By entering a ?, you reset the variable to its default state.
- As a value ± a standard deviation, in which case the property is a random field with a Gaussian distribution.
- As values entered into a table within an external dataset.
- As values within an "in-line table" that appears directly in the input data stream, rather than in an external dataset.
- As the result of evaluating an expression, entered as a character string.
- As the result of evaluating a basic script you supply.
- As the result of evaluating a compiled function written in C/C++.

The last three options above are very similar in implementation to the method for specifying custom rate laws for kinetic reactions, as described in the **Custom Rate Laws** section of the *GWB Reaction Modeling Guide*. Before using one of these options, you should read that section.

# A.1 Values and random fields

You set a uniform value for a field variable by assigning a value, just as you would any other variable. For example, the commands

```
porosity = 0.30
porosity = 30%
```

set the initial medium porosity to a homogeneous value of 30%.

To set a variable to a random field, you define a standard deviation using the std\_dev keyword. For example, the commands

```
porosity = .25, std_dev = .05
porosity = .25 +/- .05
```

set porosity to vary about a mean value of .25 (25%) in a Gaussian distribution with a standard deviation of .05.
You can specify the seed for the random number generator with the seed keyword.

porosity = .25 + / - .05 seed = 999

By default, the standard deviation is 0 (porosity is constant over the domain) and the seed is 0.

The programs try to protect against certain nonsense values, such as negative porosities, by limiting the allowable range of values they assign.

#### A.2 Table datasets

You can define a field variable by assigning values node-by-node from a table dataset. For example, you could type the command

porosity = my table.txt

to define a heterogeneous porosity field using values stored in the dataset "my\_table.txt". Note that table datasets must end with the extension ".txt".

The program assigns values by scanning across the domain. It begins by taking values from the first line in the table and assigning them to nodes along the bottom-most row in the domain, left to right. If there are more nodes than values in the first line, the program returns to the beginning of the line once it reaches the end and continues scanning. If there are more values on the line than nodes, the excess values are discarded.

The program continues by assigning values from the second line of the table to the overlying row of nodes. (Since the **X2t** domain is indexed from bottom to top, the table dataset is inverted with respect to the domain.) The program next assigns the third line to the third row of nodes, and so on. If the program reaches the end of the table dataset before the top line of nodes, it returns to the top of the dataset. If the dataset contains more lines than there are rows of nodes, the unread lines are ignored.

Table datasets may contain comments. Comment lines begin with a number sign ("#") and may appear at any point in the table. You can use the star symbol ("\*") to repeat values in the table. For example, "3\*0" is the same as "0 0 0".

# A.3 In-line tables

Rather than storing a table in an external dataset, you can set values at each node in the domain directly within your input data. To do so, set the field variable in question to a table of data enclosed by curly brackets ("{" and "}").

172 GWB Reactive Transport Modeling

The data appear with rows on separate lines, in the same format as an external table dataset, as described in the previous section. For example, you could type the command

```
porosity = {
.10 .15 .20
.15 .20 .25
.15 .20 .20
}
```

to define a heterogeneous porosity field, using the values shown. In practice, of course, the table would likely contain many more rows and columns.

As an alternative to setting rows on separate lines, you can use the vertical bar character ("|") as a separator. The above command, then, can equivalently appear as

porosity = { .10 .15 .20 | .15 .20 .25 | .15 .20 .20 }

In either case, the program assigns values by scanning across the domain, in the manner described in the previous section for table datasets. As with table datasets, you can use the star symbol ("\*") to repeat values. The command

porosity = { .10 .15 .20 97\*.25 }

sets porosity in a domain of 100 blocks or less to 25%, except for the left-most three nodes, or columns of nodes.

# A.4 Simple expressions

If you can describe variation in the field variable with an equation, you can simply type in the form of the equation. **X1t** or **X2t** will evaluate the equation and use the result to assign the property in question.

You specify the expression to be evaluated with the equation or eqn keyword. For example, you might enter the command

This command will cause porosity to vary periodically over the domain.

**Table A.1** lists parameters describing the current nodal block that you can use when setting heterogeneity in this manner.

| Table A.1                                                                                                   | Internal parameters describing the current nodal block,<br>available for setting heterogeneous properties. Parameters are<br>case sensitive.                                                                                                    |
|----------------------------------------------------------------------------------------------------|----------------------------------------------------------------------------------------------------|
| Temperature                                                                                                 |                                                                                                    |
| temperature,<br>TC, Tempc                                                                                   | Temperature (°C)                                                                                                    |
|                                                                                                    | Absolute temperature (K)                                                                                                    |
| Domain                                                                                                    |                                                                                                    |
| Nnode<br>Nx<br>Ny<br>Length<br>Width<br>Height<br>Radius1<br>Radius2<br>Wedge_angle                         | Number of nodal blocks in total<br>Number of nodal blocks along the <i>x</i> direction<br>Number of nodal blocks along the <i>y</i> direction<br>Size of domain along the <i>x</i> direction (cm)<br>Size of domain along the <i>y</i> direction (cm)<br>Size of domain along the <i>z</i> direction (cm)<br>Beginning radius of radial or spherical domain (cm)<br>Ending radius of radial or spherical domain (cm)<br>Radial angle of radial or spherical domain (radians) |
| Indexing                                                                                                    |                                                                                                    |
| Inode<br>Ix, Xindex<br>Jy, Yindex                                                                           | Node index<br>Index of nodal block along the <i>x</i> direction<br>Index of nodal block along the <i>y</i> direction                                                                                                    |
| Nodal block                                                                                                 |                                                                                                    |
| Xposition<br>Yposition<br>Deltax<br>Deltay<br>Deltaz<br>bulk_volume, Vbulk<br>inert_volume, Vinert<br>Xfree | Position of center of nodal block along the x direction (cm).<br>Position of center of nodal block along the y direction (cm).<br>Length of nodal block (cm).<br>Width of nodal block (cm).<br>Height of nodal block (cm).<br>Bulk volume of nodal block (cm <sup>3</sup> ).<br>Non-reacting volume in nodal block (cm <sup>3</sup> ).<br>Free-flowing fraction of nodal block.                                                                                              |
| freeflowing, Vfree<br>stagnant, Vstag<br>Xarea<br>Yarea<br>Poros0<br>porosity                               | Volume of free-flowing zone in block (cm <sup>3</sup> ).<br>Volume of stagnant zone in block (cm <sup>3</sup> ).<br>Area (cm <sup>2</sup> ) of nodal block normal to x direction<br>Area (cm <sup>2</sup> ) of nodal block normal to y direction<br>Sediment initial porosity, as a fraction<br>Sediment porosity, as a fraction                                                                                                    |

| Time marching |                         |
|---------------|-------------------------|
| Time          | Time (s)                |
| Tstart        | Starting time (s)       |
| Tend          | Ending time (s)         |
| Deltat        | Length of time step (s) |
| Theta         | Time weighting variable |
| Xi            | Reaction progress       |
| PV            | Pore volumes displaced  |

# A.5 Basic scripts

You can define heterogeneity in terms of more sophisticated algorithms by preparing a script in a simplified form of the BASIC language, as described under **Custom Rate Laws** in the *GWB Reaction Modeling Guide*, and save it in a file. The name of the script file must end with the extension ".bas".

You specify the name of the file by assigning it to the property in question. For example, the command

```
porosity = Poros script.bas
```

tells **X1t** or **X2t** that it should evaluate the script in the specified file to figure initial porosity. The program looks for this file first in the current working directory, and then in the directory where the GWB is installed (for example, "C:\Program Files\GWB"). You can, of course, specify a full path name to the file to avoid ambiguity.

You can alternatively set your script in-line within your **X1t** or **X2t** command input. The commands

```
porosity = script {
    xfrac = Xposition/Length
    IF xfrac < 0.5 THEN por = 0.3 ELSE por = 0.2
    RETURN por
}</pre>
```

set out your BASIC script directly within your input file, without need to refer to an external file. The script itself is the portion of the command between the brackets.

Your script can access the parameters in **Table A.1**. Parameters in BASIC scripts are copies of the values carried internally by the program; these values cannot be changed from your script.

An example of a script for assigning a heterogeneous value is

In this example, the script returns a porosity of 25%, except for the area in the center of the domain, where porosity is set to 50%.

# A.6 Compiled functions

For maximum flexibility, you can write your own function in C++ that returns the value to be assigned at a node to the field variable. When X1t or X2t runs, the program will link to your function and call it directly.

There are three steps in the procedure:

- 1. Write a function that returns the property's value, using the "gwb\_context.h" and "node\_param.h" header files supplied with the GWB software release. Copies of these files are found in the "src" subdirectory where the GWB is installed.
- 2. Compile the function and link it along with any other functions you may have written into a dynamic link library (or DLL). The DLL must end in the extension ".dll".
- 3. In your **X1t** or **X2t** input, specify the names of the library and function, separated by a colon (":"). For example, the command

```
porosity = my_lib.dll:poros
```

tells **X1t** or **X2t** to look for a function "poros" in library "my\_lib.dll". As with script files, **X1t** or **X2t** looks for the library first in the current working directory, then where the GWB is installed.

Each function takes three parameters:

1. The index i of the node in question. For a node in column *ix* and row *jy*, the index i equals  $jy \times N_x + ix$ , where  $N_x$  is the number of nodes along *x*.

- 2. Reference to a "Nodal\_block" data structure that describes the nodal block in question. This reference should be named "n". The form of this data structure is defined in a header file "gwb\_context.h", which is distributed with the GWB.
- 3. Reference to a "GWBcontext" data structure that contains information on the domain and nodal block properties (domain length, nodal block position, and so on) in the **X1t** or **X2t** simulation. This reference is named "c". Again, the form of this data structure is defined in "gwb\_context.h".

The parameters in **Table A.1** are available to your function. These parameters are defined in a second header file "node\_param.h", which you should include at the top of the function. You can also use as parameters any of the entries in the "GWBcontext" data structure, as set out in "gwb\_context.h". To debug functions, you can use the printf function (but not cout) to display data.

As an example of such a function, we take the example of setting porosity from the previous section. The function, named poros, might be written

```
#define EXPORT extern "C"
                           declspec(dllexport)
#include <windows.h>
#include <stdio.h>
#include <math.h>
#include "gwb context.h"
EXPORT double poros(int i, Nodal block &n, GWBcontext &c)
{
   #include "node param.h"
   double xfrac = Xposition/Length;
   double yfrac = Yposition/Width;
   if (xfrac > 0.4 && xfrac < 0.6 &&
       y frac > 0.4 \&\& y frac < 0.6)
      return 0.5;
   else
      return 0.25;
}
```

For further explanation of compiled functions and how to link them into a DLL, see **Custom Rate Laws** in the *GWB Reaction Guide*.

# Appendix: Importing from MODFLOW

You can import into X2t a flow field calculated with the MODFLOW groundwater flow model, rather than having X2t determine the flow field itself. MODFLOW is a widely used computer program originally developed by the U.S. Geological Survey. It is available as public domain software that can be downloaded over the Internet, as well as in various proprietary versions. You must use MODFLOW-2000 or MODFLOW-2005; X2t does not work with older releases.

To import a flow field, set up a groundwater flow simulation in **MODFLOW** according to the following guidelines:

- The MODFLOW domain should consist of a single layer. If it includes more than one layer, X2t will pick up only the uppermost.
- We currently recommend setting the nodal block dimensions Δx and Δy to be invariant over the domain.
- The model can incorporate any of the standard MODFLOW packages, including injecting and producing wells, areal recharge and discharge, flow to and from streams, and evapotranspiration.
- You can set up in **MODFLOW** either a steady-state or transient simulation.
- Be sure to specify preferred units for time and length; do not use "undefined" for these settings.
- X2t expects to find a volume balance for groundwater flow, well injection and production, recharge, etc. at each nodal block. If a close balance has not been achieved, X2t will issue a warning message.
- In the Output Control file, set the option to "save budget" for each of the time steps in your simulation for which you generate output.
- You need to set certain options for output to MODFLOW's budget file, as described below.

# **B.1 Discretization and budget files**

When you run **MODFLOW**, you supply various input files, including a discretization file. When it runs, the program can write, among other datasets, a budget file. You should give the discretization file the suffix ".dis", and the budget file, ".bud".

The discretization file contains information about the finite difference domain and the time stepping in the **MODFLOW** model. The budget file is a binary dataset containing information about the flow field. In setting up your **MODFLOW** simulation, observe the following guidelines:

- The budget file needs to contain data describing flow among the nodal blocks. Specify the unit identifier for the budget file as the value for the "IxxxCB" variable, where "xxx" is the flow package in use. The variable, for example, might be "IBCFCB", "ILPFCB", and so on.
- The budget file also should contain data for nodal block flows resulting from the external stresses, such as wells, recharge, evapotranspiration, and so on in the simulation.

To set **MODFLOW** to write these data, you specify in the input file for the package in question the unit identifier for the budget file. For a package "xxx", set variable "IxxxCB" (e.g., IWELCB, IRCHCB, IETSCB, etc.) to the unit identifier.

# **B.2 Importing to and running X2t**

You run **X2t** by setting up the initial system and boundary fluids, as usual. Rather than setting the domain size and discretization explicitly, however, you let **X2t** derive this information from your **MODFLOW** files.

Once you have run **MODFLOW** to produce a budget file, select the **Flow** pane in **X2t**. Click on the "imported from MODFLOW" option, then click on "Browse..." and select the discretization file. The program will expect to find a budget file with the same root name. For example, if your discretization file is named "myrun.dis", **X2t** will try to open "myrun.bud". Alternatively, in the **Command** pane enter the command

```
modflow "myrun.dis"
```

The command show modflow displays the current file settings.

**X2t** will scan the files and set up its domain, including length and width, number of nodal blocks along *x* and *y*, well placement, and so on. For transient runs, **X2t** will also set the beginning and ending time for the simulation. Finally, it will import the **MODFLOW** flow fields for later use.

Once you have read the **MODFLOW** files, you should avoid executing commands that would alter the domain settings. For example, if you read a ".x2t" file saved from a

previous run, the embedded commands Nx, Ny, length, and so on will overwrite any settings that you have previously imported from the **MODFLOW** simulation. If you wish to alter the domain size or discretization, or the time span of the run, you should do so in the **MODFLOW** input files, re-run **MODFLOW**, and import anew the discretization and budget files.

When you run **X2t**, the program will use the composition of whatever fluid is associated with a well to account for inflow from that well to the domain. Other inflows, such as areal recharge and base flow from streams, as well as inflows at constant-head nodal blocks, will be taken to have the composition whatever fluid is currently active on the left boundary.

# **B.3 MODFLOW log file**

When you import a **MODFLOW** flow field in an **X2t** simulation, **X2t** writes a log file containing debugging information. The file is named "mf\_log.txt" and is located in the user's profile directory (found by typing %appdada% in the Windows Explorer Address bar, e.g., "C:\Documents and Settings\*userName*\Application Data\GWB").

The log file contains information about the time levels imported from the **MODFLOW** budget file. Optionally, the file includes volume imbalances for nodal blocks where imbalances exceeding .01% are encountered, as well as the transition points in the **X2t** simulation (i.e., the times when **X2t** starts using flow data from a new step). To include this optional information, set the long option on the modflow command.

### **B.4 Examples**

Four examples of input files for importing **MODFLOW** results to **X2t** are included in the GWB Professional distribution and installed automatically with the GWB in the "Script" directory, under "Modflow" (e.g., in "\Program Files\GWB\Script\Modflow").

The first example is based on the "str" test file distributed with the **MODFLOW-2000** release. Files "Example1.ba6", "Example2.bc6", and so on are input files for running **MODFLOW**. "Example1.bud" is the resulting budget file, and "Example1.x2t" is a file that invokes **X2t**, reading the flow field from the **MODFLOW** files.

This example is a single-layer model that invokes the **MODFLOW**'s stream package module. The following modifications to the **MODFLOW** test file were made to allow **X2t** to read the results:

- The filenames in "Example1.nam" were altered to reflect the new path and file names.
- The length unit in the discretization file ("Example1.dis") was changed from undefined to feet.

#### 180 GWB Reactive Transport Modeling

- A unit identifier and filename for the budget file ("Example1.bud") were appended to the name file ("Example1.nam").
- The output control file "Example1.oc" was set to save budget data for node-bynode flow after each step.
- The variable IBCFCB in the block centered flow package ("example1.bc6") was set to 50, the unit number of the budget file.
- The variable ISTCB1 in the stream package ("Example1.str") was set to 50, the unit number of the budget file.

The second example is based on the "restest" test model distributed with the **MODFLOW-2000** release. In this example, a single layer of nodal blocks is used to simulate aquifer-reservoir interaction. The following modifications to the **MODFLOW** input files were made to allow **X2t** to import the model correctly:

- The filenames in "Example2.nam" were altered.
- The length unit in the discretization file ("Example2.dis") was changed from undefined to feet.
- A unit identifier and filename for the budget file ("Example1.bud") were appended to the name file ("Example2.nam").
- The output control file "Example2.oc" was set to save budget data for node-bynode flow after each step.
- The IBCFCB variable in the block-centered flow package ("Example2.bc6") was set to 50, the unit number of the budget file.
- The IRESCB variable in the reservoir package ("Example2.res") was set to 50.
- The IGHBCB variable in the general-head boundary package was set to 50.

The third example is based on the "etsdrt" test model distributed with the **MODFLOW-2000** release. In this example, a single layer of nodal blocks is used in a model that includes flow due to the recharge, drain return, and evapotranspiration packages. The following modifications to the **MODFLOW** input files were made to allow **X2t** to import the model correctly:

- The filenames in "Example3.nam" were altered.
- A unit identifier and filename for the budget file ("Example3.bud") were appended to the name file ("Example3.nam").
- The output control file "Example3.oc" was set to save budget data for node-bynode flow after each step.
- The ILPFCB variable in the layer-property flow package ("Example3.lpf") was set to 50, the unit number of the budget file.
- The IDRTCB variable in the drain-return package ("Example3.drt") was set to 50.
- The IETSCB variable in the evapotranspiration segments package ("Example3.ets") was set to 50.
- The IRCHCB variable in the recharge package ("Example3.rch") was set to 50.

The fourth example, like the first, is based on the "str" test model like Example1, but the model includes wells. The following modifications to the **MODFLOW** input files were made to allow **X2t** to import the model correctly.

- The modifications from the first example are repeated.
- File "Example4.wel", which invokes the well package, was created and added to the model.
- The IWELCB variable in the wells package ("Example4.wel") was set to 50, the unit number of the budget file.
- The well package file information was added to the name file ("Example4.nam").

# **Appendix: Further Reading**

The following literature references, from the many hundreds that have been published, provide a starting point for further reading on various aspects of reactive transport modeling and its applications. In addition to these citations, you may be interested in the references listed in the *GWB Essentials Guide* and the *GWB Reaction Modeling Guide*.

# **C.1 Reactive transport**

Bahr, J.M. and J. Rubin, 1987, Direct comparison of kinetic and local equilibrium formulations for solute transport affected by surface reactions. *Water Resources Research* **23**, 438–452.

Bethke, C.M., 1997, Modelling transport in reacting geochemical systems. *Comptes Rendus de l'Académie des Sciences* **324**, 513–528.

Bethke, C.M., 2022, *Geochemical and Biogeochemical Reaction Modeling*, 3<sup>rd</sup> ed. Cambridge University Press, New York, 520 p.

Bethke, C.M. and P.V. Brady, 2000, How the Kd approach undermines groundwater cleanup. *Ground Water* **38**, 435–443.

Knapp, R.B., 1989, Spatial and temporal scales of local equilibrium in dynamic fluidrock systems. *Geochimica et Cosmochimica Acta* **53**, 1955–1964.

Lichtner, P.C., 1985, Continuum model for simultaneous chemical reactions and mass transport in hydrothermal systems. *Geochimica et Cosmochimica Acta* **49**, 779–800.

Lichtner, P.C., C.I. Steefel and E.H. Oelkers (eds.), 1996, Reactive transport in porous media. *Reviews in Mineralogy* **34**, 438 p.

Shevaliera, M., C. Dalkhaa, P. Humez, B. Mayer, V. Becker, M. Nightingale, Luc Rock, and G. Zhang, 2014, Coupling of TOUGHREACT-Geochemist Workbench (GWB) for modeling changes in the isotopic composition of CO<sub>2</sub> leaking from a CCS storage reservoir. Energy Procedia **63**, 3751–3760.

Steefel, C.I., D.J. DePaolo and P.C. Lichtner, 2005, Reactive transport modeling: An essential tool and a new research approach for the Earth sciences. *Earth and Planetary Science Letters* **240**, 539–558.

Steefel, C.I. and A.C. Lasaga, 1994, A coupled model for transport of multiple chemical species and kinetic precipitation/dissolution reactions with application to reactive flow in single phase hydrothermal systems. *American Journal of Science* **294**, 529–592.

Stumm, W., 1992, Chemistry of the Solid-water Interface. Wiley, New York, 428 p.

Valocchi, A.J., 1985, Validity of the local equilibrium assumption for modeling sorbing transport through homogeneous soils. *Water Resources Research* **21**, 808–820.

Valocchi, A.J., R.L. Street, and P.V. Roberts, 1981, Transport of ion-exchanging solutes in groundwater, chromatographic theory and field simulation. *Water Resources Research* **17**, 1517–1527.

Yeh, G.T. and V.S. Tripathi, 1989, A critical evaluation of recent developments in hydrogeochemical transport models of reactive multi-chemical components. *Water Resources Research* **25**, 93–108.

# C.2 Fluid viscosity

Phillips, S.L., H. Ozbek, A. Igbene and G. Litton, 1980, Viscosity of NaCl and other solutions up to 350°C and 50 MPa pressures. *Lawrence Berkeley Laboratory Report* LBL-11586, 71 p.

# C.3 Silicate kinetics and weathering

Blum, A.E. and L.L. Stillings, 1995, Feldspar dissolution kinetics. *Reviews in Mineralogy* **31**, 291–351.

Carroll, S.A. and J.V. Walther, 1990, Kaolinite dissolution at 25°C, 60°C, and 80°C. *American Journal of Science* **290**, 797–810.

Leamnson, R.N., J. Thomas, Jr. and H.P. Ehrlinger, III, 1969, A study of the surface areas of particulate microcrystalline silica and silica sand. *Illinois State Geological Survey Circular* **444**, 12 p.

Nagy, K.L., 1995, Dissolution and precipitation kinetics of sheet silicates. *Reviews in Mineralogy* **31**, 173–233.

Nagy, K.L. and A.C. Lasaga, 1992, Dissolution and precipitation kinetics of gibbsite at 80°C and pH 3, the dependence on solution saturation state. *Geochimica et Cosmochimica Acta* **56**, 3093–3111.

Rimstidt, J.D. and H.L. Barnes, 1980, The kinetics of silica-water reactions. *Geochimica et Cosmochimica Acta* **44**, 1683–1700.

White, A.F., 1995, Chemical weathering rates of silicate minerals in soils. *Reviews in Mineralogy* **31**, 406–461.

# C.4 Steam flooding

Hutcheon, I., 1984, A review of artificial diagenesis during thermally enhanced recovery. In D.A. MacDonald and R.C. Surdam (eds.), *Clastic Diagenesis*. American Association of Petroleum Geologists, Tulsa, 413–429.

# C.5 MODFLOW-2000

Harbaugh, A.W., E.R. Banta, M.C. Hill and M.G. McDonald, 2000, MODFLOW-2000, the U.S. Geological Survey modular groundwater model—User guide to modularization concepts and the ground-water flow process. *U.S. Geological Survey Open-File Report* 00-92, 121 p.